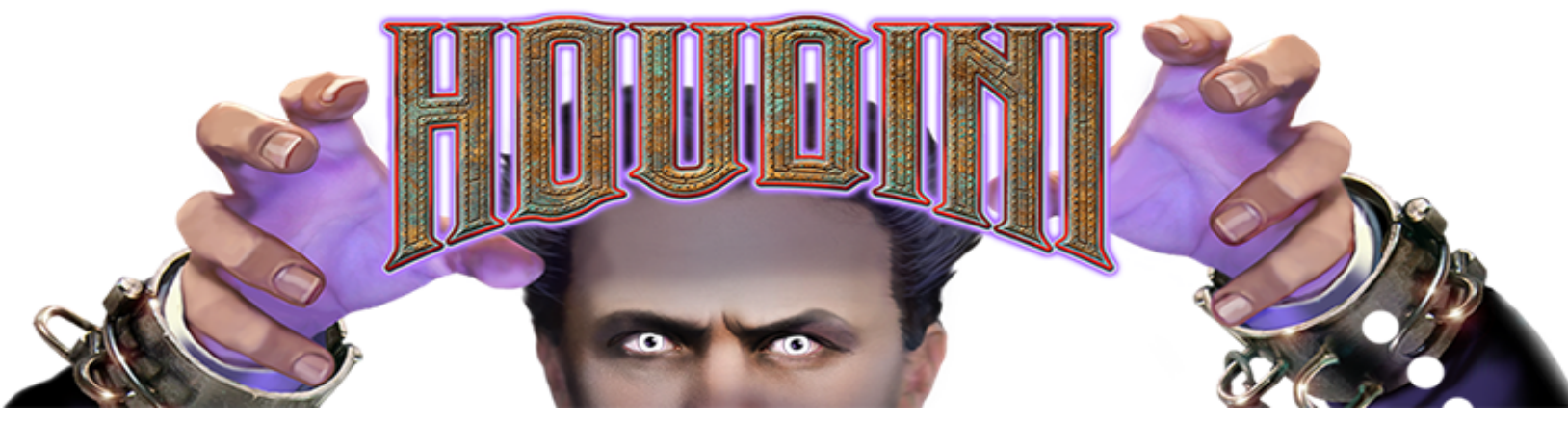

# **Service Manual**

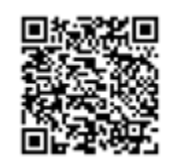

Houdini Quick Reference Guide

WWW.AMERICAN-PINBALL.COM DOC0001-03

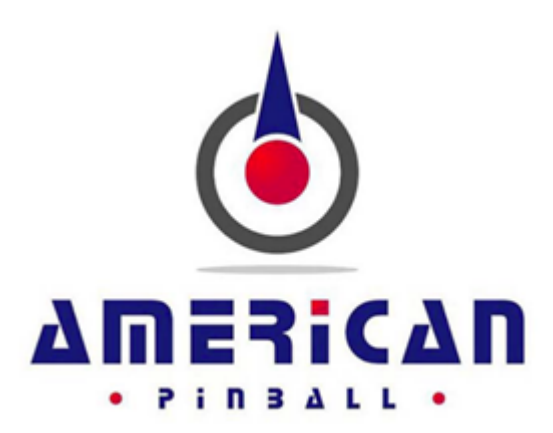

WARNING! STOP AND READ - UNPLUGING BOARD CONNECTORS WHILE THE MACHINE IS POWERED ON CAN, AND MOST LIKELY WILL, DESTROY THE BOARD!!! THIS IS NOT COVERED UNDER AMERICAN PINBALL'S WARRANTY AND YOU ARE RESPONSIBLE FOR A REPLACEMENT BOARD, WITH NO EXCEPTIONS.

. . . . . .

General questions info@americanpinball.com

Service or Warranty requests Service@americanpinball.com 833-API-HELP

**API Tech Tip Videos** 

https://www.youtube.com/channel/UC9\_k0XRo6lbeyeOuQy4Hseg/videos

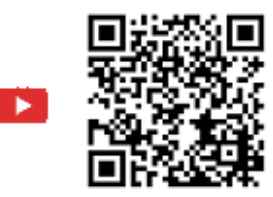

# LIMITED WARRANTY

American Pinball Inc. ("Seller") warrants only the original purchaser of its products that the items listed below are free from defects in material & workmanship under normal use and service for the specified warranty period. Warranties are non-transferrable.

### COVERAGE

The Limited Warranty covers defective workmanship and materials as follows:

- 1 All parts of the Pinball Machine, excluding standard plastic, bumper post, rubber rings and wear & tear parts for 90 days from the date of invoice or shipment by Distributor.
- 2 The main LCD monitor for 1 Year from the date of invoice or shipment by Distributor.

### CONDITIONS

The original purchaser must register the Limited Warranty by completing the Product Registration Form on the American Pinball Website within fifteen days of receipt. In the event of a warranty for the above Coverage to apply, the Original Purchaser must open a trouble ticket on American-pinball.com or call 1-833-API-HELP (274-4357). Service related questions can also be sent via e-mail to service@american-pinball.com.

Defective parts need to be sent to American Pinball at the purchaser's expense, if the defective parts cannot be removed, the entire Pinball Machine will need to be returned to the Distributor for repair or replacement. All parts returned must be properly packaged with an RMA tag/Trouble ticket then returned freight prepaid to the Sellers facility.

### EXCLUSIONS

The Limited Warranty does not cover service, labor, or shipping and handling. Damage, wear, and/or breakage not caused by defective materials or workmanship shall not be covered by the Warranty. Damage incurred during shipping and handling shall not be covered by the Warranty.

### DISCLAIMER OF IMPLIED WARRANTY

Except as specifically provided in a written contract between Seller and Purchaser, there are no other warranties, express or implied, including any implied warranties of merchantability or fitness for a particular purpose.

### DISCLAIMER OF DAMAGE

This Warranty does not apply to any parts damaged due to improper handling or due to improper installation, usage or alteration. In no event shall the Seller be held liable for any anticipated profits, loss of profits, loss of use, accidental or consequential damages or any other losses incurred by the customer regarding the purchase of an AMERICAN PINBALL, INC. product.

# CAUTIONS, WARNINGS & NOTICES

CAUTION! FOR SAFETY AND RELIABILITY, DO NOT SUBSTITUTE PARTS, EQUIPMENT OR ADD GAME CIRCUITRY MODIFICATIONS. SUCH MODIFICATIONS MAY ADVERSELY AFFECT GAME PLAY OR CAUSE INJURIES AND MAY RESULT IN VOIDING IN THE WARRANTY. ALWAYS TRANSPORT PINBALL GAMES WITH THE HINGED BACKBOX IN THE FOLDED POSITION. CONTACT AUTHORIZED SERVICE PERSONNEL BEFORE PERFORMING ANY REPAIR. ANY SUCH REPAIRS SHOULD BE PERFORMED WITH THE LINE VOLTAGE DISCONNECTED. FOR SERVICING TIPS, REFERENCE THE USER MANUAL OR CONTACT AMERICAN PINBALL INC TECHNICAL SUPPORT. SUBSTITUTION OF PARTS AND EQUIPMENT MAY VOID FCC TYPE ACCEPTANCE.

WARNING! STOP AND READ - UNPLUGING BOARD CONNECTORS WHILE THE MACHINE IS POWERED ON CAN, AND MOST LIKELY, WILL DESTROY THE BOARD!!! THIS IS NOT COVERED UNDER AMERICAN PINBALL'S WARRANTY AND YOU WILL ARE RESPONSIBLE FOR A REPLACEMENT BOARD, WITH NO EXCEPTIONS.

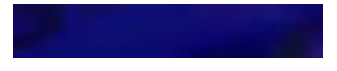

#### WARNING! OPENING THE COIN DOOR EXPOSES HIGH VOLTAGE PARTS IN THE GAME, AND DIRECT CONTACT TO THESE HIGH VOLTAGE PARTS CAN LEAD TO SERIOUS OR FATAL INJURIES. THIS EQUIPMENT IS ONLY TO BE SERVICED BY TRAINED PROFESSIONALS ONLY.

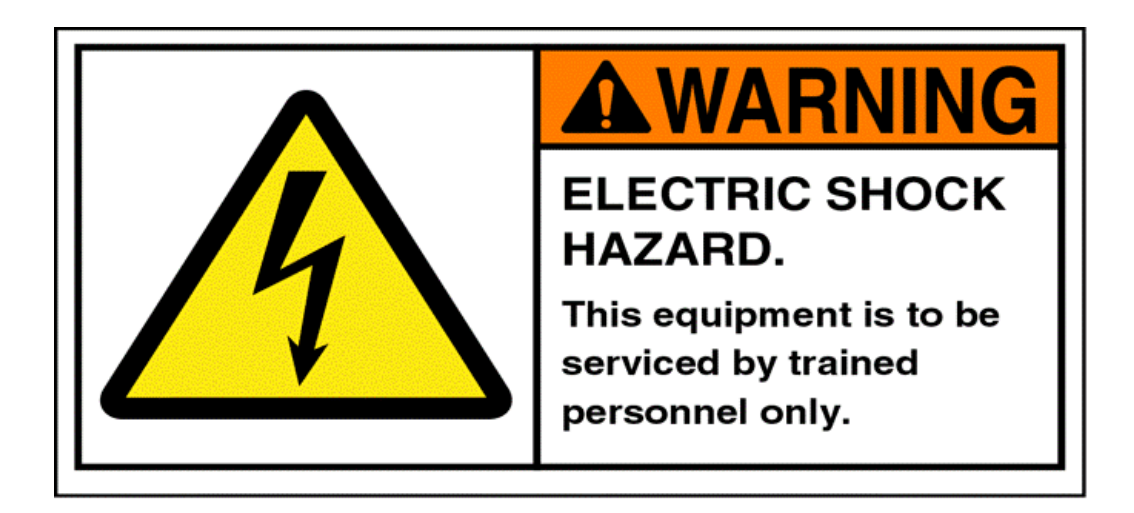

### NOTICES

Cable harness placements and ground strap routing in the game have been designed to keep RF radiation and conduction within levels accepted by the FCC rules. To maintain these levels, reposition harnesses and reconnect grounds to their original placements, if they become disconnected.

# COMPLIANCE, LEGAL AND WARNINGS

### FCC CLASS A SUBPART J COMPLIANCE

This equipment has been tested and found to comply with the limits for a Class A digital device, pursuant to part 15 of the FCC Rules. These limits are designed to provide reasonable protection against harmful interference when the equipment is operated in a commercial environment. This equipment generates, uses, and can radiate radio frequency energy and, if not installed and used in accordance with the instruction manual, may cause harmful interference to radio communications. This equipment is intended to be operated in a commercial environment, operation of this equipment in a residential area may cause interference with other devices, the user will be solely responsible for correcting all interference at their own expense.

### **RF INTERFERENCE NOTICE**

CABLE HARNESS PLACEMENTS AND GROUND STRAP ROUTING have been designed to keep RF radiation and conduction within levels accepted by FCC rules. DO NOT ALTER WIRING OR GROUND STRAPPING. Position wiring and ground strap back to their original position if they become lose or are removed for service.

### LEGAL

HOUDINI, MASTER OF MYSTERY and all related characters are trademarks of American Pinball. MAGICGLASS and this manual are trademarks of American Pinball. Any reproductions or modifications are illegal.

### WARNINGS

American Pinball authorized parts are to be used only. Using ANY unauthorized parts will void all warranties and may cause injury to persons or property.

All servicing of equipment must be completed by competent service personnel. Pinball machines are complex and present an electrical shock hazard. Not following these guidelines can be fatal.

### DOCUMENT REVISION HISTORY

| 100-1001r0 | January 2018 | Initial Release of Document                            |
|------------|--------------|--------------------------------------------------------|
| 100-1001r1 | August 2018  | Updated unpacking instructions, settings, and diagrams |
| 100-1001r2 | Oktober 2021 | Updated address, added QR codes                        |
|            |              |                                                        |

### **REGIONAL CONTACTS**

AMERICAN PINBALL 500 S. HICKS RD PALATINE, IL 60067 847.893.6800 833.API.HELP

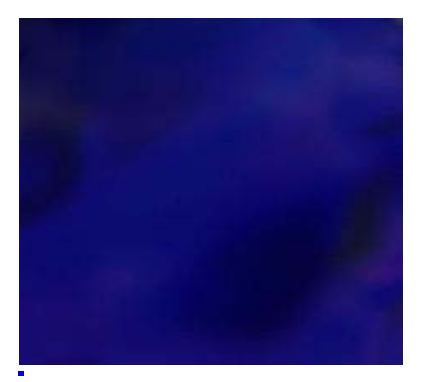

# **CONTENTS**

|   | •                                                                                                    |      |
|---|----------------------------------------------------------------------------------------------------|------|
|   | Coverage                                                                                                    | iv   |
|   | Conditions                                                                                                    | iv   |
|   | Exclusions                                                                                                    | iv   |
|   | Disclaimer of Implied Warranty                                                                                                    | -iv  |
|   | Disclaimer of Damage                                                                                                    | -V   |
|   | CAUTIONS WARNINGS & NOTICES                                                                                                    | -V   |
|   | NOTICES                                                                                                    | -vi  |
|   | Compliance Legal and Warnings                                                                                                    | -vi  |
|   | Compliance, Legar and Warnings                                                                                                    |      |
|   |                                                                                                    |      |
| 1 | Overview                                                                                                    | 1-1  |
|   |                                                                                                    |      |
|   | About This Manual                                                                                                    | 1-1  |
|   |                                                                                                    |      |
| • | Linneshing Instructions                                                                                                    | 0.0  |
| 2 | Unpacking instructions                                                                                                    | 2-3  |
|   | Unpacking Houdini                                                                                                    | 2-3  |
|   | Tools Required For Unpacking                                                                                                    | 2-3  |
|   | To unpack Houdini                                                                                                    | 2-3  |
|   | Leveling Houdini                                                                                                    | 2-11 |
|   | <b>5 5 5 5</b>                                                                                                    |      |
|   |                                                                                                    |      |
| 3 | Service Menu                                                                                                    | 3-13 |
|   | Houdini Service Menu                                                                                                    | 3_13 |
|   | API Cocknit                                                                                                    |      |
|   | Toete                                                                                                    |      |
|   | To access Houdini's Tests menu                                                                                                    |      |
|   | Switch Testing                                                                                                    |      |
|   | Coil Testing                                                                                                    |      |
|   |                                                                                                    |      |
|   | Dienlay Test                                                                                                    |      |
|   | Cobinet Test                                                                                                    |      |
|   | Capillet Tests                                                                                                    |      |
|   | Stage Mechanism Testing                                                                                                    |      |
|   |                                                                                                    |      |
|   | I O access Houdini's Colls settings                                                                                                    |      |
|   |                                                                                                    | 0.00 |
|   | Houdini Coil Setup                                                                                                    |      |
|   | Houdini Coil Setup<br>To calibrate coils after moving or re-leveling Houdini                                                                                                    |      |
|   | Houdini Coil Setup<br>To calibrate coils after moving or re-leveling Houdini<br>Features Adjustment Settings                                                                        |      |
|   | Houdini Coil Setup<br>To calibrate coils after moving or re-leveling Houdini<br>Features Adjustment Settings<br>To access Houdini's Feature settings                                |      |
|   | Houdini Coil Setup<br>To calibrate coils after moving or re-leveling Houdini<br>Features Adjustment Settings<br>To access Houdini's Feature settings<br>Pricing Adjustment Settings |      |

| To access Houdini's Sound settings                | 3-29 |
|---------------------------------------------------|------|
| Standard Adjustment Settings                      | 3-31 |
| To access Houdini's Standard Adjustments settings | 3-31 |
| Presets                                           | 3-32 |
| To access Houdini's Presets                       | 3-32 |
| Statistics                                        | 3-34 |
| To access Houdini's Statistics menu               | 3-34 |
| Utilities                                         | 3-36 |
| To access Houdini's Utilities menu                | 3-36 |

| 4 | Switch Locations           | 4-39 |
|---|----------------------------|------|
|   | Dedicated Switch Locations | 4-39 |
|   | Playfield Switch Map       | 4-41 |

| 5-43 | Coil Locations     |
|------|--------------------|
|      | Coil Locations     |
|      | Playfield Coil Map |
| 5-45 | Fuses              |

| 6 | P-ROC Boards                                      | 6-47 |
|---|---------------------------------------------------|------|
|   | Theory of Operation                               | 6-48 |
|   | P3-ROC Functional Descriptions                    | 6-49 |
|   | Section 2: SW-16 Boards                           | 6-62 |
|   | SW-16 overview                                    | 6-62 |
|   | To install the SW-16 Board hardware               | 6-67 |
|   | To install the SW-16 Driver Board software        | 6-67 |
|   | Section 3: P-ROC PD-16 Driver Boards              | 6-68 |
|   | P-ROC Power Driver 16 Overview                    | 6-68 |
|   | P-ROC Power Driver connectors                     | 6-69 |
|   | P-ROC Board Address Configuration                 | 6-71 |
|   | Protection                                        | 6-73 |
|   | Watchdog                                          | 6-74 |
|   | Flyback Diodes                                    | 6-74 |
|   | Serial Chain Termination                          | 6-74 |
|   | PDB Protocol                                      | 6-74 |
|   | To install the P-ROC Driver Board hardware        | 6-76 |
|   | If using Bank A to install the P-ROC Driver Board | 6-76 |
|   | I using Bank B to install the P-ROC Driver Board  | 6-77 |
|   | To install the driver board software              | 6-77 |
|   | Section 4: PD LED-2 Boards                        | 6-77 |
|   | PD LED-2 Overview                                 | 6-77 |
|   | PD-LED-2 Programming                              | 6-78 |
|   | To change the color of an individual LED          | 6-78 |
|   | To fade an LED's color                            | 6-79 |
|   | Enabling a Serial Chain                           | 6-79 |
|   | To enable one or more serial LED chains           | 6-79 |
|   | Serial chain Manager Configuration                | 6-79 |

| To configure the Serial Chain Manager    | 6-80 |
|------------------------------------------|------|
| Configuring the Serial Chain Controllers | 6-80 |
| To configure a Serial Chain Controller:  | 6-80 |
| PDB Protocol                             | 6-87 |
| To install the P-ROC LED Board hardware  | 6-88 |
| Section 5: Board Drawings and Parts      | 6-89 |

# 7 Assemblies, Posts & Ring Locations......7-119

| Assemblies                         | 7-119 |
|------------------------------------|-------|
| 3 Ball Lock Assembly               | 7-120 |
| 3 Ball Under Trough Assembly       | 7-121 |
| 6 Ball Under Trough Assembly       | 7-123 |
| ADJ Down Post                      | 7-125 |
| Adj Down Post 2                    | 7-127 |
| ADJ Up Post                        | 7-129 |
| Back Box Assembly                  | 7-130 |
| Back Panel Assembly                | 7-133 |
| Catapult Assembly                  | 7-134 |
| Left Flipper Assembly              | 7-136 |
| Left Flipper Crank Link Assembly   | 7-138 |
| Line Filter Assembly               | 7-139 |
| Ramp Assembly                      | 7-140 |
| Ramp Sign Assembly                 | 7-141 |
| Right Flipper Assembly             | 7-142 |
| Spotlight (Left Flipper) Assembly  | 7-145 |
| Spotlight (Right Flipper) Assembly | 7-146 |
| Stage Mech Assembly                | 7-147 |
| Stage Mech Breakdown Assembly      | 7-149 |
| Stage Monitor Assembly             | 7-151 |
| Steamer Trunk Assembly             | 7-152 |
| Steamer Trunk Diverter Assembly    | 7-154 |
| Subway Assembly                    | 7-155 |
| Super VUK Scoop Assembly           | 7-156 |
| Trunk Switch Assembly              | 7-158 |
| Trunk Up Post Assembly             | 7-159 |
| VUK Assembly                       | 7-160 |
| Post and Ring Locations            | 7-162 |

| Houdini Game Rules          | 8-167 |
|-----------------------------|-------|
| Houdini Game Rules Overview | 8-167 |
| Skill shot                  | 8-167 |
| Stage Modes                 | 8-167 |
| Basic Stage Modes           | 8-168 |
| Special Stage Modes         | 8-168 |
| Movie Modes                 | 8-169 |
| Magic Shop                  | 8-169 |
| Jail Escape Hurry-Ups       | 8-170 |
| Secret Missions             | 8-170 |
| Trunk Multiball             | 8-170 |

| Seance Multiball              | 8-171 |
|-------------------------------|-------|
| Outlane Drain Modes           | 8-171 |
| Milkcan Multipliers           | 8-172 |
| Master Magician (Wizard) Mode |       |
| Stacking                      | 8-173 |

| 10 | Miscellaneous Diagrams | 10-1 |
|----|------------------------|------|
|    | About This Chapter     |      |

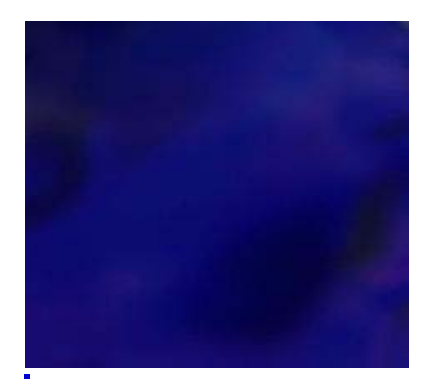

# LIST OF FIGURES

| Open Carton                       | 2-3 |
|-----------------------------------|-----|
| Carton View After Laying On Side  | 2-4 |
| Remove Corner Protectors          | 2-4 |
| Pull Game Out By Center Strap     | 2-5 |
| Remove Bottom Corner Protectors   | 2-5 |
| Game Out of Box                   | 2-6 |
| Game Upright                      | 2-6 |
| Cut Shrink Wrap                   | 2-6 |
| Install Leg Mounting Hardware     | 2-7 |
| Remove Shrink Wrap From Rear Legs | 2-7 |
| Houdini Lifted on Back Legs       | 2-8 |
| Houdini Raised on Back Legs       | 2-8 |
| Shrink Wrap Removal               | 2-8 |
| Houdini Head Raised               | 2-9 |
| Securing Head in Place.           | 2-9 |
| Securing Head in Place            | -10 |
| Houdini Before Trim Removal       | -10 |
| Service Menu Navigation Buttons   | -14 |
| Service Menu Navigation Buttons   | -17 |
| Tests Menu                        | -17 |
| Switch Testing Menu               | -18 |
| Playfield Switch Map4-            | -41 |
| Playfield Coil Map                | -44 |
| P3-ROC Block Diagram              | -48 |
| SW-16 Board Usage                 | -67 |
| Power Driver 16 Usage             | -76 |
| PCB005 Servo Board Drawing6-      | -89 |
| PCB005 Schematic                  | -90 |
| PCB009 All Layers                 | -91 |
| PCB009 Bottom View                | -91 |
| PCB009 Top View                   | -92 |
| PCB009 Schematic                  | -92 |
| PCB0010 All Layers                | -93 |
| PCB0010 Bottom View               | -93 |
| PCB0010 Top View                  | -93 |
| PCB010 Schematic                  | -94 |
| PCB0011 All Layers                | -94 |
| PCB0011 Bottom View               | -95 |
| PCB0011 Top View                  | -95 |
| PCB011 Schematic                  | -95 |
| PCB012 All Layers                 | -96 |
| PCB012 Bottom View                | -97 |
| PCB012 Top View                   | -98 |
| PCB012 Schematic                  | -99 |

| PCB0013 All Layers                                   | 99 |
|------------------------------------------------------|----|
| PCB0013 Bottom View                                  | )0 |
| PCB0013 Top View                                     | )0 |
| PCB013 Schematic                                     | )0 |
| PCB014 All Layers                                    | )1 |
| PCB014 Bottom View                                   | )1 |
| PCB014 Top View                                      | )1 |
| PCB014 Schematic                                     | )2 |
| PCB015 All Layers                                    | )3 |
| PCB015 Bottom View                                   | )4 |
| PCB015 Top View                                      | )5 |
| PCB015 Schematic                                     | )6 |
| PCB016 All Layers                                    | )6 |
| PCB016 Bottom View                                   | )7 |
| PCB016 Top View                                      | )7 |
| PCB016 Schematic                                     | )8 |
| PCB0019 Rev 00 Ball Trough Receiver Drawing          | )9 |
| PCB0019 Rev 00 Ball Trough Receiver Drawing v26-10   | )9 |
| PCB0019 Rev 00 Schematic                             | 0  |
| PCB019-01 Rev 00 Ball Trough Transmitter Drawing6-11 | 1  |
| PCB019-01 Rev 00 Ball Trough Transmitter Drawing v2  | 1  |
| PCB019-01 Rev 00 Schematic                           | 2  |
| PCB0020 Rev 01 Opto Interface Board v16-11           | 3  |
| PCB0020 Rev 01 Opto Interface Board v26-11           | 3  |
| PCB0020 Rev 01 Schematic                             | 4  |
| PCB0021 Add On Driver Board v16-11                   | 5  |
| PCB0021 Add On Driver Board v26-11                   | 5  |
| PCB0021 Schematic                                    | 6  |
| PCB0022 Layout                                       | 7  |
| PCB0022 Schematic                                    | 7  |
| 3 Ball Lock Assembly Drawing7-12                     | 20 |
| 3 Ball Lock Assembly Drawing7-12                     | 20 |
| 3 Ball Under Trough Assembly Drawing7-12             | 21 |
| 3 Ball Under Trough Assembly Drawing7-12             | 21 |
| 6 Ball Under Trough Assembly Drawing7-12             | 23 |
| Adj Down Post Assembly                               | 25 |
| Adj Down Post Assembly Drawing7-12                   | 25 |
| Adj Down Post 2 Assembly7-12                         | 27 |
| Adj Down Post 2 Assembly Drawing7-12                 | 27 |
| Adj Up Post Assembly7-12                             | 29 |
| Adj Up Post Assembly Drawing7-12                     | 29 |
| Back Box Assembly - Detailed                         | 30 |
| Back Box Assembly                                    | 31 |
| Back Panel Assembly                                  | 33 |
| Catapult Assembly - Detailed7-13                     | 34 |
| Catapult Assembly                                    | 35 |
| Left Flipper Assembly - Detailed                     | 36 |
| Left Flipper Assembly - Detailed                     | 37 |
| Left Flipper Crank Link Assembly                     | 38 |
| Line Filter Assembly                                 | 39 |
| Ramp Assembly                                        | 10 |
| Ramp Sign Assembly                                   | 1  |

| Right Flipper Assembly            |
|-----------------------------------|
| Right Flipper Assembly Detailed   |
| Spotlight (Left Flipper) Assembly |
| Stage Mech Assembly               |
| Stage Mech Assembly               |
| Stage Monitor Assembly            |
| Steamer Trunk Assembly            |
| Steamer Trunk Diverter Assembly   |
| Subway Assembly                   |
| Super VUK Scoop Assembly          |
| Trunk Switch Assembly             |
| Trunk Up Post Assembly            |
| VUK Assembly                      |
| Post Locations                    |
| Rubber Ring Locations             |
| Bullet Catch Mode                 |
| Jail Escape Hurry-Up              |
| SEANCE Multiball                  |
| Outlane Drain Modes         8-172 |
| Milkcan Multiplier                |
| Houdini Code Update Message9-177  |
| Houdini Code Update Complete      |
| Cabinet Diagram                   |
| Power Block Diagram               |
| Transformer Diagram               |
| Transformer Wiring Diagram10-4    |
| Dipswitch Settings Diagram10-5    |

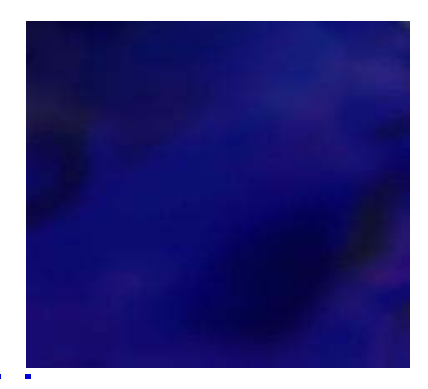

# LIST OF TABLES

| Service Menu Icons                        |  |
|-------------------------------------------|--|
| Tests Menu Icons                          |  |
| API Cockpit Navigation                    |  |
| Coil Adjustment Settings                  |  |
| Features Adjustment Settings              |  |
| Price Table                               |  |
| Pricing Adjustment Settings               |  |
| Replay Adjustment Settings                |  |
| Sound Adjustment Settings                 |  |
| Standard Adjustment Settings              |  |
| Preset Settings table                     |  |
| Game Statistics                           |  |
| Utilities                                 |  |
| Dedicated Switch Table                    |  |
| Coil Locations Table                      |  |
| Fuse Table                                |  |
| Houdini Board Parts Number table          |  |
| P3-ROC Dipswitches                        |  |
| P3-ROC Power LED Voltage Indication table |  |
| P3-ROC FPGA LED Voltage Indication table  |  |
| P3-ROC                                    |  |
| J1 Power Connector table                  |  |
| P3-ROC                                    |  |
| J2 Power Connector table                  |  |
| P3-ROC                                    |  |
| J3 Burst Switch table                     |  |
| P3-ROC                                    |  |
| J4 Burst Switch table                     |  |
| P3-ROC                                    |  |
| J5 Burst Switch table                     |  |
| P3-ROC                                    |  |
| J6 Burst Switch table                     |  |
| P3-ROC                                    |  |
| J7 Burst Switch table                     |  |
| P3-ROC                                    |  |
| J8 Burst Switch table                     |  |
| P3-ROC                                    |  |
| J9 Burst Switch table                     |  |
| P3-ROC                                    |  |
| J10 Burst Switch table.                   |  |
| P3-ROC                                    |  |
| J11 Serial Switches table                 |  |
| P3-ROC                                    |  |
| J12 Serial Drivers table                  |  |
|                                           |  |

| 13 LISB table                             | 6-50 |
|-------------------------------------------|------|
|                                           | 0-00 |
| 11/1 Serial Switches table                | 6-50 |
|                                           | 0-00 |
| 15 Serial Drivers table                   | 6 60 |
|                                           | 0-00 |
| 13 ITAC Port table                        | 6 60 |
|                                           | 0-00 |
| 13-100<br>117 120 table                   | 6 60 |
| P3_RAC                                    | 0-00 |
| 13 Auvilianz Port table                   | 6 61 |
|                                           | 0-01 |
| 10 CPIO table                             | 6 61 |
| SW 16: 11 Dower Connector table           | 6 63 |
| SW 16: 12 Pank A Switch Inputs table      | 6 62 |
| SW 16: 12 Social Data In table            | 6 62 |
| SW-10. JS Selidi Data III table           | 0-03 |
| SW-10. J4 Selidi Dald Oul lable           | 0-04 |
| SVV-10. JO DAHK D SWIICH                  | 6 64 |
| NW 16 Deard Address Dispuitsh table       | 0-04 |
|                                           | 0-04 |
|                                           | 0-00 |
| SW-16 Status LEDS table                   | 0-05 |
| SW-16 LED DIPSWITCHES Table               | 0-05 |
| SW-16 Register Device Type table          | 6-66 |
| SW-16 Register Board ID table.            | 6-66 |
| SW-16 Register Bank A Switches table      | 6-66 |
| SW-16 Register Bank B Switches table      | 6-66 |
| Power Driver 16                           |      |
|                                           | 6-69 |
| Power Driver 16                           |      |
|                                           | 6-69 |
| Power Driver 16 J10                       |      |
| Serial Data Out table                     | 6-69 |
| Power Driver 16 J5                        |      |
| Bank A High Power In table                | 6-69 |
| Power Driver 16 J3                        |      |
| Bank A High Power Out table               | 6-70 |
| Power Driver 16 J7 Bank A                 |      |
| Device Power Inputs table                 | 6-70 |
| Power Driver 16 J6                        |      |
| Bank B High Power In table                | 6-70 |
| Power Driver 16 J4                        |      |
| Bank B High Power Out table               | 6-71 |
| Power Driver 16 J11                       |      |
| Bank B Device Power Inputs table          | 6-71 |
| Power Driver 16 Address Dipswitches table | 6-71 |
| Power Driver 16                           |      |
| Address table                             | 6-72 |
| Power Driver 16 LEDs                      |      |
| for Driver Board table                    | 6-73 |
| Power Driver 16 Switches for              |      |

ł

| Driver Board table                           | 6-73  |
|----------------------------------------------|-------|
| PDB Protocol table                           | 6-74  |
| PD-LED-2 J1 Logic Power table                | 6-80  |
| PD-LED-2 J2 Serial Data In table             | 6-81  |
| PD-LED-2 J3 Serial Data Out table.           | 6-81  |
| PD-LED-2 J5 LED Drivers table                | 6-81  |
| PD-LED-2 J9 LED Drivers table                | 6-82  |
| PD-LED-2 J6 LED Drivers table                | 6-82  |
| PD-LED-2 J10 LED Drivers table               | 6-83  |
| PD-LED-2 J7 LED Drivers table                | 6-83  |
| PD-LED-2 J11 LED Drivers table               | 6-83  |
| PD-LED-2 J8 LED Drivers table                | 6-84  |
| PD-LED-2 Status LEDs table                   | 6-85  |
| PD-LED-2 Dipswitches table.                  | 6-85  |
| PD-LED-2 Board Address Dipswitch table       | 6-85  |
| PD-LED-2 Serial Bus Direct Registers table   |       |
| PD-I ED-2 Direct Data Register table         |       |
| PD-LED-2 Serial Chain Enable Register table  |       |
| PD-LED-2 Serial Bus (PDB) Protocol table     |       |
| Board Parts for PCB005                       |       |
| Board Parts for PCB009                       | 6-92  |
| Board Parts for PCB010                       | 6-94  |
| Board Parts for PCB011                       | 6-96  |
| Board Parts for PCB012                       | 6-99  |
| Board Parts for PCB012                       | 6-100 |
| Board Parts for PCB014                       | 6-102 |
| Board Parts for PCB016                       | 6-108 |
| Board Parts for PCB0019 Rev 00               | 6-110 |
| Board Parts for PCB019-01 Rev 00             | 6-112 |
| Board Parts for PCB0020 Rev 01               | 6-114 |
| Board Parts Number for PCB0021               | 6-116 |
| Board Parts Number for PCB0022               | 6-118 |
| Parts for 3 Ball Lock Assembly               | 7-120 |
| Parts for 3 Ball Under Trough Assembly       | 7-122 |
| Parts for 6 Ball Under Trough Assembly       | 7-123 |
| Parts for Adi Down Post Assembly             | 7-126 |
| Parts for Adi Down Post 2 Assembly           | 7-128 |
| Parts for Adi Un Post Assembly               | 7-129 |
| Parts for Back Box Assembly                  | 7-131 |
| Parts for Back Panel Assembly                | 7-133 |
| Parts for Catapult Assembly                  | 7-135 |
| Parts for Left Elipper Assembly              | 7-137 |
| Parts for Left Flipper Crank Link Assembly   | 7-139 |
| Parts for Line Filter Assembly               | 7_140 |
| Parts for Ramp Assembly                      | 7_140 |
| Parts for Ramp Sign Assembly                 | 7_141 |
| Parts for Right Flipper Assembly             | 7_143 |
| Parts for Right Flinner Assembly Detailed    | 7_1// |
| Parts for Snotlight (Left Flipper Assembly   | 7_1/5 |
| Parts for Spotlight (Right) Flipper Assembly | 7_146 |
| Parts for Stage Mech Assembly                | 7_147 |
|                                              |       |

| Parts for Stage Mech Breakdown Assembly   | 7-149 |
|-------------------------------------------|-------|
| Parts for Stage Monitor Assembly.         | 7-151 |
| Parts for Steamer Trunk Assembly          | 7-153 |
| Parts for Steamer Trunk Diverter Assembly | 7-154 |
| Parts for Subway Assembly                 | 7-156 |
| Parts for Super VUK Scoop Assembly        | 7-157 |
| Parts for Trunk Switch Assembly           | 7-158 |
| Parts for Trunk Up Post Assembly          | 7-159 |
| Parts for VUK Assembly                    | 7-161 |
| Basic Stage Modes                         | 8-168 |
| Special Stage Modes                       | 8-169 |
| Movie Modes                               | 8-169 |
| Outlane Drain Modes                       | 8-171 |

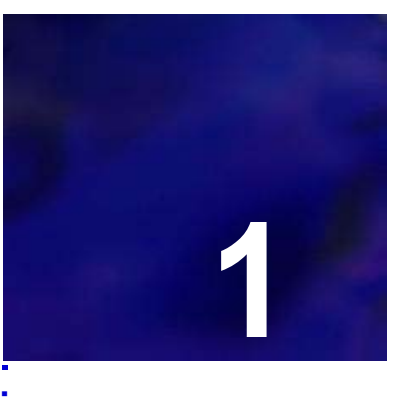

....

# **OVERVIEW**

# ABOUT THIS MANUAL

This manual details the integral aspects of the Houdini pinball machine. The following chapters are included in this manual:

| Chapter    | Title                         |
|------------|-------------------------------|
| Chapter 1  | Overview                      |
| Chapter 2  | Unpacking Instructions        |
| Chapter 3  | Service Menu                  |
| Chapter 4  | Switch Locations              |
| Chapter 5  | Coil Locations                |
| Chapter 6  | P-ROC Boards                  |
| Chapter 7  | Assemblies & Post Locations   |
| Chapter 8  | Houdini Game Rules            |
| Chapter 9  | Houdini Code Update Procedure |
| Chapter 10 | Miscellaneous Diagrams        |

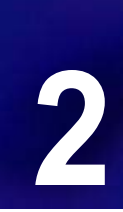

## UNPACKING HOUDINI

In order to fully enjoy Houdini in the manner it is designed to be played, please adhere to the following unpacking instructions.

**CAUTION!** HOUDINI WEIGHS IN EXCESS OF 250 LBS. AT LEAST TWO PEOPLE ARE REQUIRED TO UNPACK AND MANEUVER THE MACHINE.

### TOOLS REQUIRED FOR UNPACKING

- · A pair of scissors or utility knife
- Supplied Allen wrench

### To unpack Houdini

- 1 Your Houdini machine should appear in the following carton.
- 2 Using a pair of scissors, carefully cut the bands that are highlighted with the red arrows.

#### Figure 2.1

Open Carton

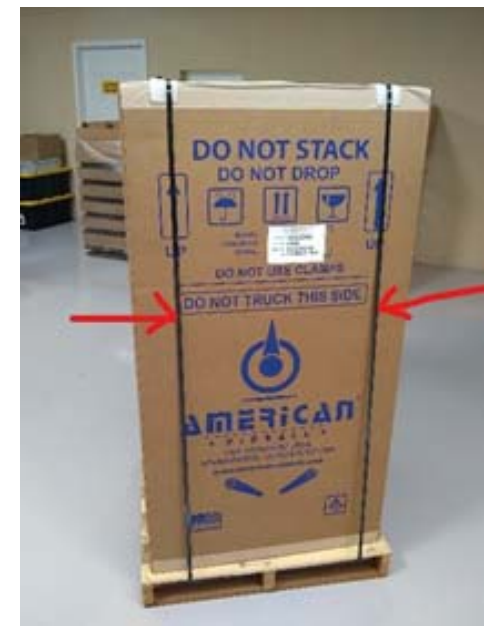

- 3 Carefully lay the carton onto the "TRUCK THIS SIDE ONLY" side.
- 4 Remove the two foam pieces from inside the carton.

Unpacking Houdini

### Figure 2.2 Carton View After Laying On Side

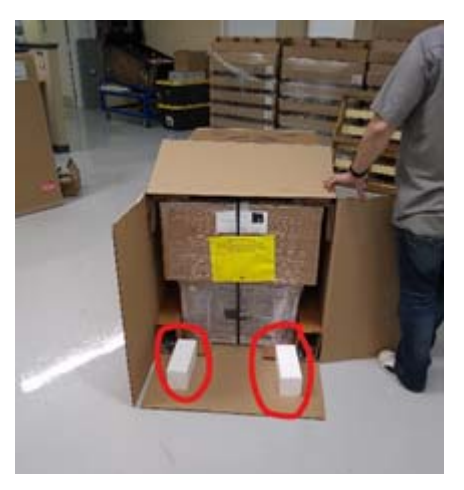

5 Remove the 2 top corner protectors (highlighted in the following picture).

Figure 2.3 Rei

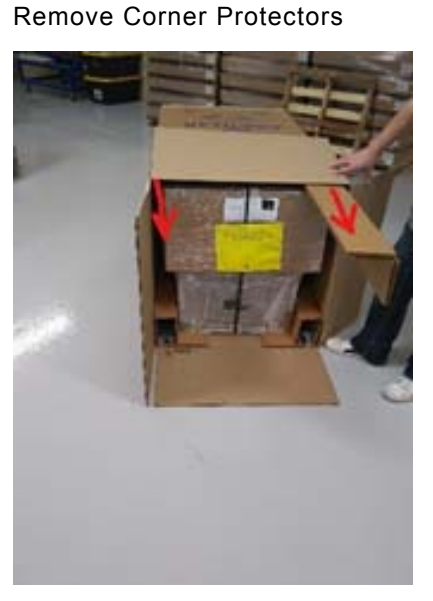

6 Pull the game out by the center strap.

Unpacking Houdini

.

Figure 2.4 Pull Game Out By Center Strap

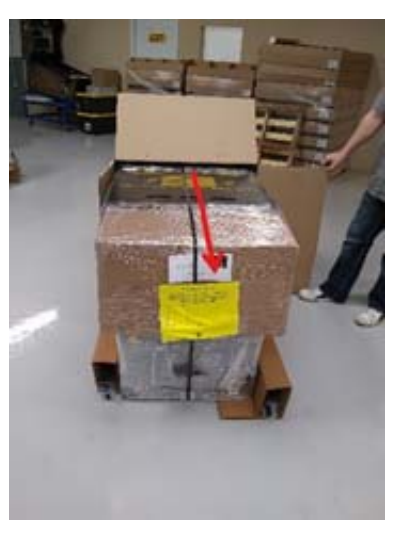

- 7 Remove the four legs from the bottom corner protectors.
- **Figure 2.5** Remove Bottom Corner Protectors

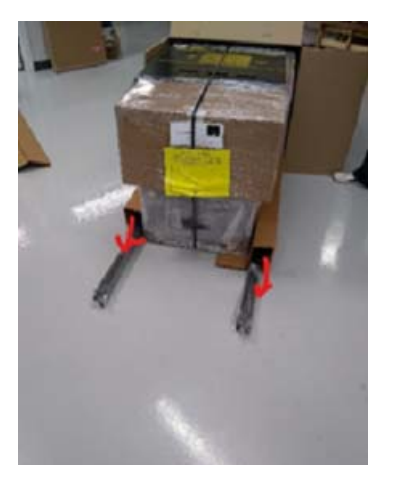

8 Slide the game completely out of the box.

UNPACKING INSTRUCTIONS Unpacking Houdini

#### Figure 2.6 Game Out of Box

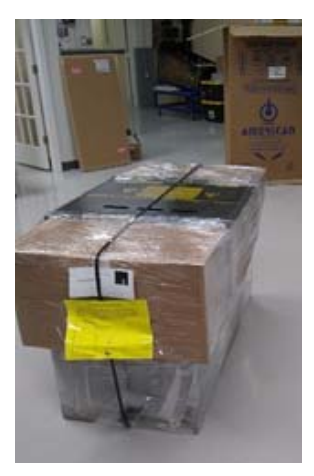

9 With assistance, stand the game upright.

Figure 2.7

Game Upright

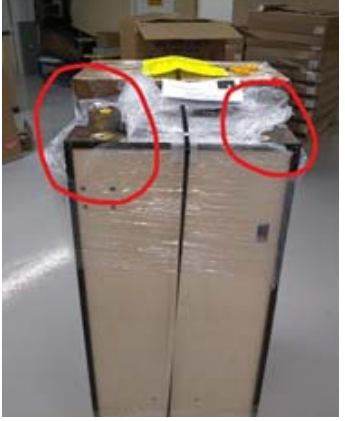

10

Cut the shrink wrap by the front legs.

Figure 2.8

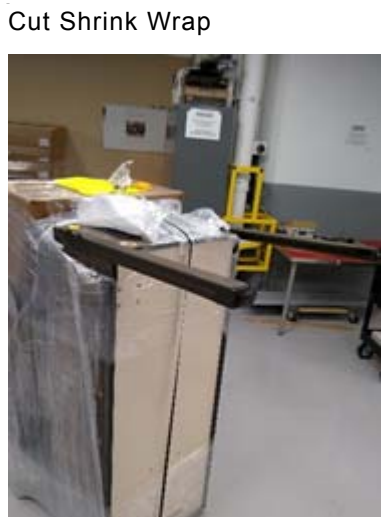

Unpacking Houdini

11 Install the legs with the supplied hardware.

Figure 2.9

Install Leg Mounting Hardware

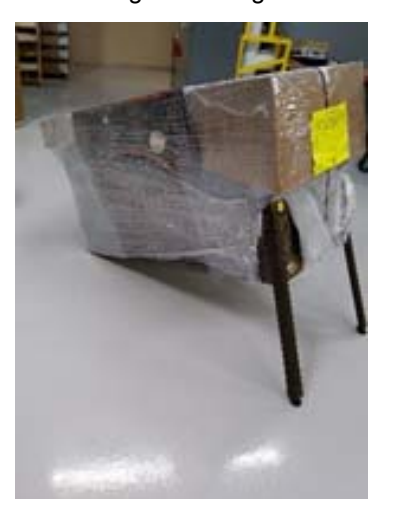

- 12 Lay the game down and cut away the shrink wrap covering the rear leg mounting area.
- Figure 2.10 Remove Shrink Wrap From Rear Legs

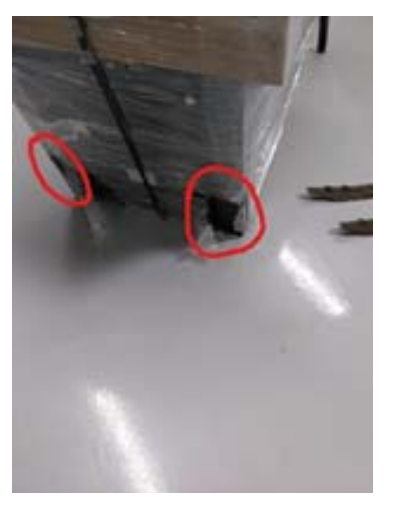

- 13 Carefully lift the game and rest it either on your knee or on a stool.
- 14 Install the two rear legs with the included hardware.

UNPACKING INSTRUCTIONS Unpacking Houdini

### Figure 2.11 Houdini Lifted on Back Legs

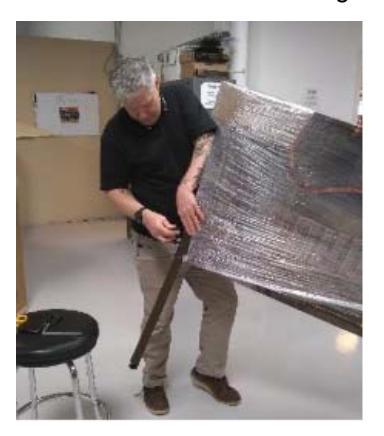

- 15 Now install the two front legs with the included hardware.
- **16** Once legs are installed, return the game to normal resting position.

Figure 2.12 Houdini Raised on Back Legs

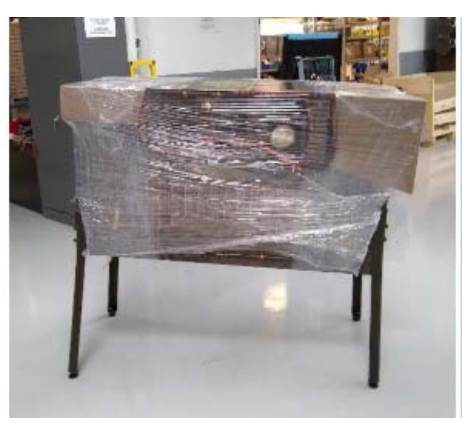

17 Cut and remove the center band, remove the remaining shrink wrap, and the two cardboard protectors from the machine.

Figure 2.13 Shrink Wrap Removal

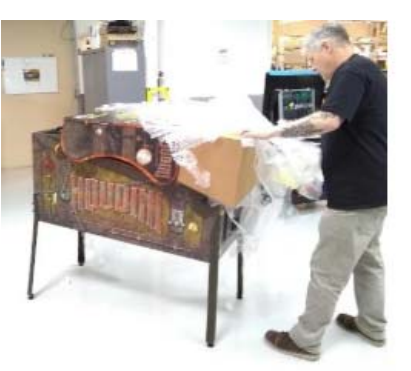

18 Lift the head and insert the supplied Allen wrench into the locking mechanism.

. .

### Figure 2.14 Houdini Head Raised

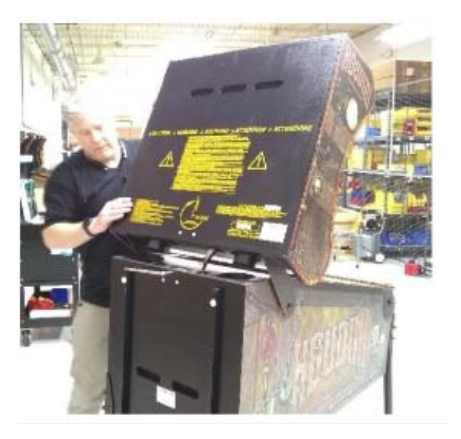

**19** Turn the Allen wrench clockwise to secure the head in place.

Figure 2.15 Securing Head in Place

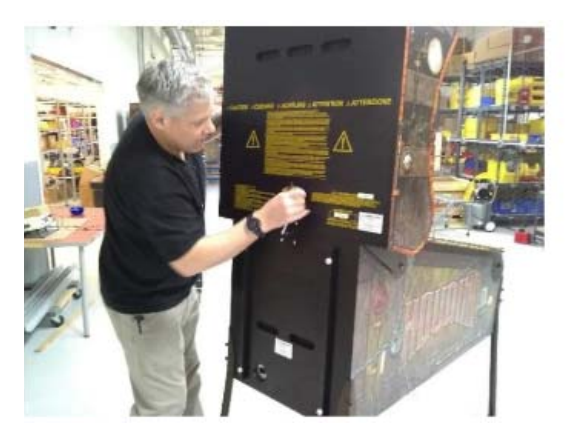

# **CAUTION!** BE CAREFUL TO NOT PINCH THE WIRES WHEN LIFTING THE HEAD INTO UPRIGHT POSITION.

20 Remove the keys from the ball shooter.

One set of keys is for the coin door; the other set is for the backbox.

21 Open the coin door and move the lockdown handle to the left and pull up on the front trim.

Unpacking Houdini

### Figure 2.16 Securing Head in Place

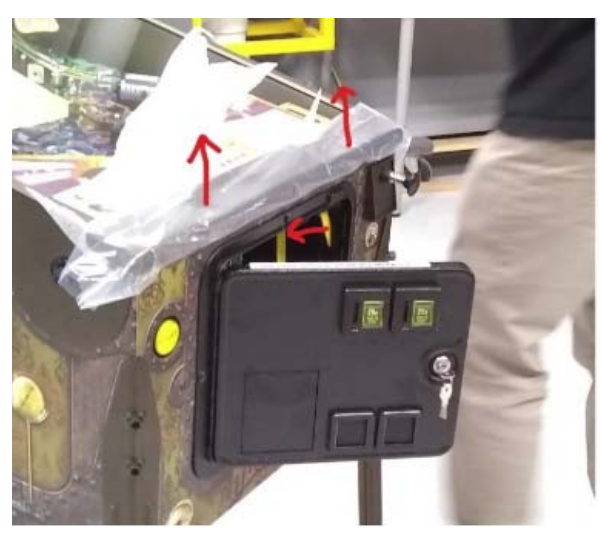

22 Remove the trim from the clear protector.

**Figure 2.17** Houdini Before Trim Removal

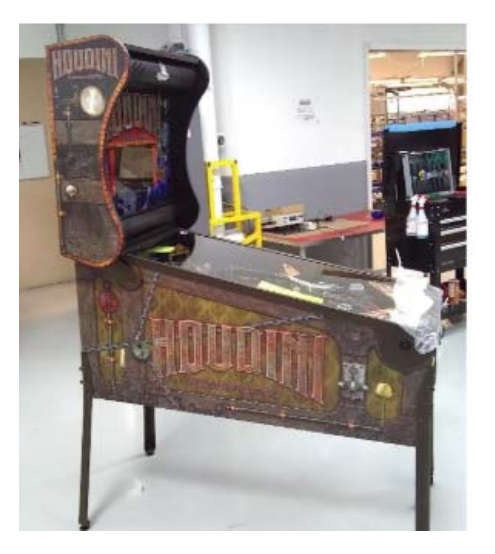

- 23 Pull the glass off and follow the supplied instructions that are attached to playfield. **ENJOY YOUR GAME!**
- 24 Go to American Pinball's website www.american-pinball.com/support/register/ to register your pinball machine.

Product registration only takes a few minutes to complete and provides the following benefits:

- · Game support
- Warranty information
   Video showing how to register your game: https://youtu.be/LsoqXcbKZzE

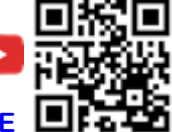

### 25 Verify the game version installed on your machine is the most current.

**Note:** If you need to update the game version on your machine, refer to the Houdini Code Update chapter in this manual.

Video showing how to update the gamecode: https://youtu.be/\_n4-7ZSH3UE

# LEVELING HOUDINI

Your game is designed to sit at a **6 degree pitch**. However, depending on the floor, you may have to adjust

so that the game is properly leveled left to right and or at the proper pitch. With the leg levelers all the way in (no threads showing below the leg) the game will sit approximately at 6 degrees.

# PHONE APPLICATIONS FOR LEVELING

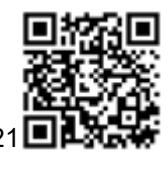

iPhone: PinGuy https://apps.apple.com/de/app/pinguy/id782973821

Video showing how to use: https://www.youtube.com/watch?v=SiM7aMIoCjc

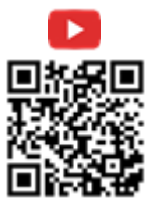

Android: Pinball Leveler

&gl=US

https://play.google.com/store/apps/details?id=com.nottud.pinballleveller&hl=en\_US

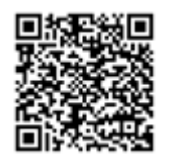

# Need help? CALL 833-API-HELP

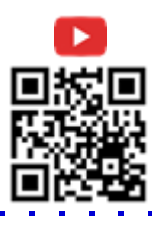

# SERVICE MENU

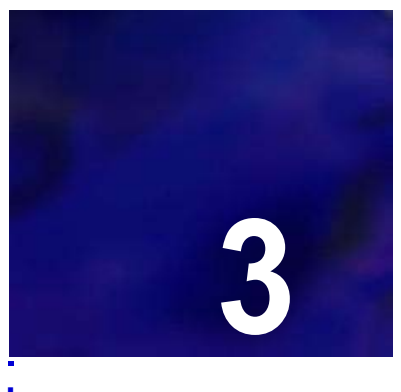

Video showing how to use the service menus: https://youtu.be/nKcwKNgNhCw

# HOUDINI SERVICE MENU

This chapter includes service menu settings. The service menu accesses the following settings for optimal play and maintenance:

- Tests
- · Settings
- · Statistics
- Utilities
- Health Meter

#### **Before You Begin**

- Have you unpacked your Houdini machine and set it up according to the instructions in this manual?
- Have you downloaded the most current supported code from American Pinball's Support site?
- **Note:** Settings are occasionally updated. Please refer to American Pinball's Support site for the most current documentation.

WARNING! OPENING THE COIN DOOR EXPOSES HIGH VOLTAGE PARTS IN THE GAME, AND DIRECT CONTACT TO THESE HIGH VOLTAGE PARTS CAN LEAD TO SERIOUS OR FATAL INJURIES. THIS EQUIPMENT IS ONLY TO BE SERVICED BY TRAINED PROFESSIONALS ONLY.

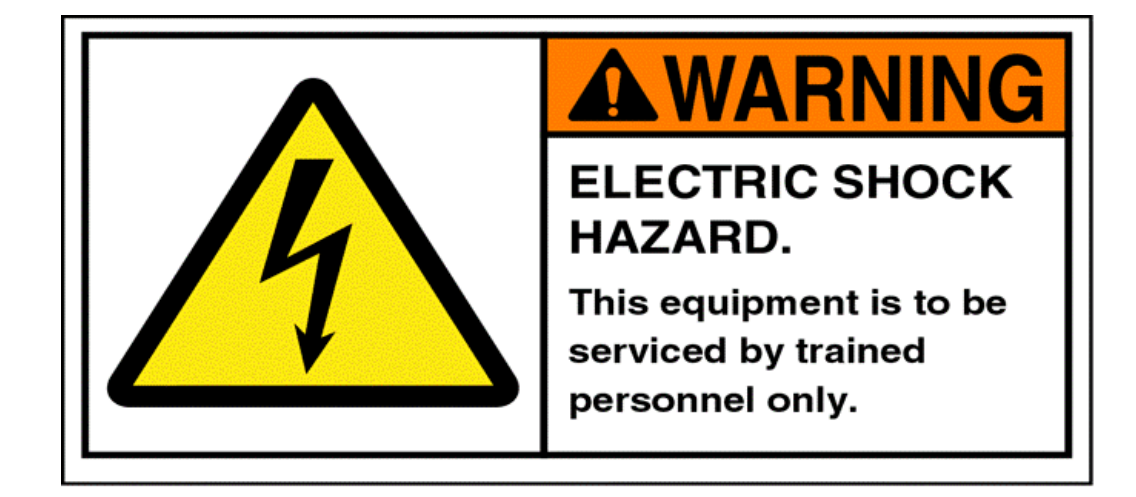

# API COCKPIT

Houdini's service menu contains tests for all the electrical and mechanical functions within the game.

Figure 3.1 Service Menu Navigation Buttons

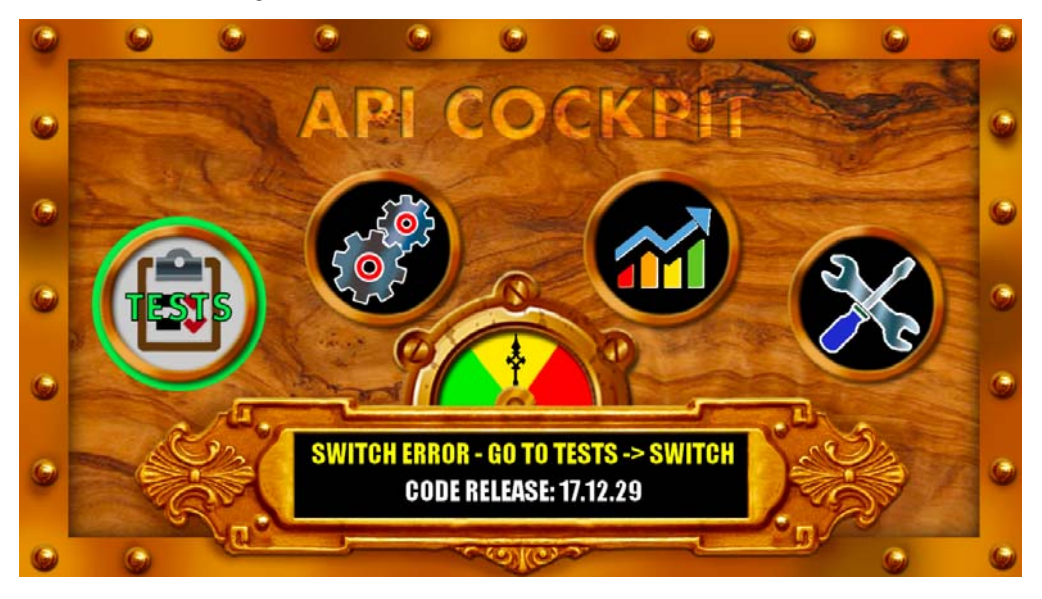

### Table 3.1 Service Menu Icons

Tests

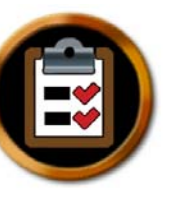

Settings

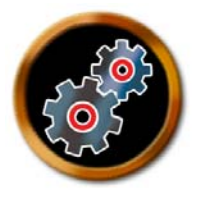

(

Statistics

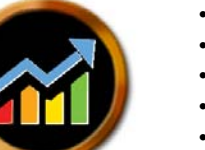

This includes tests in the following areas:

- Switches
- Coils
- LEDs
- Display
- Cabinet
- Stage Mechanical

#### This includes adjustments for the following settings:

- Coil Adjustment Settings
- Feature Adjustment Settings
- Presets Adjustment Settings
- Pricing Adjustment Settings
- Replay Adjustment Settings
- Sound Adjustment Settings
- Standard Adjustment Settings

#### This includes audits for the following statistics:

- Basic Statistics
- Earning Statistics
- Feature Statistics
- Game Time Statistics
- Score Breakdown Statistics
- · Standard Statistics

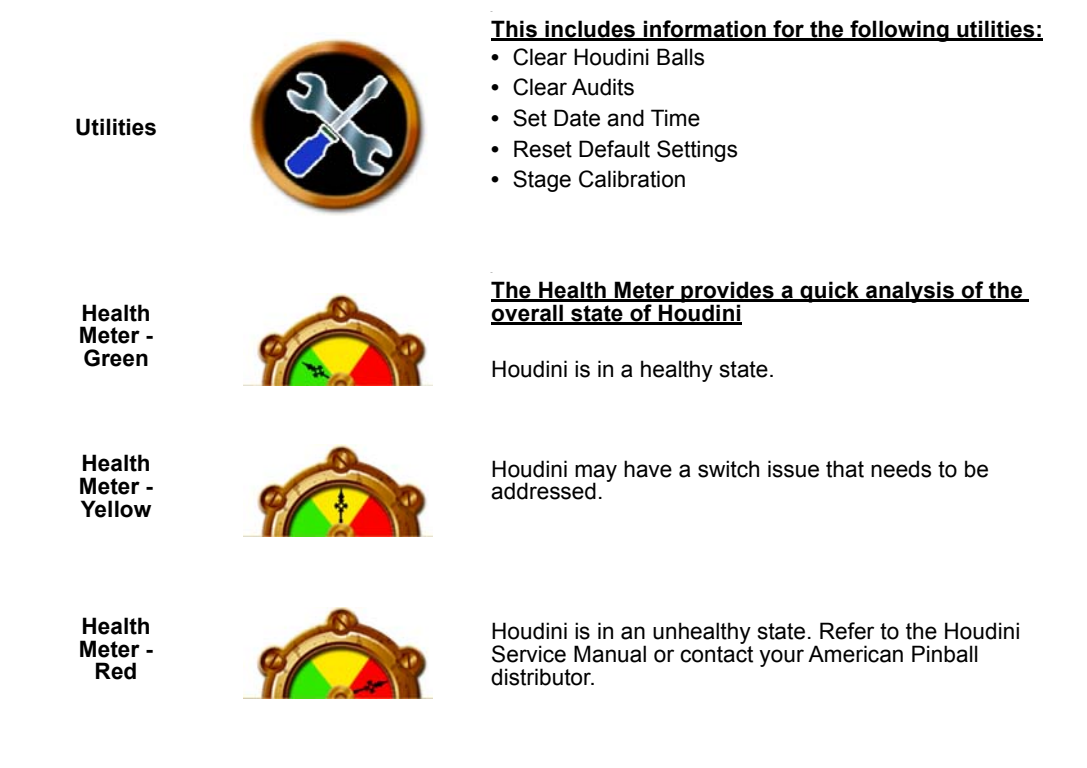

# TESTS

The Tests menu includes a number of diagnostic tests for assuring that your machine is performing at its optimal health. The Tests menu provides tests for the following items:

- Switches
- Coils
- LEDs
- Display
- Cabinet
- · Stage Mechanical

SERVICE MENU

Houdini Service Menu

### Table 3.2Tests Menu Icons

Switches

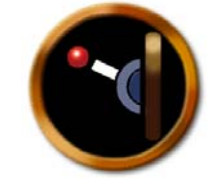

Coils

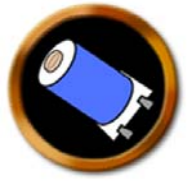

LED

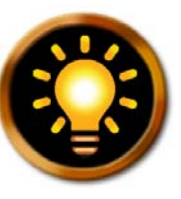

Display

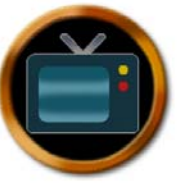

Cabinet

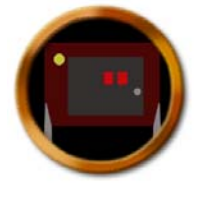

Stage Mechanical

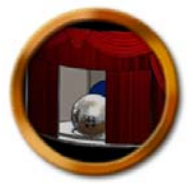

### To access Houdini's Tests menu

- 1 Power on the machine.
- 2 Open the coin door.
- 3 Press the MENU SELECT button to access the service mode.
- Figure 3.2 Se

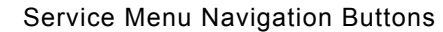

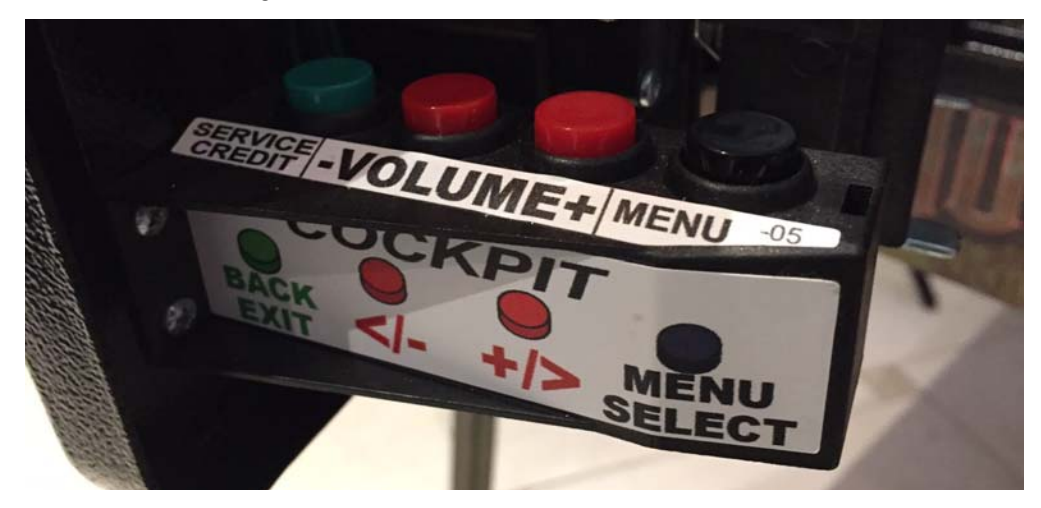

- 4 Press the red +/- button to select the Tests icon.
- 5 Press the MENU SELECT button to enter Tests.
- Figure 3.3 Tests Menu

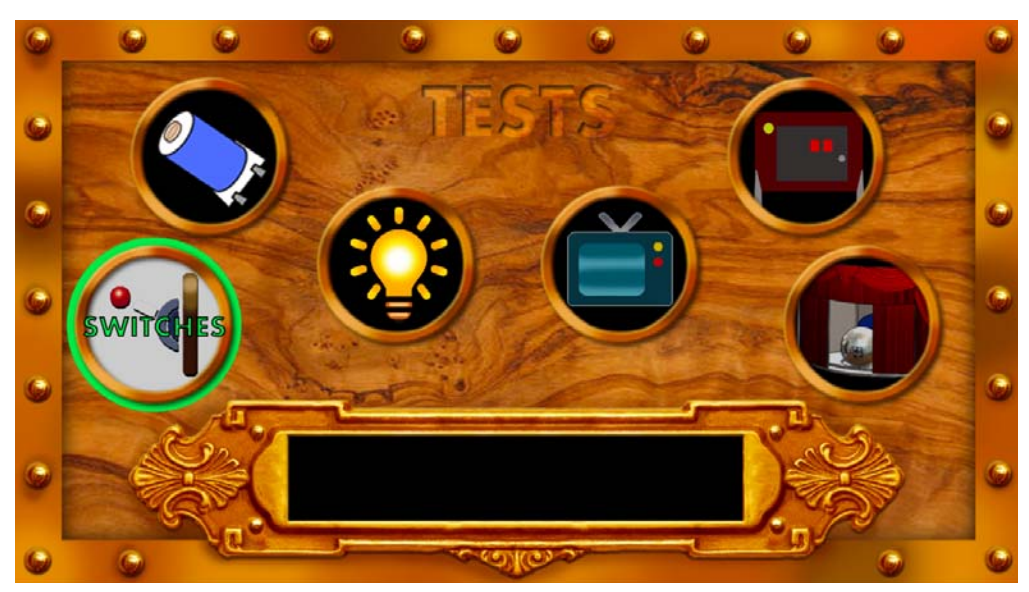

6 Use the flipper buttons to toggle through the different tests.

### Table 3.3 API Cockpit Navigation

| API Cockpit Button | Flipper Button Equivalent                           | Functionality                                                                       |
|--------------------|-----------------------------------------------------|-------------------------------------------------------------------------------------|
| Green              | Press left and right flipper buttons simultaneously | <ul><li>Back one level</li><li>Exit</li></ul>                                       |
| Red (+)            | Right flipper                                       | <ul><li>Increase through menu by one</li><li>Advance to the right or down</li></ul> |
| Red (-)            | Left flipper                                        | <ul><li>Decrease through menu by one</li><li>Advance to the left or up</li></ul>    |
| Black              | Start                                               | Menu Enter     Select current choice                                                |

## SWITCH TESTING

Switch tests are a form of diagnostics that displays a grid of all the switches on the matrix. A switch test can be performed using either a finger, or ideally, a pinball.

**1:** The dark green color indicates a closed switch, which is an opto switch. Each column in the table represents a different board on the system.

**2:** The bright green color indicates that there is currently a ball or the switch is activated. A switch turns green when it is enabled.

**3:** The switch test displays wire colors for the respective switch, which board is active, and the last switch that was activated.

**4:** Additional switch information includes the last five switch hits. For example, Left Lock 1, Left Lock 2, Left Lock 3, Inner Loop, Right Inner Loop.

1 2 RAMP ENTRANCE RIGHT ESCAPE ROUGH **LEFT FLIPPER** E(S)CAPE WIRE RAMP EXIT RIGHT LOCK 2 TROUGH 2 **RIGHT FLIPPER** 3 WIRE COLOR: BLK-GRY ES(C)APE BACK OF STAGE RIGHT LOCK 3 START BUTTON ESC(A)PE STAGE MAGIC SHOP BOARD: O BANK: A PIN: 2 FRONT OF STAGE TROUGH 5 ESCA(P)E LEFT LOCK 1 EXIT ESCAP(E) LEFT LOCK 2 STAGE EXIT TROUGH 6 DOWN 4 LEFT ORBIT LEFT LOCK 3 TRUNK TROUGH JAM UP SPINNER MIDDLE ORBIT TRUNK LID TILT RIGHT ORBIT UNUSED (55) LOWER CATAPULT UNUSED (24) (S)EANCE SHOOTER LANE UNUSED (72) RAMP ENTRANCE MILKCAN LOOP UPPER VUK S(E)ANCE **RIGHT OUTLANE** UNUSED (73) LEFT MAGIC STAN KEY STANDUP SE(A)NCE UNUSED (58) **COIN SLOT 1** SEA(N)CE LEFT SLING TOP POP RIGHT INLANE **COIN SLOT 2** RIGHT SLING BILL ACCEPT RIGHT MAGIC STA UNUSED (77) **RIGHT POP** LEFT INLANE SEAN(C)E **BILL ACCEPTOR** LEFT OUTLANE SEANC(E) LEFT POP UNUSED (14) STAGE ALLEY **RIGHT INNER LOO SCOOP** UNUSED (78) UPPER CATAPULT KEY LANE **INNER LOOP** SPINNER UNUSED (79)

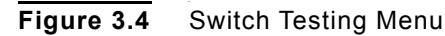

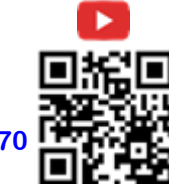

lock and trough switch testing example: https://youtu.be/xggBiPS\_y70

Houdini Service Manual

**Note:** For a more extensive description of each switch within Houdini, refer to the Switch Locations chapter.

### COIL TESTING

To test coils, you must close the coin door in order to provide power. Press the start button to disable or enable Coil testing.

**Note:** For a more extensive description of each coil within Houdini, refer to the Coil Locations chapter.

### LED TESTING

When first entering LED Test, all LEDs flash on the playfield, rotating through red, green, blue. Each LED has three LED tests, which allows you to quickly see if there are any abnormal color patterns.

You also have the ability to walk through the LEDs one-by-one. LED testing is designed to follow the playfield in a logical sequence.

## **DISPLAY TEST**

The main display proceeds through a series of colors (red, green, and blue), and a test pattern.

### CABINET TESTS

The Cabinet tests provides diagnostics for the start button and shaker motor.

### STAGE MECHANISM TESTING

A test to ensure that the stage mechanism servos are functioning.

Press the start button to move the stage through each of its position to confirm it is working properly.

## COIL ADJUSTMENT SETTINGS

Coil settings allow you to control the "strength" of the various mechanisms on the playfield.

### To access Houdini's Coils settings

- 1 Power on the machine.
- 2 Open the coin door.
- **3** Press the MENU SELECT button to access the service mode.
- 4 Press the red +/- button to select the Settings icon.
- 5 Press the MENU SELECT button to enter the Settings section.
- 6 Use the flipper buttons to page through the different settings to the Coils setting.

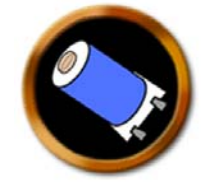

7 Press the green BACK EXIT button to return to the previous menu.

### HOUDINI COIL SETUP

This process needs to be performed each time Houdini is moved and or re-leveled. This process insures the correct pulse settings for the coils used in the catapult and supporting features. Failure to test and set these settings could result in poor game performance.

**CAUTION!** WHEN PERFORMING THESE CALIBRATIONS, THE PLAYFIELD WILL BE ACTIVE! TAKE CAUTION WHERE YOU PLACE YOUR HANDS.

#### To calibrate coils after moving or re-leveling Houdini

- 1 Open the coin door and remove the playfield glass.
- 2 Pull out the interlock switch inside the coin door on the left side.
- 3 Put the game in test mode and select Utilities >Clear Houdini's Balls and follow the onscreen directions.
- 4 Catch the balls as they are cleared.
- 5 Press the green BACK/EXIT button once to return to the main menu.
- 6 Select Settings >Coil Adjustment Settings.

#### LOWER CATAPULT

Place a ball in the lower catapult, located on the left side of the playfield, and watch where the ball lands. When adjusted correctly the ball should pass through the opened trunk centered up and down between the base and lid of the trunk.

If the ball lands before the trunk or hits the lower part of the trunk: Increase the number of the LOWER CATAPULT by one and repeat the process.

If the ball lands beyond the trunk or hits the trunk lid:

Decrease the number of the LOWER CATAPULT by one and repeat the process.

### UPPER CATAPULT

Place a ball in the upper catapult located right below the trunk. Observe how hard the ball hits the wire ramp. When adjusted correctly the ball should just barely make it into the ramp.

If the ball does not make it to the ramp: Increase the number of the UPPER CATAPULT by one and repeat the process.

If the ball hits the ramp to hard: Decrease the number of the UPPER CATAPULT by one and repeat the process.

### **UPPER VUK**

Place a ball in the VUK located to the left of the mini playfield monitor. Watch how fast the ball travels down the ramp. When adjusted correctly the ball should just make it over the apex of the ramp.

If the ball does not make it over the apex of the ramp: Increase the number of the UPPER VUK by one and repeat the process.

If the ball travels down the ramp too fast: Decrease the number of the UPPER VUK by one and repeat the process.

### SCOOP

Place a ball in the SCOOP located on the right side of the playfield just above the shooter lane, watch how fast the ball exits the SCOOP. When adjusted correctly the ball should barely make it out of the SCOOP and travel down to the right flipper.

If the ball does not make it out of the SCOOP: Increase the number of the SCOOP by one and repeat the process.

If the ball comes out of the SCOOP too fast: Decrease the number of the SCOOP by one and repeat the process.

| Table 3.4 | Coil Adjustment Settings |
|-----------|--------------------------|
|-----------|--------------------------|

| Name              | Description                                                                                                    | Value (Range)                                                                     |
|-------------------|----------------------------------------------------------------------------------------------------|-----------------------------------------------------------------------------------|
| Auto Fire         | Specifies the strength of the Auto Fire feature.                                                                                                    | <ul> <li>Options: 1 to 15</li> <li>Increments: 1</li> <li>Default: 15</li> </ul>  |
| Knocker           | Specifies the strength of the knocker.                                                                                                    | <ul> <li>Options: 0 to 21</li> <li>Increments: 1</li> <li>Default: 15</li> </ul>  |
| Left Flipper      | Specifies the strength of the left flipper.                                                                                                    | <ul> <li>Options: 15 to 29</li> <li>Increments: 1</li> <li>Default: 22</li> </ul> |
| Left Lock Release | Specifies how long the left lock release is<br>held down. Adjust if it is not held down long<br>enough to release the ball or it two balls<br>are released. | <ul> <li>Options: 0 to 20</li> <li>Increments: 1</li> <li>Default: 5</li> </ul>   |
SERVICE MENU Houdini Service Menu

| Name           | Description                                             | Value (Range)                                                                     |
|----------------|---------------------------------------------------------|-----------------------------------------------------------------------------------|
| Left Pop       | Specifies the strength of the left pop<br>bumper.       | <ul><li> Options: 5 to 20</li><li> Increments: 1</li><li> Default: 12</li></ul>   |
| Left Sling     | Specifies the strength of the left sling.               | <ul> <li>Options: 1 to 10</li> <li>Increments: 1</li> <li>Default: 4</li> </ul>   |
| Lower Catapult | Specifies the strength of the lower catapult.           | <ul> <li>Options: 10 to 34</li> <li>Increments: 1</li> <li>Default: 25</li> </ul> |
| Right Flipper  | Specifies the strength of the right flipper.            | <ul> <li>Options: 15 to 29</li> <li>Increments: 1</li> <li>Default: 22</li> </ul> |
| Right Pop      | Specifies the strength of the right pop<br>bumper.      | <ul> <li>Options: 5 to 20</li> <li>Increments: 1</li> <li>Default: 12</li> </ul>  |
| Right Sling    | Specifies the strength of the right sling.              | <ul> <li>Options: 1 to 10</li> <li>Increments: 1</li> <li>Default: 4</li> </ul>   |
| Scoop          | Specifies the strength of the lower vertical up-kicker. | <ul> <li>Options: 5 to 34</li> <li>Increments: 1</li> <li>Default: 7</li> </ul>   |
| Тор Рор        | Specifies the strength of the top pop<br>bumper         | <ul> <li>Options: 5 to 20</li> <li>Increments: 1</li> <li>Default: 12</li> </ul>  |
| Trough Kicker  | Specifies the strength of the trough kicker.            | <ul> <li>Options: 1 to 15</li> <li>Increments: 1</li> <li>Default: 6</li> </ul>   |
| Trunk Diverter | Specifies the strength of the trunk diverter            | <ul> <li>Options: 0 to 5</li> <li>Increments: 1</li> <li>Default: 3</li> </ul>    |
| Upper Catapult | Specifies the strength of the upper catapult            | <ul> <li>Options: 15 to 29</li> <li>Increments: 1</li> <li>Default: 17</li> </ul> |
| Upper VUK      | Specifies the strength of the upper vertical up-kicker. | <ul> <li>Options: 1 to 15</li> <li>Increments: 1</li> <li>Default: 8</li> </ul>   |

# FEATURES ADJUSTMENT SETTINGS

Features settings address conditions that are specific to that game.

## To access Houdini's Feature settings

- **1** Power on the machine.
- 2 Open the coin door.
- 3 Press the MENU SELECT button to access the service mode.
- 4 Press the red +/- button to select the Settings icon.

•

- 5 Press the MENU SELECT button to enter the Settings section.
- 6 Use the flipper buttons to page through the different settings to the Features setting.

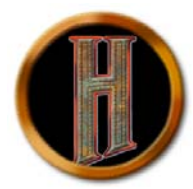

#### 7 Press the green BACK EXIT button to return to the previous menu.

Table 3.5

Features Adjustment Settings

| Name                                   | Description                                                                                                    | Value (Range)                                                                                                    |
|----------------------------------------|----------------------------------------------------------------------------------------------------|----------------------------------------------------------------------------------------------------|
| Bonus Multiplier Extra Ball<br>Level   | Specifies the level of bonus that an extra ball is awarded.                                                                                                    | <ul><li>Options: 5, 6, 7, 8, 9, Off</li><li>Default: 7</li></ul>                                                  |
| Escapes for Escape From<br>Death       | Specifies the number of escapes that need to be completed to light Escape From Death.                                                                                                    | <ul> <li>Options: 1 to 5</li> <li>Increments: 1</li> <li>Default: 2</li> <li>Note: Select 6 to disable</li> </ul> |
| FILM Lit at Start of Game              | Enables the movie theater to be open and ready at the start of a game.                                                                                                    | <ul><li> Options: Off,1,2,3,On</li><li> Default: 2</li></ul>                                                      |
| Handcuff Escape Pops per<br>Handcuff   | <ul> <li>The number of handcuffs multiplied by the number of pops per handcuff determines the level of difficulty.</li> <li>Pops per handcuff represents how many pop bumper hits are required to move up a level.</li> <li>At each level, Houdini throws a pair of handcuffs/chains out from behind the display.</li> </ul> | <ul> <li>Options: Off, 2, 3, 4, 5</li> <li>Default: 3</li> </ul>                                                  |
| Handcuffs in Handcuff Escape           | <ul> <li>The number of handcuffs multiplied by the number of pops per handcuff determines the level of difficulty.</li> <li>Handcuffs needed represents how many 'levels' are in the mode.</li> <li>At each level, Houdini throws a pair of handcuffs/chains out from behind the display.</li> </ul>                         | <ul> <li>Options: 4, 5, 6, 7, 8</li> <li>Default: 6</li> </ul>                                                    |
| Illusions for Houdini Letter           | Specifies the number of illusions required to earn a Houdini letter.                                                                                                    | <ul><li> Options: 3 to 10</li><li> Increments: 1</li><li> Default: 10</li></ul>                                   |
| Illusions for Second Houdini<br>Letter | Specifies the number of illusions required to earn a second<br>Houdini letter.<br>Note: Provided to ease game complexity                                                                                                    | <ul><li> Options: 6, 7, 8, 9, 10, Off</li><li> Default: Off</li></ul>                                             |
| Jail Escapes for Houdini Letter        | Specifies the number of Jail Escape Hurry Ups required to earn a Houdini letter.                                                                                                    | <ul><li> Options: 2, 3, 4, 5</li><li> Default: 5</li></ul>                                                        |
| Jail Escapes for Extra Ball            | Specifies the number of Jail Escape Hurry Ups required to earn an extra ball.                                                                                                    | <ul><li> Options: Off, 2, 3, 4, 5</li><li> Default: 3</li></ul>                                                   |
| Jail Escapes Order                     | Specifies the order of Jail Escape Hurry Ups.                                                                                                    | <ul><li> Options: Easy to Hard,<br/>Random</li><li> Default: Random</li></ul>                                     |

#### SERVICE MENU

Houdini Service Menu

| Name                                           | Description                                                                                                    | Value (Range)                                                                   |
|------------------------------------------------|----------------------------------------------------------------------------------------------------|---------------------------------------------------------------------------------|
| Jail Escapes Difficulty                        | Specifies the level of difficulty required for Jail Escape Hurry<br>Ups.<br>For example: When set to easy, a ramp shot only needs to<br>enter ramp and not hit the target to complete Jail Escape Hurry<br>Up. | <ul><li> Options: Easy, Hard</li><li> Default: Easy</li></ul>                   |
| King of Cards Throws Per<br>Hand               | Specifies the number of cards that the player can throw from each hand during the King of Cards mission.                                                                                                    | <ul><li> Options: 1 to 9</li><li> Increments: 1</li><li> Default: 5</li></ul>   |
| King of Cards Timer                            | Specifies the duration in seconds for the King of Cards mission.                                                                                                    | <ul><li> Options: 0 to 64</li><li> Increments: 5</li><li> Default: 45</li></ul> |
| Limit High Score to 3<br>Characters            | Specifies the number of characters displayed on the LCD screen for a high score or other awards.<br>Note: Recommended setting is "On", due to potential profanity entries for high score awards.               | <ul><li> Options: On, Off</li><li> Default: Off</li></ul>                       |
| Magic Shop Awards                              | Determines if Magic Shop awards are given in a random or fixed order.                                                                                                    | <ul><li> Options: Random, Fixed</li><li> Default: Random</li></ul>              |
| Magic Shop Extra Ball                          | Enables/disables the Magic Shop extra ball.                                                                                                    | <ul><li> Options: On, Off</li><li> Default: On</li></ul>                        |
| Magic Shop Visits for Houdini<br>Letter        | Determines how many visits to the magic shop it takes to earn a Houdini letter.                                                                                                    | <ul><li> Options: 3 to 8</li><li> Increments: 1</li><li> Default: 8</li></ul>   |
| Magic Shop Visits for Second<br>Houdini Letter | Determines if a second Houdini letter can be earned at the Magic Shop.                                                                                                    | <ul><li> Options: 6,7,8, Off</li><li> Default: Off</li></ul>                    |
| Magic Standup Magnets                          | Specifies the degree of magnet activity for the Magic Standup magnets.                                                                                                    | <ul><li> Options: Low, Medium,<br/>High</li><li> Default: Medium</li></ul>      |
| Magic Standup Ball Save                        | Provides a brief ball save, only for the outlanes, in case magnets throw the ball directly out. It does not save balls that drain between the flippers.                                                        | <ul><li> Options: On, Off</li><li> Default: On</li></ul>                        |
| Missions Completed For<br>Houdini Letter       | Specifies the number of completed missions required to earn a Houdini letter.                                                                                                    | <ul><li> Options: 2, 3, 4, 5</li><li> Default: 5</li></ul>                      |
| Missions Completed For Light<br>EB             | Specifies the number of completed missions required to earn an extra ball.                                                                                                    | <ul> <li>Options: Off, 2, 3, 4, 5</li> <li>Default: 3</li> </ul>                |
| Movie Order*                                   | Specifies the order that movies are played on the LCD display.                                                                                                    | <ul><li> Options: Fixed, Random</li><li> Default: Random</li></ul>              |
| Movies Started For Houdini<br>Letter           | Determines how many movies/Jail Escape Hurry Ups must be started/completed to earn a Houdini letter.                                                                                                    | <ul><li> Options: 2, 3, 4, 5</li><li> Default: 5</li></ul>                      |
| Movies Started For Light Extra<br>Ball         | Determines how many movies/Jail Escape Hurry Ups must be started/completed to light the extra ball.                                                                                                    | <ul><li>Options: 0ff, 2, 3, 4, 5</li><li>Default: 3</li></ul>                   |
| Magic Standup Magnets                          | Specifies the degree of difficulty for the Magic Standup magnets.                                                                                                    | <ul> <li>Options: Easy to Hard,<br/>Random</li> <li>Default: Random</li> </ul>  |
| Seance Jackpots for Houdini<br>Letter          | Specifies the number of Seance Jackpot Multi-balls that must be completed to earn a Houdini letter.                                                                                                    | <ul> <li>Options: 1, 2, 3, 4, 5,<br/>Super</li> <li>Default: 2</li> </ul>       |

.

| Name                                       | Description                                                                                                    | Value (Range)                                                                                                    |
|--------------------------------------------|----------------------------------------------------------------------------------------------------|----------------------------------------------------------------------------------------------------|
| Missions Completed For<br>Houdini Letter   | Specifies the number of completed missions required to earn a Houdini letter.                                                                                      | <ul><li> Options: Off, 2, 3, 4, 5</li><li> Default: 5</li></ul>                                                      |
| Missions Completed For Light<br>Extra Ball | Specifies the number of completed missions required to earn an extra ball.                                                                                         | <ul> <li>Options: Off, 2, 3, 4, 5</li> <li>Default: 3</li> </ul>                                                     |
| Movie Order*                               | Specifies the order that movies are played on the LCD screen                                                                                                    | <ul><li> Options: Fixed, Random</li><li> Default: Random</li></ul>                                                   |
| Movie Voice                                | Specifies the gender used for the voice used during movies.                                                                                                    | <ul><li> Options: Female, Male,<br/>Random</li><li> Default: Male</li></ul>                                          |
| Movies Started For Houdini<br>Letter       | Determines how many movies/Jail Escape Hurry Ups must be<br>started to earn a Houdini letter.<br>Note: Houdini letter is awarded at the completion of the<br>mode. | <ul> <li>Options: 2, 3, 4, 5</li> <li>Default: 5</li> </ul>                                                          |
| Movies Started For Light Extra<br>Ball     | Determines how many movies/Jail Escape Hurry Ups must be started to light the extra ball.<br>Note: Extra ball is lit at the completion of the mode.                | <ul><li> Options: Off, 2, 3, 4, 5</li><li> Default: 3</li></ul>                                                      |
| Scoop Ball Save                            | Provides a brief ball save when ball ejects from the scoop, when not in multi-ball.                                                                                | <ul><li> Options: On, Off</li><li> Default: On</li></ul>                                                             |
| Seance Ball Save                           | Provides a brief ball save during Seance Multi-ball.                                                                                                    | <ul> <li>Options: 1 to 31</li> <li>Increments: 1</li> <li>Default: 18</li> </ul>                                     |
| Seance Jackpots for Houdini<br>Letter      | Specifies how many Seance Jackpots are needed to earn a Houdini letter.                                                                                            | <ul> <li>Options: 1, 2, 3, 4, 5,<br/>Super</li> <li>Default: 2</li> </ul>                                            |
| Seance Jackpots for Return<br>from Beyond  | Specifies the number of Seance Jackpot Multi-balls that must be completed to light the Return From Beyond Mode.                                                    | <ul> <li>Options: 1, 2, 3, 4, 5,<br/>Super</li> <li>Default: 2</li> </ul>                                            |
| Show Game Time in Last<br>Scores           | Displays the game time duration of the previous played game.                                                                                                    | <ul><li> Options: On, Off</li><li> Default: On</li></ul>                                                             |
| Spins to Free Haldane                      | Specifies the number of spins required to enable Haldane movie mode.                                                                                               | <ul> <li>Options: 15 to 119<br/>Increments: 5</li> <li>Default: 60</li> <li>Note: Select 6 to<br/>disable</li> </ul> |
| Stage Difficulty                           | Specifies the level of difficulty required to open the stage (e.g. impacts the number of shots at the stage, or key target needed, before the stage opens).        | <ul><li> Options: Easy, Normal,<br/>Hard</li><li> Default: Normal</li></ul>                                          |
| Stage Front Eject                          | Enables the feature to allow the ball to be ejected back out from the stage.                                                                                       | <ul><li> Options: Enabled,<br/>Disabled</li><li> Default: Disabled</li></ul>                                         |
| Timer for Movie Modes                      | Specifies the length of time to complete each movie mode.                                                                                                    | <ul> <li>Options: 30 to 64</li> <li>Increments: 5</li> <li>Default: 45</li> </ul>                                    |
| Timer for Stage Modes                      | Specifies the length of time to complete each stage mode.                                                                                                    | Options: 30 to 64     Increments: 5     Default: 45                                                                  |

| Name                                                  | Description                                                                                                    | Value (Range)                                                                  |
|-------------------------------------------------------|----------------------------------------------------------------------------------------------------|--------------------------------------------------------------------------------|
| Tournament Mode                                       | Specifies the conditions to prepare a game for tournament play. Disable all extra balls, removes randomness of Magic Shop awards, Jail Escape Hurry Ups, and movies. | <ul><li> Options: On, Off</li><li> Default: Off</li></ul>                      |
| Trunk Multiball Lock Starts Lit                       | <ul><li>When enabled, each player starts with the lock shot lit.</li><li>When disabled, each player must first light the lock shot.</li></ul>                        | <ul><li> Options: On, Off</li><li> Default: On</li></ul>                       |
| Trunk Multiball Jackpots for<br>Houdini Letter        | Specifies the number of Trunk Multi-ball jackpots that must be completed to earn a Houdini letter.                                                                   | <ul> <li>Options: 1, 2, 3, 4, 5,<br/>Super</li> <li>Default: 3</li> </ul>      |
| Trunk Multiball Save                                  | Provides a brief ball save during Trunk Multi-ball                                                                                                    | Options: 1 to 31     Increments: 1     Default: 20                             |
| Visits to the Magic Shop for<br>Houdini Letter        | Specifies the number of visits to the Magic Shop required to earn a Houdini letter.                                                                                  | <ul> <li>Options: 1 to 9</li> <li>Increments: 1</li> <li>Default: 4</li> </ul> |
| Visits to the Magic Shop for<br>Second Houdini Letter | Specifies the number of visits to the Magic Shop required to earn a second Houdini letter.                                                                           | Options: 5 to 9     Increments: 1     Default: 8                               |

# PRICING ADJUSTMENT SETTINGS

Pricing adjustment settings address settings related to game unit value, free play, and currency management.

Pricing establishes the game's unit of value, which should be the lowest denomination of currency based on coin door configuration.

# To access Houdini's Pricing settings

- 1 Power on the machine.
- 2 Open the coin door.
- 3 Press the MENU SELECT button to access the service mode.
- 4 Press the red +/- button to select the Settings icon.
- 5 Press the MENU SELECT button to enter the Settings section.
- 6 Use the flipper buttons to page through the different settings to the Pricing setting.

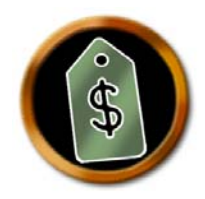

7 Press the green BACK EXIT button to return to the previous menu.

.

# Table 3.6 Price Table

| Desired Coinage                            | Set "Pricing Plan'            |
|--------------------------------------------|-------------------------------|
| 25 cents per game                          | 1 unit = 1 credit             |
| 25 cents per game                          | 1 unit for 1 credit, 2 for 3  |
| 50 cents per game                          | 2 units for 1 credit          |
| 50 cents per game or 3 games per dollar    | 2 units for 1 credit, 4 for 3 |
| 50 cents per game or 5 games for 2 dollars | 2 units for 1 credit, 8 for 5 |
| 75 cents per game or 3 games for 2 dollars | 3 units for 1 credit, 8 for 3 |
| 75 cents per game                          | 3 units for 1 credit          |
| 1 dollar per game (Default setting)        | 4 units for 1 credit          |
| 1 dollar per game or 3 games for 2 dollars | 4 units for 1 credit, 8 for 3 |
| 1 swipe per game                           | 1 swipe for 1 credit          |

# Table 3.7 Pricing Adjustment Settings

| Name              | Description                                                                                                    | Value (Range)                                                                         |
|-------------------|----------------------------------------------------------------------------------------------------|---------------------------------------------------------------------------------------|
| Bill Validator    | Set number of units to a single pulse from the validator is worth. Determines how many units to credit based on pulses. | <ul><li> Options: 1 to 19</li><li> Increments: 1</li><li> Default: 1</li></ul>        |
| Coin Slot 1 Units | Specifies how many units are credited in Coin Slot 1 when a coin is inserted.                                           | <ul><li> Options: 1 to 20</li><li> Increments: 1</li><li> Default: 1</li></ul>        |
| Coin Slot 2 Units | Specifies how many units are credited in Coin Slot 2 when a coin is inserted.                                           | <ul><li> Options: 1 to 20</li><li> Increments: 1</li><li> Default: 1</li></ul>        |
| Coin Slot 4 Units | Specifies how many units are credited in Coin Slot 4 when a coin is inserted.                                           | <ul><li> Options: 1 to 20</li><li> Increments: 1</li><li> Default: 1</li></ul>        |
| Coin Slot 5 Units | Specifies how many units are credited in Coin Slot 5 when a coin is inserted.                                           | <ul><li> Options: 1 to 20</li><li> Increments: 1</li><li> Default: 1</li></ul>        |
| Coin Slot 6 Units | Specifies how many units are credited in Coin Slot 6 when a coin is inserted.                                           | <ul><li> Options: 1 to 20</li><li> Increments: 1</li><li> Default: 1</li></ul>        |
| Credits           | Specifies the number of credits currently on the machine. This can be adjusted, as needed.                              | <ul><li> Options: 0 to 98</li><li> Increments: 1</li><li> Default: 0</li></ul>        |
| Currency          | Specifies the currency accepted for game play.                                                                          | <ul> <li>Options: Dollar, Euro,<br/>Pound, Kroner</li> <li>Default: Dollar</li> </ul> |
| Free Play         | Enables/disables free play.                                                                                             | <ul><li> Options: On, Off</li><li> Default: Off</li></ul>                             |

SERVICE MENU Houdini Service Menu

| Name                | Description                                                                                                    | Value (Range)                                                                                                    |
|---------------------|----------------------------------------------------------------------------------------------------|----------------------------------------------------------------------------------------------------|
| Max Service Credits | The highest number of credits that can be added to the machine.                                                                          | <ul><li> Options: 0 to 98</li><li> Increments: 1</li><li> Default: 30</li></ul>                                                                                                    |
| Pricing Plan        | Specifies the number of units (see Unit Value) for 1 credit of play.                                                                     | <ul> <li>Options:</li> <li>1 unit = 1 credit</li> <li>1 unit for 1 credit, 2 for 3</li> <li>2 units for 1 credit, 4 for 3</li> <li>2 units for 1 credit, 4 for 3</li> <li>2 units for 1 credit, 8 for 5</li> <li>3 units for 1 credit</li> <li>4 units for 1 credit</li> <li>4 units for 1 credit</li> <li>4 units for 1 credit, 8 for 3</li> <li>1 swipe for 1 credit</li> <li>Default: 4 units for 1 credit</li> <li>credit</li> </ul> |
| Unit Value          | Specifies the amount in U.S. currency required to play a game.<br>Note: This applies to the lowest denomination that<br>Houdini accepts. | <ul><li>Options:1,.2,.25,.5, 1</li><li>Default: .25</li></ul>                                                                                                    |

# **REPLAY ADJUSTMENT SETTINGS**

# To access Houdini's Replay settings

- **1** Power on the machine.
- 2 Open the coin door.
- 3 Press the MENU SELECT button to access the service mode.
- 4 Press the red +/- button to select the Settings icon.
- 5 Press the MENU SELECT button to enter the Settings section.
- 6 Use the flipper buttons to page through the different settings to the Replay setting.

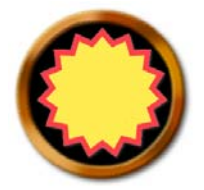

7 Press the green BACK EXIT button to return to the previous menu.

| Table 3.8 | Replay Adjustment | Settings |
|-----------|-------------------|----------|
|-----------|-------------------|----------|

| Name                 | Description                                                                                  | Value (Range)                                                                                |
|----------------------|----------------------------------------------------------------------------------------------|----------------------------------------------------------------------------------------------|
| Replay Award Level 1 | Specifies the point total required to receive an award that is defined in Replay Award Type. | <ul><li> Options:50000,5000000</li><li> Increments: 10000</li><li> Default: 500000</li></ul> |

Houdini Service Menu

.

| Name                 | Description                                                                                                    | Value (Range)                                                                                    |
|----------------------|----------------------------------------------------------------------------------------------------|--------------------------------------------------------------------------------------------------|
| Replay Award Level 2 | Specifies the point total required to receive an award that is defined in Replay Award Type.                                                                                                    | <ul><li> Options:50000,5000000</li><li> Increments: 10000</li><li> Default: 750000</li></ul>     |
| Replay Award Level 3 | Specifies the point total required to receive an award that is defined in Replay Award Type.                                                                                                    | <ul><li> Options:50000,5000000</li><li> Increments: 10000</li><li> Default: 1000000</li></ul>    |
| Replay Award Level 4 | Specifies the point total required to receive an award that is defined in Replay Award Type.                                                                                                    | <ul><li> Options:50000,5000000</li><li> Increments: 10000</li><li> Default: 1500000</li></ul>    |
| Replay Award Type    | Specifies the type of reward given to the player based upon a defined accomplishment (refer to Replay Award Level settings).                                                                                                    | <ul> <li>Options: Free Game,<br/>Extra Ball, Points, Off</li> <li>Default: Extra Ball</li> </ul> |
| Replay Boost         | Specifies the amount of points that each replay value will be<br>increased.<br>After each game in which a replay is earned, all replay levels<br>are increased by the defined replay boost amount. For any<br>game in which a replay was not won, the amount is reduced by<br>the boost amount. For example, if three games in a row earn a<br>replay, each replay amount is set to the original value + (3 *<br>boost value). If on the next game the replay is not earned, it<br>drops to original value + (2 * boost value). | <ul> <li>Options:10000, 1000000</li> <li>Increments: 5000</li> <li>Default: 50000</li> </ul>     |
| Replay Levels        | Specifies how many replay levels are active                                                                                                    | <ul><li> Options: 1, 4</li><li> Increments: 1</li><li> Default: 1</li></ul>                      |
| Replay Percentage    | Specifies the percentage of games that award the player a replay if using Replay Type.                                                                                                    | <ul><li> Options: 0 to 50</li><li> Increments: 1</li><li> Default: 5</li></ul>                   |
| Replay Type          | Specifies the type of replay awarded to the player.                                                                                                    | <ul><li> Options: Fixed, Boost,</li><li> Default: Fixed</li></ul>                                |

# SOUND ADJUSTMENT SETTINGS

Sound settings allow you to control the level of verbiage on the game. In a home setting you may want to initially have all callouts enabled. However, you may find, with time, that the game is too verbose. The Sound adjustment settings allow you to enable or disable these narrations.

#### To access Houdini's Sound settings

- 1 Power on the machine.
- 2 Open the coin door.
- **3** Press the MENU SELECT button to access the service mode.
- 4 Press the red +/- button to select the Settings icon.
- 5 Press the MENU SELECT button to enter the Settings section.
- 6 Use the flipper buttons to page through the different settings to the Sound setting.

SERVICE MENU Houdini Service Menu

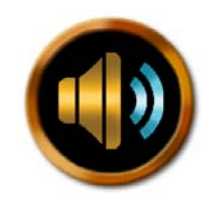

# 7

#### Press the green BACK EXIT button to return to the previous menu.

## Table 3.9 Sound Adjustment Settings

| Name                      | Description                                                                                                    | Value (Range)                                                                  |
|---------------------------|----------------------------------------------------------------------------------------------------|--------------------------------------------------------------------------------|
| Announce Next Shot        | Specifies whether the narrator describes the next shot, after<br>the current shot is successfully made during a stage or movie<br>mode.                                                                                                    | <ul><li> Options: On, Off</li><li> Default: On</li></ul>                       |
| Halt Voice on Flip Escape | Specifies if current announcements (intro and/or rules), when<br>both flippers are pressed is enabled. If set to Off, the mode<br>starts and ball put in play, however the audio intros continue to<br>play.                                | <ul><li> Options: On, Off</li><li> Default: On</li></ul>                       |
| Initial Volume            | Specifies Houdini's volume when powering on the machine.                                                                                                    | <ul><li> Options: 0 to 10</li><li> Increments: 1</li><li> Default: 5</li></ul> |
| Movie Intros              | Specifies whether the narrator describes the movie.                                                                                                    | <ul><li> Options: On, Off</li><li> Default: On</li></ul>                       |
| Movie Open Announce       | Specifies whether the narrator announces that the movie theatre is open.                                                                                                    | <ul><li> Options: On, Off</li><li> Default: On</li></ul>                       |
| Movie Shot Rules          | Specifies whether the narrator explains the shot sequence requirements before the mode begins                                                                                                    | <ul><li> Options: On, Off</li><li> Default: On</li></ul>                       |
| Slingshot                 | Allows the selection of the sling shot sound effect.                                                                                                    | <ul> <li>Options: Giggle, Kicker,<br/>Off</li> <li>Default: Giggle</li> </ul>  |
| Stage Houdini Intros      | Specifies whether Houdini describes the trick he is about to perform.                                                                                                    | <ul><li> Options: On, Off</li><li> Default: On</li></ul>                       |
| Stage Next Act Announce   | Determines if there is an announcement of the next act when the stage opens.                                                                                                    | <ul><li> Options: On, Off</li><li> Default: On</li></ul>                       |
| Stage Open Announce       | Determines if there is an announcement when the stage opens.                                                                                                    | <ul><li> Options: On, Off</li><li> Default: Off</li></ul>                      |
| Stage Re-announce Open    | Specifies whether the narrator re-announces what<br>illusion/escape is ready at the stage. For example, after a non-<br>stage mode completes (e.g. multi-ball or movie mode), if the<br>stage is open, the narrator makes the announcement. | <ul><li> Options: On, Off</li><li> Default: Off</li></ul>                      |
| Stage Shot Rules          | Specifies whether the narrator describes the sequence of shots required to complete the illusion/escape.                                                                                                    | <ul><li> Options: On, Off</li><li> Default: On</li></ul>                       |

# STANDARD ADJUSTMENT SETTINGS

Standard adjustments address global options, such as the number of balls per game, tilt settings, and replay award settings.

### To access Houdini's Standard Adjustments settings

- 1 Power on the machine.
- 2 Open the coin door.
- **3** Press the MENU SELECT button to access the service mode.
- 4 Press the red +/- button to select the Settings icon.
- 5 Press the MENU SELECT button to enter the Settings section.
- 6 Use the flipper buttons to page through the different settings to the Standard setting.

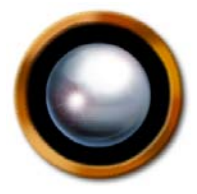

7 Press the green BACK EXIT button to return to the previous menu.

#### Table 3.10 Standard Adjustment Settings

| Name                                   | Description                                                                                                    | Value (Range)                                                                   |
|----------------------------------------|----------------------------------------------------------------------------------------------------|---------------------------------------------------------------------------------|
| Attract Mode Music                     | Enables/disables Houdini's "Attract Mode" music.<br>Note: Attract Mode is a synchronized display of sounds<br>and music that occurs when the machine is not currently<br>being played.                                                                                | <ul><li> Options: On, Off</li><li> Default: Off</li></ul>                       |
| Attract Mode Sounds                    | Enables/disables Houdini's "Attract Mode" sounds.<br>If set to On, Attract Mode provides Houdini quotes with voice<br>callouts.<br>Note: Attract Mode is a synchronized display of sounds<br>and music that occurs when the machine is not currently<br>being played. | <ul><li> Options: On, Off</li><li> Default: Off</li></ul>                       |
| Ball Saver Timer                       | Specifies the duration in seconds that the game provides a ball save should the ball drain.                                                                                                    | <ul><li> Options: 0 to 60</li><li> Increments: 2</li><li> Default: 12</li></ul> |
| Balls Per Game                         | Specifies the number of balls available to the player during a single game.                                                                                                    | <ul><li> Options: 1 to 5</li><li> Increments: 1</li><li> Default: 3</li></ul>   |
| Clear Shooter Lane After 60<br>Seconds | If the ball is left in the shooter lane for 60 seconds the ball<br>auto-plunges. This prevents a game that has been abandoned<br>from continuing in the middle of a game.                                                                                             | <ul><li> Options: On, Off</li><li> Default: Off</li></ul>                       |
| Custom Message                         | Allows you to insert a custom message on the LCD display.                                                                                                    | <ul><li> Options: On, Off</li><li> Default: Off</li></ul>                       |
| Flipper Hold Boost                     | Provides extra power to the flippers when held. Also adds a buzz to the flipper. The setting is sometimes needed in a low voltage environment.                                                                                                    | <ul><li> Options: On, Off</li><li> Default: True</li></ul>                      |

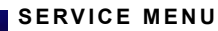

Presets

| Name                      | Description                                                                                                    | Value (Range)                                                                                                    |
|---------------------------|----------------------------------------------------------------------------------------------------|----------------------------------------------------------------------------------------------------|
| Knocker                   | Specifies the type of knocker to use: soft, loud, mechanical (if installed), or off for no knocker sounds       | <ul> <li>Options: Off, Audio High<br/>Volume, Audio Low Vol-<br/>ume, Mechanical</li> <li>Default: Audio High Vol-<br/>ume</li> </ul> |
| Match Award               | Enables the match award.                                                                                        | <ul><li> Options: Credit, Off</li><li> Default: Credit</li></ul>                                                                      |
| Match Feature             | Enables the match feature.                                                                                      | <ul><li> Options: On, Off</li><li> Default: On</li></ul>                                                                              |
| Match Percentage          | Determines how frequently the player will match.                                                                | <ul><li> Options: 0 to 50</li><li> Increments: 1</li><li> Default: 5</li></ul>                                                        |
| Max Number of Extra Balls | The maximum number of extra balls that can be configured for Houdini                                            | <ul><li> Options: 0 to 9</li><li> Increments: 1</li><li> Default: 4</li></ul>                                                         |
| Shaker Motor              | Enables/disables the use of a shaker motor.<br>Note: A shaker motor is not included with Houdini.               | <ul><li> Options: On, Off</li><li> Default: Off</li></ul>                                                                             |
| Shaker Usage              | Specifies the frequency that the shaker is invoked.                                                             | <ul><li> Options: Low, Medium,<br/>Heavy</li><li> Default: Medium</li></ul>                                                           |
| Tilt Bob Settle Time      | Determines how much time passes after a tilt warning before<br>the system responds to another tilt bob trigger. | <ul><li> Options: 0 to 7</li><li> Increments: 1</li><li> Default: 3</li></ul>                                                         |
| Tilt Warnings             | Specifies the number of times the player is warned due to a plumb bob switch activation.                        | <ul><li> Options: 0 to 8</li><li> Increments: 1</li><li> Default: 2</li></ul>                                                         |

# PRESETS

The Presets feature allows you load a profile of settings. There are seven presets available. In addition, from the Preset menu, you can save your current settings and re-load them.

**Note:** Presets are subject to change. Refer to American Pinball's Support page for the most current listing of Presets.

## To access Houdini's Presets

- 1 Power on the machine.
- 2 Open the coin door.
- 3 Press the MENU SELECT button to access the service mode.
- 4 Press the red +/- button to select the Settings icon.
- 5 Press the MENU SELECT button to enter the Settings section.
- 6 Use the flipper buttons to page through the different settings to the Presets setting.

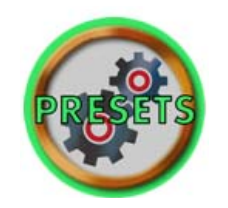

Preset Settings table

#### Press the green BACK EXIT button to return to the previous menu.

Table 3.11

7

Default Extra Name **Extra Easy** Easy Medium Hard Hard Setting Bonus Multiplier Extra Ball Level 7 6 6 7 9 Off Escapes for Escape Death 2 1 2 2 3 4 FILM Lit at Start of Game 2 On 3 2 1 Off Handcuff Escape Pops per Handcuff 3 2 3 3 4 5 Handcuffs in Handcuff Escape 6 5 5 6 6 6 7 Illusions for Houdini Letter 10 10 10 10 4 Illusions for Second Houdini Letter Off 6 8 Off Off Off Jail Escapes Difficulty Easy Easy Easy Hard Easy Hard 3 2 2 Off Jail Escapes for Extra Ball 3 4 5 3 4 5 5 Jail Escapes for Houdini Letter 5 King of Cards Throws Per Hand 5 7 6 5 4 4 King of Cards Timer (in seconds) 45 60 55 50 45 40 Magic Shop Extra Ball Off Off On On On On Magic Shop Visits for Houdini Letter 8 3 5 8 8 8 Magic Shop Visits for Second Houdini Off 6 7 Off Off Off Letter Off Off Magic Standup Ballsave On On On On 3 Missions Completed For Houdini Letter 5 2 5 5 5 3 2 2 23 4 Off Missions Completed For Light EB Movies Started For Houdini Letter 5 3 4 5 5 5 2 2 4 Off Movies Started For Light Extra Ball 3 3 Scoop Ballsave On On On On On On Seance Ball Save (in seconds) 18 30 25 18 10 0 Seance Jackpots for Houdini Letter 2 1 2 2 3 4 Seance Jackpots for Return from 2 1 1 2 3 4 Beyond Spins to Free Haldane 60 30 45 60 70 80 Stage Difficulty Normal Easy Normal Normal Hard Easy 60 55 45 40 35 Timer for Movie Modes (in seconds) 45

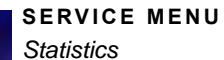

| Name                                           | Default<br>Setting | Extra Easy | Easy | Medium | Hard | Extra<br>Hard |
|------------------------------------------------|--------------------|------------|------|--------|------|---------------|
| Timer for Stage Modes (in seconds)             | 45                 | 60         | 55   | 45     | 40   | 35            |
| Trunk MB Lock starts Lit                       | On                 | On         | On   | On     | Off  | Off           |
| Trunk Multiball Ball Save                      | 20                 | 30         | 25   | 20     | 10   | 0             |
| Trunk Multiball Jackpots for Houdini<br>Letter | 3                  | 1          | 2    | 3      | 4    | Super         |

# STATISTICS

### To access Houdini's Statistics menu

- 1 Power on the machine.
- 2 Open the coin door.
- 3 Press the MENU SELECT button to access the service mode.
- 4 Press the red +/- button to select the Statistics icon.
- 5 Press the MENU SELECT button to enter the Statistics section.
- 6 Use the flipper buttons to page through the different settings to the Pricing setting.

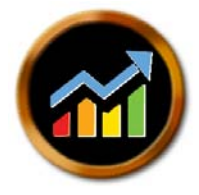

7 Press the green BACK EXIT button to return to the previous menu.

| Table 3.12 | Game Statistics |
|------------|-----------------|

| Screen                 | Audit Name         | Description                             |
|------------------------|--------------------|-----------------------------------------|
|                        | Average Ball Time  | The average time a ball is in play.     |
| Earnings<br>Statistics | Total Balls Played | The total number of balls played.       |
| Basic<br>Statistics    | Average Game Time  | The average game time.                  |
| Earnings<br>Statistics | Total Extra Balls  | The total number or earned extra balls. |

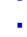

| Screen                 | Audit Name         | Description                                                         |  |  |  |
|------------------------|--------------------|---------------------------------------------------------------------|--|--|--|
|                        | Total Extra Balls  | The total number of earned extra balls.                             |  |  |  |
|                        | Total Games Played | The total number of games played.                                   |  |  |  |
|                        | 1 Player Games     | The total number of 1 player games.                                 |  |  |  |
| Basic<br>Statistics    | 2 Player Games     | The total number of 2 player games.                                 |  |  |  |
| Oldistics              | 3 Player Games     | The total number of 3 player games.                                 |  |  |  |
|                        | 4 Player Games     | The total number of 4 player games.                                 |  |  |  |
|                        | Escapes Completed  | The total number of Jail Escape Hurry Ups completed.                |  |  |  |
| Foaturos               | Escapes Started    | The total number of Jail Escape Hurry Ups started.                  |  |  |  |
| Statistics             | Seance Multiballs  | The total number of Seance multi-balls.                             |  |  |  |
|                        | Left Drains        | The total number of left drains.                                    |  |  |  |
|                        | Right Drains       | The total number of right drains.                                   |  |  |  |
|                        | Total Drains       | The total number of drains.                                         |  |  |  |
| Standard<br>Statistics | Total Extra Balls  | The total number of extra balls earned.                             |  |  |  |
| Oldistics              | Tilts              | The total number of tilts.                                          |  |  |  |
|                        | Catapult Success   | The total number of times the catapult is successfully completed.   |  |  |  |
| Feature                | Catapult Failures  | The total number of times the catapult fails to complete.           |  |  |  |
| Statistics             | FILM Modes Started | The total number of times a Film mode has started.                  |  |  |  |
|                        | Game Time 0 to 1   | The total number of game times that last between 0 and 1 minute.    |  |  |  |
|                        | Game Time 1 to 2   | The total number of game times that last between 1 and 2 minutes.   |  |  |  |
|                        | Game Time 2 to 3   | The total number of game times that last between 2 and 3 minutes.   |  |  |  |
|                        | Game Time 3 to 4   | The total number of game times that last between 3 and 4minutes.    |  |  |  |
|                        | Game Time 4 to 5   | The total number of game times that last between 4 and 5 minutes.   |  |  |  |
|                        | Game Time 5 to 6   | The total number of game times that last between 5 and 6 minutes.   |  |  |  |
| Game Time              | Game Time 6 to 8   | The total number of game times that last between 6 and 8 minutes.   |  |  |  |
| Statistics             | Game Time 8 to 10  | The total number of game times that last between 8 and 10 minutes.  |  |  |  |
|                        | Game Time 10 to 15 | The total number of game times that last between 10 and 15 minutes. |  |  |  |
|                        | Game Time Over 15  | The total number of game times that lasts over 15 minutes.          |  |  |  |

#### SERVICE MENU

Utilities

| Screen                  | Audit Name                    | Description                                                        |  |  |  |
|-------------------------|-------------------------------|--------------------------------------------------------------------|--|--|--|
|                         | Score 0 to 10K                | Total number of games with scores between 0 and 10k.               |  |  |  |
|                         | Score 10K to 25K              | Total number of games with scores between 10k and 25k.             |  |  |  |
|                         | Score 25K to 50K              | Total number of games with scores between 25k and 50k.             |  |  |  |
| Score                   | Score 50K to 100K             | Total number of games with scores between 50k and 100k.            |  |  |  |
| Breakdown<br>Statistics | Score 100K to 250K            | Total number of games with scores between 100k and 250k.           |  |  |  |
| Otatiotics              | Score 250K to 500K            | Total number of games with scores between 250k and 500k.           |  |  |  |
|                         | Score 500K to 1M              | Total number of games with scores between 500k and 1 million.      |  |  |  |
|                         | Score 1M to 5M                | Total number of games with scores between 1 million and 5 million. |  |  |  |
|                         | Score over 5M                 | Total number of games with scores over 5 million.                  |  |  |  |
|                         | Catapult Accuracy             | Accuracy of the catapult shot, based on hits and misses.           |  |  |  |
| Features<br>Statistics  | Missions<br>Completed         | The total number of missions completed.                            |  |  |  |
|                         | Average Missions<br>Completed | The average number of missions completed.                          |  |  |  |

# UTILITIES

#### To access Houdini's Utilities menu

- **1** Power on the machine.
- 2 Open the coin door.
- 3 Press the MENU SELECT button to access the service mode.
- 4 Press the red +/- button to select the Utilities icon.
- 5 Press the MENU SELECT button to enter the Utilities section.
- 6 Use the flipper buttons to page through the different settings to the Pricing setting.

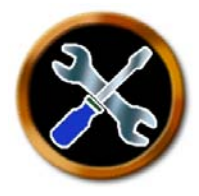

7 Press the green BACK EXIT button to return to the previous menu.

#### Table 3.13 Utilities

| Utility Name                | Description                                                                                                    |  |  |  |  |  |  |
|-----------------------------|----------------------------------------------------------------------------------------------------|--|--|--|--|--|--|
| Clear Houdini's<br>Balls    | Ejects the ball from subway and trough.                                                                                                    |  |  |  |  |  |  |
| Clear Statistics            | The current statistics will be moved to 'previous period' and all values will be set back to 0.                                                                                                 |  |  |  |  |  |  |
|                             | Note: This does not impact all time statistics.                                                                                                    |  |  |  |  |  |  |
| Set Date and Time           | Set the date and time to be stored on the machine.                                                                                                    |  |  |  |  |  |  |
| Restore Default<br>Settings | Restore settings to factory default.                                                                                                    |  |  |  |  |  |  |
| Stage Calibration           | insures the state is properly configured. Follow on screen instructions, which indicates to put a ball on the stage, and then hit the start button. Calibration takes approximately 15 seconds. |  |  |  |  |  |  |
|                             | <b>Note:</b> The stage is calibrated before it leaves the factory. However, it may need to be re-calibrated if restored to default settings.                                                    |  |  |  |  |  |  |

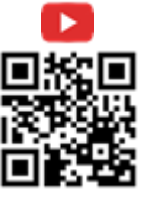

Houdini Stage - Captive Ball Calibration: https://youtu.be/-7ML7Cgl7no

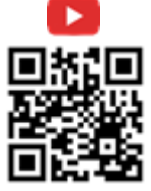

Houdini Stage - Curtain Testing & Calibration: https://youtu.be/DUw2fac7srk

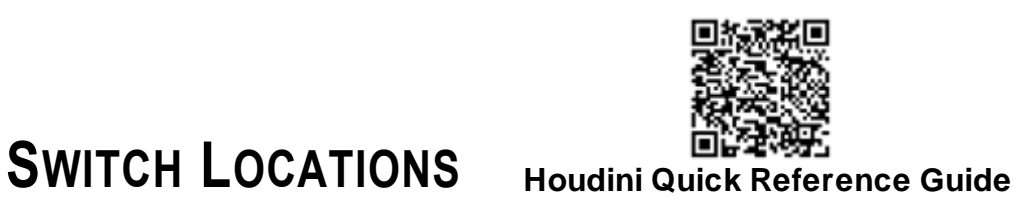

. . . .

DEDICATED SWITCH LOCATIONS

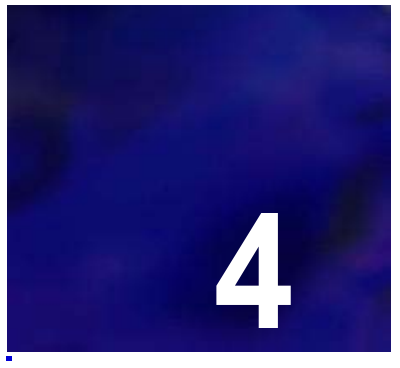

.....

Table 4.1

Dedicated Switch Table

| DEDICATED SWITCH LOCATIONS |                            |              |              |             |                |               |             |                                                          |                 |                 |                |                 |                |                 |              |              |
|----------------------------|----------------------------|--------------|--------------|-------------|----------------|---------------|-------------|----------------------------------------------------------|-----------------|-----------------|----------------|-----------------|----------------|-----------------|--------------|--------------|
| Board 0<br>Bank A          | Retu                       | rn 1         | Retu         | ırn 2       | Retu           | ırn 3         | Retu        | rn 4                                                     | Retu            | rn 5            | Retu           | ırn 6           | Retu           | rn 7            | Retu         | rn 8         |
| Ground                     | BLK<br>S/U                 | GRY<br>0     | BLK<br>S/U   | BRN<br>1    | BLK<br>S/U     | RED<br>2      | BLK<br>S/U  | ORG<br>3                                                 | BLK<br>S/U      | YEL<br>4        | BLK<br>S/U     | GRN<br>5        | BLK<br>Micro   | BLU<br>6        | BLK          | VIO<br>7     |
| BLK                        | (E)so                      | cape         | e(S)         | саре        | es(C           | )ape          | esc(/       | A)pe                                                     | esca            | (P)e            | esca           | ıp(E)           | Left Orbit     |                 | Right Orbit  |              |
| Board 0<br>Bank B          | Retu                       | ırn 1        | Retu         | ırn 2       | Retu           | ırn 3         | Retu        | rn 4                                                     | Retu            | rn 5            | Retu           | ırn 6           | Retu           | rn 7            | Retu         | rn 8         |
| Ground                     | BRN<br>Micro               | BLK<br>8     | BRN<br>Micro | GRY<br>9    | BRN<br>S/U     | RED<br>10     | BRN<br>Leaf | ORG<br>11                                                | BRN<br>Micro    | YEL<br>12       | BRN<br>Micro   | GRN<br>13       | BRN            | BLU<br>14       | BRN<br>Micro | VIO<br>15    |
| BLK                        | Lov<br>Cata                | ver<br>pult  | Milk         | can         | Left N<br>Star | Magic<br>Idup | Le<br>Sling | ft<br>shot                                               | Left In         | nlane           | Left O         | utlane          | Not U          | Jsed            | Upp<br>Cata  | oer<br>pult  |
|                            |                            |              |              |             |                |               |             |                                                          |                 |                 |                |                 |                |                 |              |              |
| Board 1<br>Bank A          | Retu                       | ırn 1        | Retu         | ırn 2       | Retu           | ırn 3         | Retu        | rn 4                                                     | Retu            | rn 5            | Retu           | ırn 6           | Retu           | rn 7            | Retu         | rn 8         |
| Ground                     | RED<br>Opto                | BLK<br>16    | RED<br>Opto  | BRN<br>17   | RED<br>Opto    | GRY<br>18     | RED<br>Opto | ORG<br>19                                                | RED<br>Micro    | YEL<br>20       | RED<br>Micro   | GRN<br>21       | RED<br>Micro   | BLU<br>22       | RED<br>Micro | VIO<br>23    |
| BLK                        | Plastic<br>Entra           | Ramp<br>ance | Wire<br>E    | Ramp<br>xit | Stage          | Back          | STA         | GE                                                       | Upper<br>Releas | 3 Ball<br>se #1 | Upper<br>Relea | 3 Ball<br>se #2 | Upper<br>Relea | 3 Ball<br>se #3 | Upper<br>Orl | Outer<br>bit |
|                            |                            |              |              |             |                |               |             |                                                          |                 |                 |                |                 |                |                 |              |              |
| Board 1<br>Bank B          | Retu                       | ırn 1        | Retu         | ırn 2       | Retu           | ırn 3         | Retu        | rn 4                                                     | Retu            | rn 5            | Retu           | ırn 6           | Retu           | rn 7            | Retu         | rn 8         |
| Ground                     | ORG                        | BLK<br>24    | ORG<br>Micro | BRN<br>25   | ORG<br>S/U     | RED<br>26     | ORG<br>Leaf | GRY<br>27                                                | ORG<br>Leaf     | YEL<br>28       | ORG<br>Leaf    | GRN<br>29       | ORG<br>Micro   | BLU<br>30       | ORG<br>Micro | VIO<br>31    |
| BLK                        | Not l                      | Jsed         | Uppe         | r VUK       | Key St         | andup         | Top<br>Bum  | Top Pop Right Pop Left Pop Stage Alley Key Bumper Bumper |                 |                 |                | Key I           | .ane           |                 |              |              |
|                            | DEDICATED SWITCH LOCATIONS |              |              |             |                |               |             |                                                          |                 |                 |                |                 |                |                 |              |              |
|                            | CONTINUED ON NEXT PAGE     |              |              |             |                |               |             |                                                          |                 |                 |                |                 |                |                 |              |              |

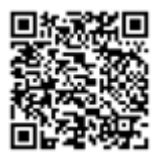

|                   | DEDICATED SWITCH LOCATIONS |                         |                       |                     |                                 |                                 |                      |                     |  |  |
|-------------------|----------------------------|-------------------------|-----------------------|---------------------|---------------------------------|---------------------------------|----------------------|---------------------|--|--|
| Board 2<br>Bank A | Return 1                   | Return 2                | Return 3              | Return 4            | Return 5                        | Return 6                        | Return 7             | Return 8            |  |  |
|                   | YEL BLK<br>Opto 32         | YEL BRI<br>Opto 33      | I YEL RED<br>Opto 34  | YEL ORG<br>Opto 35  | YEL GRY<br>Opto 36              | YEL GRN<br>Opto 37              | YEL BLU<br>Opto 38   | YEL VIO<br>Opto 39  |  |  |
| BLK               | Right Lock #1              | Right Lock #2           | Right Lock #3         | Magic Shop          | Front of Stage                  | Stage Exit                      | Trunk                | Trunk Lid           |  |  |
|                   |                            |                         |                       |                     |                                 |                                 |                      |                     |  |  |
| Board 2<br>Bank B | Return 1                   | Return 2                | Return 3              | Return 4            | Return 5                        | Return 6                        | Return 7             | Return 8            |  |  |
| Ground            | GRN BLK<br>S/U 40          | GRN BRI<br>S/U 41       | I GRN RED<br>S/U 42   | GRN ORG<br>S/U 43   | GRN <mark>YEL</mark><br>S/U 44  | GRN GRY<br>S/U 45               | GRN BLU<br>Micro 46  | GRN VIO<br>Micro 47 |  |  |
| BLK               | (S)eance                   | s(E)ance                | se(A)nce              | sea(N)ce            | sean(C)e                        | seanc(E)                        | Right Inner<br>Loop  | Upper Inner<br>Loop |  |  |
|                   | 1                          |                         |                       | 1                   | 1                               | 1                               | 1                    |                     |  |  |
| Board 3<br>Bank A | Return 1                   | Return 2                | Return 3              | Return 4            | Return 5                        | Return 6                        | Return 7             | Return 8            |  |  |
| Ground            | BLU BLK<br>Micro 48        | BLU BRI<br>Micro 49     | I BLU RED<br>Micro 50 | BLU ORG<br>Micro 51 | BLU YEL<br>Micro 52             | BLU GRN<br>Micro 53             | BLU GRY<br>Micro 54  | BLU VIO<br>Micro 55 |  |  |
| BLK               | Ball Trough #1             | Ball Trough #           | 2 Ball Trough #3      | Ball Trough #4      | Ball Trough<br>#5               | Ball Trough #6                  | Ball Trough<br>Stack | Not Used            |  |  |
|                   |                            |                         |                       |                     | I                               |                                 |                      |                     |  |  |
| Board 3<br>Bank B | Return 1                   | Return 2                | Return 3              | Return 4            | Return 5                        | Return 6                        | Return 7             | Return 8            |  |  |
| Ground            | VIO BLK<br>Micro 56        | VIO BRI<br>Micro 57     | I VIO RED<br>Leaf 58  | VIO ORG<br>Micro 59 | VIO <mark>YEL</mark><br>Leaf 60 | VIO GRN<br>S/U 61               | VIO BLU<br>Micro 62  | VIO GRY<br>Micro 63 |  |  |
| BLK               | Shooter Lane               | Right Outland           | Not Used              | Right Inlane        | Right<br>Slingshot              | Lower Right<br>Magic<br>Standup | Scoop                | Spinner             |  |  |
|                   |                            |                         |                       |                     |                                 |                                 |                      |                     |  |  |
| Board 4<br>Bank A | Return 1                   | Return 2                | Return 3              | Return 4            | Return 5                        | Return 6                        | Return 7             | Return 8            |  |  |
| Ground            | WHT BLK<br>Leaf 64         | WHT BRI<br>Leaf 65      | WHT RED<br>Micro 66   | WHT ORG<br>Push 67  | WHT YEL<br>Push 68              | WHT GRN<br>Push 69              | WHT BLU<br>Push 70   | WHT VIO<br>N/A 71   |  |  |
| BLK               | Left Flipper<br>Button     | Right Flipper<br>Button | Start Button          | Enter               | Exit                            | Down                            | Up                   | Tilt                |  |  |
|                   |                            |                         |                       |                     |                                 |                                 |                      |                     |  |  |
| Board 4<br>Bank B | Return 1                   | Return 2                | Return 3              | Return 4            | Return 5                        | Return 6                        | Return 7             | Return 5            |  |  |
| Ground            | GRY BLK<br>N/A 72          | GRY BRI<br>Push 73      | I GRY RED<br>Micro 74 | GRY ORG<br>Micro 75 | GRY YEL<br>Opto 76              | GRY GRN<br>Opto 77              | GRY BLU<br>Leaf 78   | GRY WHT<br>Open 79  |  |  |
| BLK               | Not Used                   | Not Used                | Coin #1               | Coin #2             | DBA                             | Not Used                        | Not Used             | Not Used            |  |  |

Note: Coil drivers are IRL540N type.

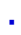

#### PLAYFIELD SWITCH MAP Figure 4.1 Playfield Switch Map 17 39 15 38 P 2Ś 18 19 36 26 27 16 22 桐 5 35 21 Ì 20 4 29 3 63 28 **₩**3Æ 33 6 3. 32 9 30 43 44 2 45 46 霓 TOE 0 6Ź R 31 雷 42 41 8 40 (Den al Ġ n 61 59 12 57 13 100 56 10 О 54

53

#### PLAYFIELD SWITCH MAP

AYFIELD SWITCH IMAF 0 - (E)scape 1 - e(S)cape 2 - es(C)ape 3 - esc(A)pe 4 - esca(P)e 5 - escap(P)e 5 - escap(P) 6 - LEFT ORBIT 7 - RIGHT ORBIT 8 - LOWER CATAPULT 9 - MILK CAN 10 - LEFT MAGIC STANDUP 11 - LEFT NUANE 13 - LEFT OUTLANE 14 - NOT USED 15 - UPPER CATAPULT 16 - PLASTIC RAMP ENTERANCE 17 - WIRE RAMP EXIT 18 - STAGE BACK 19 - STAGE 20 - UPPER 3 BALL #1 21 - UPPER 3 BALL #1 22 - UPPER 3 BALL #1 23 - UPPER 9 BALL #2 24 - NOT USED 25 - UPPER V.U.K. 26 - KET STANDUP 27 - TOP OP BUMPER 28 - RIGHT POP BUMPER 29 - LEFT POP BUMPER 29 - LEFT POP BUMPER 20 - STAGE ALLEY 31 - KEY LANE 32 - RIGHT LOCK #1 33 - RIGHT LOCK #3 35 - MAGIC SHOP 36 - FRUNK 39 - TRUNK 30 - STAGE EXIT 38 - TRUNK 30 - KRUNK LID 37 - STAGE EXIT 38 - TRUNK 39 - TRUNK LID 40 - (S)eance 41 - s(E)ance 42 - se(A)nce 43 - sea(N)ce 42 - seq(N)ICe 43 - seq(N)Ce 44 - sean(C)e 45 - seanC)e 46 - RIGHT INNER LOOP 47 - UPPER INNER LOOP 48 - BALL TROUGH #1 49 - BALL TROUGH #2 50 - BALL TROUGH #3 51 - BALL TROUGH #3 53 - BALL TROUGH #4 53 - BALL TROUGH #5 53 - BALL TROUGH STACK 55 - NOT USED 56 - SHOOTER LANE 57 - RIGHT OUTLANE 59 - RIGHT NILANE 50 - RIGHT SLINGSHOT 60 - RIGHT SLINGSHOT 60 - RIGHT SLINGSHOT 61 - LOWER RIGHT MAGIC STANDUP 62 - SCOOP 63 - SPINNER 64 - LEFT FUIPPER BUTTON 65 - RIGHT FLIPPER BUTTON 66 - START BUTTON 67 - ENTER 68 - EXIT 69 - DOLUM 68 - EXIT 69 - DOWN 70 - UP 71 - TILT 72 - NOT USED 73 - NOT USED 74 - COIN #1 75 - COIN #2 76 - DBA 77 - NOT USED 78 - NOT USED 79 - NOT USED

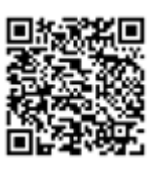

# COIL LOCATIONS

Houdini Quick Reference Guide

# COIL LOCATIONS

Table 5.1

Coil Locations Table

| COIL LOCATIONS |                                  |                        |                                  |                        |                       |                          |                          |                         |
|----------------|----------------------------------|------------------------|----------------------------------|------------------------|-----------------------|--------------------------|--------------------------|-------------------------|
|                | Drive 1                          | Drive 2                | Drive 3                          | Drive 4                | Drive 5               | Drive 6                  | Drive 7                  | Drive 8                 |
|                | BRN BLK                          | BRN GRY                | BRN RED                          | BRN ORG                | BRN YEL               | BRN GRN                  | BRN BLU                  | BRN VIO                 |
| 48V Power      | Pin #1                           | Pin #3                 | Pin #4                           | Pin #5                 | Pin #6                | Pin #7                   | Pin #8                   | Pin #9                  |
| BRN            | Auto Launch                      | Trough up<br>Kicker    | Lower<br>Catapult                | Right Flipper<br>Power | Right Flipper<br>Hold | Left Flipper<br>Power    | Left Flipper<br>Hold     | Left<br>Slingshot       |
|                | Drive 9                          | Drive 10               | Drive 11                         | Drive 12               | Drive 13              | Drive 14                 | Drive 15                 | Drive 16                |
|                | RED BLK                          | RED BRN                | RED GRY                          | RED ORG                | RED YEL               | RED GRN                  | RED BLU                  | RED VIO                 |
| 48v Power      | Pin #1                           | Pin #2                 | Pin #4                           | Pin #5                 | Pin #6                | Pin #7                   | Pin #8                   | Pin #9                  |
| RED            | Upper 3 Ball<br>Lock<br>Downpost | Left Bumper            | Right<br>Bumper                  | Center<br>Bumper       | Up Post<br>Diverter   | Upper<br>Catapult        | Trun k<br>Release        |                         |
|                | Drive 17                         | Drive 18               | Drive 19                         | Drive 20               | Drive 21              | Drive 22                 | Drive 23                 | Drive 24                |
|                | BLU BLK                          | BLU BRN                | BLU RED                          | BLU ORG                | BLU YEL               | BLU GRN                  | BLU GRY                  | BLU VIO                 |
| 48V Power      | Pin #1                           | Pin #2                 | Pin #4                           | Pin #5                 | Pin #6                | Pin #7                   | Pin #8                   | Pin #9                  |
| BLU            | Trunk<br>Diverter                | Upper VUK              | 3 Ball<br>Release<br>Undertrough | Sc oop                 | Left<br>Magnet        | Right<br>Magnet          | Center<br>Magnet         | Right<br>Slingshot      |
|                | Drive 25                         | Drive 26               | Drive 27                         | Drive 28               | Drive 29              | Drive 30                 | Drive 31                 | Drive 32                |
|                | BLK GRY                          | BLK BRN                | BLK RED                          | BLK ORG                | BLK YEL               | BLK GRN                  | BLK BLU                  | BLK VIO                 |
| 12V Power      | Pin #1                           | Pin #3                 | Pin #4                           | Pin #5                 | Pin #6                | Pin #7                   | Pin #8                   | Pin #9                  |
| YEL            | General<br>Illumination          | Spolight<br>Lower Left | Not Used                         | Backpanel<br>LED Strip | Not Used              | Spotlight<br>Lower Right | Spotlight<br>Upper Right | Spotlight<br>Upper Left |

# PLAYFIELD COIL MAP

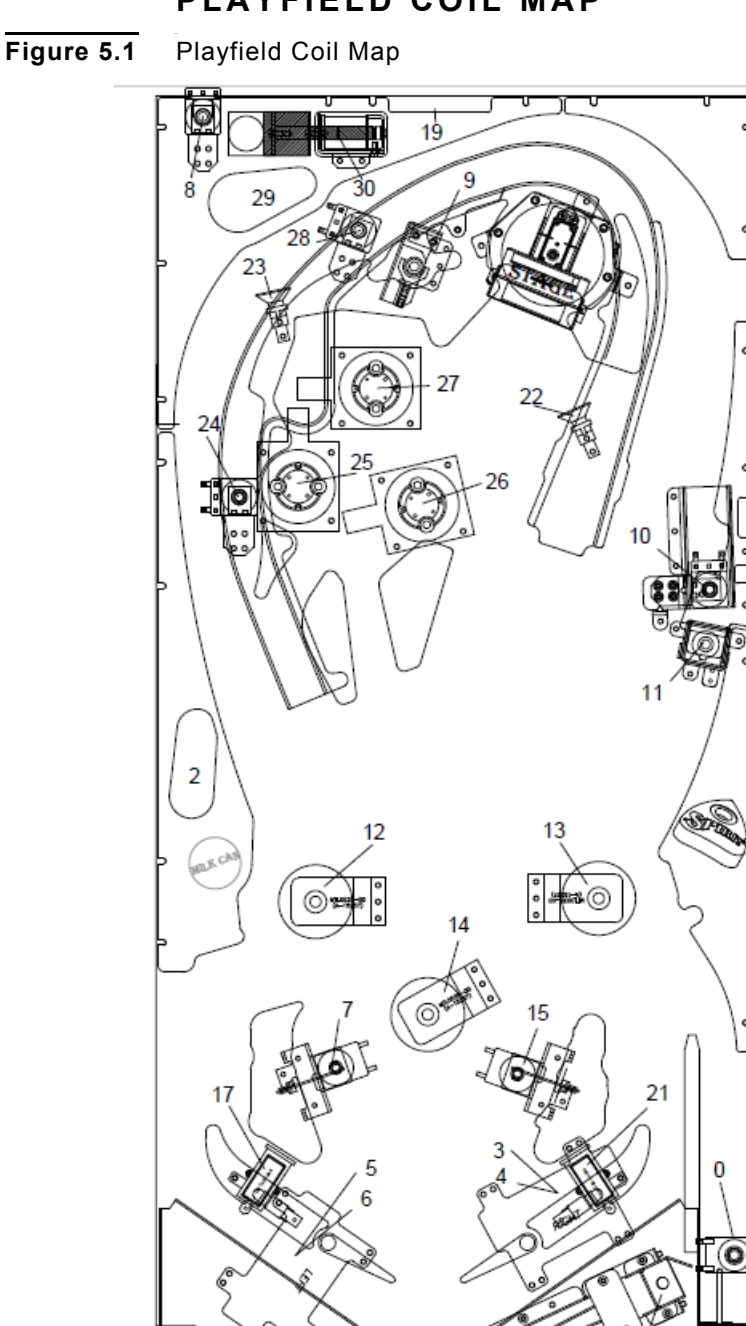

О

PLAYFIELD COIL MAP 0 - AUTO LAUNCH 1 - TROUGH UP KICKER 2 - LOWER CATAPULT 3 - RIGHT FLIPPER POWER 4 - RIGHT FLIPPER HOLD 5 - LEFT FLIPPER POWER 6 - LEFT FLIPPER HOLD 7 - LEFT SLING SHOT 8 - TRUNK DIVERTER 9 - UPPER VUK 10 - 3 BALL RELEASE UNDERTROUGH 11 - SCOOP 12 - LEFT MAGNET 13 - RIGHT MAGNET 14 - CENTER MAGNET 15 - RIGHT SLINGSHOT 16 - GENERAL ILLUMINATION 17 - SPOTLIGHT LOWER LEFT 18 - NOT USED 19 - BACKPANNEL LED STRIP 20 - NOT USED 21 - SPOTLIGHT LOWER RIGHT 22 - SPOTLIGHT UPPER RIGHT 23 - SPOTLIGHT UPPER RIGHT 24 - UPPER 2 BALL LOCK DOWN 24 - UPPER 10 OPPER LEFT 24 - UPPER 3 BALL LOCK DOWNPOST 25 - LEFT POP BUMPER 26 - RIGHT POP BUMPER 27 - CENTER POP BUMPER 27 - CENTER POP BUMPER 28 - UP POST DIVERTER 29 - UPPER CATAPULT 30 - STEAMER TRUCK RELEASE/DIVERTER 31 - NOT USED

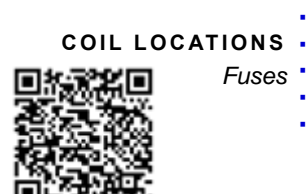

........

# **FUSES** Houdini Quick Reference Guide

### Table 5.2Fuse Table

| Fuse Name      | Fuse Current | Туре           | Fuse Voltage |
|----------------|--------------|----------------|--------------|
|                | 6.3A         | 5x20 Slow Blow | 250V         |
| Coll Driver C5 | 6.3A         | 5x20 Slow Blow | 250V         |
|                | 6.3A         | 5x20 Slow Blow | 250V         |
| Coll Driver C6 | 4A           | 5x20 Slow Blow | 250V         |
| Main Fuse      | 6A           | 3AG Slow Blow  | 250V         |

**Note:** For more information on fuse locations, please refer to the Dipswitch Settings drawing in the Switch Locations chapter.

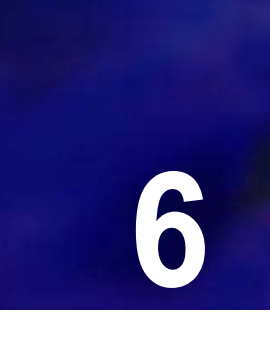

# **P-ROC BOARDS**

#### Table 6.1 Houdini Board Parts Number table

| Board                        | Section In This Chapter | Part Number         |
|------------------------------|-------------------------|---------------------|
| P <sup>3</sup> -ROC Board    | Section 1               | PCB0002-00          |
| Switch Board (SW-16)         | Section 2               | PCB0003-00          |
| Coil Driver Board (PD-16)    | Section 3               | PCB0004-00          |
| RGB Driver Board (PD-LED)    | Section 4               | PCB0008-0           |
| PCB Board Drawings and Parts | Section 5               | Multiple PCB Boards |

# SECTION 1: P<sup>3</sup>-ROC BOARD OVERVIEW

The P3-ROC is designed to control all of the real-time signaling features on a pinball machine.

Major functionality includes:

- · Communication with a host processor via USB
- · 2 serial switch board interfaces
  - Monitor and react to switch events from 256 switches via serial switch boards
  - · Allow host to read switch states from 1024 switches via serial switch boards
- · 64 individual burst switches for frequency controlled IR devices
- 2 serial driver board interfaces
  - Control 256 matrixed or direct drivers on serial driver boards with the following functions:
  - On/Off, Pulse, Schedule, Patter, Pulsed-Patter
  - · Pass software commands directly to serial driver boards
- 3-axis accelerometer
- Software accessible I2C interface.
- 8-data / 8-control auxiliary bus with microcode engine
- 8 general purpose I/Os (3.3v)

# THEORY OF OPERATION

The P<sup>3</sup>-ROC consists primarily of an FPGA, supporting logic, and a bunch of connectors. The FPGA is responsible for driving all of the real-time signaling features on a pinball machine. Upon powerup, the FPGA receives its default configuration from an onboard SPI Flash. It then waits for additional configuration information from a host software program over the USB bus.

The USB signaling is handled by an FTDI FT240X device, which has a FIFO interface connected to the FPGA. All information delivered to the FPGA is held in the FIFO until the FPGA reads it. Similarly, all data written into the FIFO by the FPGA is held until the host requests it.

Once configured by the host software program, the FPGA continuously performs functions such as requesting data from the serial switch chains and reacting to switch state changes, writing driver data through the serial driver chain, requesting accelerometer data and responding to accelerometer interrupts, writing burst switch data to the burst switch drivers, and receiving burst switch data from the burst switch inputs. The FPGA can also be used to communicate with an external I2C device and read/write to memory locations in the SPI flash.

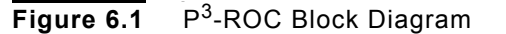

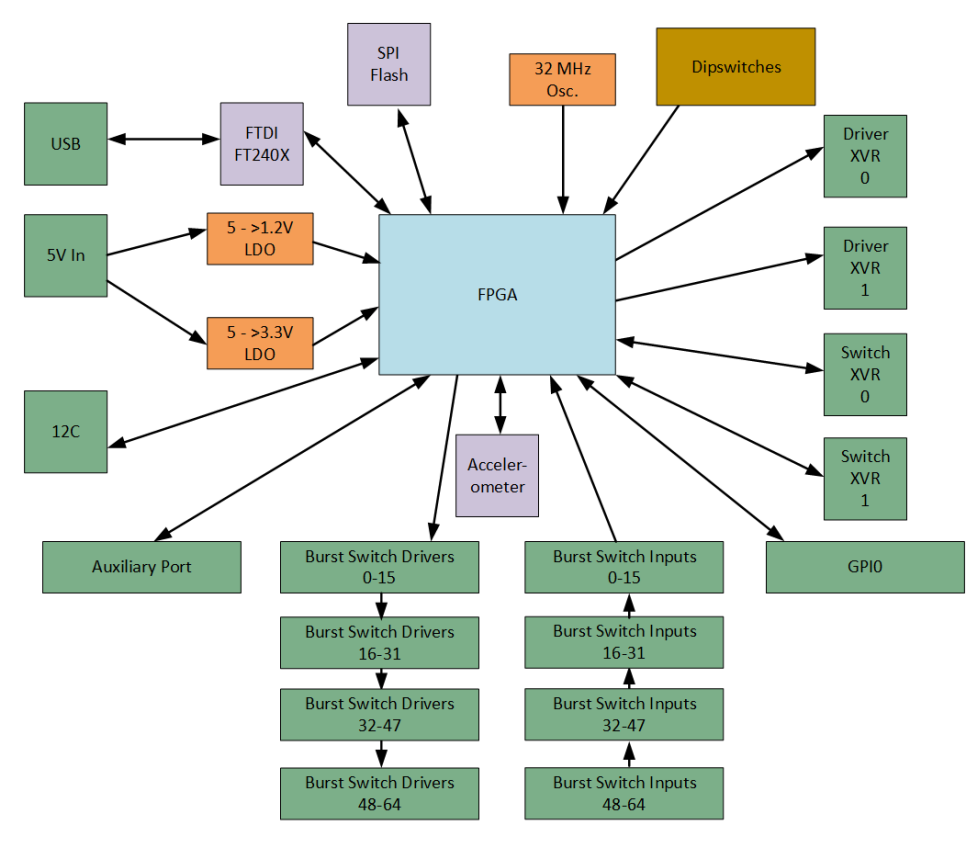

# P3-ROC FUNCTIONAL DESCRIPTIONS

#### USB

A USB interface is used to connect the P<sup>3</sup>-ROC to a host computer. Connectivity is provided with a type-B USB connector, and the signaling is controlled by an FTDI FT240X device. The FTDI chip's FIFO (first-in first-out memory) is connected to the FPGA, which can read data from and write data into the FIFO.

#### **BURST SWITCHES**

All 64 burst drivers and 64 burst inputs are connected directly to the FPGA. The drivers can be configured in the FPGA to drive a certain number of pulses, each a configurable number of microseconds, before turning off for another configurable number of microseconds. This functionality is necessary to enable frequency tuned infrared receivers to accurately receive infrared light from the pulsed emitters. If

Dipswitch 1 is on, the burst switch output pins [63:0] no longer carry burst switch output information. Instead, they carry driver data, mapping to drivers 63:0, respectively.

If Dipswitch 2 is on, the burst switch input pins [63:0] no longer receive burst switch information. Instead, they receive direct switch data, mapping to serial switch inputs 63:0, respectively.

**Note:** If a serial switch board with address 0, 1, 2, or 3 is detected in a serial switch chain, the serial switch board data overrides the corresponding direct switch input data.

### SERIAL SWITCHES

The  $P^3$ -ROC provides two connectors for serial switch board chains. Both connectors are driven with the same information. Every millisecond, the FPGA automatically requests switch data from 16 serial switch board addresses (2 registers representing 8 switches each per address). Therefore 256 switches are automatically scanned by the FPGA.

Host software can read specific addresses from specific switch boards at any time by issuing register read requests. Available destination switch board address are 0-15.

#### SERIAL DRIVERS

Drivers are used to send on/off signals to devices through serial driver boards. The  $P^3$ -ROC provides two connectors for serial driver board chains. Both connectors are driven with the same information.

The FPGA can automatically drive up to 256 drivers, each of which can be configured to operate independently or as part of a matrix. There are no drive outputs on the P3-ROC itself. Rather, they must be connected to the P3-ROC via the serial driver board connectors.

The FPGA provides convenience functions for each driver, thereby freeing up host software from the low level details for each driver. Convenience functions include:

- On/off Drivers can be configured to be on until they are reconfigured to be off.
- Pulse Drivers can be configured to be on for a specific number of milliseconds before turning off.

- Schedule Drivers can be configured to turn on at scheduled times and stay on for a specific number of milliseconds before the schedule is disabled. The scheduled times can be one or more points in time spaced approximately 1/32 of a second apart.
- Patter Drivers can be configured to repeatedly turn on for a specific number of milliseconds and then off for a specific number of milliseconds.
- Pulsed Patter Drivers can be configured with a Patter sequence for a specific number of milliseconds before turning off.

#### CLOCKS

Everything runs off of a 32 Mhz clock.

#### CONFIGURATION

On power-up, the FPGA, operating in Master Serial mode, automatically loads itself from the SPI Flash. Once loaded, the FPGA waits to be further configured by the host through the USB bus.

If the FPGA ever needs to be updated, it is capable of driving the data pins connected to the SPI

Flash. The host software can write an image into the FPGA which will then write the image into the Flash.

**Note:** If this operation begins and does not completely successfully, the image in the Flash will be corrupted. This will keep the FPGA from automatically loading correctly on future power-ups until the Flash is replaced or reprogrammed.

A JTAG header is provided as another way to load the FPGA or to rewrite the image in the Xilinx Platform Flash. Using the JTAG header requires a Xilinx programming cable connected to a computer running Xilinx's programming software.

#### DIPSWITCHES

There are 8 dipswitches on the P3-ROC. They are used as follows:

Table 6.2P<sup>3</sup>-ROC Dipswitches

| Switch | Function                             |
|--------|--------------------------------------|
| 1      | Enable Direct Drivers                |
| 2      | Enable Direct Switches               |
| 3      | RESERVED                             |
| 4      | RESERVED                             |
| 5      | RESERVED                             |
| 6      | RESERVED                             |
| 7      | Serial Switch Chain 0<br>Termination |

| Switch | Function                             |
|--------|--------------------------------------|
| 8      | Serial Switch Chain 1<br>Termination |

#### STATUS

There are 2 power LEDs. When behaving normally, they should all illuminate when the board has power.

 Table 6.3
 P<sup>3</sup>-ROC Power LED Voltage Indication table

| LED | Voltage Indication |
|-----|--------------------|
| D50 | 3.3V               |
| D52 | 5V                 |

There are 9 LEDs on the board to provide visual indications about the functionality of the board. The LEDs are driven by the FPGA as follows:

 Table 6.4
 P<sup>3</sup>-ROC FPGA LED Voltage Indication table

| LED                                                                                         | Description                                  |  |  |  |  |
|---------------------------------------------------------------------------------------------|----------------------------------------------|--|--|--|--|
| D3                                                                                          | FPGA initialized properly                    |  |  |  |  |
| D9                                                                                          | FPGA startup completed                       |  |  |  |  |
| D5                                                                                          | 32 Mhz clock operational                     |  |  |  |  |
| D8                                                                                          | USB communications established               |  |  |  |  |
| D7                                                                                          | Watchdog timer expired<br>(drivers disabled) |  |  |  |  |
| D4                                                                                          | Pattern*                                     |  |  |  |  |
| D6                                                                                          | Pattern*                                     |  |  |  |  |
| D10                                                                                         | Pattern*                                     |  |  |  |  |
| D11                                                                                         | Pattern*                                     |  |  |  |  |
| *D4, D6, D10, and D11 display a rotating pattern. Normal operation is indicated by a single |                                              |  |  |  |  |

Theory of Operation

# CONNECTORS

Table 6.5

P<sup>3</sup>-ROC J1 Power Connector table

| J1                          | Power    |     |  |  |  |
|-----------------------------|----------|-----|--|--|--|
| 4-pin Molex: 0.200" Spacing |          |     |  |  |  |
| 1                           | NC       | N/A |  |  |  |
| 2                           | Ground   | I   |  |  |  |
| 3                           | Ground   | I   |  |  |  |
| 4                           | VCC (5V) | Ι   |  |  |  |
|                             |          |     |  |  |  |

# Table 6.6 P<sup>3</sup>-ROC

J2 Power Connector table

| J2                          | Power  |   |  |  |
|-----------------------------|--------|---|--|--|
| 2-pin Molex: 0.156" Spacing |        |   |  |  |
| 1                           | 5V     | I |  |  |
| 2                           | Ground | Ι |  |  |
|                             |        |   |  |  |

# Table 6.7

J3 Burst Switch table

P<sup>3</sup>-ROC

| J3                            | Burst Switches           |   |    |                          |   |  |
|-------------------------------|--------------------------|---|----|--------------------------|---|--|
| 26-pin Header: 0.100" Spacing |                          |   |    |                          |   |  |
| 1                             | 3.3V                     | 0 | 2  | Burst Switch<br>Driver 0 | 0 |  |
| 3                             | 3.3V                     | 0 | 4  | Burst Switch<br>Driver 1 | 0 |  |
| 5                             | Burst Switch<br>Driver 6 | 0 | 6  | Burst Switch<br>Driver 2 | 0 |  |
| 7                             | Ground                   | 0 | 8  | Burst Switch<br>Driver 3 | 0 |  |
| 9                             | Ground                   | 0 | 10 | Burst Switch<br>Driver 4 | 0 |  |
| 11                            | Ground                   | 0 | 12 | Burst Switch<br>Driver 5 | 0 |  |
| 13                            | Burst Switch<br>Driver 7 | 0 | 14 | Burst Switch<br>Input 0  | I |  |

| J3 | Burst Switches                |   |    |                         |   |  |  |
|----|-------------------------------|---|----|-------------------------|---|--|--|
|    | 26-pin Header: 0.100" Spacing |   |    |                         |   |  |  |
| 15 | Ground                        | 0 | 16 | Burst Switch<br>Input 1 | I |  |  |
| 17 | Ground                        | 0 | 18 | Burst Switch<br>Input 2 | I |  |  |
| 19 | Ground                        | 0 | 20 | Burst Switch<br>Input 3 | I |  |  |
| 21 | Burst Switch<br>Input 7       | I | 22 | Burst Switch<br>Input 4 | I |  |  |
| 23 | 3.3V                          | 0 | 24 | Burst Switch<br>Input 5 | I |  |  |
| 25 | 3.3V                          | 0 | 26 | Burst Switch<br>Input 6 | I |  |  |

## Table 6.8

J4 Burst Switch table

P<sup>3</sup>-ROC

| J4                            | Burst Switches            |   |    |                           |   |  |
|-------------------------------|---------------------------|---|----|---------------------------|---|--|
| 26-pin Header: 0.100" Spacing |                           |   |    |                           |   |  |
| 1                             | 3.3V                      | 0 | 2  | Burst Switch<br>Driver 32 | 0 |  |
| 3                             | 3.3V                      | 0 | 4  | Burst Switch<br>Driver 33 | 0 |  |
| 5                             | Burst Switch<br>Driver 38 | 0 | 6  | Burst Switch<br>Driver 34 | 0 |  |
| 7                             | Ground                    | 0 | 8  | Burst Switch<br>Driver 35 | 0 |  |
| 9                             | Ground                    | 0 | 10 | Burst Switch<br>Driver 36 | 0 |  |
| 11                            | Ground                    | 0 | 12 | Burst Switch<br>Driver 37 | 0 |  |
| 13                            | Burst Switch<br>Driver 39 | 0 | 14 | Burst Switch<br>Input 32  | I |  |
| 15                            | Ground                    | 0 | 16 | Burst Switch<br>Input 33  | I |  |
| 17                            | Ground                    | 0 | 18 | Burst Switch<br>Input 34  | I |  |
| 19                            | Ground                    | 0 | 20 | Burst Switch<br>Input 35  | I |  |
| 21                            | Burst Switch<br>Input 39  | I | 22 | Burst Switch<br>Input 36  | I |  |

| J4 | Burst Switches |        |          |                          |   |
|----|----------------|--------|----------|--------------------------|---|
|    | 26-pin         | Header | : 0.100" | Spacing                  |   |
| 23 | 3.3V           | 0      | 24       | Burst Switch<br>Input 37 | I |
| 25 | 3.3V           | 0      | 26       | Burst Switch<br>Input 38 | I |

# Table 6.9

P<sup>3</sup>-ROC J5 Burst Switch table

| J5                            | Burst Switches            |   |    |                           |   |  |  |
|-------------------------------|---------------------------|---|----|---------------------------|---|--|--|
| 26-pin Header: 0.100" Spacing |                           |   |    |                           |   |  |  |
| 1                             | 3.3V                      | 0 | 2  | Burst Switch<br>Driver 8  | 0 |  |  |
| 3                             | 3.3V                      | 0 | 4  | Burst Switch<br>Driver 9  | 0 |  |  |
| 5                             | Burst Switch<br>Driver 14 | 0 | 6  | Burst Switch<br>Driver 10 | 0 |  |  |
| 7                             | Ground                    | 0 | 8  | Burst Switch<br>Driver 11 | 0 |  |  |
| 9                             | Ground                    | 0 | 10 | Burst Switch<br>Driver 12 | 0 |  |  |
| 11                            | Ground                    | 0 | 12 | Burst Switch<br>Driver 13 | 0 |  |  |
| 13                            | Burst Switch<br>Driver 15 | 0 | 14 | Burst Switch<br>Input 8   | I |  |  |
| 15                            | Ground                    | 0 | 16 | Burst Switch<br>Input 9   | I |  |  |
| 17                            | Ground                    | 0 | 18 | Burst Switch<br>Input 10  | I |  |  |
| 19                            | Ground                    | 0 | 20 | Burst Switch<br>Input 11  | I |  |  |
| 21                            | Burst Switch<br>Input 15  | I | 22 | Burst Switch<br>Input 12  | I |  |  |
| 23                            | 3.3V                      | 0 | 24 | Burst Switch<br>Input 13  | I |  |  |
| 25                            | 3.3V                      | 0 | 26 | Burst Switch<br>Input 14  | I |  |  |

.

# Table 6.10 P<sup>3</sup>-ROC

J6 Burst Switch table

| J6                            | Burst Switches            |   |    |                           |   |  |
|-------------------------------|---------------------------|---|----|---------------------------|---|--|
| 26-pin Header: 0.100" Spacing |                           |   |    |                           |   |  |
| 1                             | 3.3V                      | 0 | 2  | Burst Switch<br>Driver 40 | 0 |  |
| 3                             | 3.3V                      | 0 | 4  | Burst Switch<br>Driver 41 | 0 |  |
| 5                             | Burst Switch<br>Driver 46 | 0 | 6  | Burst Switch<br>Driver 42 | 0 |  |
| 7                             | Ground                    | 0 | 8  | Burst Switch<br>Driver 43 | 0 |  |
| 9                             | Ground                    | 0 | 10 | Burst Switch<br>Driver 44 | 0 |  |
| 11                            | Ground                    | 0 | 12 | Burst Switch<br>Driver 45 | 0 |  |
| 13                            | Burst Switch<br>Driver 47 | 0 | 14 | Burst Switch<br>Input 40  | I |  |
| 15                            | Ground                    | 0 | 16 | Burst Switch<br>Input 41  | I |  |
| 17                            | Ground                    | 0 | 18 | Burst Switch<br>Input 42  | I |  |
| 19                            | Ground                    | 0 | 20 | Burst Switch<br>Input 43  | I |  |
| 21                            | Burst Switch<br>Input 47  | I | 22 | Burst Switch<br>Input 44  | I |  |
| 23                            | 3.3V                      | 0 | 24 | Burst Switch<br>Input 45  | I |  |
| 25                            | 3.3V                      | 0 | 26 | Burst Switch<br>Input 46  | I |  |

Table 6.11 P<sup>3</sup>-ROC

J7 Burst Switch table

| J7                            | Burst Switches            |   |   |                           |   |
|-------------------------------|---------------------------|---|---|---------------------------|---|
| 26-pin Header: 0.100" Spacing |                           |   |   |                           |   |
| 1                             | 3.3V                      | 0 | 2 | Burst Switch<br>Driver 16 | 0 |
| 3                             | 3.3V                      | 0 | 4 | Burst Switch<br>Driver 17 | 0 |
| 5                             | Burst Switch<br>Driver 22 | 0 | 6 | Burst Switch<br>Driver 18 | 0 |

| J7                            | Burst Switches            |   |    |                           |   |  |
|-------------------------------|---------------------------|---|----|---------------------------|---|--|
| 26-pin Header: 0.100" Spacing |                           |   |    |                           |   |  |
| 7                             | Ground                    | 0 | 8  | Burst Switch<br>Driver 19 | 0 |  |
| 9                             | Ground                    | 0 | 10 | Burst Switch<br>Driver 20 | 0 |  |
| 11                            | Ground                    | 0 | 12 | Burst Switch<br>Driver 21 | 0 |  |
| 13                            | Burst Switch<br>Driver 23 | 0 | 14 | Burst Switch<br>Input 16  | I |  |
| 15                            | Ground                    | 0 | 16 | Burst Switch<br>Input 17  | I |  |
| 17                            | Ground                    | 0 | 18 | Burst Switch<br>Input 18  | I |  |
| 19                            | Ground                    | 0 | 20 | Burst Switch<br>Input 19  | I |  |
| 21                            | Burst Switch<br>Input 23  | I | 22 | Burst Switch<br>Input 20  | I |  |
| 23                            | 3.3V                      | 0 | 24 | Burst Switch<br>Input 21  | I |  |
| 25                            | 3.3V                      | 0 | 26 | Burst Switch<br>Input 22  | I |  |

# Table 6.12 P<sup>3</sup>-ROC

J8 Burst Switch table

| J8 | Burst Switches            |        |          |                           |   |
|----|---------------------------|--------|----------|---------------------------|---|
|    | 26-pin                    | Header | : 0.100" | Spacing                   |   |
| 1  | 3.3V                      | 0      | 2        | Burst Switch<br>Driver 48 | 0 |
| 3  | 3.3V                      | 0      | 4        | Burst Switch<br>Driver 49 | 0 |
| 5  | Burst Switch<br>Driver 54 | 0      | 6        | Burst Switch<br>Driver 50 | 0 |
| 7  | Ground                    | 0      | 8        | Burst Switch<br>Driver 51 | 0 |
| 9  | Ground                    | 0      | 10       | Burst Switch<br>Driver 52 | 0 |
| 11 | Ground                    | 0      | 12       | Burst Switch<br>Driver 53 | 0 |
| 13 | Burst Switch<br>Driver 55 | 0      | 14       | Burst Switch<br>Input 48  |   |

| J8 | Burst Switches                |   |    |                          |   |  |
|----|-------------------------------|---|----|--------------------------|---|--|
|    | 26-pin Header: 0.100" Spacing |   |    |                          |   |  |
| 15 | Ground                        | 0 | 16 | Burst Switch<br>Input 49 | I |  |
| 17 | Ground                        | 0 | 18 | Burst Switch<br>Input 50 | I |  |
| 19 | Ground                        | 0 | 20 | Burst Switch<br>Input 51 | I |  |
| 21 | Burst Switch<br>Input 55      | I | 22 | Burst Switch<br>Input 52 | I |  |
| 23 | 3.3V                          | 0 | 24 | Burst Switch<br>Input 53 | I |  |
| 25 | 3.3V                          | 0 | 26 | Burst Switch<br>Input 54 | I |  |

# Table 6.13 P<sup>3</sup>-ROC

J9 Burst Switch table

| 19 | Burst Switches                |   |    |                           |   |  |
|----|-------------------------------|---|----|---------------------------|---|--|
|    | 26-pin Header: 0.100" Spacing |   |    |                           |   |  |
| 1  | 3.3V                          | 0 | 2  | Burst Switch<br>Driver 24 | 0 |  |
| 3  | 3.3V                          | 0 | 4  | Burst Switch<br>Driver 25 | 0 |  |
| 5  | Burst Switch<br>Driver 30     | 0 | 6  | Burst Switch<br>Driver 26 | 0 |  |
| 7  | Ground                        | 0 | 8  | Burst Switch<br>Driver 27 | 0 |  |
| 9  | Ground                        | 0 | 10 | Burst Switch<br>Driver 28 | 0 |  |
| 11 | Ground                        | 0 | 12 | Burst Switch<br>Driver 29 | 0 |  |
| 13 | Burst Switch<br>Driver 31     | 0 | 14 | Burst Switch<br>Input 24  | I |  |
| 15 | Ground                        | 0 | 16 | Burst Switch<br>Input 25  | I |  |
| 17 | Ground                        | 0 | 18 | Burst Switch<br>Input 26  | I |  |
| 19 | Ground                        | 0 | 20 | Burst Switch<br>Input 27  | I |  |
| 21 | Burst Switch<br>Input 31      | I | 22 | Burst Switch<br>Input 28  | I |  |

| J9                            | Burst Switches |   |    |                          |   |
|-------------------------------|----------------|---|----|--------------------------|---|
| 26-pin Header: 0.100" Spacing |                |   |    |                          |   |
| 23                            | 3.3V           | 0 | 24 | Burst Switch<br>Input 29 | I |
| 25                            | 3.3V           | 0 | 26 | Burst Switch<br>Input 30 | I |

# Table 6.14 P<sup>3</sup>-ROC

J10 Burst Switch table

| J10 | Burst Switches            |        |          |                           |   |
|-----|---------------------------|--------|----------|---------------------------|---|
|     | 26-pin                    | Header | : 0.100" | Spacing                   |   |
| 1   | 3.3V                      | 0      | 2        | Burst Switch<br>Driver 56 | 0 |
| 3   | 3.3V                      | 0      | 4        | Burst Switch<br>Driver 57 | 0 |
| 5   | Burst Switch<br>Driver 62 | 0      | 6        | Burst Switch<br>Driver 58 | 0 |
| 7   | Ground                    | 0      | 8        | Burst Switch<br>Driver 59 | 0 |
| 9   | Ground                    | 0      | 10       | Burst Switch<br>Driver 60 | 0 |
| 11  | Ground                    | 0      | 12       | Burst Switch<br>Driver 61 | 0 |
| 13  | Burst Switch<br>Driver 63 | 0      | 14       | Burst Switch<br>Input 56  | I |
| 15  | Ground                    | 0      | 16       | Burst Switch<br>Input 57  | I |
| 17  | Ground                    | 0      | 18       | Burst Switch<br>Input 58  | I |
| 19  | Ground                    | 0      | 20       | Burst Switch<br>Input 59  | I |
| 21  | Burst Switch<br>Input 63  | I      | 22       | Burst Switch<br>Input 60  | I |
| 23  | 3.3V                      | 0      | 24       | Burst Switch<br>Input 61  | I |
| 25  | 3.3V                      | 0      | 26       | Burst Switch<br>Input 62  | I |

## Table 6.15 P<sup>3</sup>-ROC

J11 Serial Switches table

| J11                         | Serial Switches 0    |     |  |  |
|-----------------------------|----------------------|-----|--|--|
| 3-pin Molex: 0.100" Spacing |                      |     |  |  |
| 1                           | Ground               | N/A |  |  |
| 2                           | Serial Switch Data + | I/O |  |  |
| 3                           | Serial Switch Data - | I/O |  |  |

Table 6.16P3-ROCJ12 Serial Drivers table

| J12                         | Serial Drivers 0     |   |  |  |
|-----------------------------|----------------------|---|--|--|
| 3-pin Molex: 0.100" Spacing |                      |   |  |  |
| 1                           | Serial Switch Data + | 0 |  |  |
| 2                           | Serial Switch Data - | 0 |  |  |
| 3                           | Ground               | 0 |  |  |

Table 6.17 P<sup>3</sup>-ROC

J13 USB table

| J13              | USB    |     |  |  |
|------------------|--------|-----|--|--|
| 4-pin USB Type B |        |     |  |  |
| 1                | 5B     | I   |  |  |
| 2                | Data-  | I/O |  |  |
| 3                | Data+  | I/O |  |  |
| 4                | Ground | I   |  |  |

Table 6.18 P<sup>3</sup>-ROC

J14 Serial Switches table

| J14                         | Serial Switches 1    |     |  |  |
|-----------------------------|----------------------|-----|--|--|
| 3-pin Molex: 0.100" Spacing |                      |     |  |  |
| 1                           | KEY                  | N/A |  |  |
| 2                           | Serial Switch Data + | I/O |  |  |
| 3                           | Serial Switch Data - | I/O |  |  |

P-ROC BOARDS

Theory of Operation

# Table 6.19 P<sup>3</sup>-ROC

J15 Serial Drivers table

| J15                         | Serial Drivers 1     |     |  |
|-----------------------------|----------------------|-----|--|
| 3-pin Molex: 0.100" Spacing |                      |     |  |
| 1                           | Serial Switch Data + | 0   |  |
| 2                           | Serial Switch Data - | 0   |  |
| 3                           | KEY                  | N/A |  |

Table 6.20P<sup>3</sup>-ROCJ16 JTAG Port table

| J16                        | JTAG Port |   |  |
|----------------------------|-----------|---|--|
| 14-pin Header: 2mm spacing |           |   |  |
| 1                          | Ground    | 0 |  |
| 2                          | 3.3v      | 0 |  |
| 3                          | Ground    | 0 |  |
| 4                          | TMS       | I |  |
| 5                          | Ground    | 0 |  |
| 6                          | тск       | I |  |
| 7                          | Ground    | 0 |  |
| 8                          | TDO       | 0 |  |
| 9                          | Ground    | 0 |  |
| 10                         | TDI       | I |  |
| 11                         | Ground    | 0 |  |
| 12                         | Ground    | 0 |  |
| 13                         | Ground    | 0 |  |
| 14                         | Ground    | 0 |  |

Table 6.21 P<sup>3</sup>-ROC

J17 I2C table

| J17                         | I2C  |     |  |  |
|-----------------------------|------|-----|--|--|
| 5-pin Molex: 0.100" Spacing |      |     |  |  |
| 1                           | 3.3V | 0   |  |  |
| 2                           | SDA  | I/O |  |  |
| J17 | I2C                      |     |
|-----|--------------------------|-----|
| 5-р | in Molex: 0.100" Spacing |     |
| 3   | SCL                      | I/O |
| 4   | Ground                   | 0   |
| 5   | IRQ                      | I   |

Table 6.22 P<sup>3</sup>-ROC

J18 Auxiliary Port table

| J18 | Auxiliary Port                |     |    |               |   |
|-----|-------------------------------|-----|----|---------------|---|
|     | 20-pin Header: 0.100" Spacing |     |    |               |   |
| 1   | Ground                        | 0   | 2  | Ground        | 0 |
| 3   | Aux Data 0                    | I/O | 4  | Aux Control 0 | 0 |
| 5   | Aux Data 1                    | I/O | 6  | Aux Control 1 | 0 |
| 7   | Aux Data 2                    | I/O | 8  | Aux Control 2 | 0 |
| 9   | Aux Data 3                    | I/O | 10 | Aux Control 3 | 0 |
| 11  | Aux Data 4                    | I/O | 12 | Aux Control 4 | 0 |
| 13  | Aux Data 5                    | I/O | 14 | Aux Control 5 | 0 |
| 15  | Aux Data 6                    | I/O | 16 | Aux Control 6 | 0 |
| 17  | Aux Data 7                    | I/O | 18 | Aux Control 7 | 0 |
| 19  | Ground                        | 0   | 20 | Ground        | 0 |

Table 6.23 P<sup>3</sup>-ROC

J19 GPIO table

| J19  | GPIO                      |     |
|------|---------------------------|-----|
| 10-p | bin Molex: 0.100" Spacing |     |
| 1    | GPIO 0                    | I/O |
| 2    | GPIO 1                    | I/O |
| 3    | KEY                       | N/A |
| 4    | GPIO 2                    | I/O |
| 5    | GPIO 3                    | I/O |
| 6    | GPIO 4                    | I/O |
| 7    | GPIO 5                    | I/O |
| 8    | GPIO 6                    | I/O |

| J19  | GPIO                      |     |
|------|---------------------------|-----|
| 10-բ | oin Molex: 0.100" Spacing |     |
| 9    | GPIO 7                    | I/O |
| 10   | Ground                    | 0   |

#### POWER

There are 2 power connectors for 5V input. Only one should be used at any one time. J1 is pin compatible with a standard personal computer 4-pin power supply cable commonly used to power disk drives. J2 is a simple 2-pin head for 5V and ground.

**3.3V** is created from the 5V supply using a 3 amp LDO in a DD-PACK package. Components are available from ST Micro, Linear Tech, TI, and National Semi. 3.3V is used by most of the parts on the board. In addition, external burst switch circuitry is expected to use 3.3V from this board.

**1.2V** is created from the 5V supply using a 300 milliamp LDO in a SOT23-5 package. Components are available from On Semi and Analog Devices. 1.2V is used for the FPGA's core.

**5V** is optionally used to power the 74HCT244 and 74HCT245 buffers used for the auxiliary bus. Resistor stuff options allow the buffers to alternatively run on 3.3V.

## SECTION 2: SW-16 BOARDS

SW-16 boards are used to deliver switch state information in a pinball machine to a master device, such as a  $P^3$ -ROC board, over an RS-485 serial bus.

#### SW-16 OVERVIEW

The SW-16 has two banks of 8 switch inputs. Each input has a 6v comparator circuit, which determines the state of the switch connected to the input. If the voltage is below 6v, the state of the switch is '0'. Otherwise the state of the switch is '1'. Each input also has a pull-up resistor, forcing the state to '1' when nothing is connected to the input.

In addition to the switch input circuits, The SW-16 has a bidirectional RS-485 transceiver, 6 address dipswitches, and a complex programmable logic device (CPLD). The RS-485 transceiver converts RS-485 signals to digital logic signals (and vice versa) so the CPLD can communicate on the RS-485 bus. The CPLD responds to host-initiated commands when the command's address matches the value set on the 6 address dipswitches. The only commands currently supported are register read commands.

## Table 6.24 SW-16: J1 Power Connector table

| J1 | Power                       | Required |
|----|-----------------------------|----------|
| 3  | B-pin Molex: 0.156" Spacing |          |
| 1  | KEY                         | N/A      |
| 2  | 12V                         | I        |
| 3  | Ground                      | I        |

 Table 6.25
 SW-16: J2 Bank A Switch Inputs table

| J2 | Bank A Switch Inputs        | Required<br>if using<br>Bank A |
|----|-----------------------------|--------------------------------|
| 1  | 0-pin Molex: 0.100" Spacing |                                |
| 1  | 12V                         | 0                              |
| 2  | Bank A – Switch 0           | I                              |
| 3  | Bank A – Switch 1           | I                              |
| 4  | Bank A – Switch 2           | I                              |
| 5  | Bank A – Switch 3           | I                              |
| 6  | Bank A – Switch 4           | I                              |
| 7  | Bank A – Switch 5           | I                              |
| 8  | Bank A – Switch 6           | I                              |
| 9  | Bank A – Switch 7           | I                              |
| 10 | Ground                      | 0                              |

Table 6.26
 SW-16: J3 Serial Data In table

| J3 | Serial Data In             | Required |
|----|----------------------------|----------|
| 3  | -pin Molex: 0.100" Spacing |          |
| 1  | Ground                     | Ι        |
| 2  | Serial Data +              | I        |
| 3  | Serial Data -              | I        |

P-ROC BOARDS Section 2: SW-16 Boards

### Table 6.27 SW-16: J4 Serial Data Out table

| J4 | Serial Data Out            | Not<br>Required |
|----|----------------------------|-----------------|
| 3  | -pin Molex: 0.100" Spacing |                 |
| 1  | Ground                     | 0               |
| 2  | Serial Data +              | 0               |
| 3  | Serial Data -              | 0               |

# Table 6.28SW-16: J6 Bank B Switch<br/>Inputs table

| J6 | Bank B Switch<br>Inputs     | Required<br>if using<br>Bank B |
|----|-----------------------------|--------------------------------|
| 10 | 0-pin Molex: 0.100" Spacing |                                |
| 1  | 12V                         | I                              |
| 2  | Bank B – Switch 0           | Ι                              |
| 3  | Bank B – Switch 1           | I                              |
| 4  | Bank B – Switch 2           | I                              |
| 5  | Bank B – Switch 3           | Ι                              |
| 6  | Bank B – Switch 4           | I                              |
| 7  | Bank B – Switch 5           | Ι                              |
| 8  | Bank B – Switch 6           | Ι                              |
| 9  | Bank B – Switch 7           | I                              |
| 10 | Ground                      | 0                              |

#### **BOARD ADDRESS**

In order to receive the correct data from the P-ROC board, each board's address must be set appropriately. The following table describes how to use the dipswitches to set the board address.

 Table 6.29
 SW-16 Board Address Dipswitch table

| Dipswitch | Description    |
|-----------|----------------|
| 1         | Address bit 0* |
| 2         | Address bit 1* |
| 3         | Address bit 2* |

| Dipswitch        | Description    |  |
|------------------|----------------|--|
| 4                | Address bit 3* |  |
| 5                | Address bit 4* |  |
| 6                | Address bit 5* |  |
| 7                | ID bit 5       |  |
| *On = 1, Off = 0 |                |  |

#### **BOARD ID**

The board ID is a value that can be read by software, and it is configurable via the following dipswitch and resistor placement options.

SW-16 Board ID table Table 6.30

| ID Bit | Resistor (for 0/1) |
|--------|--------------------|
| 0      | R84/R90            |
| 1      | R86/R91            |
| 2      | R87/R92            |
| 3      | R88/R93            |
| 4      | R89/R94            |

#### SERIAL CHAIN TERMINATION

The last board in the physical chain (not necessarily the highest address) must be set to terminate the serial chain. This is done by setting dipswitch 8 to on.

Table 6.31 SW-16 Status LEDs table

| LED | Description      |  |
|-----|------------------|--|
| D5  | 12V              |  |
| D6  | 3.3V             |  |
| D8  | CPLD Operational |  |

#### DIPSWITCHES

Table 6.32SW-16 LED Dipswitches table

| Dipswitch | Description    |  |
|-----------|----------------|--|
| 1         | Address bit 0* |  |
| 2         | Address bit 1* |  |
| 3         | Address bit 2* |  |

| Dipswitch        | Description          |  |
|------------------|----------------------|--|
| 4                | Address bit 3*       |  |
| 5                | Address bit 4*       |  |
| 6                | Address bit 5*       |  |
| 7                | ID bit 5             |  |
| 8                | Terminate serial bus |  |
| *On = 1, Off = 0 |                      |  |

#### REGISTERS

 Table 6.33
 SW-16 Register Device Type table

| Device Type |             | Address 0x0 |
|-------------|-------------|-------------|
| Bits        | Field       | Default     |
| 7:0         | Device Type | 0xA3        |

## Table 6.34 SW-16 Register Board ID table

| Board ID |                                                      | Address 0x1 |
|----------|------------------------------------------------------|-------------|
| Bits     | Field                                                | Default     |
| 7:0      | Board ID (configurable - see Board ID section above) | NA          |

## Table 6.35 SW-16 Register Bank A Switches table

| Bank A Switches |                       | Address 0x2 |
|-----------------|-----------------------|-------------|
| Bits            | Field                 | Default     |
| 7:0             | Board A Switch States | 0xFF        |

## Table 6.36 SW-16 Register Bank B Switches table

| Bank B Switches |                       | Address 0x3 |
|-----------------|-----------------------|-------------|
| Bits            | Field                 | Default     |
| 7:0             | Board B Switch States | 0xFF        |

Figure 6.2 SW-16 Board Usage

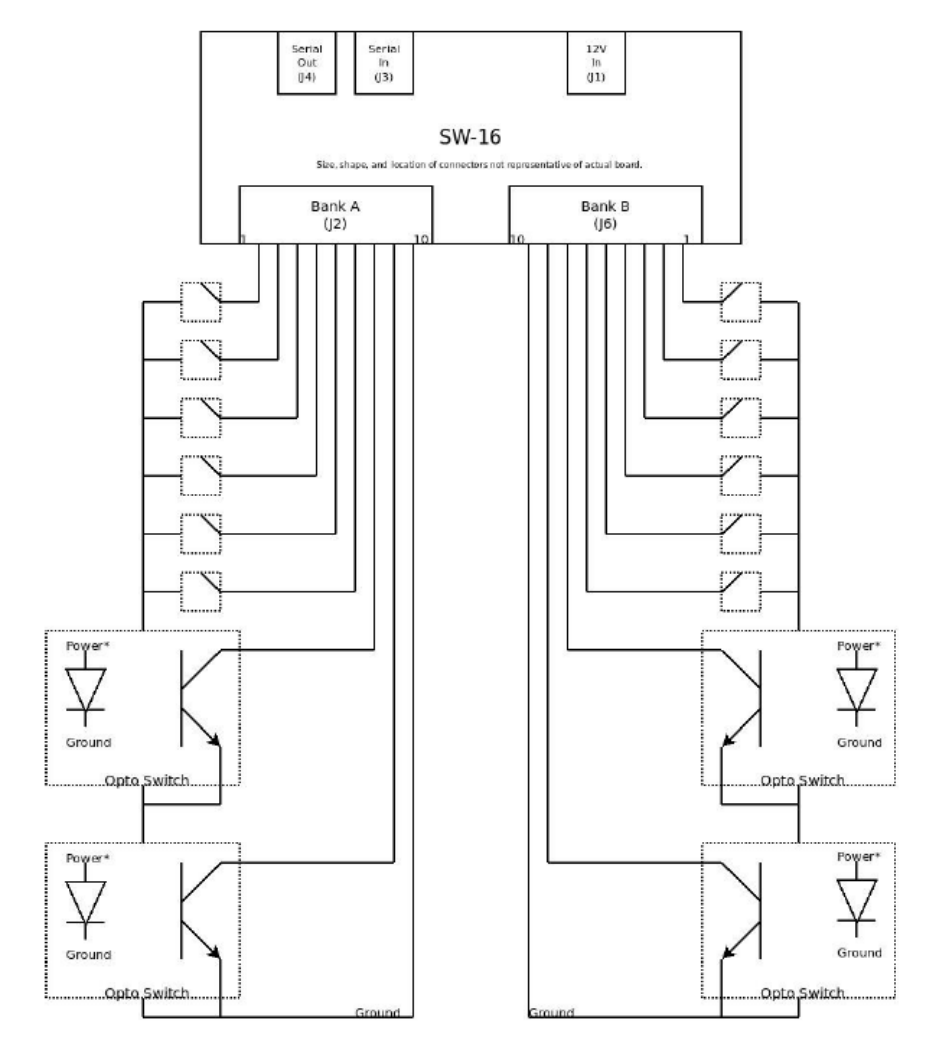

\*Power for the transmitter in an opto switch need not be the same power that powers the SW-16 board. Opto transmitters typically require incoming current to be limited with an appropriately sized resistor.

#### To install the SW-16 Board hardware

- 1 Mount the board using the 4 mounting holes (M3 or 4-40 screws).
- 2 Connect a 12V supply to J1.
- 3 Using a 2-wire cable, connect J3 to the previous board in the chain.

If the boards are separated by more than a few feet, American Pinball recommends a shielded and twisted pair. For short runs, any 2-wire cable should suffice.

- 4 If using Bank A: Connect the Bank A switches to J2.
- 5 If using Bank B: Connect the Bank B switches to J6.

#### To install the SW-16 Driver Board software

Once configured, the P-ROC automatically scans the SW-16 Board for switch state changes. Switches map to P<sup>3</sup>-ROC switch numbers according to the following equations.

- Bank A switch: P<sup>3</sup>-ROC switch # = SW-16 address \* 16 + Bank A switch input
- Bank B switch: P<sup>3</sup>-ROC switch # = SW-16 address \* 16 + 8 + Bank B switch input #
- SW-16 registers can also be read directly from software. Refer to the P<sup>3</sup>-ROC-ROC FPGA Specifications for more details.

## SECTION 3: P-ROC PD-16 DRIVER BOARDS

The P-ROC Driver Boards are used to control the activation of connected devices by turning on or off power to the devices in response to commands from a P-ROC. The boards receive commands from the P-ROC over an RS-485 serial bus which allows many boards to be chained together and used simultaneously.

There are three different types of Driver Boards that can be used to make up a chain:

- Master
- Power Driver 16
- Power Driver Matrix 8x8

## **P-ROC POWER DRIVER 16 OVERVIEW**

The Power Driver 16 has two banks of 8 n-channel MOSFETs. Each FET is individually controlled and creates a path to ground when activated. Each bank has a power input header on which it can accept DC power up to 80V. The input power goes through a fuse and is used as a reference for the nchannel FETS. The fused power also goes to a convenience power output header which can be used to supply constant power to one side of the external devices.

The other side of the external devices are connected to the FETs via a keyed 9-pin header. When the FETs are activated in response to commands from the P-ROC, the path to ground is completed, and the devices are activated.

These boards are typically used to control pinball machine features such as coils, motors, flashlamps, individual lamps/leds, etc.

All 16 circuits require an active high signal from the controller (P-ROC, Arduino, etc) to turn on and an active low signal to turn off. Logic on the board itself takes care of driving the transistors properly.

## **P-ROC POWER DRIVER CONNECTORS**

Table 6.37Power Driver 16J1 Logic Power table

| J1                          | Logic Power | Required |
|-----------------------------|-------------|----------|
| 2-pin Molex: 0.156" Spacing |             |          |
| 1                           | 5V          | I        |
| 2                           | Ground      | I        |

Table 6.38Power Driver 16J9 Logic Serial Data In table

| J9 | Serial Data In             | Required |
|----|----------------------------|----------|
| 3  | -pin Molex: 0.100" Spacing |          |
| 1  | Serial+                    | I        |
| 2  | Serial-                    | I        |
| 3  | Ground                     | I        |

Table 6.39Power Driver 16 J10Serial Data Out table

| J10                         | Serial Data Out | Not<br>Required |
|-----------------------------|-----------------|-----------------|
| 3-pin Molex: 0.100" Spacing |                 |                 |
| 1                           | Serial+         | 0               |
| 2                           | Serial-         | 0               |
| 3                           | Ground          | 0               |

Table 6.40Power Driver 16 J5Bank A High Power In table

| J5 | Bank A High Power In     | Required if using<br>Bank A |
|----|--------------------------|-----------------------------|
|    | 3-pin Molex: 0.156" Spac | ing                         |
| 1  | 5 to 80V DC              | I                           |
| 2  | KEY                      | N/A                         |
| 3  | Ground                   | I                           |

Table 6.41Power Driver 16 J3Bank A High Power Out table

| J3 | Bank A High Power Out     | Recommended if<br>using Bank A |
|----|---------------------------|--------------------------------|
|    | 3-pin Molex: 0.156" Spaci | ing                            |
| 1  | Fused High Power Out      | 0                              |
| 2  | Fused High Power Out      | 0                              |
| 3  | KEY                       | N/A                            |

Table 6.42Power Driver 16 J7 Bank A<br/>Device Power Inputs table

| J7 | Bank A Device Power<br>Inputs | Required if using<br>Bank A |  |
|----|-------------------------------|-----------------------------|--|
|    | 9-pin Molex: 0.156" Spacing   |                             |  |
| 1  | Bank A - Data 0               | I                           |  |
| 2  | KEY                           | I                           |  |
| 3  | Bank A - Data 1               | I                           |  |
| 4  | Bank A - Data 2               | I                           |  |
| 5  | Bank A - Data 3               | I                           |  |
| 6  | Bank A - Data 4               | I                           |  |
| 7  | Bank A - Data 5               | I                           |  |
| 8  | Bank A - Data 6               | I                           |  |
| 9  | Bank A - Data 7               | l                           |  |

Table 6.43Power Driver 16 J6Bank B High Power In table

| J6                          | Bank B High<br>Power In | Required if using<br>Bank B |
|-----------------------------|-------------------------|-----------------------------|
| 3-pin Molex: 0.156" Spacing |                         |                             |
| 1                           | 5 to 80V DC             | I                           |
| 2                           | KEY                     | N/A                         |
| 3                           | Ground                  | I                           |

# Table 6.44Power Driver 16 J4Bank B High Power Out table

| J4                          | Bank B High<br>Power Out | Recommended if<br>using Bank B |  |
|-----------------------------|--------------------------|--------------------------------|--|
| 3-pin Molex: 0.156" Spacing |                          |                                |  |
| 1                           | Fused High Power Output  | 0                              |  |
| 2                           | Fused High Power Output  | 0                              |  |
| 3                           | KEY                      | N/A                            |  |

Table 6.45Power Driver 16 J11Bank B Device Power Inputs table

| J11                         | Bank B Device Power<br>Inputs | Required if using<br>Bank B |
|-----------------------------|-------------------------------|-----------------------------|
| 9-pin Molex: 0.156" Spacing |                               |                             |
| 1                           | Bank B - Data 0               | I                           |
| 2                           | Bank B - Data 1               | I                           |
| 3                           | KEY                           | N/A                         |
| 4                           | Bank B - Data 2               | I                           |
| 5                           | Bank B - Data 3               | I                           |
| 6                           | Bank B - Data 4               | I                           |
| 7                           | Bank B - Data 5               | I                           |
| 8                           | Bank B - Data 6               | I                           |
| 9                           | Bank B - Data 7               | I                           |

## **P-ROC BOARD ADDRESS CONFIGURATION**

In order to receive the correct data from the P-ROC board, each board's address needs to be set appropriately. The following table describes how to use the dipswitch to set the board address.

 Table 6.46
 Power Driver 16 Address Dipswitches table

| Dipswitch | Description    |
|-----------|----------------|
| 1         | Address bit 0* |
| 2         | Address bit 1* |
| 3         | Address bit 2* |
| 4         | Address bit 3* |

Section 3: P-ROC PD-16 Driver Boards

| Dipswitch        | Description |
|------------------|-------------|
| *On = 1, Off = 0 |             |

When the P-ROC board is configured, groups of 8 data bits are assigned to indexes. Bits 3:1 of those indexes should correspond to the desired driver board's address, and bit 0 corresponds to the desired bank (0=Bank A, 1=Bank B).

The following table illustrates how direct addresses and P-ROC group enable indexes map to the Driver Board addresses and banks:

## Table 6.47 Power Driver 16 Address table

Address table

| Driver Board<br>Address/Register<br>Address | P-ROC Driver Group<br>Enable Index | Driver Board<br>Address/Bank |
|---------------------------------------------|------------------------------------|------------------------------|
| 0/0                                         | 0                                  | 0/A                          |
| 0/1                                         | 1                                  | 0/B                          |
| 1/0                                         | 2                                  | 1/A                          |
| 1/1                                         | 3                                  | 1/B                          |
| 2/0                                         | 4                                  | 2/A                          |
| 2/1                                         | 5                                  | 2/B                          |
| 3/0                                         | 6                                  | 3/A                          |
| 3/1                                         | 7                                  | 3/B                          |
| 4/0                                         | 8                                  | 4/A                          |
| 4/1                                         | 9                                  | 4/B                          |
| 5/0                                         | 10                                 | 5/A                          |
| 5/1                                         | 11                                 | 5/B                          |
| 6/0                                         | 12                                 | 6/A                          |
| 6/1                                         | 13                                 | 6/B                          |
| 7/0                                         | 14                                 | 7/A                          |
| 7/1                                         | 15                                 | 7/B                          |
| x/0                                         | N/A                                | x/A                          |
| x/1                                         | N/A                                | x/B                          |

# Table 6.48Power Driver 16 LEDsfor Driver Board table

| LED | Description        |  |
|-----|--------------------|--|
| D2  | 5V                 |  |
| D3  | 3.3V               |  |
| D4  | Fused Bank A power |  |
| D5  | Fused Bank B power |  |
| D14 | Watchdog expired   |  |

Table 6.49Power Driver 16 Switches for<br/>Driver Board table

| Switch           | Description          |  |
|------------------|----------------------|--|
| 1                | Address bit 0        |  |
| 2                | Address bit 1        |  |
| 3                | Address bit 2        |  |
| 4                | Address bit 3        |  |
| 5                | N/A                  |  |
| 6                | Watchdog disable     |  |
| 7                | N/A                  |  |
| 8                | Terminate serial bus |  |
| *On = 1, Off = 0 |                      |  |

## PROTECTION

#### FUSES

High Power In goes through a fuse in each bank:

- Bank A: F1
- · Bank B: F2

It is recommended that users use the High Power Out connectors to supply constant power to the devices being controlled with the board.

Bank A devices should get power from J3, and Bank B devices should get power from J4. This help isolate device problems on each bank by, hopefully, preventing issues on one bank from affecting devices on other banks. Users should make sure to use a fuse with the proper current rating for their application. If a fuse comes installed in the board, it is not guaranteed to be the proper rating for every application.

## WATCHDOG

Each board has a watchdog circuit that keeps the FETs deactivated when the board is not receiving commands from the Master. This may happen due to a failure in the P-ROC or in the Master, or it could be due to a wiring issue in the serial chain. LED D14 lights up when the FETs are deactivated due to the watchdog timer expiring.

Note: This watchdog functionality is disabled when dipswitch 6 is on.

## FLYBACK DIODES

Each transistor circuit includes a flyback diode to eliminate voltage spikes on inductive loads, such as coils. It is therefore unnecessary to put diodes on coils activated by this board.

## SERIAL CHAIN TERMINATION

The last board in the physical chain (not necessarily the highest address) needs to be set to terminate the serial chain. This is done by setting dipswitch 8 to on.

## PDB PROTOCOL

The PDB Protocol describes the format of data being received on the Data Input pin (J8: pin-1). This is also the format for the serial data sent out on J10.

Serial Bus Protocol (PDB Protocol) Bit Field Byte 0 {0,0,Board Address[5:0]} <between bytes> 1-5 IDLE clock cycles Byte 1 {0,0,0,0,0,Command[2:0]}: 0: Read 1: Write 2: RESERVED 3: RESERVED 4: RESERVED 5: RESERVED 6: RESERVED 7: Clear all registers on board <between bytes> 1-5 IDLE clock cycles Byte 2 {0,0,Register Address[5:0]}: 0: Bank A 1: Bank B <between bytes> 1-5 IDLE clock cycles Byte 3 {0,0,0,0,Bank data bits[7:4]}

Table 6.50

Power Driver 16 PDB Protocol table

| Serial Bus Protocol (PDB Protocol)   |                       |  |
|--------------------------------------|-----------------------|--|
| Bit Field                            |                       |  |
| <between bytes=""></between>         | 1-5 IDLE clock cycles |  |
| Byte 4 {0,0,0,0,Bank data bits[3:0]} |                       |  |

#### **PDB Protocol Requirements**

- Each byte is sent MSB first.
- A transaction consists of 5 data bytes. There must be at least 10 IDLE cycles between transactions. Between each byte of a transaction there must be between 1 and 5 IDLE cycles.
- The data signal must be high during all IDLE cycles.
- Data must be sent at 8 MHz, 125ns per bit.
- The Bank data bits in Bytes 3 and 4 are all active high. A '1' will turn the corresponding circuit on, and a '0' will turn the corresponding circuit off.

P-ROC BOARDS

Section 3: P-ROC PD-16 Driver Boards

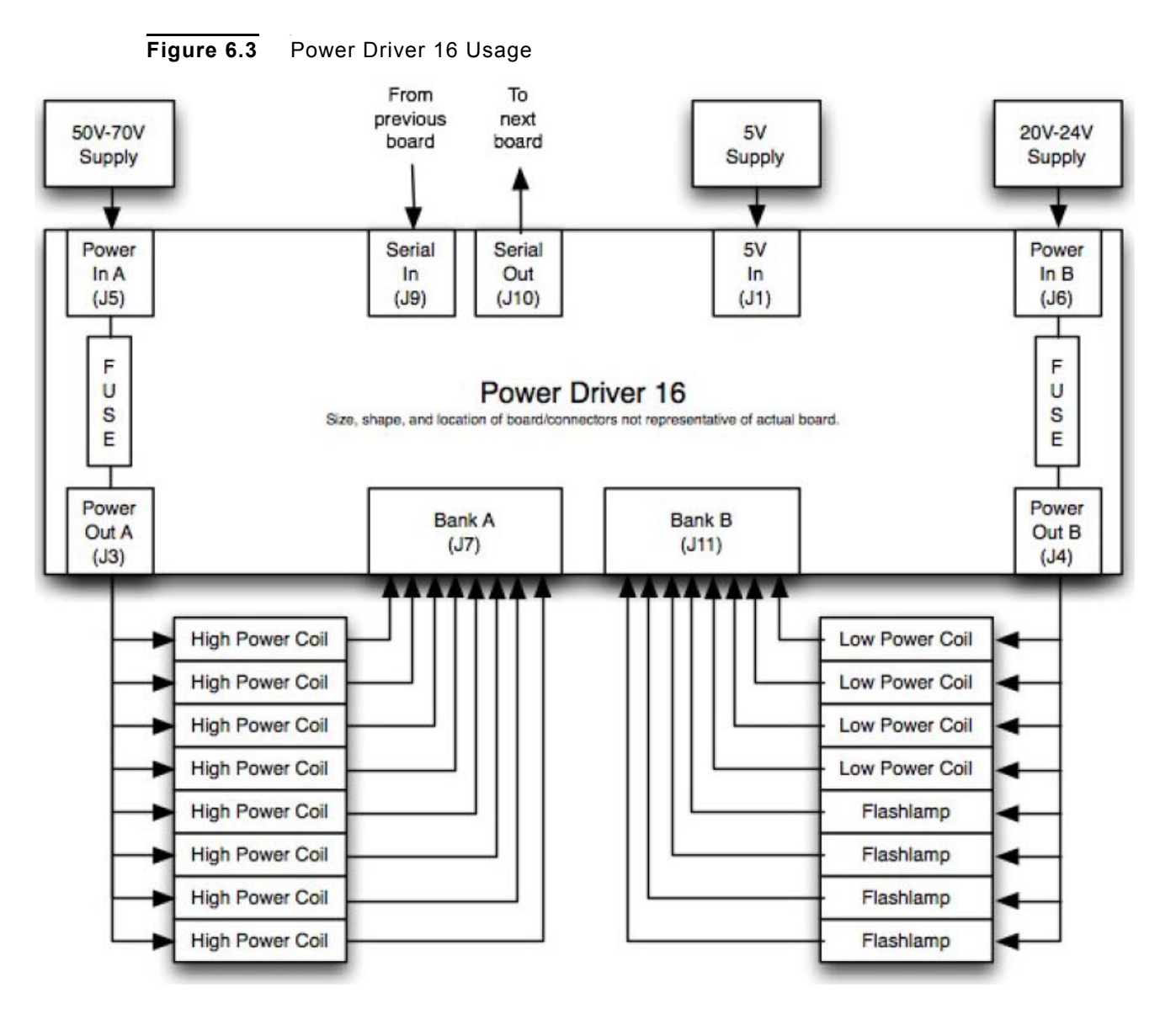

#### To install the P-ROC Driver Board hardware

- 1 Mount the board using the 4 mounting holes.
- 2 Connect a 5V supply to J1.
- 3 Using a 2-wire cable, connect J9 to the previous board in the chain.

If the boards are separated by more than a few feet, American Pinball recommends a shielded and twisted pair. For short runs, any 2-wire cable should suffice.

#### If using Bank A to install the P-ROC Driver Board

- 1 Connect the power source (5V-80V DC) to J5.
- 2 Use J3 to supply power to the Bank A devices.
- 3 Connect Bank A devices to J7 so the driver board can complete the path to ground to activate the devices when commanded.
- 4 Use an appropriately-rated fuse for your application in F1.

#### I using Bank B to install the P-ROC Driver Board

- 1 Connect the power source (5V-80V DC) to J6.
- 2 Use J4 to supply power to the Bank B devices.
- 3 Connect Bank B devices to J11 so the driver board can complete the path to ground to activate the devices when commanded.
- 4 Use an appropriately-rated fuse for your application in F2.

#### To install the driver board software

Once configured, the P-ROC automatically controls a chain of driver boards.

- 1 If using a P-ROC for configuration: Configure the P-ROC's Output Controller to use active high polarity.
- 2 Set up the P-ROC's Driver Groups as appropriate for your application.
  - **Note:** For sample configurations and help, visit the PinballControllers.com Driver Board forum at http://www.pinballcontrollers.com/forum/index.php?board=16.0

Alternatively, software can control the Driver Board chain directly through the P-ROC by issuing writes to the P-ROC's Serial Bus Output register. Refer to the P-ROC FPGA Specifications for more details.

- 3 If using a microcontroller for configuration: Implement the PDB Protocol described previously in this chapter.
  - Note: Sample code for the Arduino microcontroller can be found at http://www.pinballcontrollers.com/index.php/products/driverboards/ driverboard-faq/83

## SECTION 4: PD LED-2 BOARDS

The PD-LED-2 has 84 individual drive pins and can, therefore, control up to 84 individual LEDs in parallel or up to 682 individually addressable serially-chained RGB LEDs. When controlling LEDs in parallel, each drive pin operates independently, based on commands sent to the board from an external RS-485 bus master. The commands are interpreted by a local logic chip, which then turns the individual drive pins on or off as instructed. To control individually addressable serially-chained RGB LEDs, a few of the drive pins can be configured to drive the data for up to 6 LED chains.

#### PD LED-2 OVERVIEW

To control the LEDs, there are 2048 color registers. For the parallel-controlled drive pins, color registers 0-83 each control a drive pin. When serial chains are being driven, any or all of the 2048 color registers can drive LEDs in the serial chain(s). The PD-LED-2 supports driving up to three individual WS281x LED chains and up to three individual LPD880x LED chains. Each of the chains can be configured to use consecutive sets of the LED color registers, of which there are 2048. Parallel-driven LEDs and serially chained LEDs can be controlled simultaneously. Note – when using

the PD-LED-2 to drive LED serial chains, the serial chains must be powered externally. The PD-LED-2 should not be used to supply power to the chain(s).

The PD-LED-2 can be programmed to set the intensity level of an LED to one of 256 levels. Level 0 is off, meaning the board will drive the pin low (ground). Level 255 is on, meaning the board will drive the pin high (3.3v). All other levels result in the board driving the pin on and off repeatedly, where the on and off times are different, depending on the level. High level values have long on times and short off times, and low level values value have short on times and long off times. The resulting PWM (pulse width modulation) determines the intensity of the LED.

The board can also be programmed to fade the intensity level from one level to another. When fading, the board will increment or decrement the drive intensity level at a programmable rate, one level at a time until the final level is reached.

#### RGB (RED-GREEN-BLUE) LEDS

Since RGB LEDs are, essentially, three LEDs in one package, this board can control up to 28 RGB LEDs (84 / 3 = 28) in parallel or 682 individually addressable RGB LEDs connected through serial chains. 256 levels per LED results in a possible color depth for RGB LEDs of 16M colors (256\*256\*256).

#### **POWER/CURRENT**

Each LED output is limited to 22mA of current. For designs requiring more current to be delivered to one or more LEDs, use the PD-LED-2 board's LED outputs to turn on/off transistors or FETs, through which more current can be supplied from a power source.

## PD-LED-2 PROGRAMMING

Configuring the PD-LED-2 and changing the colors of the LEDs its controlling require writing to registers. There are a set of direct registers and a set of indirect registers. Indirect registers are programmed by writing to the direct data and address registers.

**Note:** Refer to the Direct Registers and Indirect Registers sections for a listing of each register or register range.

LED colors are changed by directly writing the color registers. LEDs can automatically fade to another color by writing a fade rate followed by the destination color.

For serial LED chain control, the serial chain control logic must be configured. First the full range of LEDs that are mapped to serial chains is programmed into a serial string manager. The serial string manager can also be configured with timing parameters for WS281x-type serial chains.

The PD-LED- 2 can be configured to control either WS2811 or WS2812 serial strings at one time. Even multiple WS2811 or multiple WS2812 serial strings can be driven at once, but both timings (WS2811 and WS2812) can not be used at the same time). Next, each of three WS281x serial chain controllers and each of three LPD880x serial chain controllers is configured with the range of LEDs they should drive. Finally, each of the six serial chain controllers is individually enabled.

#### To change the color of an individual LED

1 Write the lower 8 bits of the LED's index number to the Address direct register [7:0].

- 2 Write the upper 8 bits of the LED's index number to the Address direct register [15:8].
- 3 Write the desired intensity level to the Color direct register.

#### To fade an LED's color

- 1 Write the lower 8 bits of the fade rate to the Fade Rate [7:0] direct register.
- 2 Write the upper 8 bits of the fade rate to the Fade Rate [15:8] direct register.
- 3 Write the lower 8 bits of the LED's index number to the Address direct register [7:0].
- 4 Write the upper 8 bits of the LED's index number to the Address direct register [15:8].
- 5 Write the desired intensity level to the Fade Destination Color direct register.

### ENABLING A SERIAL CHAIN

There are six enable bits in the Serial Chain Control Register, which is accessed through the indirect register bus. Each bit enables one of the Serial Chain Controllers, of which there are three for WS281x chains and three for LPD8806 chains. When a chain is enabled, the corresponding pins (See the Connectors section) are used for driving the serial chain rather than driving parallel LEDs.

#### To enable one or more serial LED chains

- 1 Write the address of the Serial Chain Enable Register into the Data direct register.
- 2 Set the desired enable bits in the Address direct register [7:0].

## SERIAL CHAIN MANAGER CONFIGURATION

The Serial Chain Manager determines which of the PD-LED-2's LEDs are available to be driven onto serial chains. There are two sub-managers in the Serial Chain Manager. The first is configured with a starting LED number and an ending LED number. The second is configured with just a starting number, as the second sub-manager is assumed to make available the same number of LEDs as the first submanager.

**Note:** Making LEDs available to LED chains does not require them to be driven onto chains, but only LEDs that are made available to LED chains can be driven onto chains.

The Serial Chain Manager works by retrieving the LED color information for a sequence of LEDs and then making that data available to Serial Chain Controllers so they can drive the data onto the serial chain pins. All Serial Chain Controllers are updated at the exact same speed, and that speed is determined by the configuration of the Serial Chain Manager. The more LEDs that the Serial Chain Manager services and the slower the timing parameters are configured, the longer it takes to update each Serial Chain Controller. Upon finishing an update cycle, the Serial Chain Manager immediate starts the next cycle.

By using both sub-managers, the time it takes to service all of the LEDs can be halved. When using both sub-managers, two LED valus are retrieved at the same time (one by sub-manager A and one by sub-manager B). Note, the Serial Chain Controllers can only service data from one sub manager at a time. So using both sub-managers usually means there are at least two serial chains.

Indirect registers used to configure the Serial Chain Manager include:

| Serial String A Start | Sub-Manager A's first LED                                                                                                    |
|-----------------------|----------------------------------------------------------------------------------------------------|
| Serial String A End   | Sub-Manager A's last LED                                                                                                    |
| Serial String B Start | Sub-Manager B's first LED                                                                                                    |
| WS281X Low Bit Time   | The total number of 32 MHz clock cycles to drive the data signal high for a low bit. (Default is 13 for WS2812)                                   |
| WS281x High Bit Time  | The total number of 32 MHz clock cycles to drive the data signal high for a high bit. (Default is 24 for WS2812)                                  |
| WS281x End Bit Time   | The total number 32 MHz clock cycles to drive the data signal high and then low for a single data bit. (Default is 40 for WS2812)                 |
| WS281x Reset Bit Time | The total number of 32 MHz clock cycles to drive the data bit low to complete the update cycle for the entire chain. (Default is 1603 for WS2812) |

As a timing example, assume that 500 RGB LEDs are driven onto LED chains, and the chains use the default WS2812 timing. The total time it takes to update the entire chain is ((500 RGBs \* 3 (for 1500 individual LEDs) \* 40 clock cycles) + 1603) \* (1 / 32 MHz) = 1.925ms.

#### To configure the Serial Chain Manager

- 1 Write the address of the desired indirect register into the Data direct register.
- 2 Write the desired data into the Address direct registers.

## CONFIGURING THE SERIAL CHAIN CONTROLLERS

There are six Serial Chain Controllers, each of which connects directly to FPGA pins (1 pin for WS281x, 2 pins for LPD880x). Each controller is configured with the first and last LED numbers to drive its pins. The data for all of the LEDs between the first and last LED numbers, inclusive, will be driven onto the pins during each cycle. The cycle update frequency depends on the configuration of the Serial Chain Manager.

#### To configure a Serial Chain Controller:

- 1 Write the address of the desired indirect register into the Data direct register.
- 2 Write the desired data into the Address direct registers.

#### LED CONNECTORS

Table 6.51 Pl

PD-LED-2 J1 Logic Power table

| J1                          | Logic Power | Required |
|-----------------------------|-------------|----------|
| 2-pin Molex: 0.156" Spacing |             |          |
| 1                           | 5V          | I        |

| J1 | Logic Power | Required |
|----|-------------|----------|
| 2  |             |          |
| 2  | Ground      | I        |

## Table 6.52 PD-LED-2 J2 Serial Data In table

| J2 | Serial Data In | Required |
|----|----------------|----------|
| 3  |                |          |
| 1  | Serial+        | I        |
| 2  | Serial-        | I        |
| 3  | Ground         | I        |

## Table 6.53 PD-LED-2 J3 Serial Data Out table

| J3                          | Serial Data out | Not<br>Required |  |  |  |  |
|-----------------------------|-----------------|-----------------|--|--|--|--|
| 3-pin Molex: 0.100" Spacing |                 |                 |  |  |  |  |
| 1                           | Serial+         | 0               |  |  |  |  |
| 2                           | Serial-         | 0               |  |  |  |  |
| 3                           | Ground          | 0               |  |  |  |  |

 Table 6.54
 PD-LED-2 J5 LED Drivers table

| J5 | LED Drivers                   |   |    |        |   |  |  |  |
|----|-------------------------------|---|----|--------|---|--|--|--|
|    | 20-pin Header: 0.100" Spacing |   |    |        |   |  |  |  |
| 1  | 3.3V                          | 0 | 2  | LED 0  | 0 |  |  |  |
| 3  | LED 1                         | 0 | 4  | LED 2  | 0 |  |  |  |
| 5  | Ground                        | 0 | 6  | 3.3V   | 0 |  |  |  |
| 7  | LED 3                         | 0 | 8  | LED 4  | 0 |  |  |  |
| 9  | LED 5                         | 0 | 10 | Ground | 0 |  |  |  |
| 11 | 3.3V                          | 0 | 12 | LED 6  | 0 |  |  |  |
| 13 | LED 7                         | 0 | 14 | LED 8  | 0 |  |  |  |
| 15 | Ground                        | 0 | 16 | 3.3V   | 0 |  |  |  |
| 17 | LED 9                         | 0 | 18 | LED 10 | 0 |  |  |  |

#### P-ROC BOARDS

Section 4: PD LED-2 Boards

| J5 | LED Drivers                   |   |    |        |   |  |  |
|----|-------------------------------|---|----|--------|---|--|--|
|    | 20-pin Header: 0.100" Spacing |   |    |        |   |  |  |
| 19 | LED 11                        | 0 | 20 | Ground | 0 |  |  |

 Table 6.55
 PD-LED-2 J9 LED Drivers table

| <b>J</b> 9 | LED Drivers                   |   |    |        |   |  |  |  |
|------------|-------------------------------|---|----|--------|---|--|--|--|
|            | 20-pin Header: 0.100" Spacing |   |    |        |   |  |  |  |
| 1          | 3.3V                          | 0 | 2  | LED 12 | 0 |  |  |  |
| 3          | LED 13                        | 0 | 4  | LED 14 | 0 |  |  |  |
| 5          | Ground                        | 0 | 6  | 3.3V   | 0 |  |  |  |
| 7          | LED 15                        | 0 | 8  | LED 16 | 0 |  |  |  |
| 9          | LED 17                        | 0 | 10 | Ground | 0 |  |  |  |
| 11         | 3.3V                          | 0 | 12 | LED 18 | 0 |  |  |  |
| 13         | LED 19                        | 0 | 14 | LED 20 | 0 |  |  |  |
| 15         | Ground                        | 0 | 16 | 3.3V   | 0 |  |  |  |
| 17         | LED 21                        | 0 | 18 | LED 22 | 0 |  |  |  |
| 19         | LED 23                        | 0 | 20 | Ground | 0 |  |  |  |

 Table 6.56
 PD-LED-2 J6 LED Drivers table

| J6 | LED Drivers |        |          |         |   |
|----|-------------|--------|----------|---------|---|
|    | 20-pin      | Header | : 0.100" | Spacing |   |
| 1  | 3.3V        | 0      | 2        | LED 24  | 0 |
| 3  | LED 13      | 0      | 4        | LED 26  | 0 |
| 5  | Ground      | 0      | 6        | 3.3V    | 0 |
| 7  | LED 15      | 0      | 8        | LED 28  | 0 |
| 9  | LED 17      | 0      | 10       | Ground  | 0 |
| 11 | 3.3V        | 0      | 12       | LED 30  | 0 |
| 13 | LED 19      | 0      | 14       | LED 32  | 0 |
| 15 | Ground      | 0      | 16       | 3.3V    | 0 |
| 17 | LED 21      | 0      | 18       | Ground  | 0 |
| 19 | LED 23      | 0      | 20       | Ground  | 0 |

## Table 6.57 PD-LED-2 J10 LED Drivers table

| J10                           | LED Drivers |   |    |        |   |  |  |
|-------------------------------|-------------|---|----|--------|---|--|--|
| 20-pin Header: 0.100" Spacing |             |   |    |        |   |  |  |
| 1                             | 3.3V        | 0 | 2  | LED 36 | 0 |  |  |
| 3                             | LED 37      | 0 | 4  | LED 38 | 0 |  |  |
| 5                             | Ground      | 0 | 6  | 3.3V   | 0 |  |  |
| 7                             | LED 39      | 0 | 8  | LED 40 | 0 |  |  |
| 9                             | LED 41      | 0 | 10 | Ground | 0 |  |  |
| 11                            | 3.3V        | 0 | 12 | LED 42 | 0 |  |  |
| 13                            | LED 43      | 0 | 14 | LED 44 | Ο |  |  |
| 15                            | Ground      | 0 | 16 | 3.3V   | Ο |  |  |
| 17                            | LED 45      | 0 | 18 | LED 46 | 0 |  |  |
| 19                            | LED 47      | 0 | 20 | Ground | 0 |  |  |

 Table 6.58
 PD-LED-2 J7 LED Drivers table

| J7 | LED Drivers                   |   |    |        |   |  |  |  |
|----|-------------------------------|---|----|--------|---|--|--|--|
|    | 20-pin Header: 0.100" Spacing |   |    |        |   |  |  |  |
| 1  | 3.3V                          | 0 | 2  | LED 48 | 0 |  |  |  |
| 3  | LED 49                        | 0 | 4  | LED 50 | 0 |  |  |  |
| 5  | Ground                        | 0 | 6  | 3.3V   | 0 |  |  |  |
| 7  | LED 51                        | 0 | 8  | LED 52 | 0 |  |  |  |
| 9  | LED 53                        | 0 | 10 | Ground | 0 |  |  |  |
| 11 | 3.3V                          | 0 | 12 | LED 54 | 0 |  |  |  |
| 13 | LED 55                        | 0 | 14 | LED 56 | 0 |  |  |  |
| 15 | Ground                        | 0 | 16 | 3.3V   | 0 |  |  |  |
| 17 | LED 57                        | 0 | 18 | LED 58 | 0 |  |  |  |
| 19 | LED 59                        | 0 | 20 | Ground | 0 |  |  |  |

### Table 6.59 PD-LED-2 J11 LED Drivers table

| J11                           | LED Drivers |   |   |        |   |  |
|-------------------------------|-------------|---|---|--------|---|--|
| 20-pin Header: 0.100" Spacing |             |   |   |        |   |  |
| 1                             | 3.3V        | 0 | 2 | LED 60 | 0 |  |

| J11 | LED Drivers                   |   |    |        |   |  |  |  |
|-----|-------------------------------|---|----|--------|---|--|--|--|
|     | 20-pin Header: 0.100" Spacing |   |    |        |   |  |  |  |
| 3   | LED 63                        | 0 | 4  | LED 62 | 0 |  |  |  |
| 5   | Ground                        | 0 | 6  | 3.3V   | 0 |  |  |  |
| 7   | LED 63                        | 0 | 8  | LED 64 | 0 |  |  |  |
| 9   | LED 65                        | 0 | 10 | Ground | 0 |  |  |  |
| 11  | 3.3V                          | 0 | 12 | LED 66 | 0 |  |  |  |
| 13  | LED 67                        | 0 | 14 | LED 68 | 0 |  |  |  |
| 15  | Ground                        | 0 | 16 | 3.3V   | 0 |  |  |  |
| 17  | LED 69                        | 0 | 18 | LED 70 | 0 |  |  |  |
| 19  | LED 71                        | 0 | 20 | Ground | 0 |  |  |  |

 Table 6.60
 PD-LED-2 J8 LED Drivers table

| J8                            | LED Drivers                            |   |    |                                    |   |  |  |
|-------------------------------|----------------------------------------|---|----|------------------------------------|---|--|--|
| 20-pin Header: 0.100" Spacing |                                        |   |    |                                    |   |  |  |
| 1                             | 3.3V                                   | 0 | 2  | LED 72                             | 0 |  |  |
| 3                             | LED 73                                 | 0 | 4  | LED 74                             | 0 |  |  |
| 5                             | Ground                                 | 0 | 6  | 3.3V                               | 0 |  |  |
| 7                             | LED 75 or<br>LPD880x Serial<br>Clock 2 | 0 | 8  | LED 76 or LPD880x<br>Serial Data 2 | 0 |  |  |
| 9                             | LED 77 or<br>LPD880x Serial<br>Clock 1 | 0 | 10 | Ground                             | 0 |  |  |
| 11                            | 3.3V                                   | 0 | 12 | LED 78 or LPD880x<br>Serial Data 1 | 0 |  |  |
| 13                            | LED 79 or<br>LPD880x Serial<br>Clock 0 | 0 | 14 | LED 80 or LPD880x<br>Serial Data 0 | 0 |  |  |
| 15                            | Ground                                 | 0 | 16 | 3.3V                               | 0 |  |  |
| 17                            | LED 81 or<br>WS281x Serial<br>Data 2   | 0 | 18 | LED 82 or WS281x<br>Serial Data 1  | 0 |  |  |
| 19                            | LED 83 or<br>WS281x Serial<br>Data 0   | 0 | 20 | Ground                             | 0 |  |  |

#### STATUS LEDS

 Table 6.61
 PD-LED-2 Status LEDs table

| LED | Description      |
|-----|------------------|
| D1  | 3.3V             |
| D2  | 5.0V             |
| D3  | Watchdog expired |
| D4  | Ready            |

#### DIPSWITCHES

 Table 6.62
 PD-LED-2 Dipswitches table

| Dipswitch        | Description          |  |
|------------------|----------------------|--|
| 1                | Address bit 0*       |  |
| 2                | Address bit 1*       |  |
| 3                | Address bit 2*       |  |
| 4                | Address bit 3*       |  |
| 5                | Address bit 4*       |  |
| 6                | LED reset value      |  |
| 7                | Watchdog disable     |  |
| 8                | Terminate serial bus |  |
| *On = 1, Off = 0 |                      |  |

#### SERIAL CHAIN TERMINATION

The last board in the physical chain (not necessarily the highest address) must be set to terminate the serial chain. This is done by setting dipswitch 8 to on.

#### **BOARD ADDRESS**

In order to receive the correct data from the bus master, the board address must be set appropriately. The following table describes how to use the dipswitches to set the board address.

 Table 6.63
 PD-LED-2 Board Address Dipswitch table

| Dipswitch | Description    |
|-----------|----------------|
| 1         | Address bit 0* |
| 2         | Address bit 1* |
| 3         | Address bit 2* |

| Dipswitch        | Description    |  |
|------------------|----------------|--|
| 4                | Address bit 3* |  |
| 5                | Address bit 4* |  |
| *On = 1, Off = 0 |                |  |

#### DIRECT REGISTERS

 Table 6.64
 PD-LED-2 Serial Bus Direct Registers table

| Serial Bus Register Address                                                                        | Serial Bus Data        |  |
|----------------------------------------------------------------------------------------------------|------------------------|--|
| 0                                                                                                  | Address [7:0]          |  |
| 1                                                                                                  | Color                  |  |
| 2                                                                                                  | Fade Destination Color |  |
| 3                                                                                                  | Fade Rate [7:0]*       |  |
| 4                                                                                                  | Fade Rate [15:8]*      |  |
| 5                                                                                                  | RESERVED               |  |
| 6                                                                                                  | Address [15:8]         |  |
| 7                                                                                                  | Data                   |  |
| Note: Registers are all 8-bits wide<br>*Fade Rates have 4ms resolutions (1 = 4ms, 2 = 8ms256 = 1s) |                        |  |

#### INDIRECT REGISTERS

To access indirect registers, first write the direct address registers, and then write the direct data register. Writing the direct data register causes the write to complete.

Direct Data Register and Direct Address Register are counter-intuitive. The contents of the Direct Data Register serve as the function address, and the contents of the Direct Address Register serve as the function data.

 Table 6.65
 PD-LED-2 Direct Data Register table

| Direct Data Register | Direct Address Register      |  |
|----------------------|------------------------------|--|
| 0                    | Serial Chain Enable Register |  |
| 1                    | Serial String A Start        |  |
| 2                    | Serial String A End          |  |
| 3                    | Serial String B Start        |  |
| 4                    | WS281x Low Bit Time          |  |
| 5                    | WS281x High Bit Time         |  |
| 6                    | WS281x End Bit Time          |  |

.

| Direct Data Register | Direct Address Register  |  |
|----------------------|--------------------------|--|
| 7                    | WS281x Reset Bit Time    |  |
| 8                    | WS281x[0] First Address  |  |
| 9                    | WS281x[0] Last Address   |  |
| 10                   | WS281x[1] First Address  |  |
| 11                   | WS281x[1] Last Address   |  |
| 12                   | WS281x[2] First Address  |  |
| 13                   | WS281x[2] Last Address   |  |
| 15:14                | RESERVED                 |  |
| 16                   | LPD880x[0] First Address |  |
| 17                   | LPD880x[0] Last Address  |  |
| 18                   | LPD880x[1] First Address |  |
| 19                   | LPD880x[1] Last Address  |  |
| 20                   | LPD880x[2] First Address |  |
| 21                   | LPD880x[2] Last Address  |  |

#### SERIAL CHAIN ENABLE REGISTER

 Table 6.66
 PD-LED-2 Serial Chain Enable Register table

| Direct Data Register | Direct Address Register |  |
|----------------------|-------------------------|--|
| 0                    | use_ws281x[0]           |  |
| 1                    | use_ws281x[1]           |  |
| 2                    | use_ws281x[2]           |  |
| 3                    | use_lpd880x[0]          |  |
| 4                    | use_lpd880x[1]          |  |
| 5                    | use_lpd880x[2]          |  |

## PDB PROTOCOL

The PDB Protocol describes the format of data being received on the Data Input pin (J8: pin-1). This is also the format for the serial data sent out on J10.

#### Table 6.67 PD-LED-2 Serial Bus (PDB) Protocol table

| Serial Bus Protocol (PDB Protocol) |                                                                                                    |  |
|------------------------------------|----------------------------------------------------------------------------------------------------|--|
| Bit                                | Field                                                                                                    |  |
| Byte 0                             | {0,0,Board Address[5:0]}                                                                                                    |  |
| <between bytes=""></between>       | 1-5 IDLE clock cycles                                                                                                    |  |
| Byte 1                             | {0,0,0,0,0,Command[2:0]}:<br>0: Read<br>1: Write<br>2: RESERVED<br>3: RESERVED<br>4: RESERVED<br>5: RESERVED<br>6: RESERVED<br>7: Clear all registers on board |  |
| <between bytes=""></between>       | 1-5 IDLE clock cycles                                                                                                    |  |
| Byte 2                             | {0,0,Register Address[5:0]}:<br>0: Bank A<br>1: Bank B                                                                                                    |  |
| <between bytes=""></between>       | 1-5 IDLE clock cycles                                                                                                    |  |
| Byte 3                             | {0,0,0,0,Bank data bits[7:4]}                                                                                                    |  |
| <between bytes=""></between>       | 1-5 IDLE clock cycles                                                                                                    |  |
| Byte 4                             | {0,0,0,0,Bank data bits[3:0]}                                                                                                    |  |

#### **PDB Protocol Requirements**

- Each byte is sent MSB first.
- A transaction consists of 5 data bytes. There must be at least 10 IDLE cycles between transactions. Between each byte of a transaction there must be between 1 and 5 IDLE cycles. The data signal must be high during all IDLE cycles.
- Data must be sent at 8 MHz, 125ns per bit.
- The Bank data bits in Bytes 3 and 4 are all active high. A '1' turns the corresponding circuit on, and a '0' turns the corresponding circuit off.

#### To install the P-ROC LED Board hardware

- 1 Mount the board using the 4 mounting holes.
- 2 Connect a 5V supply to J1.
- **3** Using a 2-wire cable, connect J2 to the previous board in the chain.

If the boards are separated by more than a few feet, American Pinball recommends a shielded and twisted pair. For short runs, any 2-wire cable should suffice.

4 Connect LEDs to the appropriate J5-J11 pins.

# SECTION 5: BOARD DRAWINGS AND PARTS

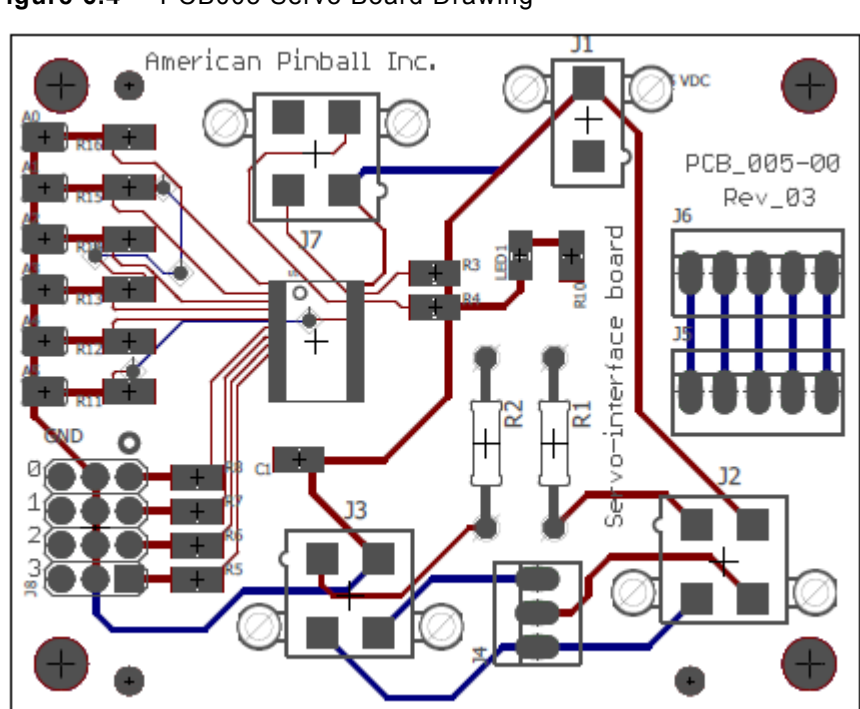

Figure 6.4 PCB005 Servo Board Drawing

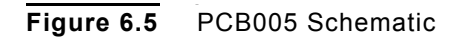

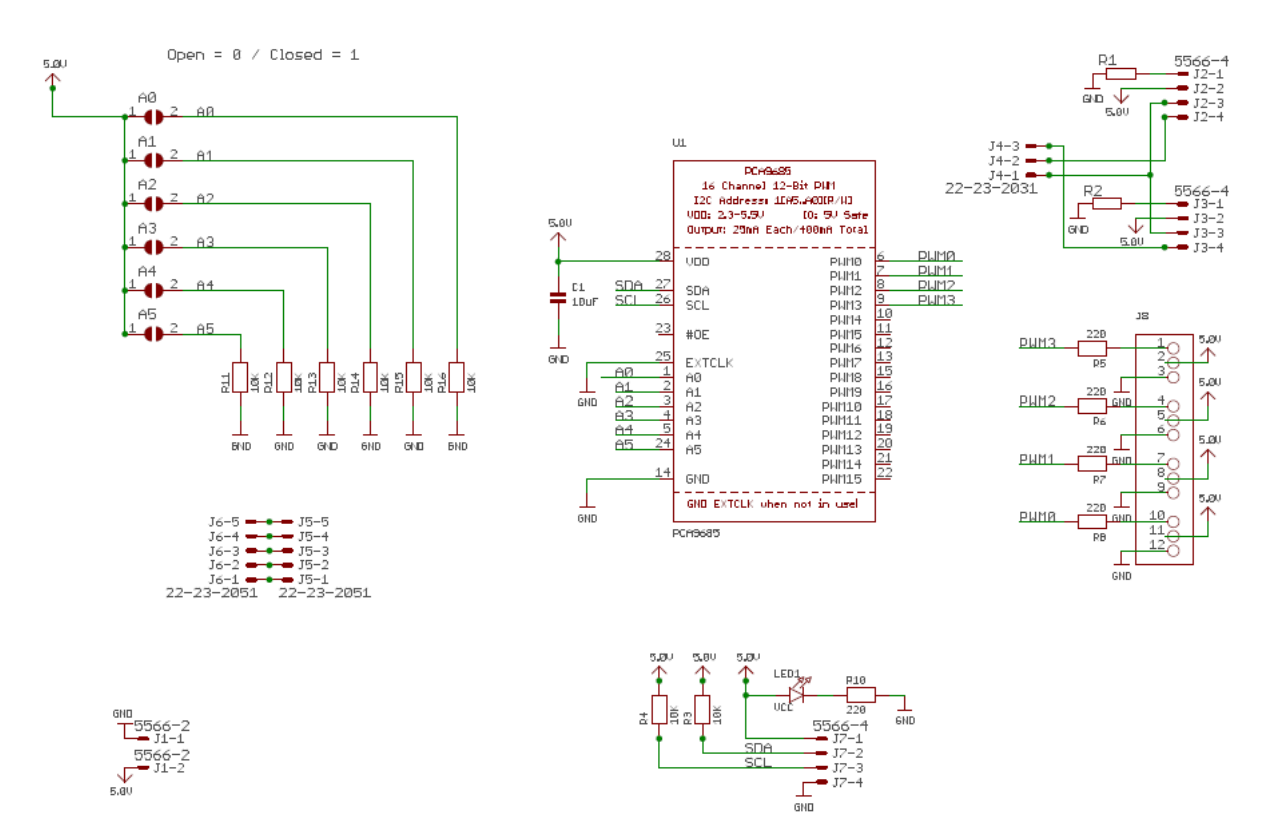

 Table 6.68
 Board Parts for PCB005

| Quantity | Part Description                   | Part Number        | Additional<br>Info        |
|----------|------------------------------------|--------------------|---------------------------|
| 6        | Solder Jumper                      | N/A                | Solder Reflow No<br>Paste |
| 1        | Capacitor MLCC - 0805 16volts      | 5L                 | 10 µF                     |
| 1        | Header, 2-Pin, Dual row            | 39281023           | Header 1X2                |
| 2        | Header 4 pin, Dual row             | 39299042           | Header 4X2                |
| 12       | Resistor 1W 27 Ohm                 | PPC27W-1TR-ND      | 27Ω                       |
| 2        | Conn Header 5 Pos<br>.100 Vert Tin | 22-23-2051         | Header 5X1                |
| 1        | Conn Header 3 Pos<br>.100 Vert Tin | 22-23-2031         | Header 3X1                |
| 1        | LED, 0805                          | SML-LXT0805IW-TR   | Red LED                   |
| 8        | Resistor 1/4W 0805                 | RK73B2ATTD103J     | 10Κ Ω                     |
| 5        | Resistor 1/4 W 0805                | RK73B2ATTD221J     | 220 Ω                     |
| 1        | IC Driver 25 MA, 28TSSOP           | PCA9685PW/Q900,118 | PCA9685                   |

P-ROC BOARDS Section 5: Board Drawings and Parts

.

| Quantity | Part Description                      | Part Number | Additional<br>Info |
|----------|---------------------------------------|-------------|--------------------|
| 1        | 3x4 Conn Pins .100, 12 Pin            | 103817-2    | 3x4 Connector      |
| 1        | Header 4 pin, Dual Row<br>Red Colored | 39299042    | Header 4X2         |

## Figure 6.6 PCB009 All Layers

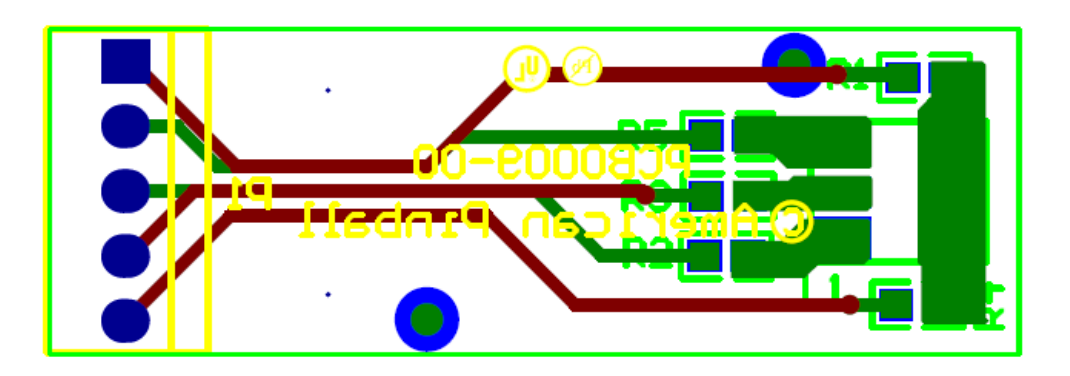

Figure 6.7 PCB009 Bottom View

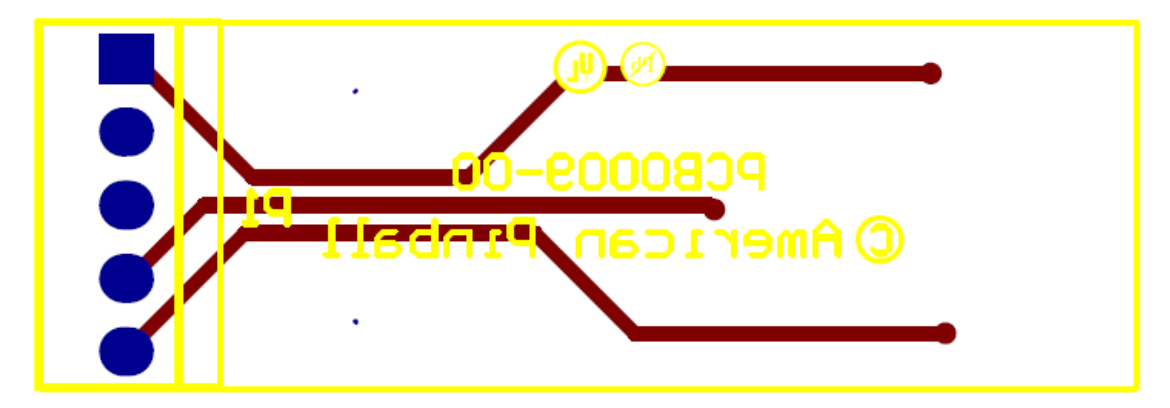

P-ROC BOARDS Section 5: Board Drawings and Parts

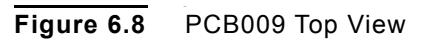

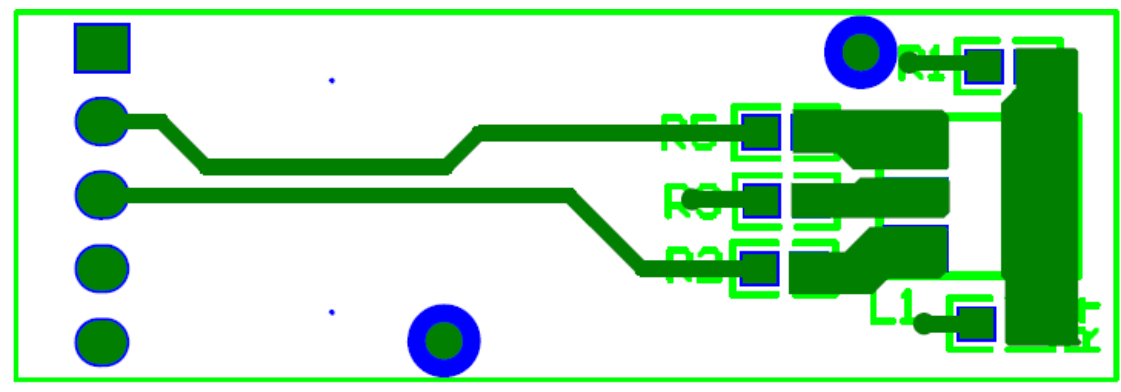

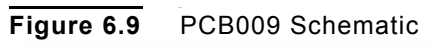

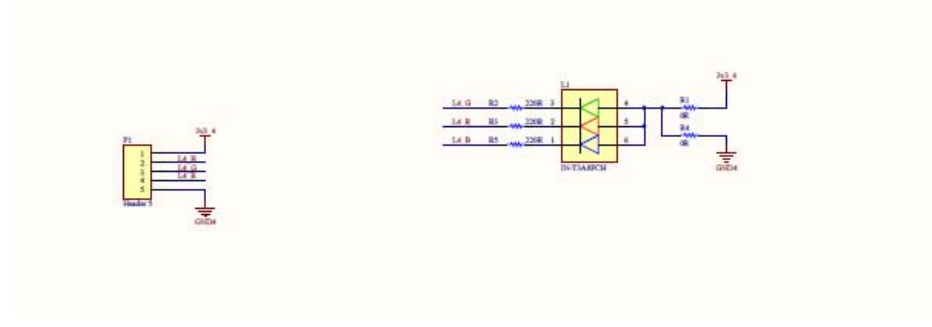

 Table 6.69
 Board Parts for PCB009

| Quantity | Part Description   | Part Number      | Additional<br>Info |
|----------|--------------------|------------------|--------------------|
| 1        | IN-T3A8FCH RGB LED | IN-T3A8FCH       |                    |
| 1        | Header, 5-Pin      | 22232051         | Header 5           |
| 1        | Resistor           | RC0603JR-070RL   | 0R                 |
| 1        | Resistor           | RC0603JR-070RL   | 0R                 |
| 3        | Resistor           | RC0603JR-07220RL | 220R               |

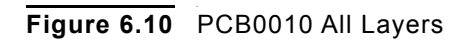

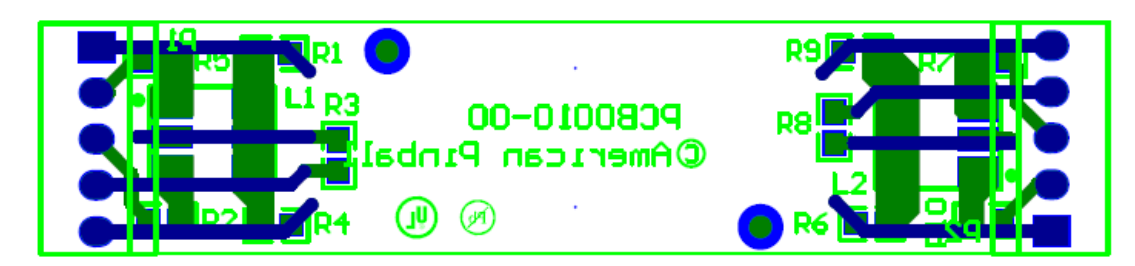

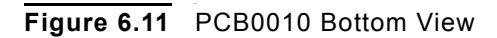

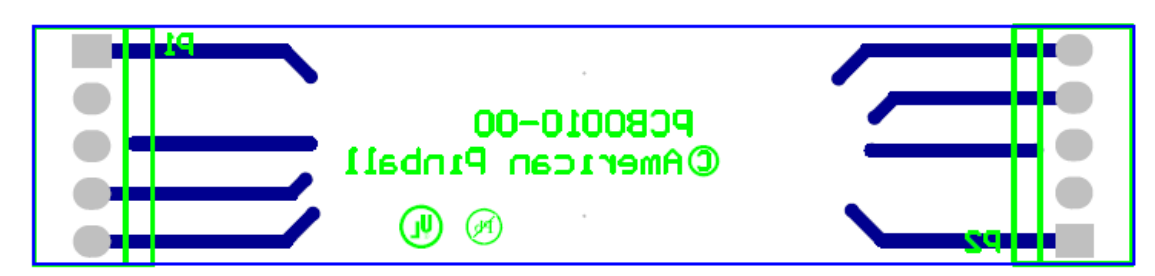

Figure 6.12 PCB0010 Top View

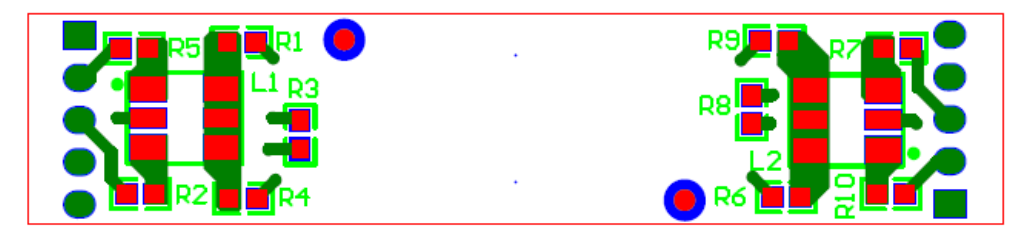

P-ROC BOARDS Section 5: Board Drawings and Parts

## Figure 6.13 PCB010 Schematic

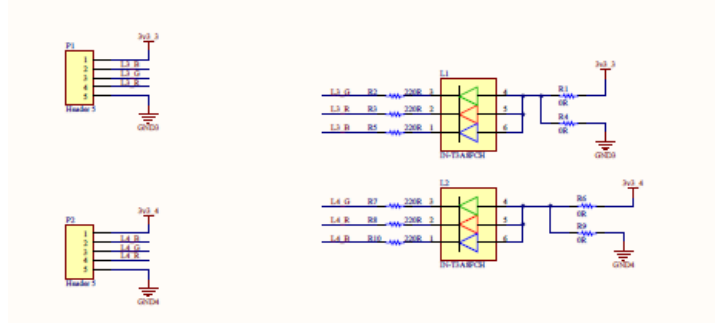

#### Table 6.70 Board Parts for PCB010

| Quantity | Part Description   | Part Number      | Additional<br>Info |
|----------|--------------------|------------------|--------------------|
| 2        | IN-T3A8FCH RGB LED | IN-T3A8FCH       |                    |
| 2        | Header, 5-Pin      | 22232051         | Header 5           |
| 2        | Resistor           | RC0603JR-070RL   | 0R                 |
| 2        | Resistor           | RC0603JR-070RL   | 0R                 |
| 6        | Resistor           | RC0603JR-07220RL | 220R               |

Figure 6.14 PCB0011 All Layers

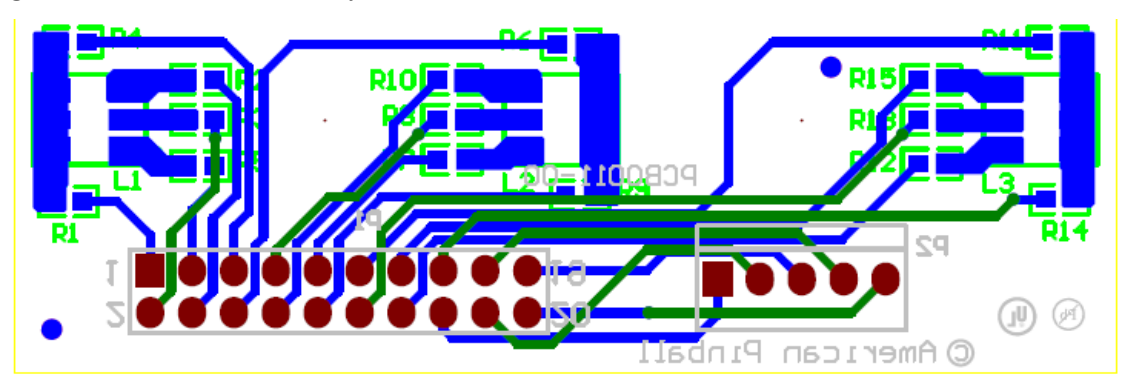

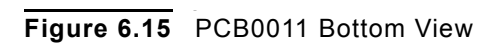

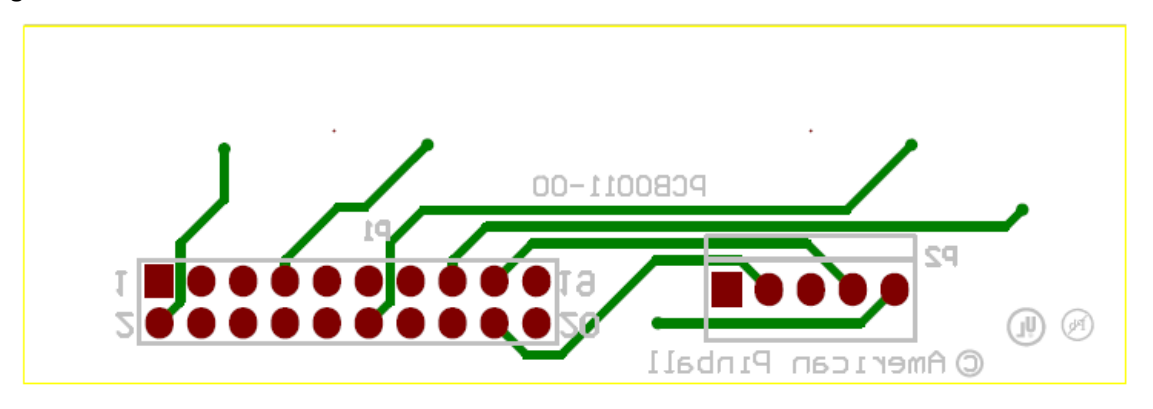

Figure 6.16 PCB0011 Top View

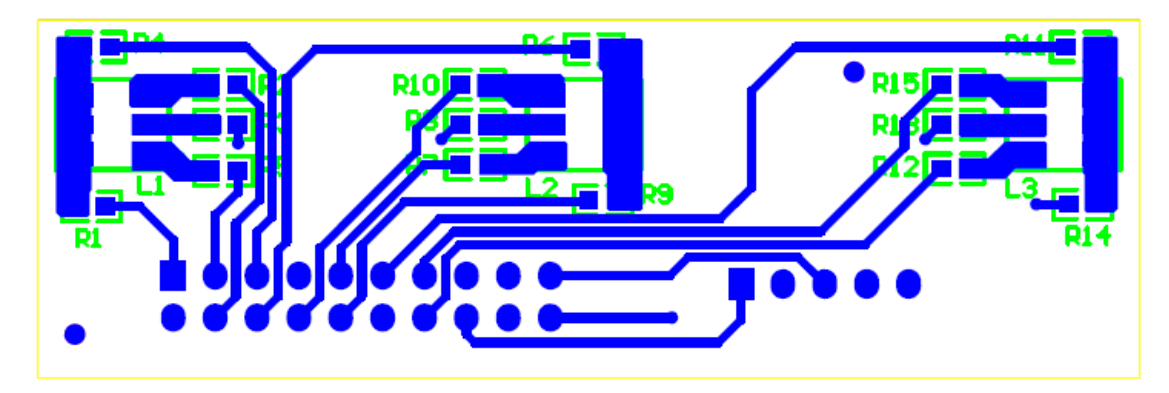

Figure 6.17 PCB011 Schematic

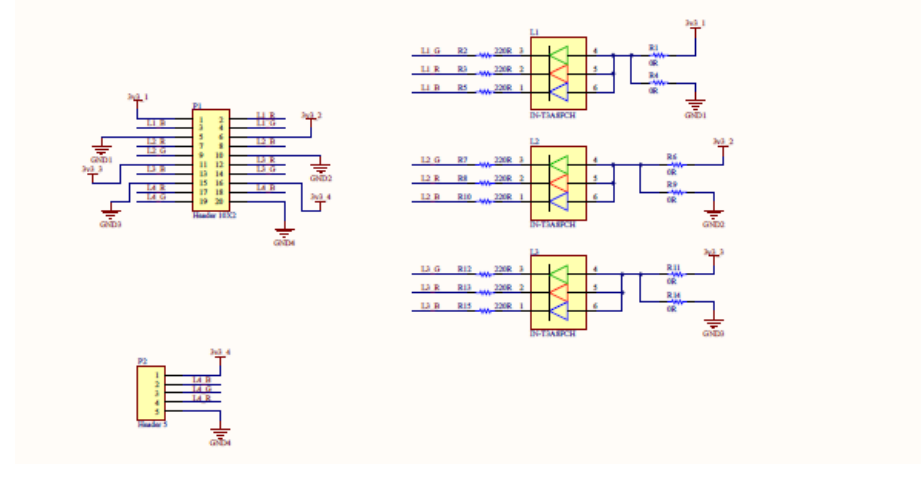

## Table 6.71 Board Parts for PCB011

| Quantity | Part Description         | Part Number      | Additional<br>Info |
|----------|--------------------------|------------------|--------------------|
| 3        | IN-T3A8FCH RGB LED       | IN-T3A8FCH       |                    |
| 1        | Header, 10-Pin, Dual Row | 67997-410HLF     | Header 10X2        |
| 1        | Header, 5-Pin            | 22232051         | Header 5           |
| 3        | Resistor                 | RC0603JR-070RL   | 0R                 |
| 3        | Resistor                 | RC0603JR-070RL   | 0R                 |
| 9        | Resistor                 | RC0603JR-07220RL | 220R               |

Figure 6.18 PCB012 All Layers

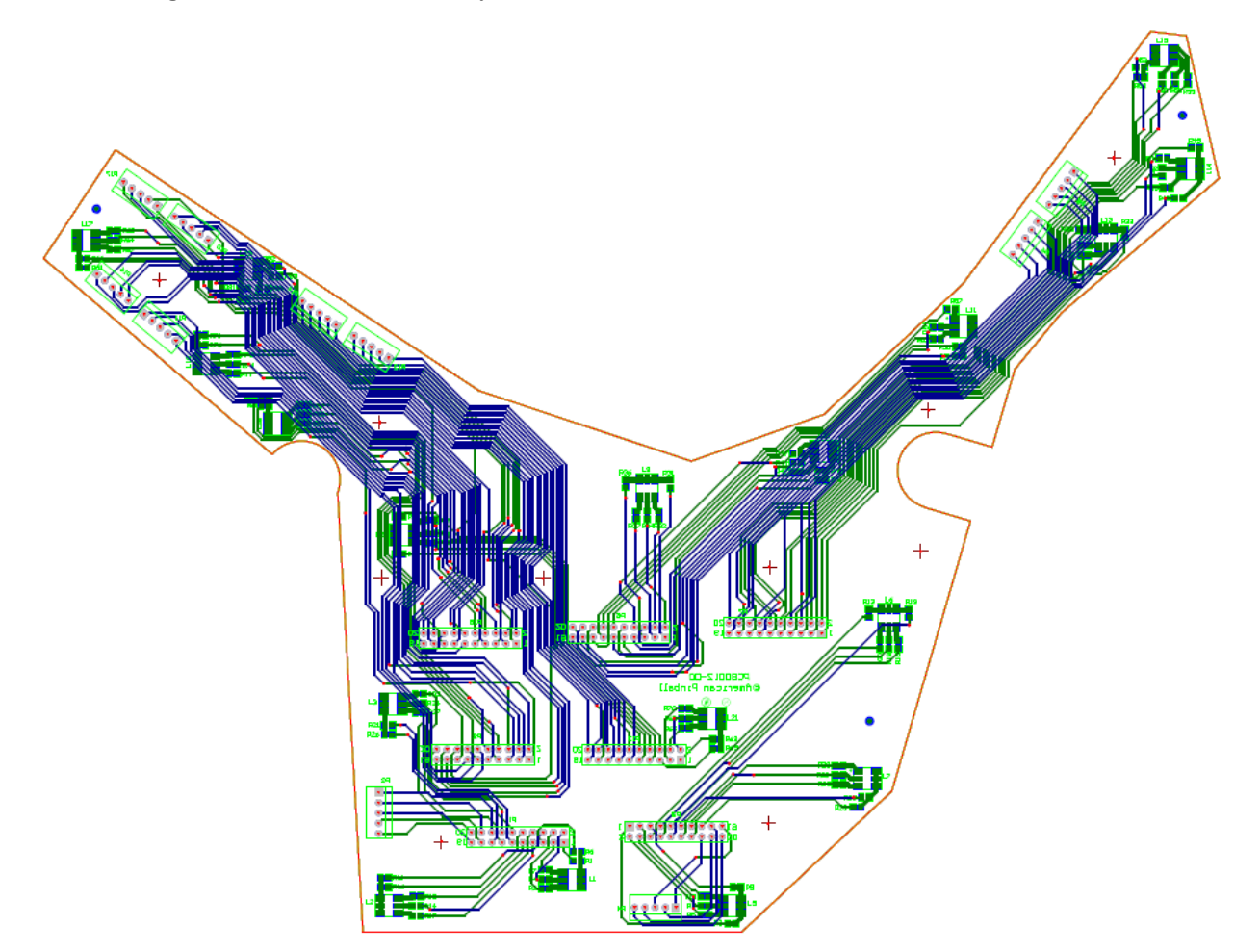
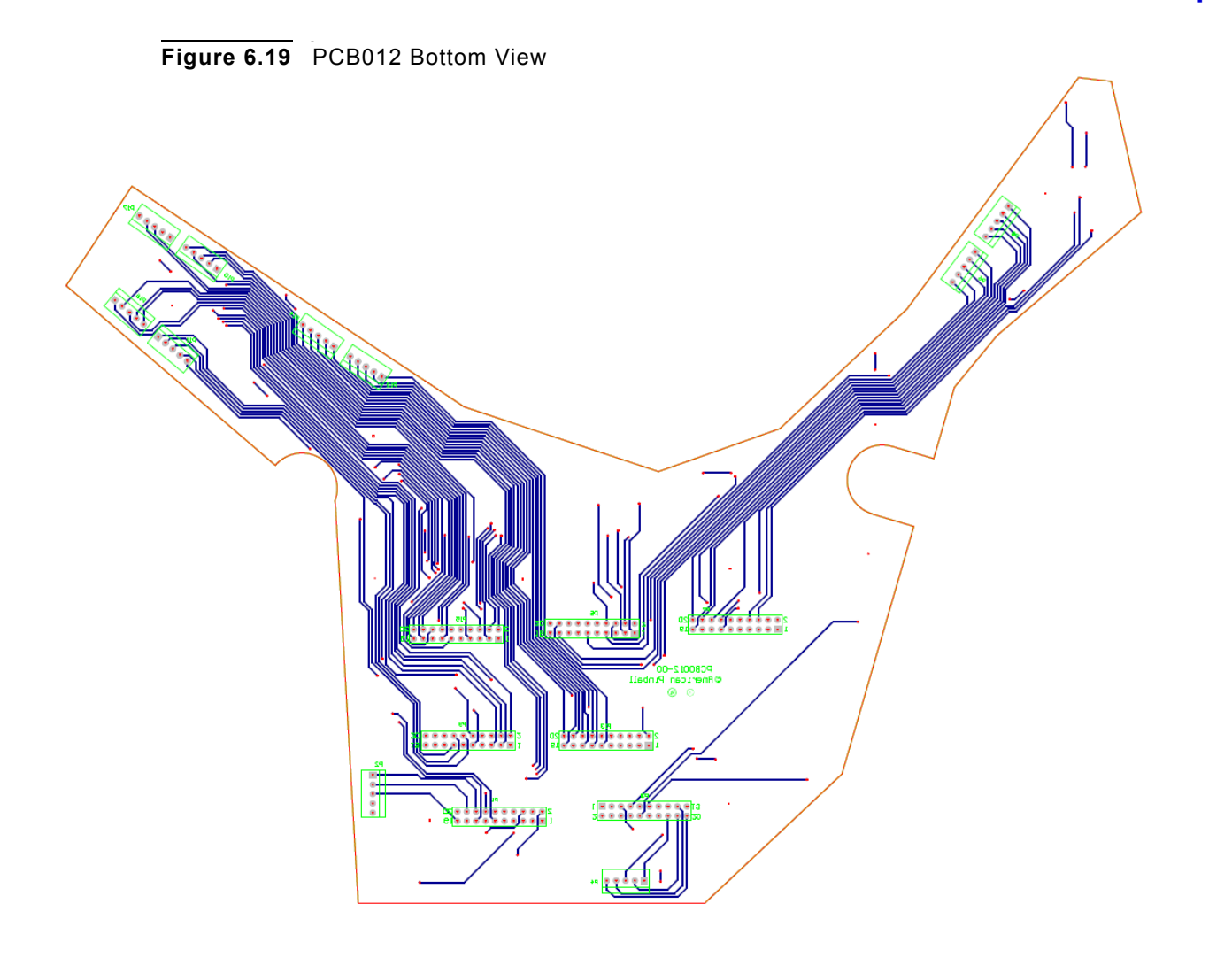

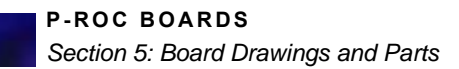

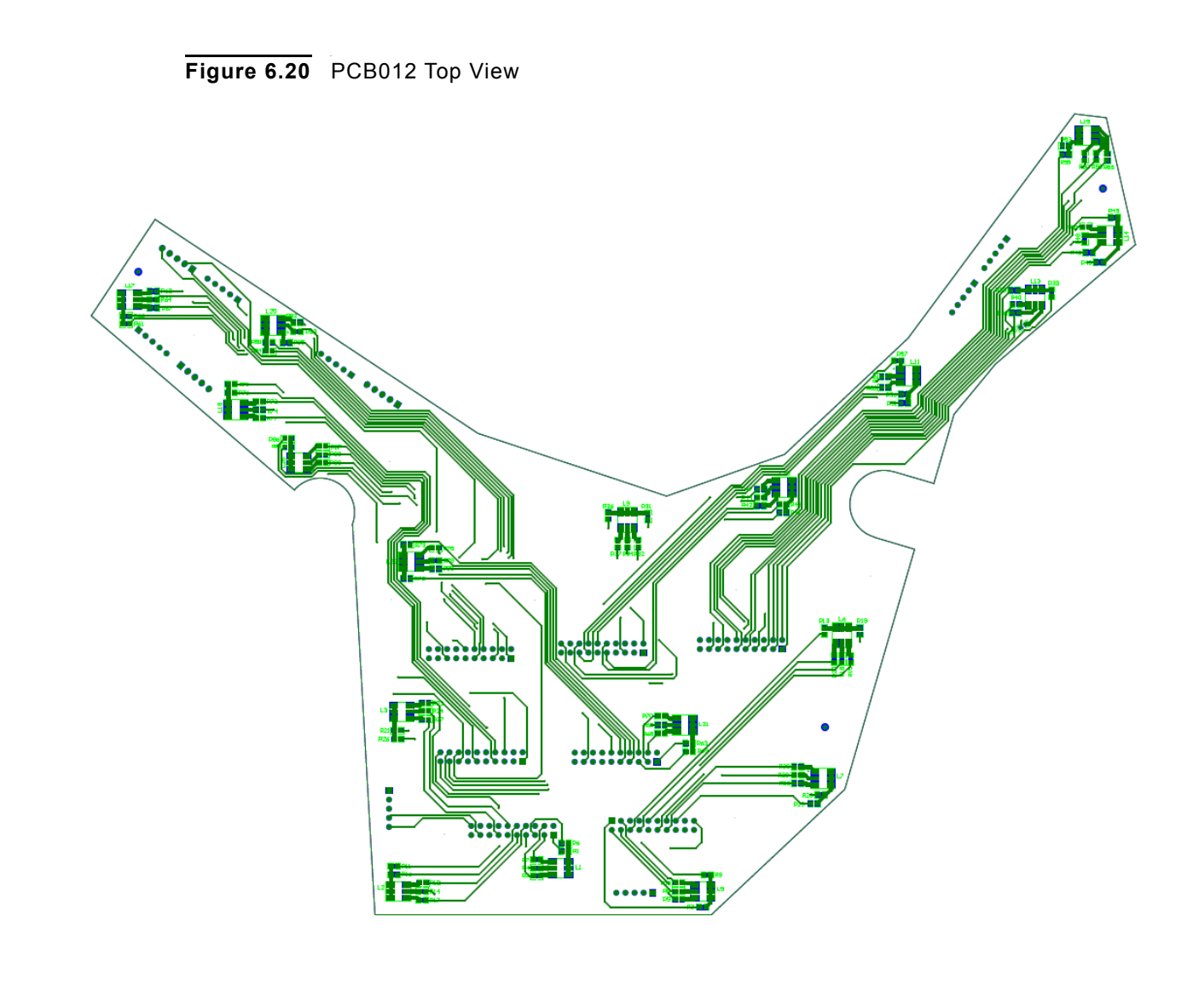

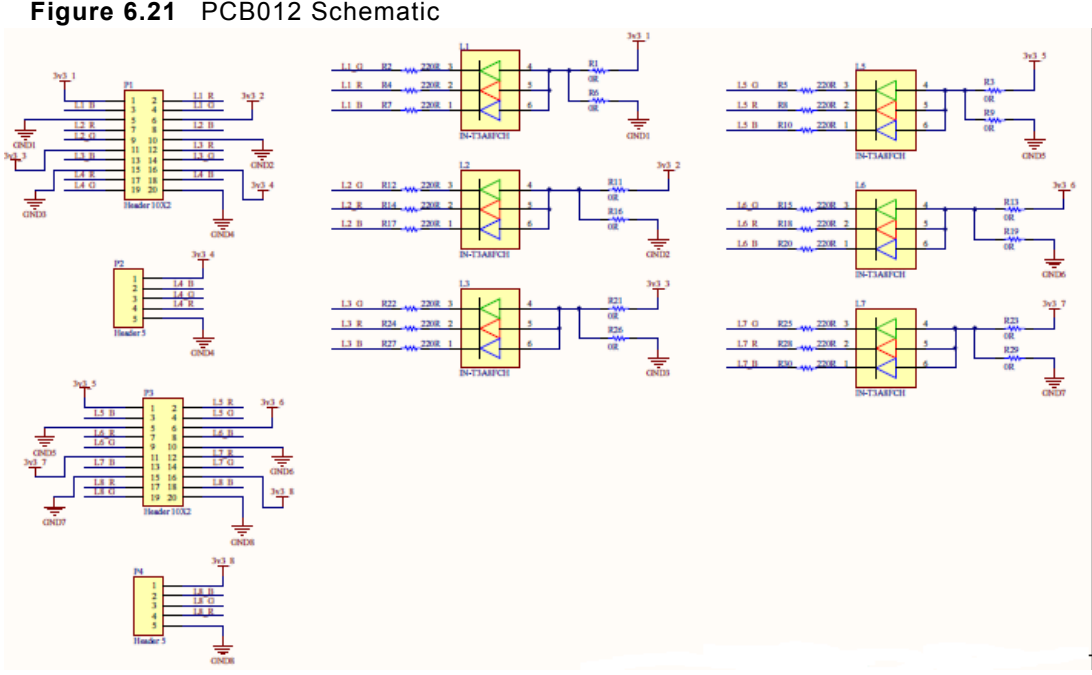

#### Figure 6.21 PCB012 Schematic

Table 6.72 Board Parts for PCB012

| Quantity | Part Description         | Part Number      | Additional<br>Info |
|----------|--------------------------|------------------|--------------------|
| 18       | IN-T3A8FCH RGB LED       | IN-T3A8FCH       |                    |
| 7        | Header, 10-Pin, Dual Row | 67997-410HLF     | Header 10X2        |
| 10       | Header, 5-Pin            | 22232051         | Header 5           |
| 18       | Resistor                 | RC0603JR-070RL   | 0R                 |
| 18       | Resistor                 | RC0603JR-070RL   | 0R                 |
| 54       | Resistor                 | RC0603JR-07220RL | 220R               |

Figure 6.22 PCB0013 All Layers

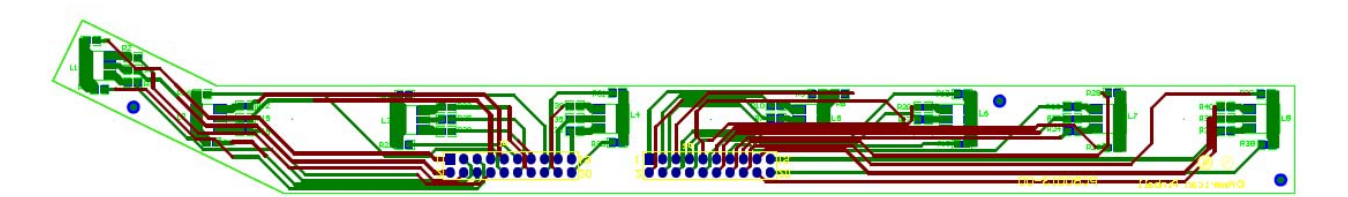

P-ROC BOARDS Section 5: Board Drawings and Parts

Figure 6.23 PCB0013 Bottom View

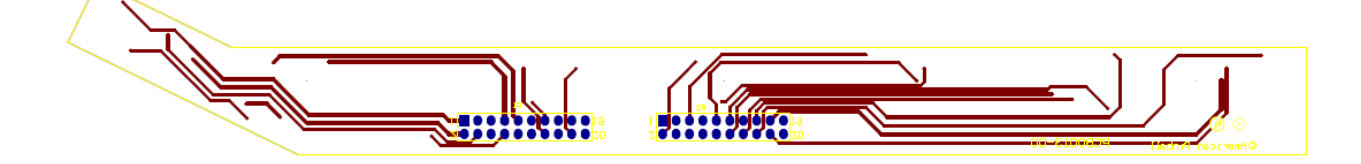

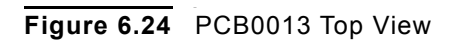

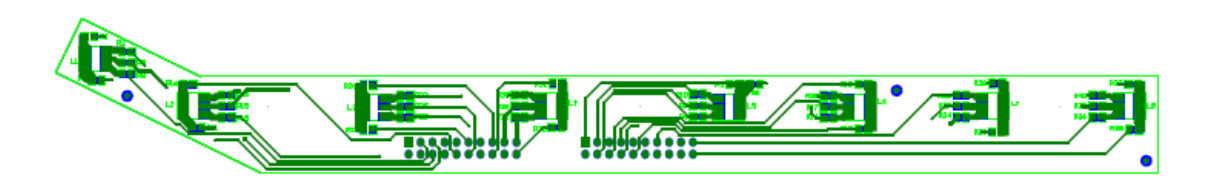

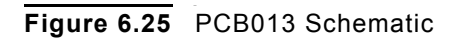

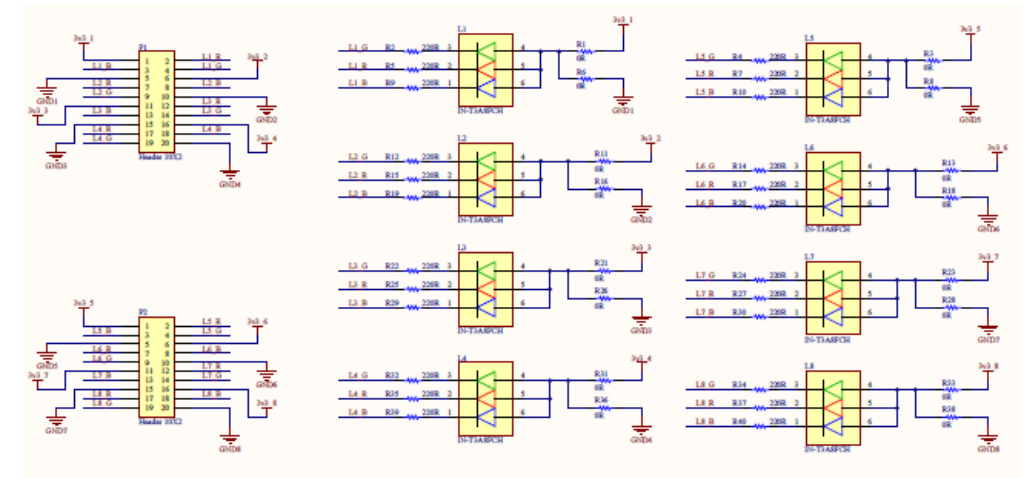

| Table 6.73 | Board Parts for PCB013 |
|------------|------------------------|

| Quantity | Part Description         | Part Number      | Additional<br>Info |
|----------|--------------------------|------------------|--------------------|
| 8        | IN-T3A8FCH RGB LED       | IN-T3A8FCH       |                    |
| 2        | Header, 10-Pin, Dual Row | 67997-410HLF     | Header 10X2        |
| 8        | Resistor                 | RC0603JR-070RL   | 0R                 |
| 8        | Resistor                 | RC0603JR-070RL   | 0R                 |
| 24       | Resistor                 | RC0603JR-07220RL | 220R               |

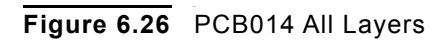

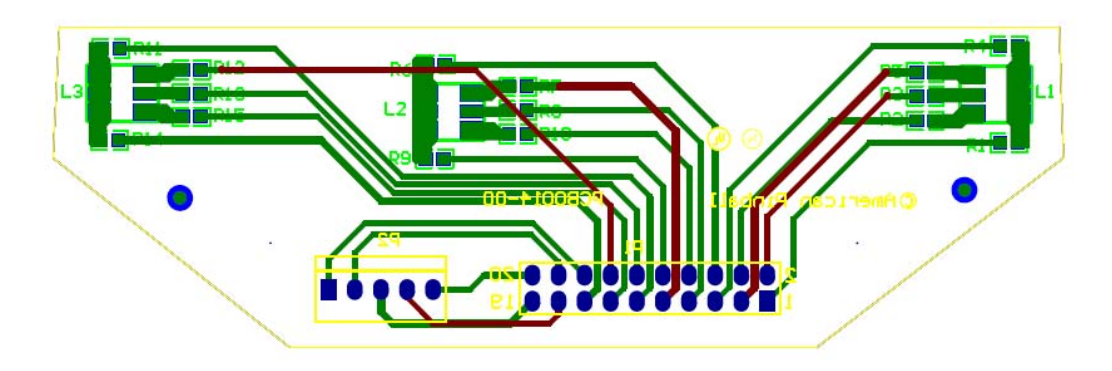

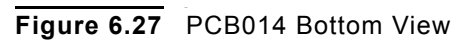

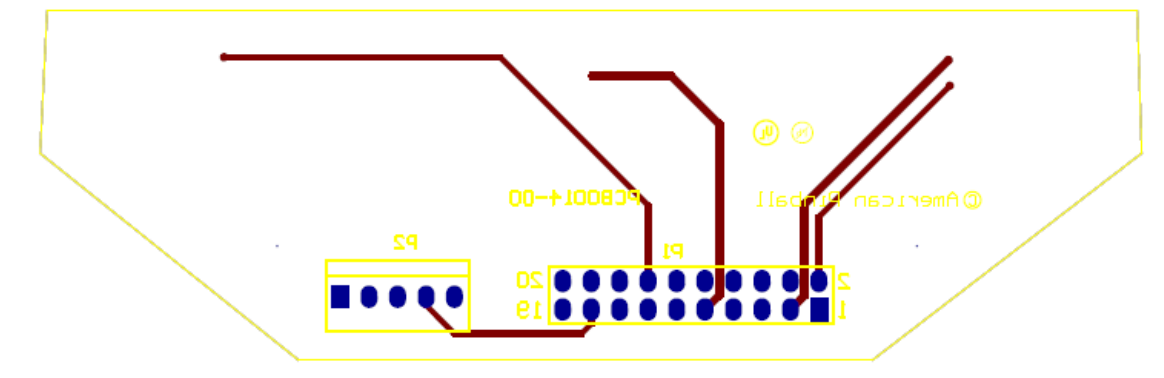

Figure 6.28 PCB014 Top View

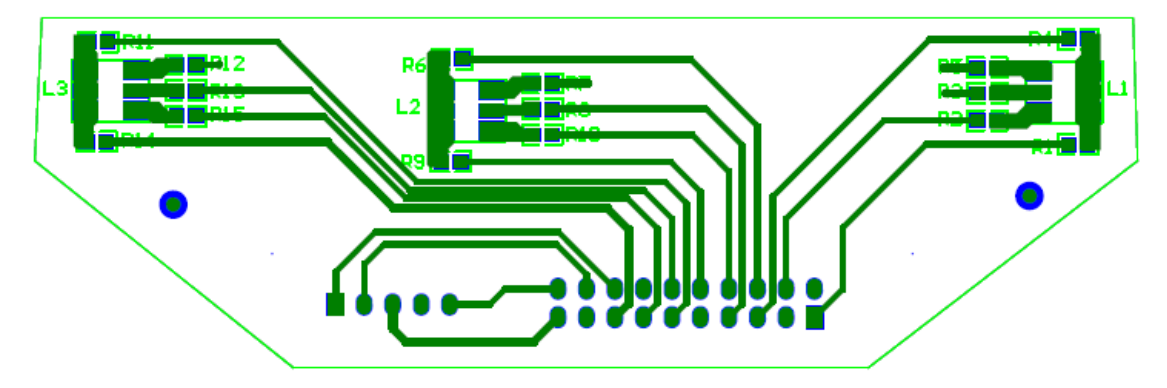

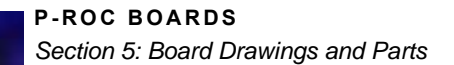

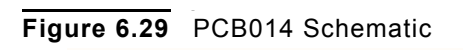

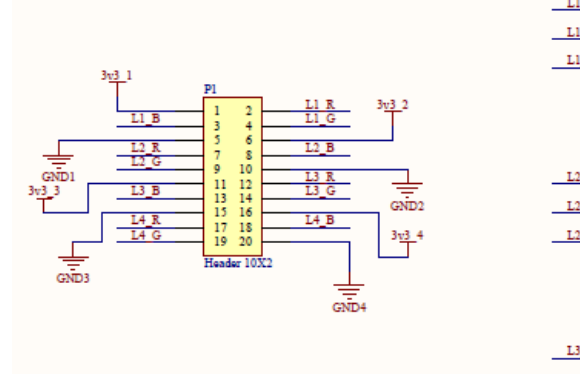

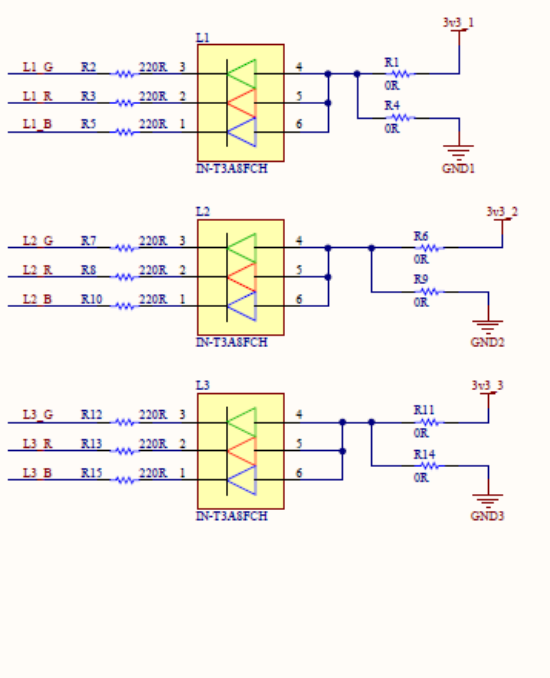

| Table 6.74 | Board Parts for PCB014 |
|------------|------------------------|

| Quantity | Part Description         | Part Number      | Additional<br>Info |
|----------|--------------------------|------------------|--------------------|
| 3        | IN-T3A8FCH RGB LED       | IN-T3A8FCH       |                    |
| 1        | Header, 10-Pin, Dual Row | 67997-410HLF     | Header 10X2        |
| 1        | Header, 5-Pin            | 22232051         | Header 5           |
| 3        | Resistor                 | RC0603JR-070RL   | 0R                 |
| 3        | Resistor                 | RC0603JR-070RL   | 0R                 |
| 9        | Resistor                 | RC0603JR-07220RL | 220R               |

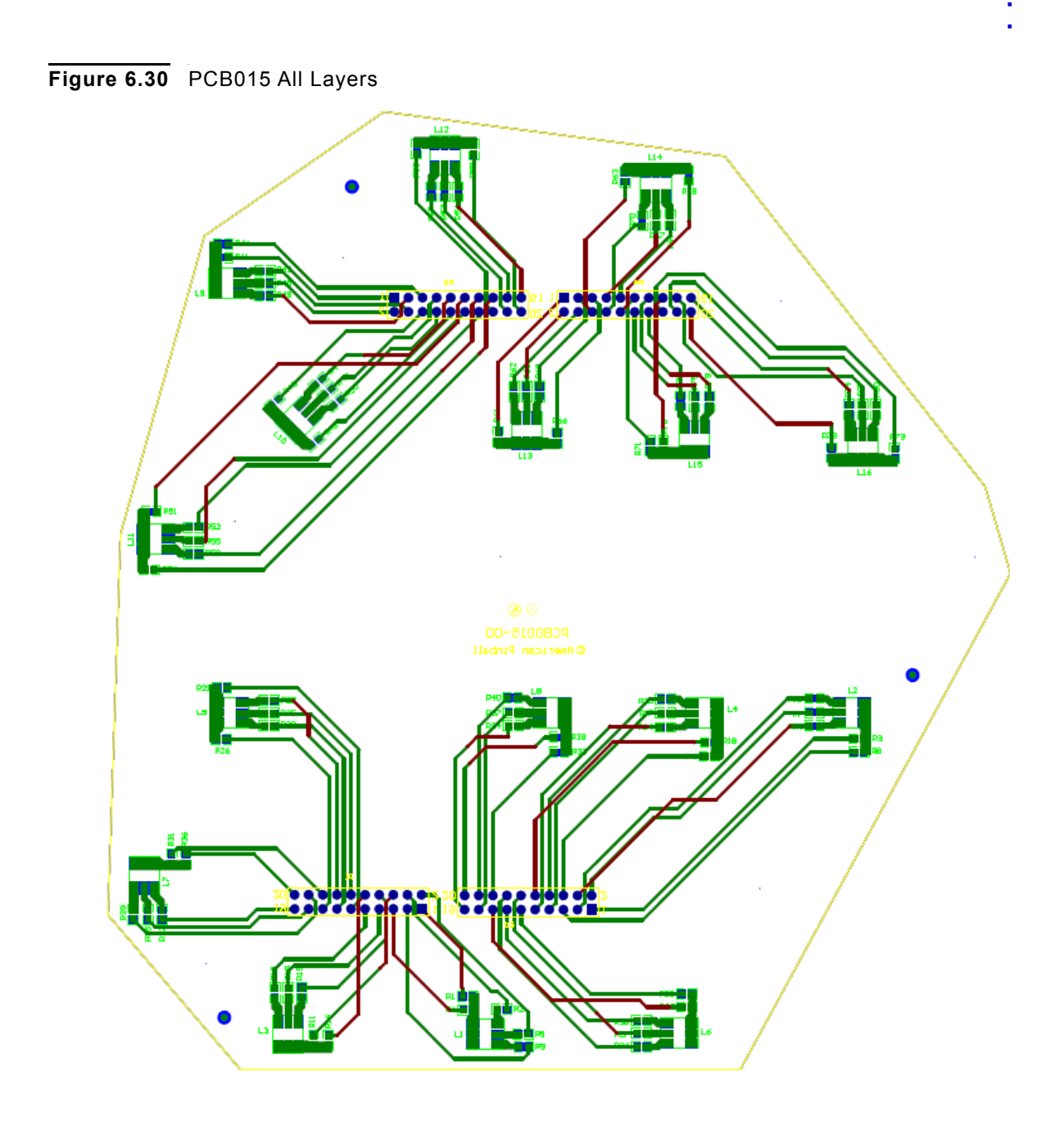

P-ROC BOARDS Section 5: Board Drawings and Parts

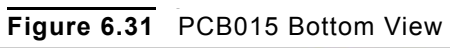

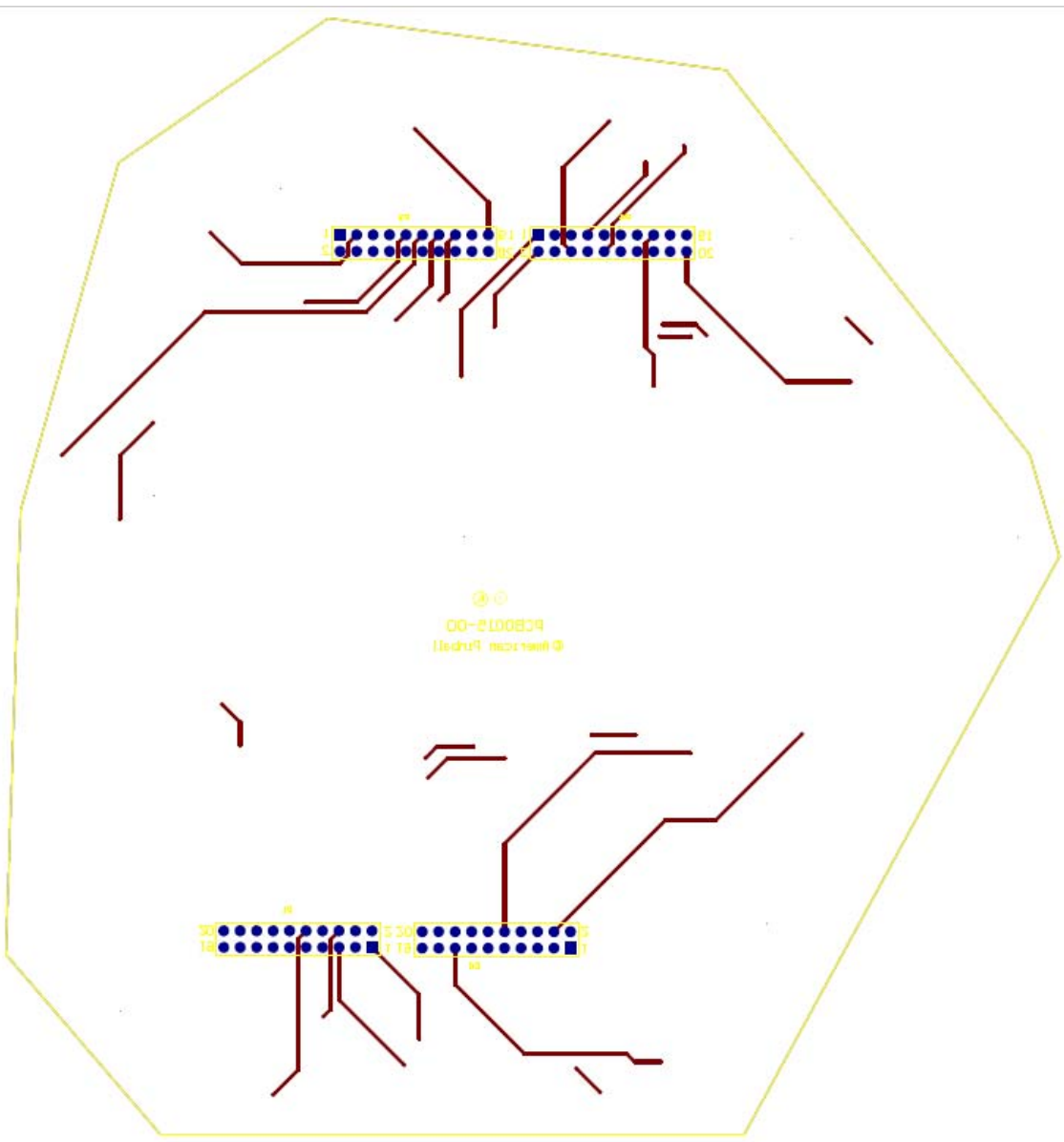

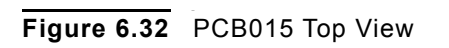

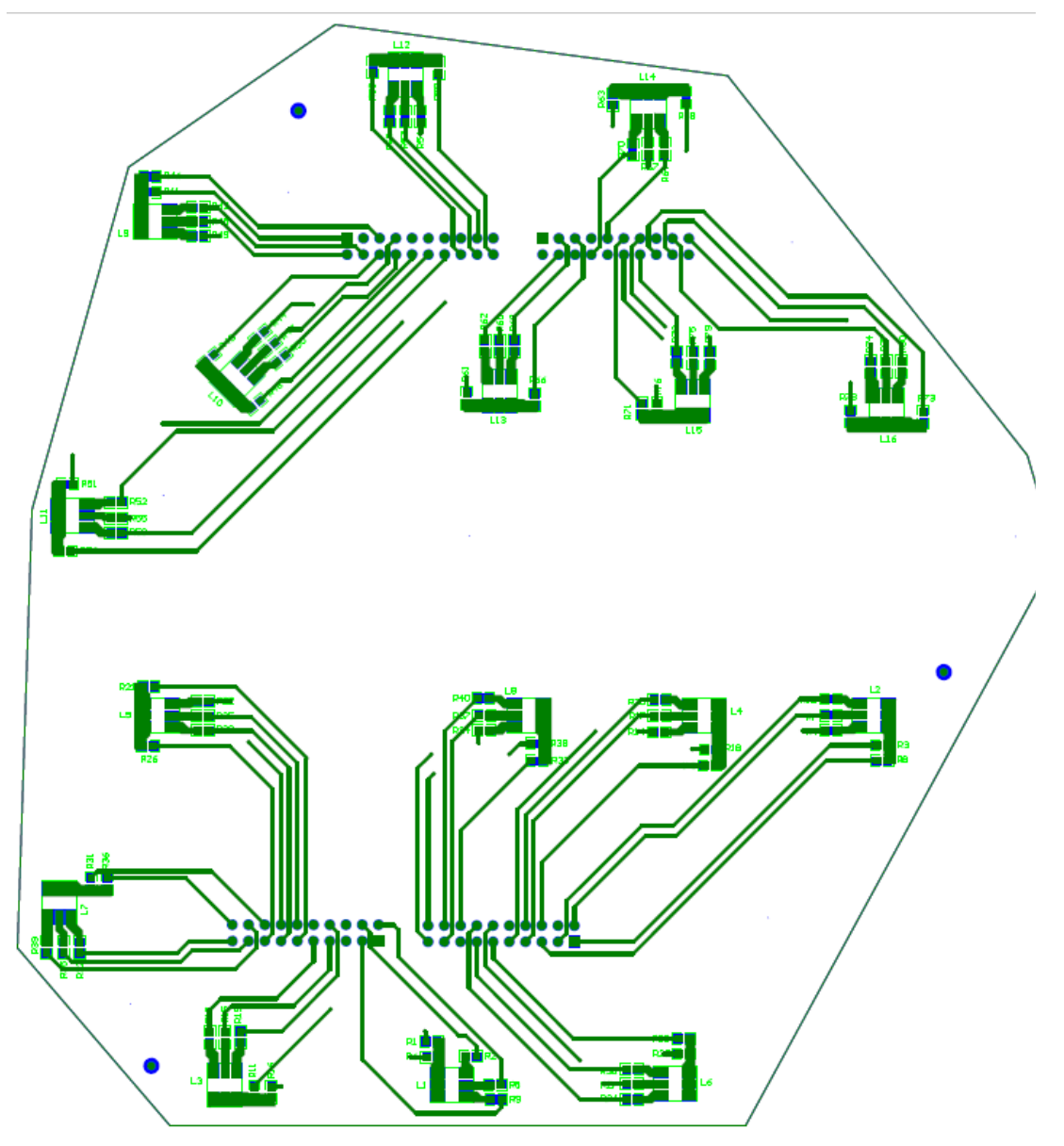

P-ROC BOARDS

Section 5: Board Drawings and Parts

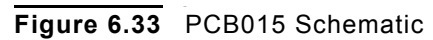

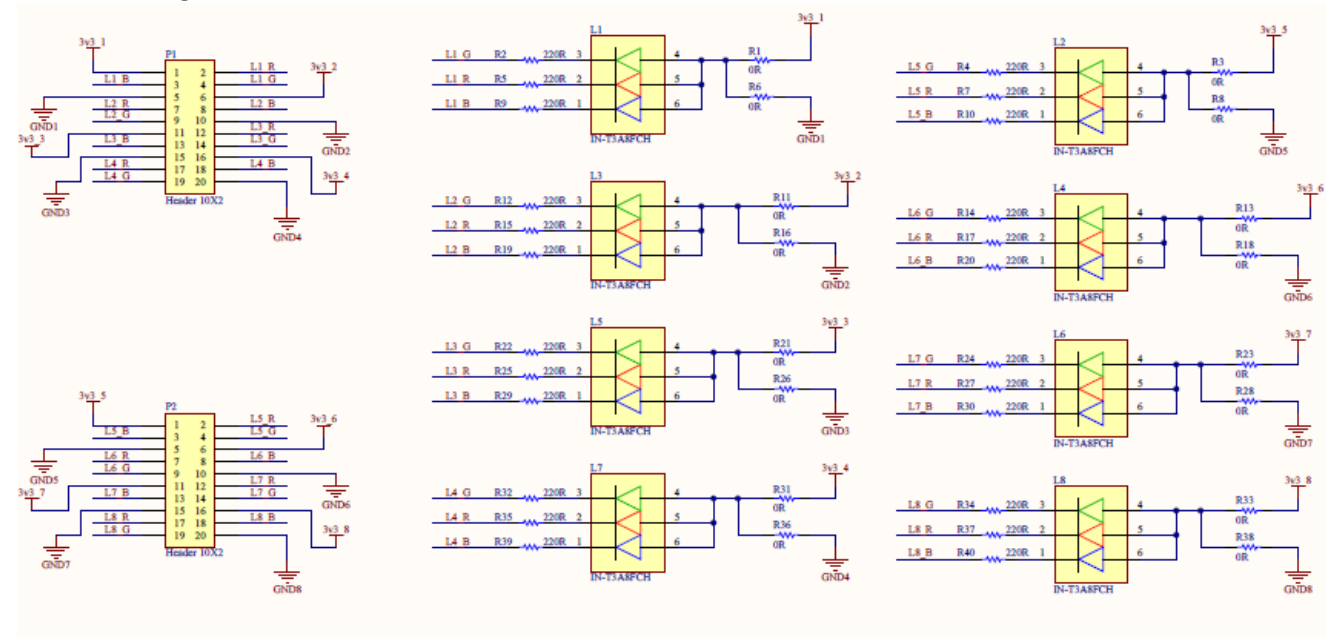

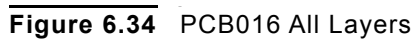

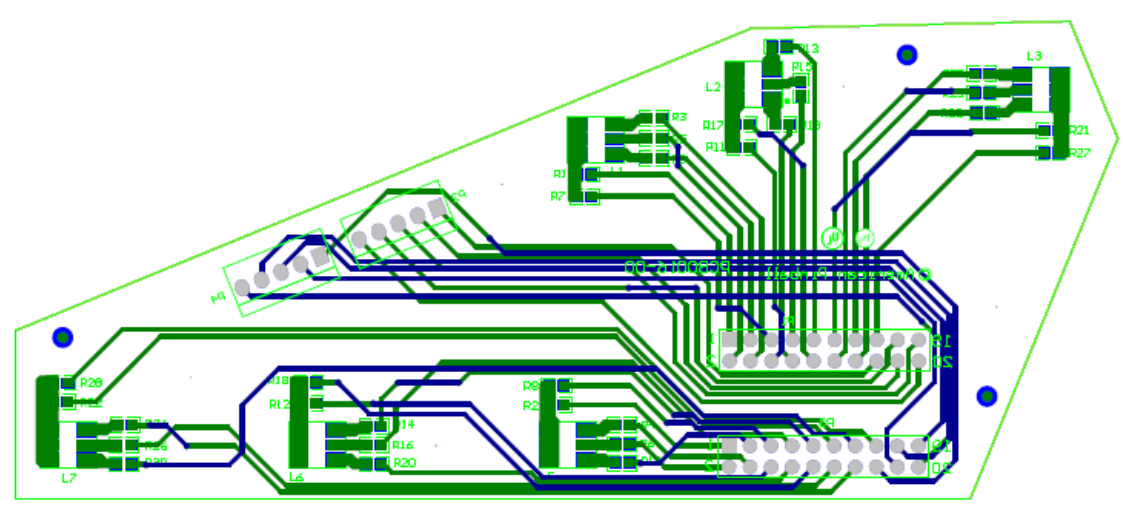

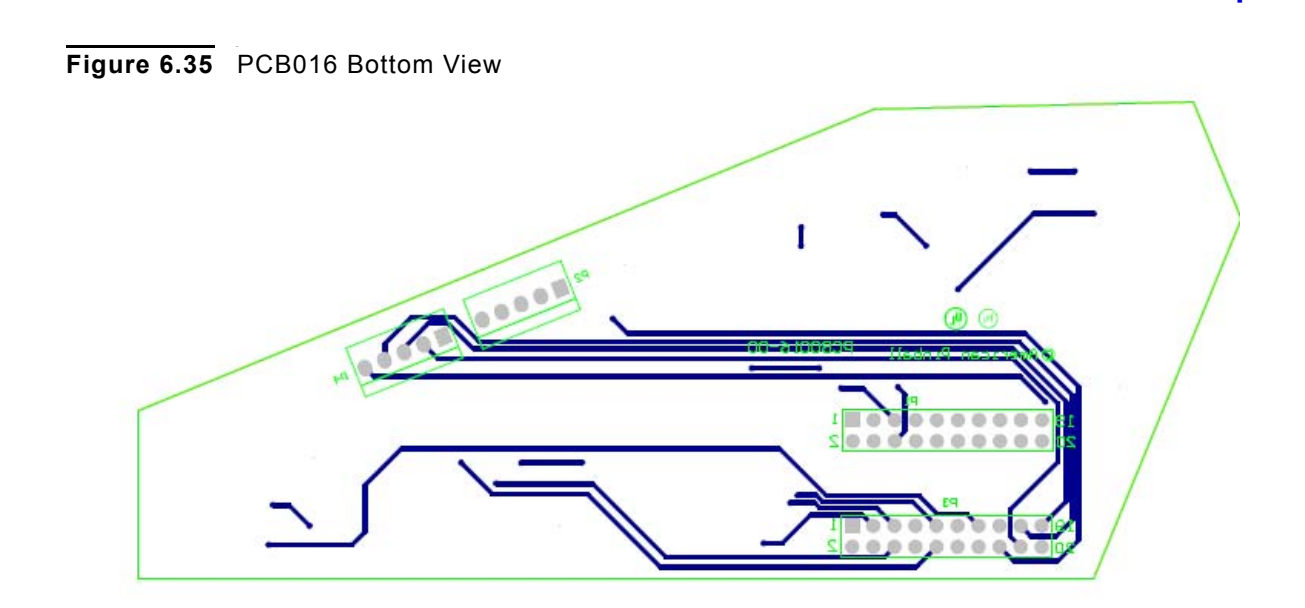

Figure 6.36 PCB016 Top View

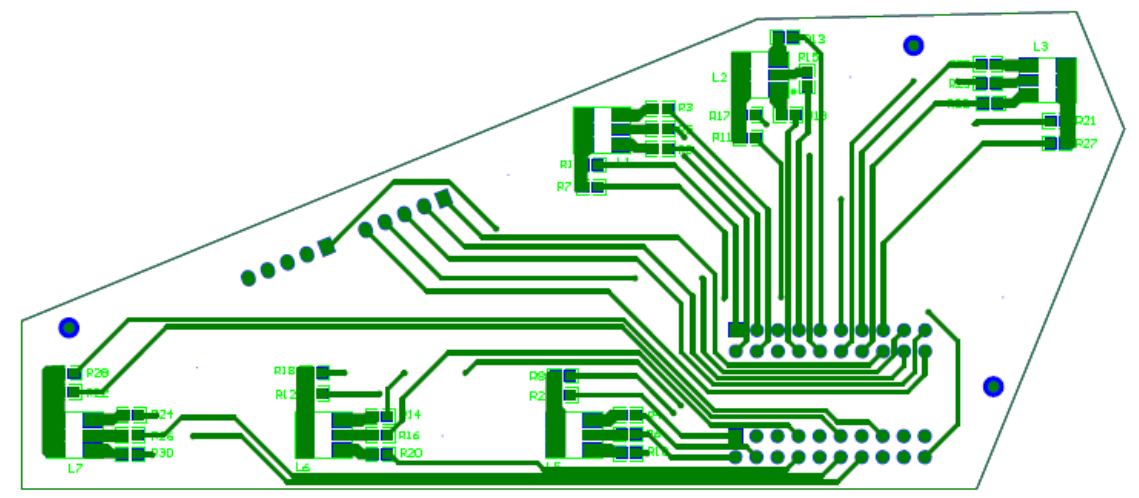

P-ROC BOARDS

Section 5: Board Drawings and Parts

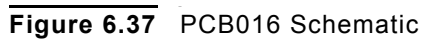

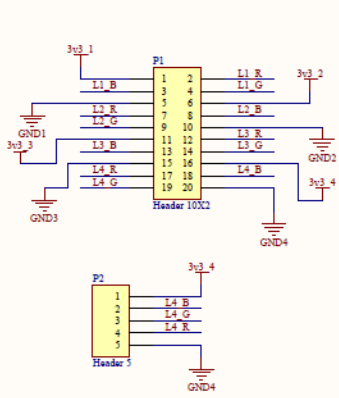

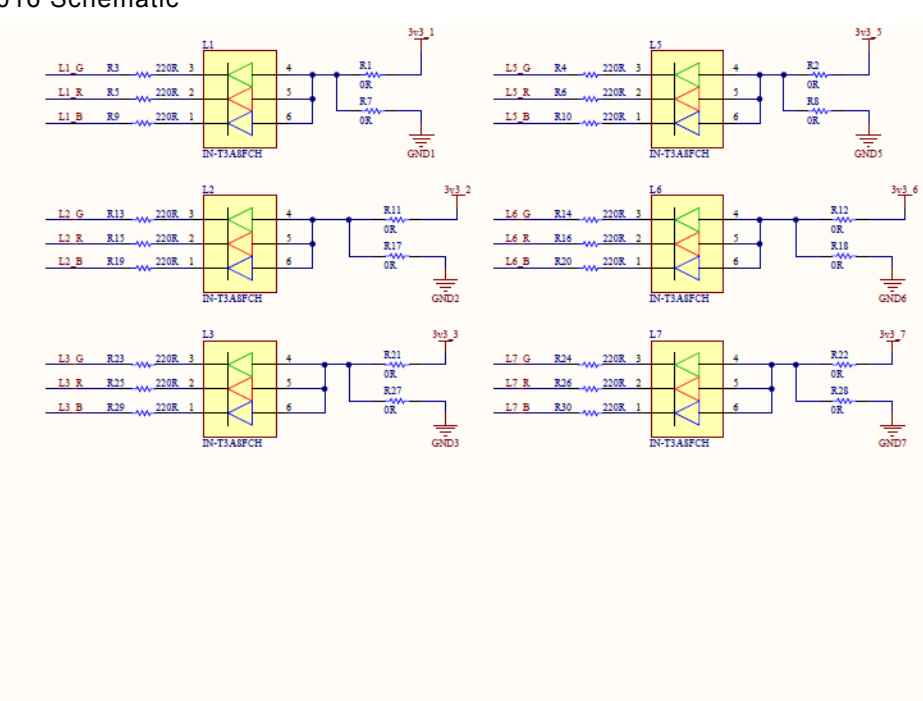

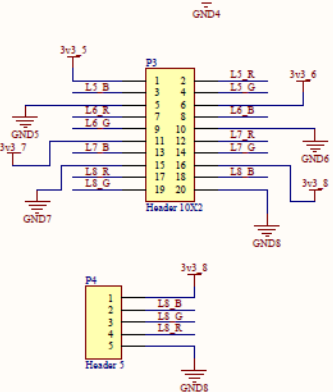

#### Table 6.75 Board Parts for PCB016

| Quantity | Part Description         | Part Number      | Additional<br>Info |
|----------|--------------------------|------------------|--------------------|
| 6        | IN-T3A8FCH RGB LED       | IN-T3A8FCH       |                    |
| 2        | Header, 10-Pin, Dual Row | 67997-410HLF     | Header 10X2        |
| 2        | Header, 5-Pin            | 22232051         | Header 5           |
| 6        | Resistor                 | RC0603JR-070RL   | 0R                 |
| 6        | Resistor                 | RC0603JR-070RL   | 0R                 |
| 16       | Resistor                 | RC0603JR-07220RL | 220R               |

AMERICAN PINBALL INC. R2 RB 02 E 1 05 + D P20 P19 P21 R22 C2 nt 1 BALL TROUGH RECEIVER PCB-0019-00 Rev\_00 .

Figure 6.38 PCB0019 Rev 00 Ball Trough Receiver Drawing

Figure 6.39 PCB0019 Rev 00 Ball Trough Receiver Drawing v2

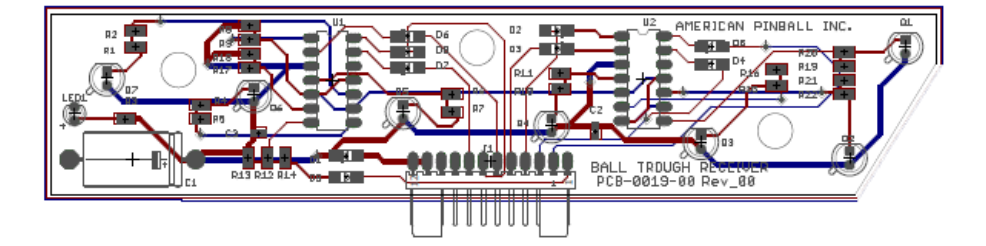

P-ROC BOARDS Section 5: Board Drawings and Parts

Figure 6.40 PCB0019 Rev 00 Schematic

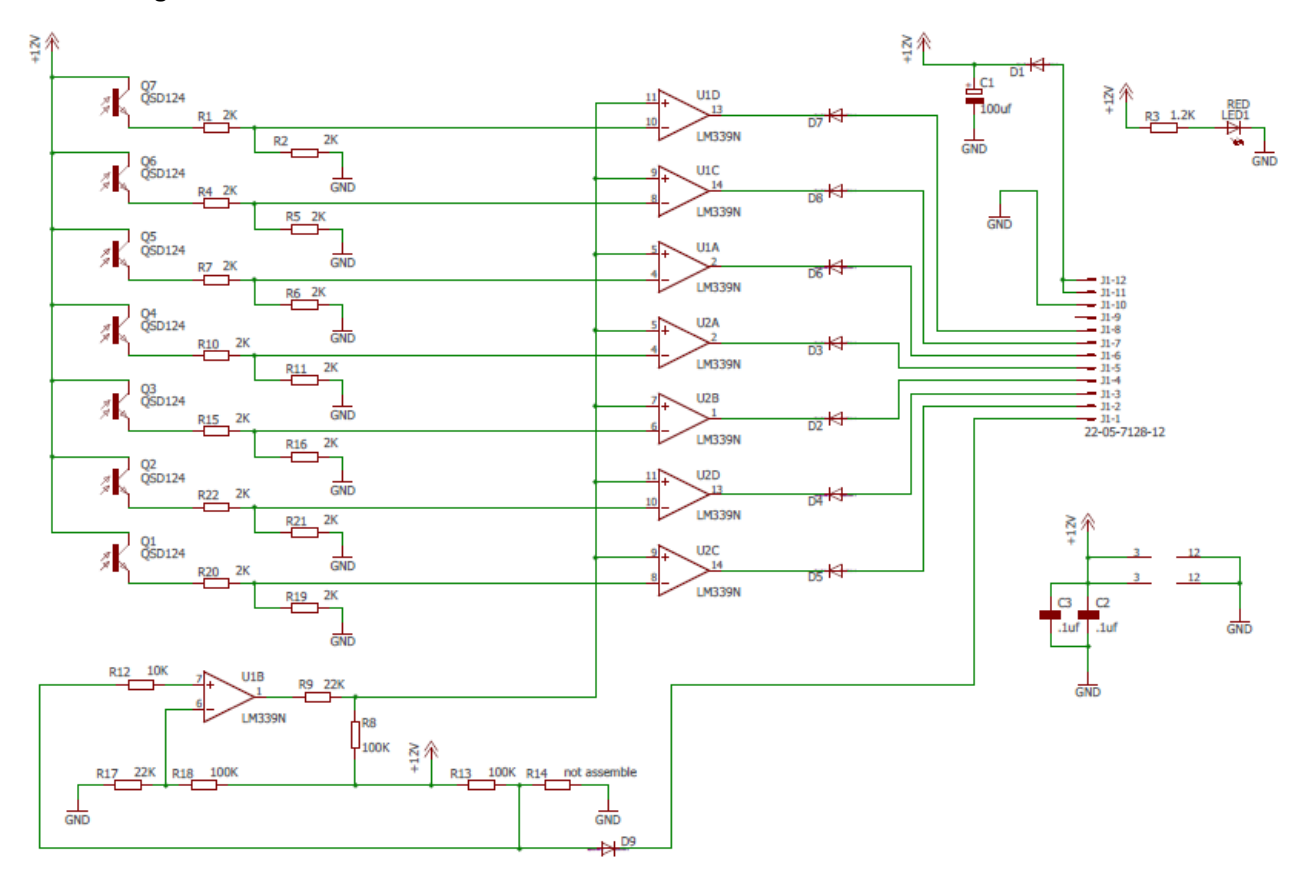

 Table 6.76
 Board Parts for PCB0019 Rev 00

| Quantity | Part Description       | Part Number        | Additional<br>Info        |
|----------|------------------------|--------------------|---------------------------|
| 1        | Header, 12-Pin, 2.54mm | 22057128           | Header 1X2                |
| 2        | Resistor 0.5 W 22KOhm  | CRCW080522K0JNEAHP | 22KΩ 5% 805<br>thick film |
| 1        | Resistor 0.5W 10K Ohm  | CRCW080510K0JNEAHP | 10KΩ 5% 805<br>thick film |
| 14       | Resistor 0.5W 2K Ohm   | CRCW08052K00FKEAHP | 2KΩ, 805<br>thick film    |
| 3        | Resistor 0.5W 100K     | CRCW0805100KFKEAHP | 100kΩ, 805<br>thick film  |
| 1        | Resistor 0.5W 1.2K     | CRCW08051K20JNEAHP | 1.2KΩ, 805<br>thick film  |
| 2        | Capacitor 0.1uF        | CC0603ZRY5V9BB104  | 0.1 uF 603,<br>50V rated  |
| 1        | Capacitor 100Uf        | TVX1H101MAD1LS     | 100uf 20%,<br>50V axial   |

P-ROC BOARDS • Section 5: Board Drawings and Parts •

.

| Quantity | Part Description             | Part Number     | Additional<br>Info     |
|----------|------------------------------|-----------------|------------------------|
| 2        | Diff Comparator IC           | LM339N          | IC, axial 14 DIP       |
| 7        | Phototransistor IR 880NM 5MM | QSD124A4R0      | Infrared sensor        |
| 1        | Red LED 5V                   | SSL-LX3044ID-5V | Standard LEDs -<br>3mm |
| 1        | Resistor - Do not connect    | N/A             | DNC                    |
| 7        | Diode Vr 400V                | S1G             | Diode Vr 400V          |

Figure 6.41 PCB019-01 Rev 00 Ball Trough Transmitter Drawing

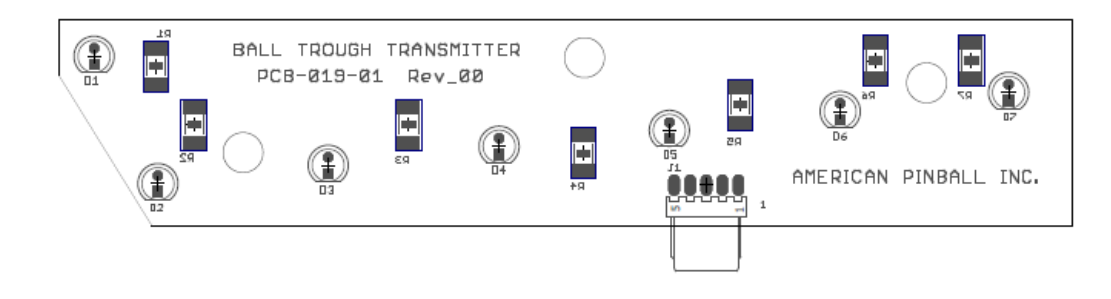

Figure 6.42 PCB019-01 Rev 00 Ball Trough Transmitter Drawing v2

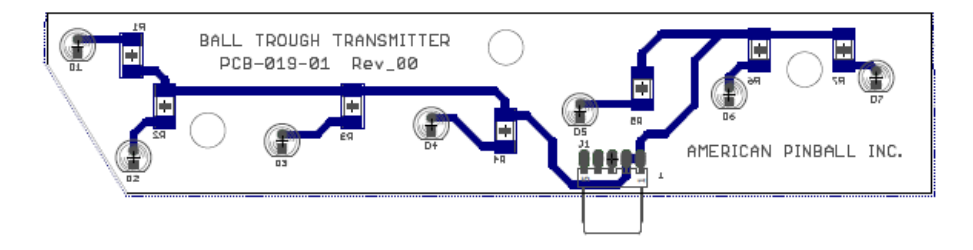

P-ROC BOARDS Section 5: Board Drawings and Parts

#### Figure 6.43 PCB019-01 Rev 00 Schematic

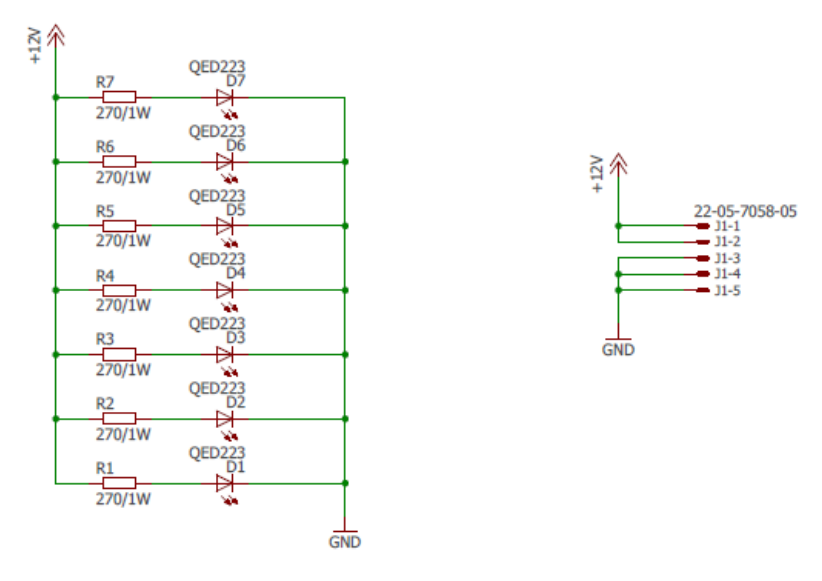

| Table 6.77 | Board Parts for PCB019-01 Rev ( | )0 |
|------------|---------------------------------|----|
|            |                                 |    |

| Quantity | Part Description                 | Part Number | Additional<br>Info     |
|----------|----------------------------------|-------------|------------------------|
| 1        | Header, 5-Pin, Right Angle Tin   | 22057058    | Header 5 pos<br>2.54mm |
| 7        | EMITTER IR 880NM 100MA<br>RADIAL | QED223A4R0  | Infrared LED           |
| 7        | Resistor 1% 2 W 270 Ohm          | 3521270RFT  | 270Ω, 2512<br>package  |

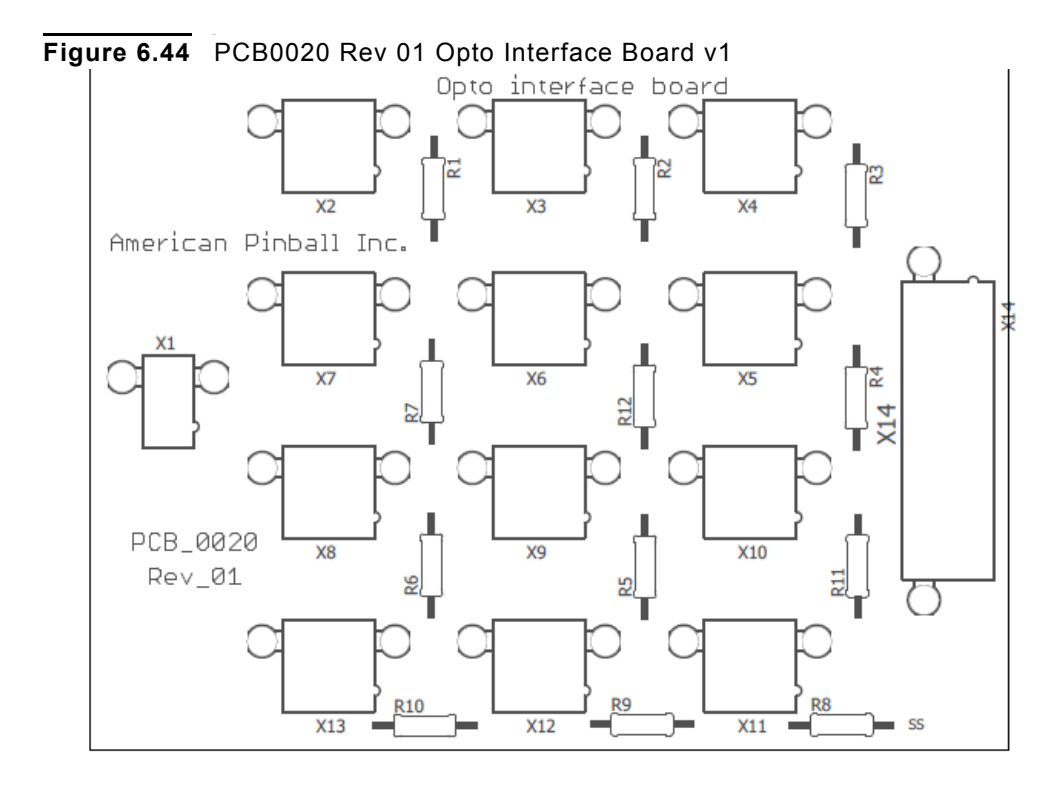

Figure 6.45 PCB0020 Rev 01 Opto Interface Board v2

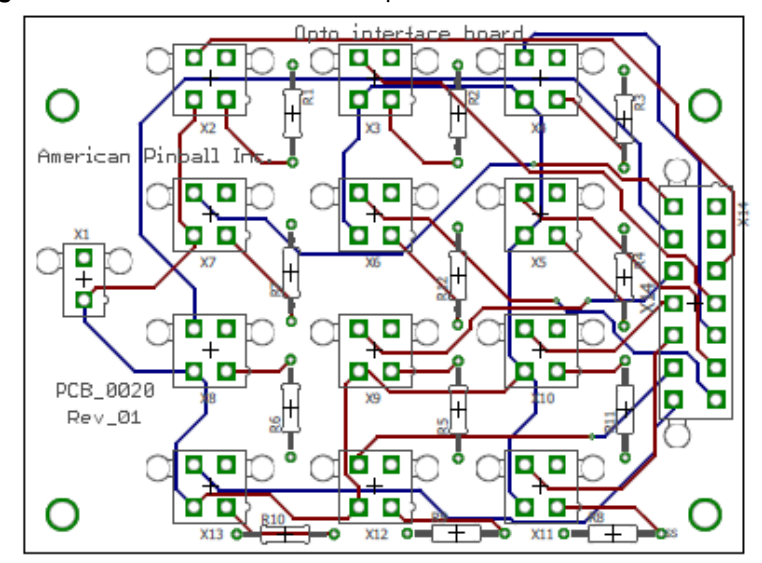

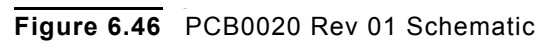

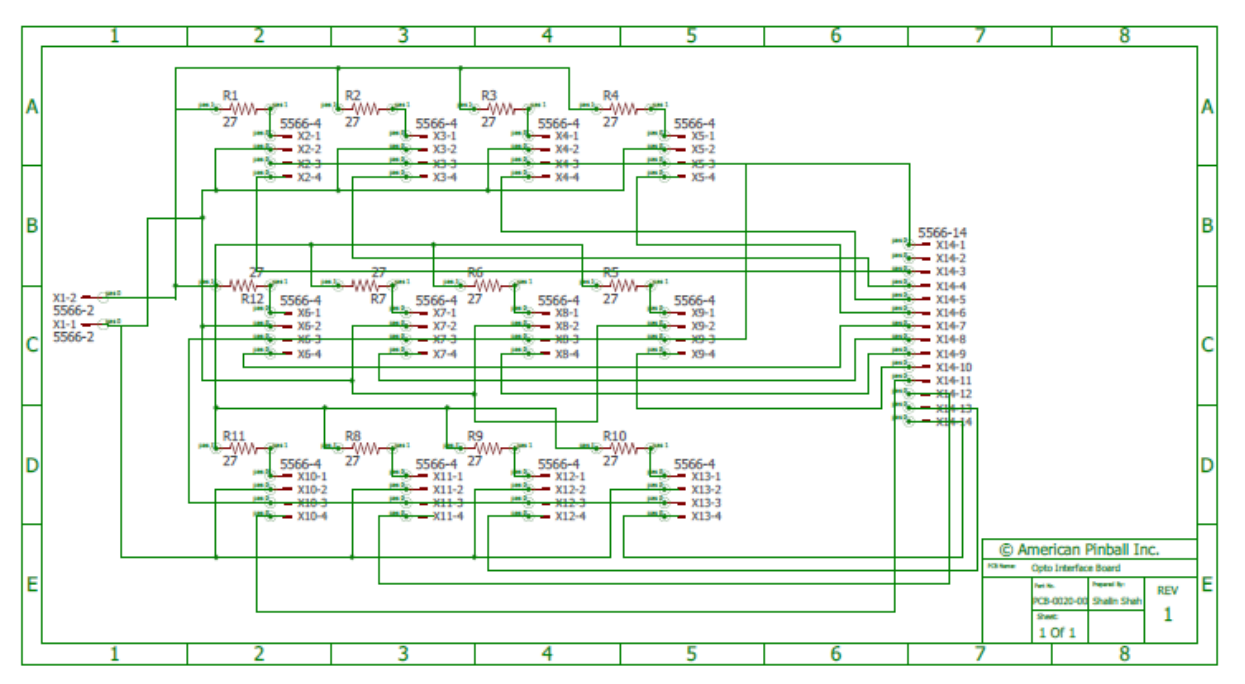

| Table 6.78 | Board Parts for PCB0020 Rev 01 |
|------------|--------------------------------|

| Quantity | Part Description        | Part Number                   | Additional<br>Info |
|----------|-------------------------|-------------------------------|--------------------|
| 1        | Header, 2-Pin, Dual row | 39281023                      | Header 1X2         |
| 12       | Header 4 pin, Dual row  | 39299042                      | Header 4X2         |
| 1        | Header 14 pin, Dual row | 39281143                      | Header 7X2         |
| 12       | 'Resistor 1W 27 Ohm     | PPC27W-1TR-ND/<br>RSMF1JT27R0 | 27Ω Resistor       |

Section 5: Board Drawings and Parts

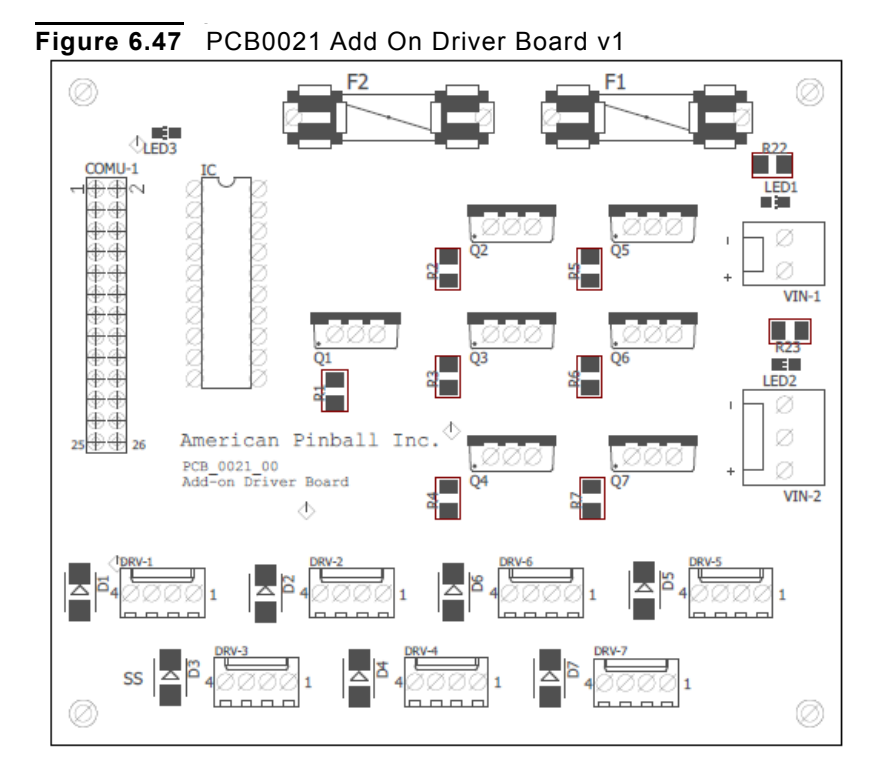

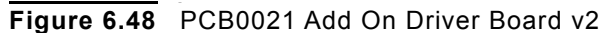

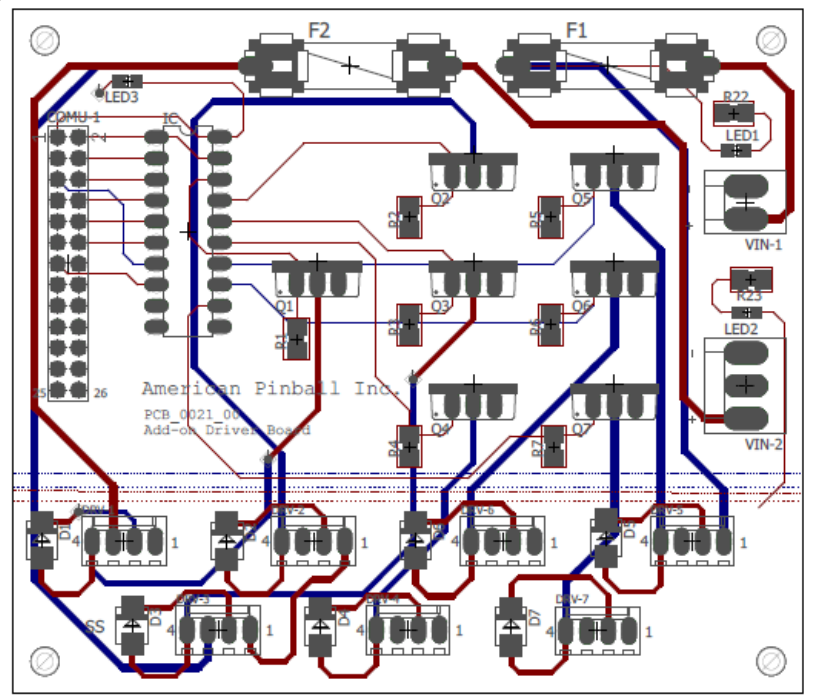

P-ROC BOARDS Section 5: Board Drawings and Parts

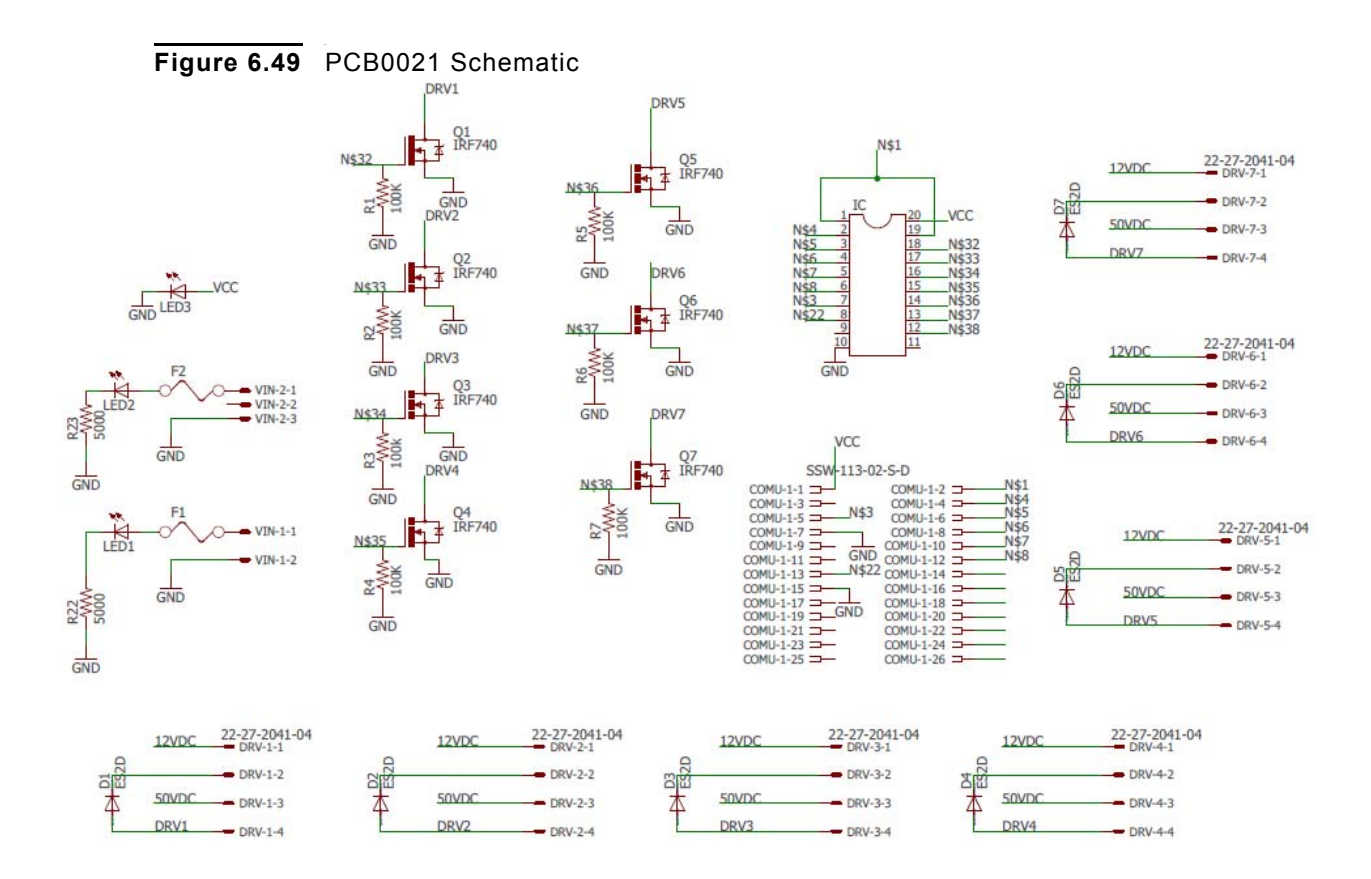

 Table 6.79
 Board Parts Number for PCB0021

| Quantity | Part Description           | Part Number        | Additional<br>Info          |
|----------|----------------------------|--------------------|-----------------------------|
| 7        | Diode DO-214AA/SMB         | S1GB-13            | Standard Diode<br>Vr=400V   |
| 7        | Connector 4 Pos 0.100 vert | 22232041           | Connector KK<br>Series      |
| 1        | IC DIP/DIL20               | CD74HC541E         | IC Buffer 8 bit<br>DIP      |
| 7        | Res 100K ohm M1206         | RC1206JR-07100KL   | Standard Diode<br>Vr=400V   |
| 6        | N-CH 100V 36A TO-220AB     | IRL540NPBF         | N-channel<br>MOSFT          |
| 2        | Res 5K ohm M1206           | CRCW12065K10JNEAHP | Resistor 1W                 |
| 2        | KK .156 header 2 Pos       | 26624020           | Connector KK<br>Series      |
| 2        | KK .156 header 3 Pos       | 26624030           | Connector KK<br>Series      |
| 2        | RedLED 0805                | LTST-S220KRKT      | Red 631nm LED<br>Indication |

P-ROC BOARDS

Section 5: Board Drawings and Parts

.

| Quantity | Part Description               | Part Number   | Additional<br>Info           |
|----------|--------------------------------|---------------|------------------------------|
| 1        | Blue LED 0805                  | LTST-C170TBKT | Blue 470nm LED<br>Indication |
| 2        | FUSE HLDR CARTRIDGE 5*20<br>mm | 4628          | Fuse Bracket                 |
| 1        | Header Cuttalbe 0.100 (2.54)   | M20-9990345   | .100 Male Pins<br>26 POS     |

Figure 6.50 PCB0022 Layout

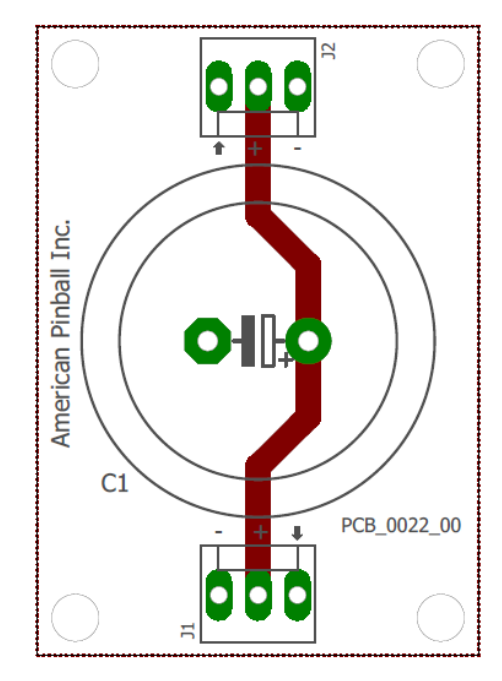

Figure 6.51 PCB0022 Schematic

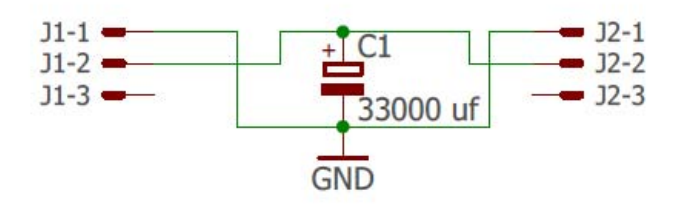

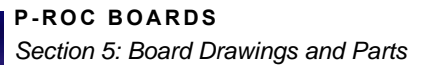

#### Table 6.80 Board Parts Number for PCB0022

| Quantity | Part Description                 | Part Number  | Additional<br>Info     |
|----------|----------------------------------|--------------|------------------------|
| 2        | KK .156 Header 3 Pos             | 0009652038   | Connector KK<br>series |
| 1        | Cap Alum 33000UF 20% 25V<br>Snap | LLS1E333MELC | Capacitor 25V          |

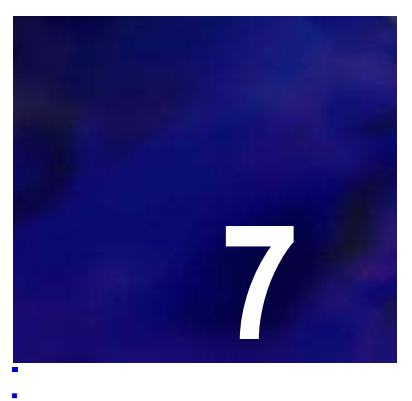

....

# ASSEMBLIES, POSTS & RING LOCATIONS

## ASSEMBLIES

Please refer to the following chapter for assemblies, part numbers, and descriptions that will support the maintenance of your Houdini pinball machine.

. . . . .

. .

#### Assemblies

#### 3 BALL LOCK ASSEMBLY

Figure 7.1 3 Ball

3 Ball Lock Assembly Drawing

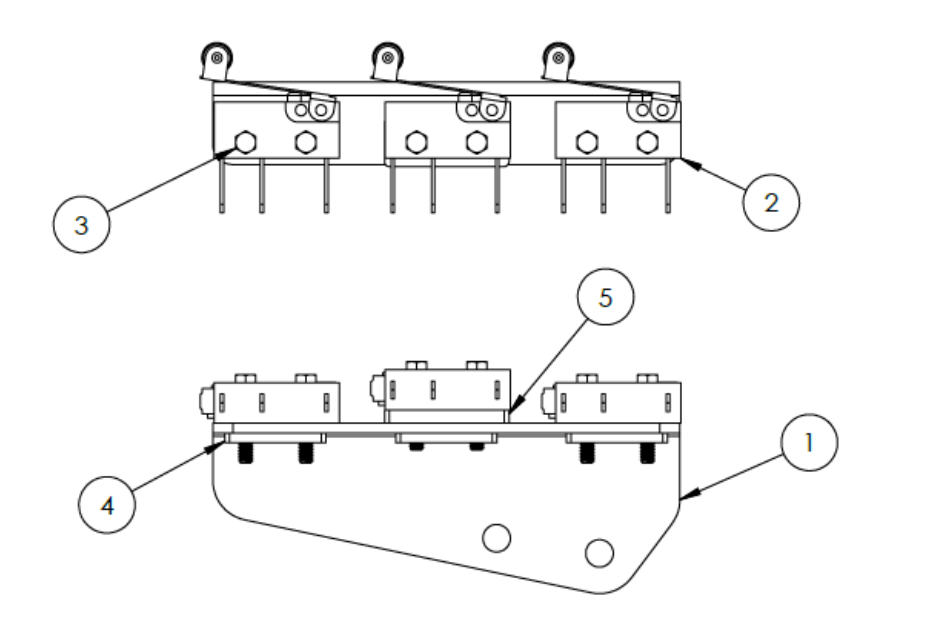

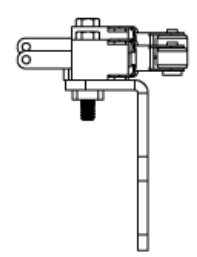

Figure 7.2 3 Ball Lock Assembly Drawing

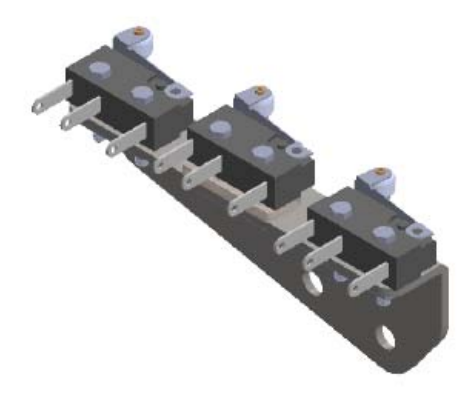

Table 7.1

Parts for 3 Ball Lock Assembly

| Item No. | Quantity | Part Description         | Part Number |
|----------|----------|--------------------------|-------------|
| 1        | 1        | 3-Ball Switch Bracket    | MTL-0012-00 |
| 2        | 3        | Roller Ball Switch       | SWI0016-00  |
| 3        | 6        | 2-56 X 1/2: HWH MS Black | MAS2002-08  |

| Item No. | Quantity | Part Description     | Part Number |
|----------|----------|----------------------|-------------|
| 4        | 3        | 2-56 Nut Plate       | MTL0068-00  |
| 5        | 1        | 3-Ball Switch Spacer | PLS0001-31  |

## 3 BALL UNDER TROUGH ASSEMBLY

**Figure 7.3** 3 Ball Under Trough Assembly Drawing

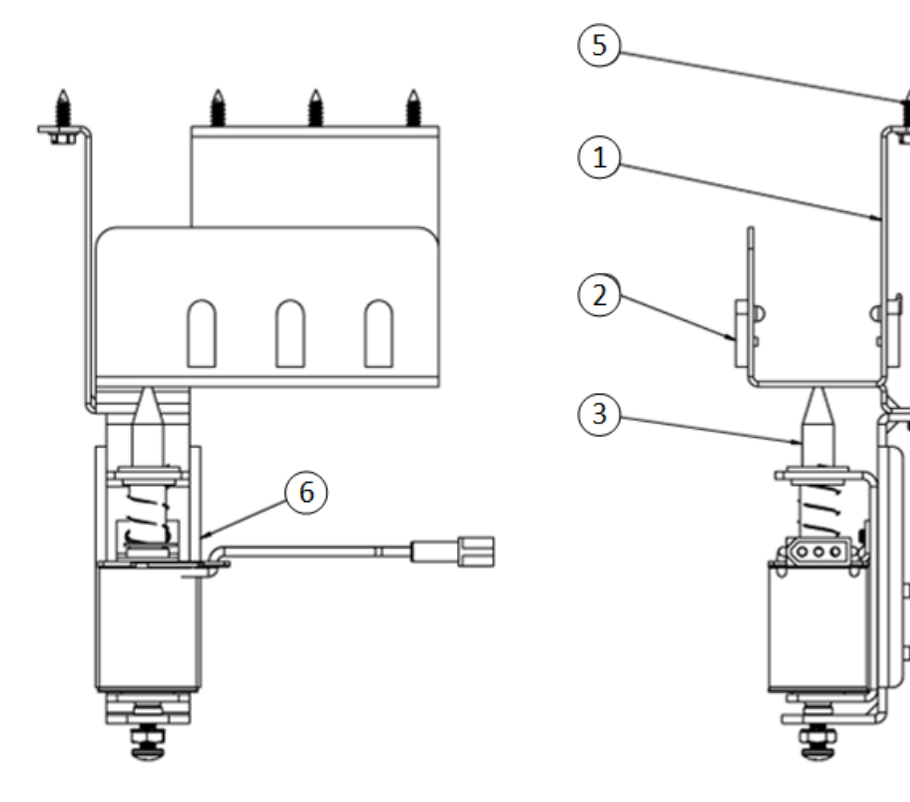

Figure 7.4 3 Ball Under Trough Assembly Drawing

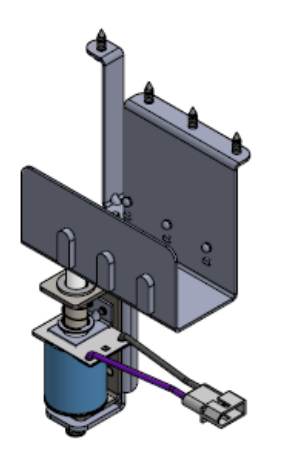

#### Table 7.2 Parts for 3 Ball Under Trough Assembly

| Item No. | Quantity | Part Description              | Part Number |
|----------|----------|-------------------------------|-------------|
| 1        | 1        | Undertrough Bracket           | SUB0005-00  |
| 2        | 3        | Optek Infrared LED Assy       | WCA0016-00  |
| 3        | 1        | Adjustable Down Post Assembly | ASM0017-00  |
| 4        | 4        | 8-32 X 3/8 PPH SEMS MS Zinc   | MAS1008-06  |
| 5        | 4        | #8 X 1/2" HWH SMS Zinc        | SMS2008-08  |

Assemblies \*

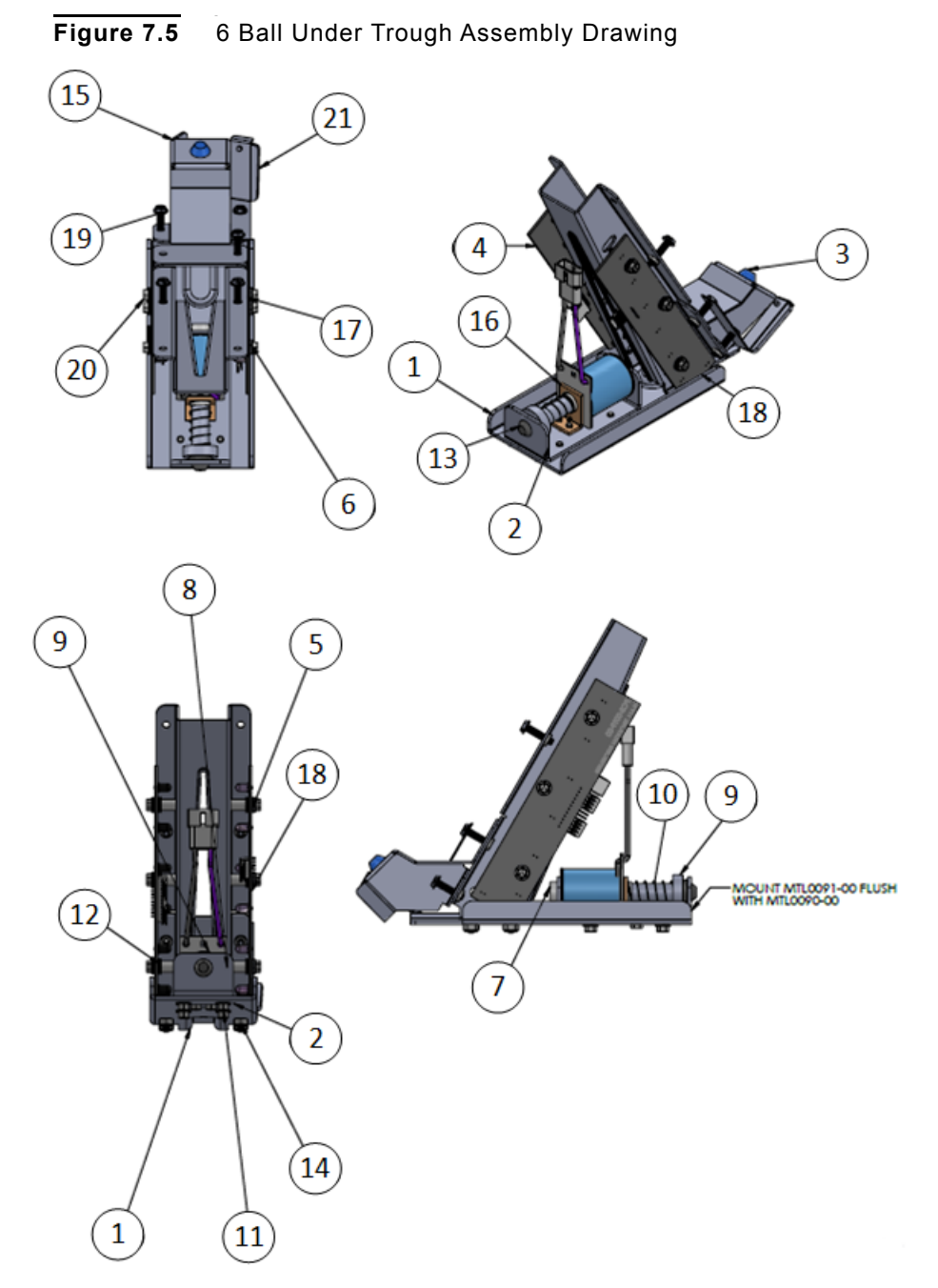

## 6 BALL UNDER TROUGH ASSEMBLY

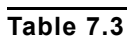

Parts for 6 Ball Under Trough Assembly

| Item No. | Quantity | Part Description          | Part Number |
|----------|----------|---------------------------|-------------|
| 1        | 1        | Ball Trough Front Bracket | MTL0090-00  |
| 2        | 1        | Coil Mounting Bracket     | MTL001-00   |

#### ASSEMBLIES, POSTS & RING LOCATIONS

Assemblies

| Item No. | Quantity | Part Description               | Part Number |
|----------|----------|--------------------------------|-------------|
| 3        | 1        | Trough Bumper Plug             | RBR0014-00  |
| 4        | 1        | Ball Trough Receiver Board     | PCB-0019-00 |
| 5        | 6        | Rubber Grommet                 | RBR0015-00  |
| 6        | 1        | Ball Trough Bushing            | 94-3002-00  |
| 7        | 1        | Coil Sleeve                    | PLS0038-00  |
| 8        | 1        | 23-800 Lugless Coil            | CL0001-01   |
| 9        | 1        | Ball Trough Plunger            | PGR0009-00  |
| 10       | 1        | Ball Trough Spring             | SPR0005-00  |
| 11       | 6        | 8/32 x 1/4" HWH MS Zinc        | MAS2008-04  |
| 12       | 6        | #6 Flat Washer                 | WAS0006-00  |
| 13       | 1        | Plug Bumper                    | RBR0011-00  |
| 14       | 4        | 8/32 Nylon Locknut Low Profile | NUT0008-00  |
| 15       | 1        | Ball Trough Welded Assembly    | MTL0089-00  |
| 16       | 1        | VUK Coil Retaining Bracket     | MTL0082-00  |
| 17       | 5        | Ball Trough Bushing            | MCH0016-00  |
| 18       | 1        | Ball Trough Transmitter Board  | PCB0019-01  |
| 19       | 5        | 8/32 x 3/4" HWH SMS Zinc       | MAS2008-08  |
| 20       | 6        | 6/32 X 5/8" HWH MS Zinc        | MAS2006-10  |
| 21       | 1        | Ball Stop Bracket              | MTL0093-00  |

Assemblies \*

.

#### ADJ DOWN POST

Figure 7.6

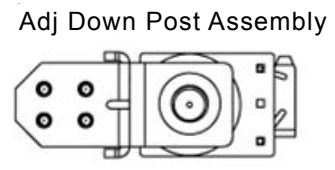

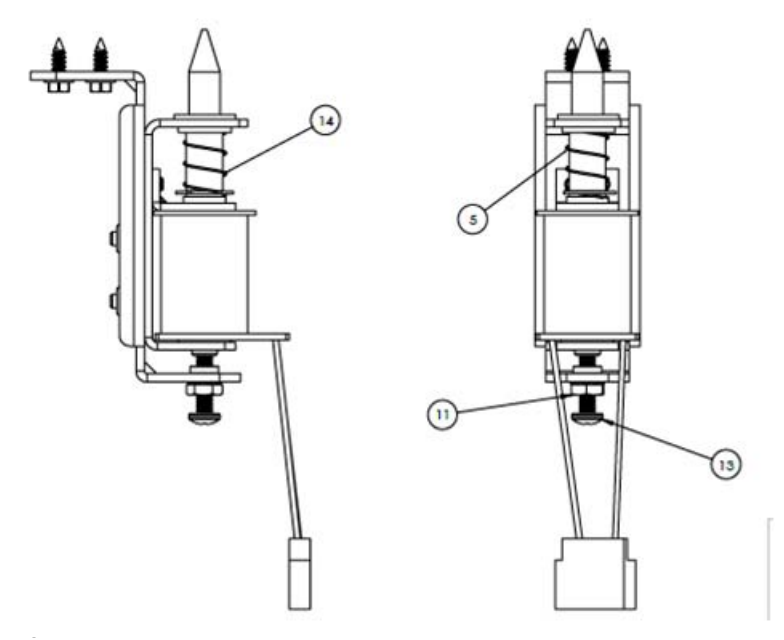

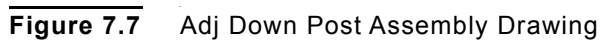

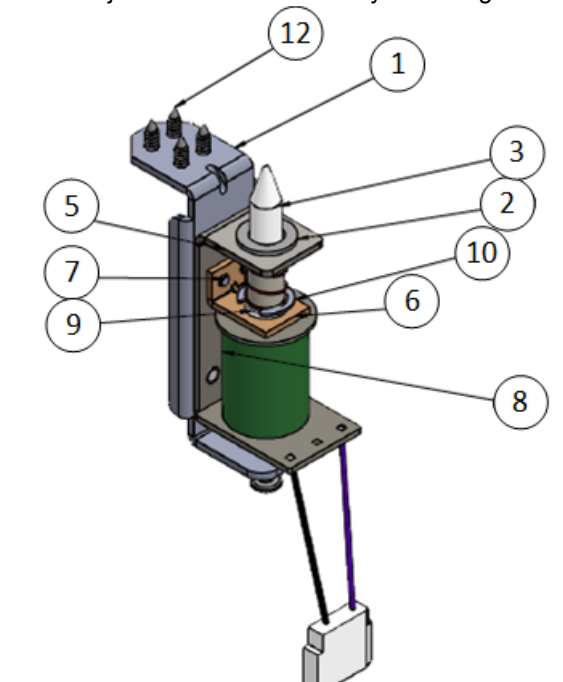

## Table 7.4 Parts for Adj Down Post Assembly

| Item No. | Quantity | Part Description                    | Part Number |
|----------|----------|-------------------------------------|-------------|
| 1        | 1        | Downpost Mounting Bracket           | MTL0044-00  |
| 2        | 1        | Nyliner 7/16"                       | PLS0028-00  |
| 3        | 1        | Down Post Plunger Assembly          | PGR003-00   |
| 4        | 3        | 8/32 Nylon Lockout Nut Low Profile  | NUT0008-00  |
| 5        | 1        | Down Post Coil Bracket              | MTL0043-00  |
| 6        | 1        | VUK Coil Retaining Bracket          | MTL0082-00  |
| 7        | 2        | 8/32 x 1/4" SEMS MS Zinc            | MAS1008-04  |
| 8        | 1        | 23-800 Lugless Coil                 | COI0001-01  |
| 9        | 1        | Coil Sleeve 1-3/4" X 1/2" NO Flange | PLS0035-00  |
| 10       | 1        | 7/16" E-Ring                        | SPC0003-07  |
| 11       | 1        | 10/32 KEPS Nut                      | NUT1010-00  |
| 12       | 4        | #8 X 1/2" HWH SMS Zinc              | SMS2008-08  |
| 13       | 1        | 10/32 X 3/4" PPH MS Zinc            | MAS0010-12  |
| 14       | 1        | VUK Spring                          | SPR0001-00  |

Assemblies \*

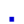

#### ADJ DOWN POST 2

 Figure 7.8
 Adj Down Post 2 Assembly

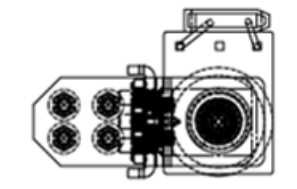

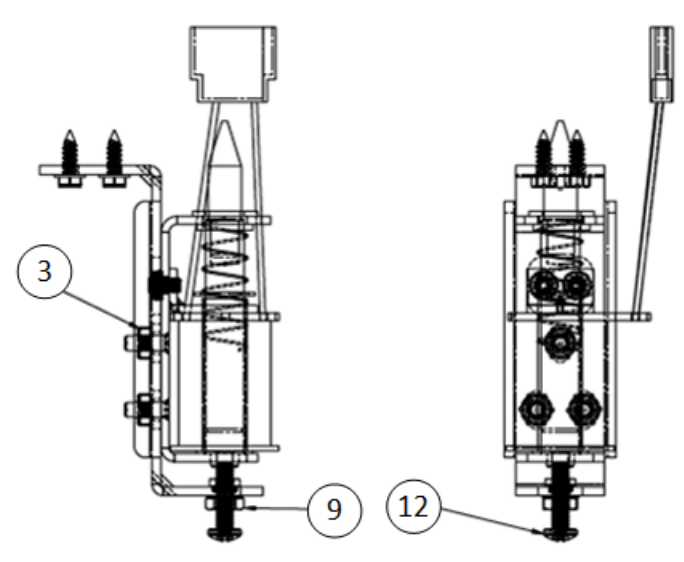

Figure 7.9

Adj Down Post 2 Assembly Drawing

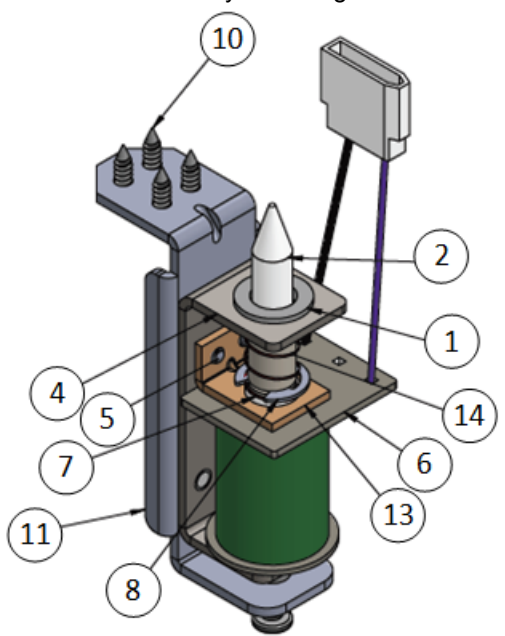

#### Table 7.5 Parts for Adj Down Post 2 Assembly

| Item No. | Quantity | Part Description                    | Part Number |
|----------|----------|-------------------------------------|-------------|
| 1        | 1        | Nyliner 7/16"                       | PLS0028-00  |
| 2        | 1        | Down Post Plunger Assembly          | PGR003-00   |
| 3        | 3        | 8/32 Lock Nylon Nut                 | NUT0008-00  |
| 4        | 1        | Down Post Coil Bracket              | MTL0043-00  |
| 5        | 2        | 8/32 X 1/4" SEMS MS Zinc            | MAS1008-04  |
| 6        | 1        | 23-800 Lugless Coil                 | COI0001-01  |
| 7        | 1        | Coil Sleeve 1-3/4" X 1/2" NO Flange | PLS003500   |
| 8        | 1        | 7/16" E-Ring                        | SPC0003-07  |
| 9        | 1        | 10/32 KEPS Nut                      | NUT1010-00  |
| 10       | 4        | #8 X 1/2" HWH SMS Zinc              | SMS2008-08  |
| 11       | 1        | Downpost Mounting Bracket           | MTL0044-00  |
| 12       | 1        | 10/32 X 3/4" PPH MS Zinc            | MAS0010-12  |
| 13       | 1        | VUK Coil Retaining Bracket          | MTL0082-00  |
| 14       | 1        | VUK Spring                          | SPR0001-00  |

Assemblies •

.

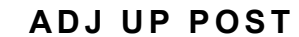

Figure 7.10 Adj Up Post Assembly

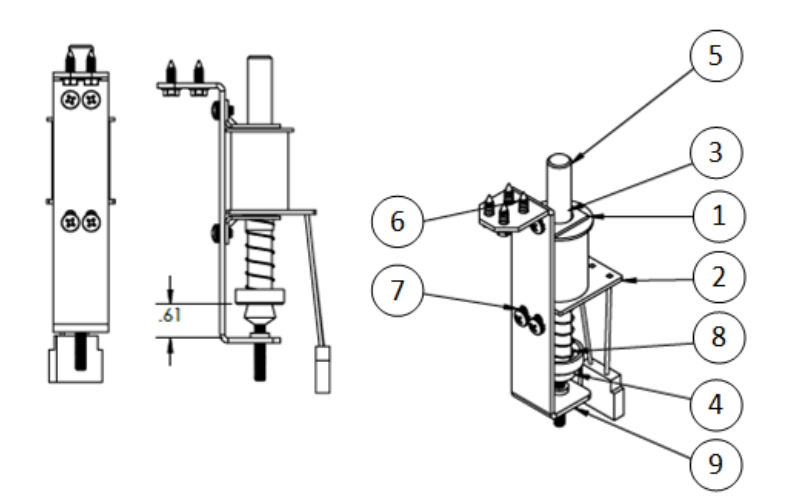

Figure 7.11 Adj Up Post Assembly Drawing

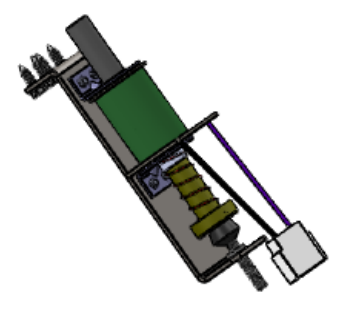

| Table 7.6 | Parts | for Adj | Up | Post Assembl | v |
|-----------|-------|---------|----|--------------|---|
|           |       |         |    |              |   |

| Item No. | Quantity | Part Description                           | Part Number |
|----------|----------|--------------------------------------------|-------------|
| 1        | 2        | 8-32 Tapped Standard Coil Mounting Bracket | MTL0082-00  |
| 2        | 1        | 23-800 Lugless Coil                        | COI0001-01  |
| 3        | 1        | Coil Sleeve 1-7/8" With 1/4" Flange        | PLS0019-00  |
| 4        | 1        | Spindle Stop                               | SPC0004-00  |
| 5        |          | Up Post Plunger                            | PGR0002-00  |
| 6        | 4        | #8 X 1/2" HWH SMS Zinc                     | SMS2008-08  |
| 7        | 4        | 8-32 X 1/4" SEMS MS Zinc                   | MAS1008-04  |
| 8        | 1        | Slingshot Spring                           | SPR0002-00  |
| 9        | 1        | Up Post Bracket                            | MTL0031-00  |

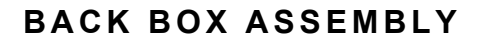

Figure 7.12 Back Box Assembly - Detailed

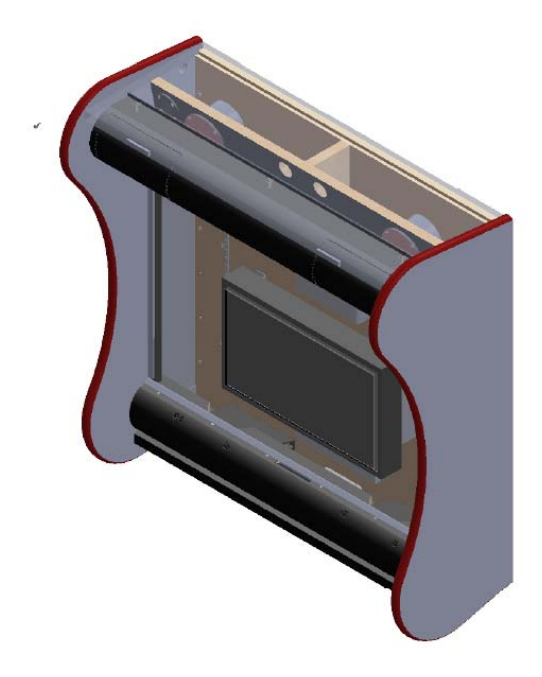

Assemblies •

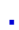

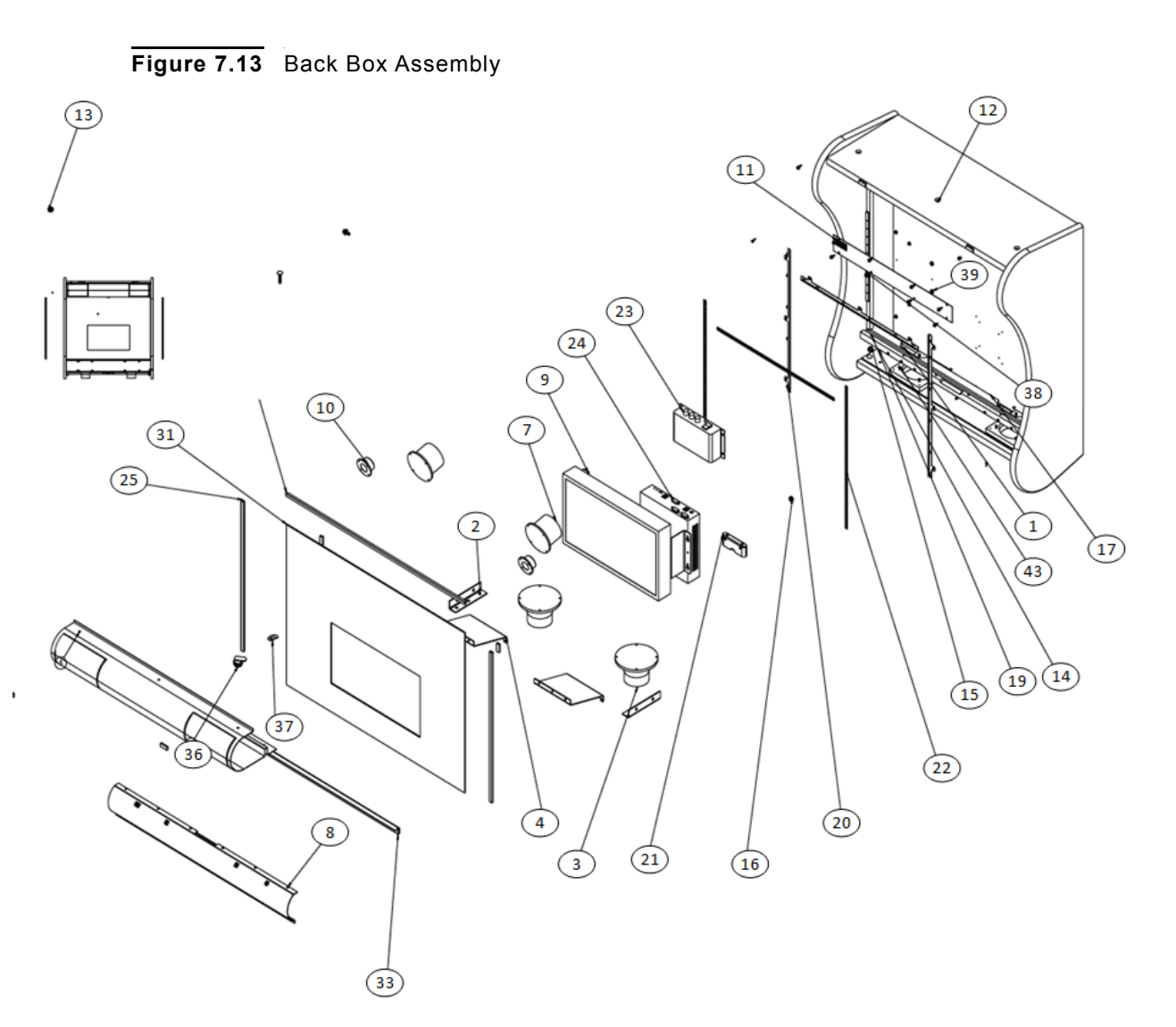

Table 7.7

Parts for Back Box Assembly

| Item No. | Quantity | Part Description               | Part Number |
|----------|----------|--------------------------------|-------------|
| 1        | 1        | Houdini Screened Backbox       | WOD0003-00A |
| 2        | 2        | Lower Backbox Corner Bracket   | MTL0030-00  |
| 3        | 2        | Speaker - 4" Midbass           | ELE005-00   |
| 4        | 2        | Reflective Audio Plate         | PLS0001-17  |
| 5        |          | Backbox Speaker Grill (Top)    | MTL0001-00A |
| 6        | 29       | #8 X 1/2" HWH SMS Zinc         | SMS2008-08  |
| 7        | 2        | Speaker - 3" Midbass           | ELE004-00   |
| 8        | 2        | Backbox Speaker Grill (Bottom) | MTL0002-00B |
| 9        | 1        | 15.6 Monitor Assembly          | MASM0026-00 |

#### ASSEMBLIES, POSTS & RING LOCATIONS

Assemblies

| Item No. | Quantity | Part Description                                | Part Number |
|----------|----------|-------------------------------------------------|-------------|
| 10       | 2        | Speaker - 2" Tweeter                            | ELE0003-00  |
| 11       | 1        | Vent Grill Universal                            | MTL0094-00  |
| 12       | 3        | 8-32 x 3/4" Tamper Proof T-15 MS - Black        | MAS8108-12  |
| 13       | 6        | 1/4-20 Flange Nut                               | NUT5025-00  |
| 14       | 6        | 1/4-20 x 1-1/4: BLK Carriage Bolt               | BLT5125-20  |
| 15       | 4        | 1/4-20 x 1/2" HWH MS Zinc                       | MAS2025-08  |
| 16       | 2        | 10-24 Flange Nut                                | NUT5011-00  |
| 17       | 2        | 10-24 x 13/4" BLK Carriage Bolt                 | BLT5111-20  |
| 18       | 1        | #6 x 3/8" PFH SMS type ab - black               | SMS6106-06  |
| 19       | 6        | #4 x 1/2" PFH SMS type ab - black               | SMS6106-05  |
| 20       | 3        | LED Strip Bracket                               | MTL00036-00 |
| 21       | 1        | Southco Rotolock Receptacle                     | PUR0003-01  |
| 22       | 3        | Cool White LED Strip                            | LIT0001-00  |
| 23       | 1        | Lepai Amplifier                                 | ELE0014-00  |
| 24       | 1        | Motherboard                                     | PCB0001-00  |
| 25       | 2        | Backglass Side Channel                          | PLS0014-01  |
| 26       | 1        | Backbox Speaker Cable                           | WCA0004-00  |
| 27       | 1        | Coil Data In Cable                              | WCA0005-00  |
| 28       | 1        | Data Cable Jumper - 2 Board Mtg                 | WCA0005-01  |
| 29       | 1        | Servo Data Cable                                | WCA0006-00  |
| 30       | 1        | Backbox Power Cable                             | WCA0008-00  |
| 31       | 1        | Houdini Screened Backglass 19.92" x 27" x 3/16" | GLS0002-00  |
| 32       | 1        | Backglass Top Channel                           | PLS0014-00  |
| 33       | 1        | Backbox Bottom Lift Channel                     | PLS0015-00  |
| 34       | 1        | Backbox Speaker Cable                           | ELE0010-00  |
| 35       | 1        | Backbox Speaker Cable                           | ELE0011-00  |
| 36       | 1        | Backbox Lock Assy                               | PUR0004-00  |
| 37       | 1        | Offset Lock Cam                                 | PUR0006-00  |
| 38       | 28       | 3/16" X 3/8" Foam - Backglass                   | MSC0010-00  |
| 39       | 4        | 10-32 x 1/2" PPH MS Zinc                        | MAS0010-08  |
| 40       | 1        | 3 Foot 3.5MM M-M Cable                          | WIR0003-00  |
| 41       | 1        | Split flex tubing - black                       | WIR0004-00  |
| Item No. | Quantity | Part Description      | Part Number |
|----------|----------|-----------------------|-------------|
| 42       | 1        | Ground Braid          | WIR0005-00  |
| 43       | 40       | #6 x 1/2" PPH MS Zinc | SMS0006-08  |

# BACK PANEL ASSEMBLY

Figure 7.14 Back Panel Assembly

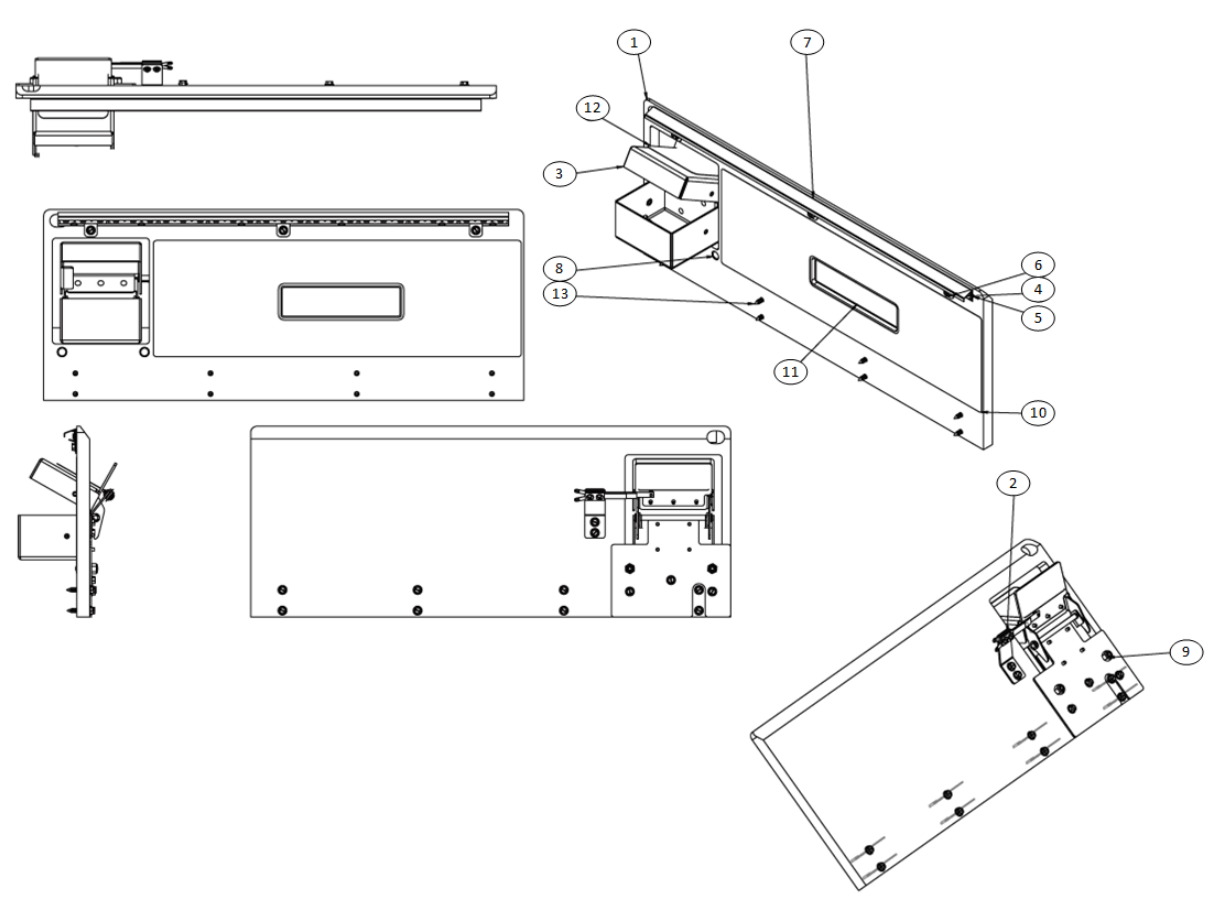

Parts for Back Panel Assembly

| Item No. | Quantity | Part Description      | Part Number |
|----------|----------|-----------------------|-------------|
| 1        | 1        | HH Back Panel         | WOD0004-00C |
| 2        | 1        | Trunk Switch Assembly | ASM0036-00  |
| 3        | 1        | Steam Trunk Assembly  | ASM0011-00  |
| 4        | 1        | Cool White LED Strip  | LIT0001-00  |

Assemblies

| Item No. | Quantity | Part Description               | Part Number |
|----------|----------|--------------------------------|-------------|
| 5        | 1        | LED Strip Bracket              | MTL0036-00  |
| 6        | 8        | #8 1/2" HWH SMS Zinc           | SMS2008-08  |
| 7        | 1        | LED Strip Deflector            | MTL0074-00  |
| 8        | 2        | 8-32 x 3/4" BLK Carriage Bolt  | BLT0108-12  |
| 9        | 2        | 8-32 Nylon Locknut Low Profile | NUT0008-00  |
| 10       | 1        | Back Panel Decal               | DCL0001-01  |
| 11       | 1        | Back Panel Insert              | DCL0001-01A |
| 12       | 1        | Trunk Top                      | DCL0001-09  |
| 13       | 8        | #8 x 7/8: HWH SMS Zinc         | SMS2008-14  |

# CATAPULT ASSEMBLY

Figure 7.15 Catapult Assembly - Detailed

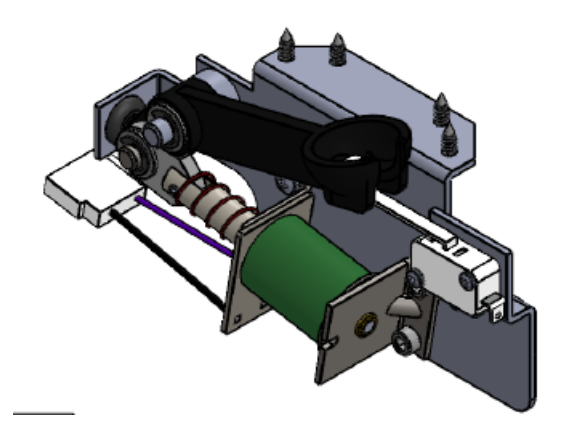

.

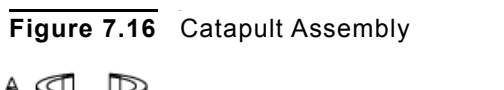

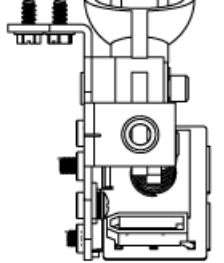

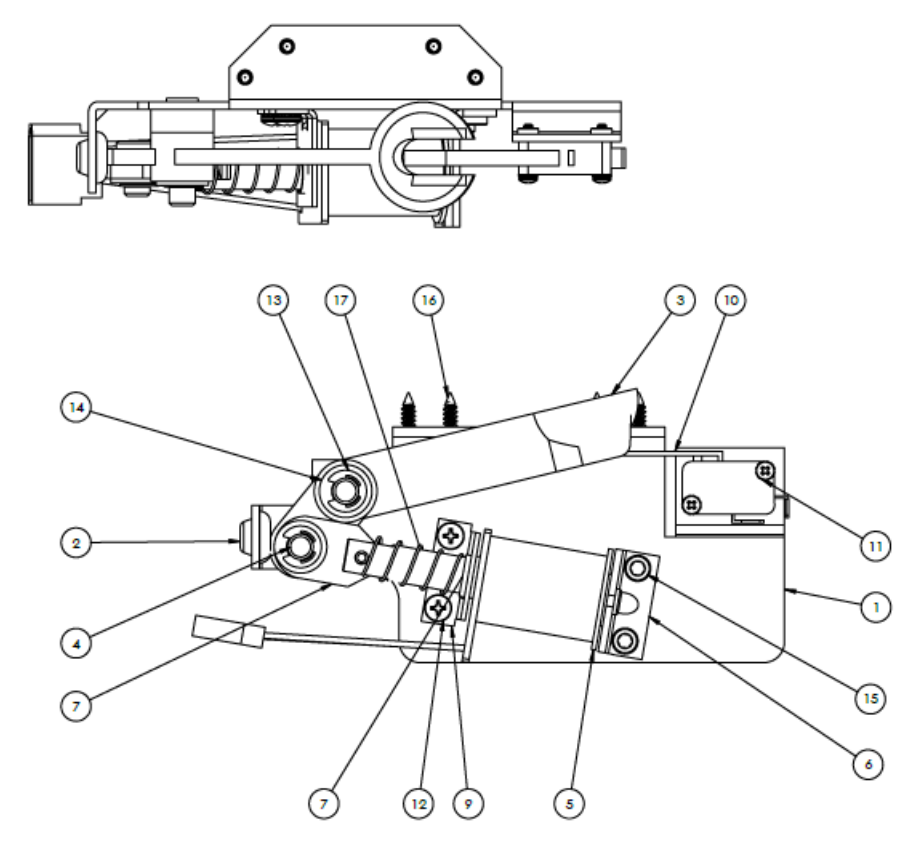

| Table 7.9 | Parts for | · Catapult | Assembly |
|-----------|-----------|------------|----------|
|-----------|-----------|------------|----------|

| Item No. | Quantity | Part Description                    | Part Number |
|----------|----------|-------------------------------------|-------------|
| 1        | 1        | Catapult Bracket Assembly           | SUB0002-00  |
| 2        | 1        | VUK Rubber Grommett                 | RBR0010-00  |
| 3        | 1        | Catapult Arm                        | PLS0022-00  |
| 4        | 1        | Catapult Plunger Link Pen           | MCH0005-00  |
| 5        | 1        | 23-800 Lugless Coil                 | COI0001-01  |
| 6        | 1        | Coil Stop Bracket                   | MTL0073-00  |
| 7        | 1        | Catapult Plunger Assembly           | PGR0006-00  |
| 8        | 1        | Coil Sleeve 1-3/4" x 1/2" No Flange | PLS0035-00  |
| 9        | 1        | Coil Centering Backet               | MTL0072-00  |
| 10       | 1        | Catapult Switch                     | SWI0017-00  |
| 11       | 2        | 4-40 X 5/8 PPH SEMS MS              | MAS1004-10  |

Assemblies

| Item No. | Quantity | Part Description                | Part Number |
|----------|----------|---------------------------------|-------------|
| 12       | 2        | 8-32 X 1/4" SEMS MS Zinc        | MAS1008-04  |
| 13       | 2        | 5/16 E Ring                     | SPC0003-10  |
| 14       | 2        | .361 x .500 x .059 Washer       | SPC0008-00  |
| 15       | 2        | 10-32 x 3/8" Socket Head Cap MS | MSA4110-06  |
| 16       | 4        | #8 X 1/2" HWH SMS Zinc          | SMS2008-08  |
| 17       | 1        | Ball Trough Spring              | SPR0005-00  |

# LEFT FLIPPER ASSEMBLY

Figure 7.17 Left Flipper Assembly - Detailed

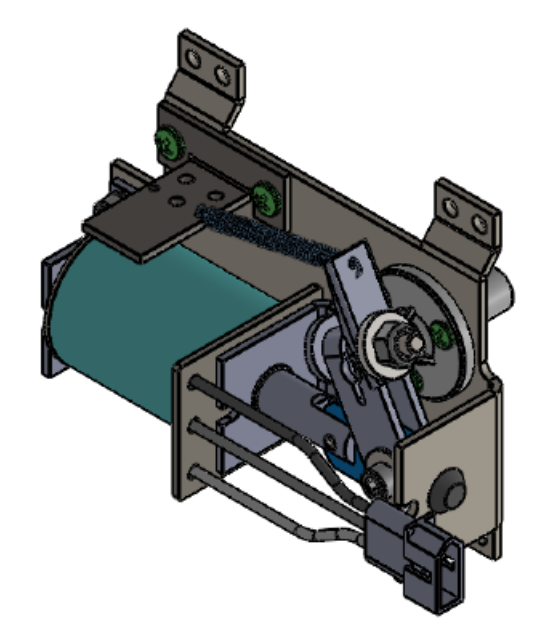

Assemblies \*

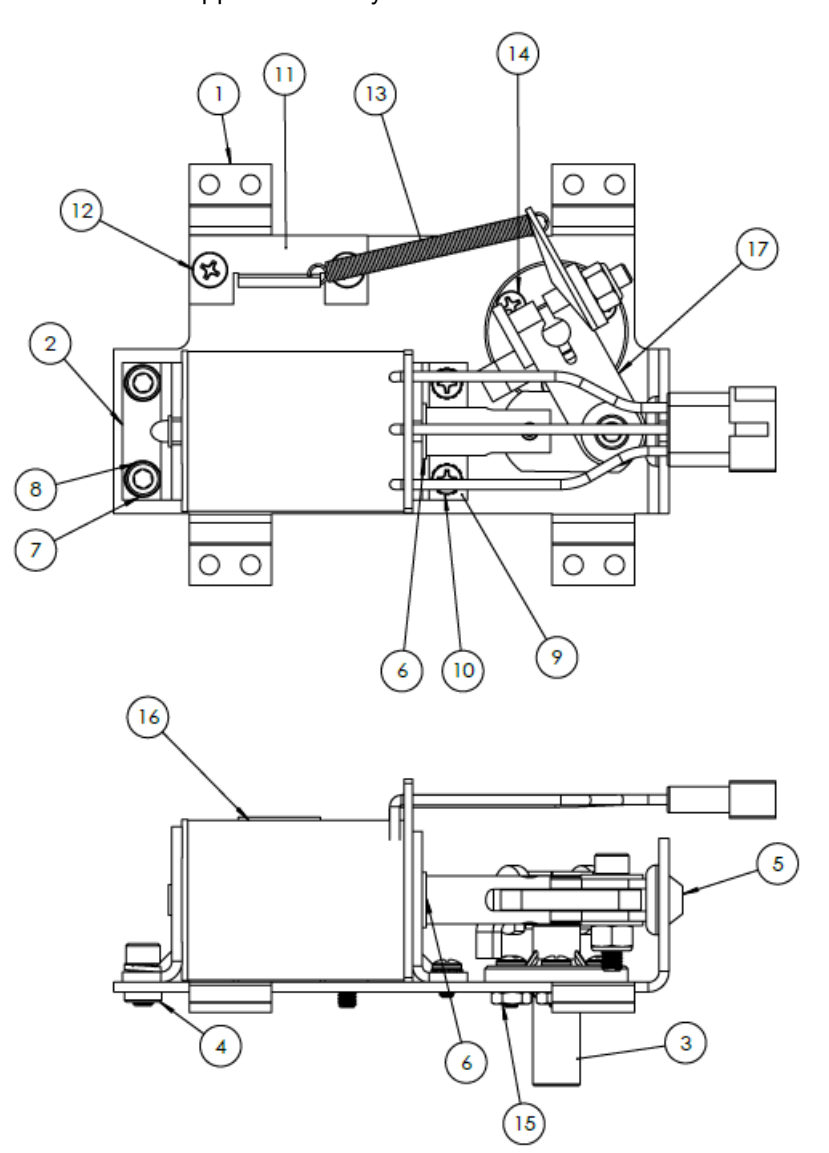

Figure 7.18 Left Flipper Assembly - Detailed

 Table 7.10
 Parts for Left Flipper Assembly

| Item No. | Quantity | Part Description     | Part Number      |
|----------|----------|----------------------|------------------|
| 1        | 1        | Left Flipper Bracket | MTL0107-00       |
| 2        | 1        | Coil Stop            | MTL0073-00       |
| 3        | 1        | Flipper Bushing      | PLS0048-00       |
| 4        | 2        | PEM Nut              | PEM SS-032-0 ZIN |
| 5        | 1        | Lug Bumper           | RBR0011-00       |

Assemblies

| Item No. | Quantity | Part Description            | Part Number |
|----------|----------|-----------------------------|-------------|
| 6        | 1        | Coil Tubing                 | PLS0047-00  |
| 7        | 2        | #10 Split Lock Washer       | 91102A740   |
| 8        | 2        | 10/32 X 3/8 SH CS           | 91251A340   |
| 9        | 1        | Coil Retaining Bracket      | MTL0104-00  |
| 10       | 2        | 6/32 X 1/4 PPHS MS SEMS     | 90402A144   |
| 11       | 1        | EOS Switch Bracket          | MTL0105-00  |
| 12       | 2        | 8/32 X 5/16 PPHS MS         | 90272A191   |
| 13       | 1        | Coil Retaining Spring       | 9654K106    |
| 14       | 3        | 6/32 X 3/8 PPH MS           | 90272A146   |
| 15       | 3        | 6/32 HEX Nut                | 90480A007   |
| 16       | 1        | Lugless Flipper Coil        | COL0003-00  |
| 17       | 1        | Left Flipper Crank Assembly | ASM0055-01  |

### LEFT FLIPPER CRANK LINK ASSEMBLY

Figure 7.19 Left Flipper Crank Link Assembly

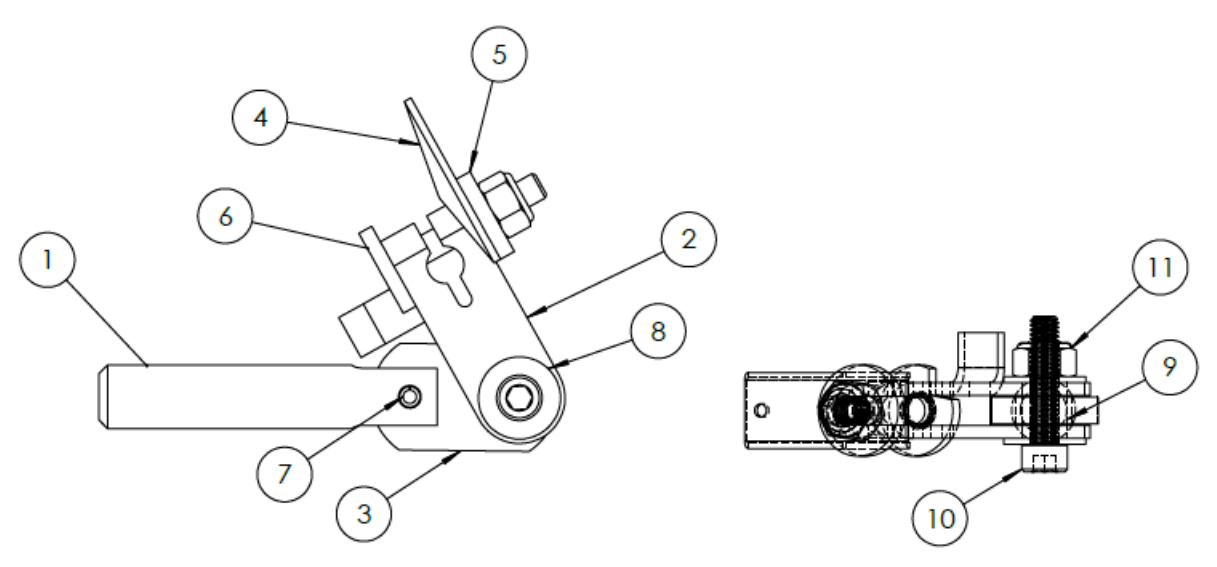

Assemblies

| Item No. | Quantity | Part Description                 | Part Number |
|----------|----------|----------------------------------|-------------|
| 1        | 1        | Flipper Plunger                  | MCH0023-00  |
| 2        | 1        | Flipper Crank Left               | MTL0109-01  |
| 3        | 1        | Flipper Link                     | PLS0049-00  |
| 4        | 1        | Flipper Spring Retaining Bracket | MTL0108-00  |
| 5        | 1        | #10 Thick Washer                 | SPC0013-00  |
| 6        | 1        | Locking Stud Bolt                | SPC0011-00  |
| 7        | 2        | 5/32 X 7/16" Spirol Pin          | SPC0012-00  |
| 8        | 2        | #10 Flat Washer                  | WAS0010-00  |
| 9        | 1        | Bushing Link Spacer              | MCH0022-00  |
| 10       | 1        | 10/32 X 7/8 CS MS                | 91251A346   |
| 11       | 2        | 10/32 Hex Nut                    | 90631A411   |

# Table 7.11 Parts for Left Flipper Crank Link Assembly

# LINE FILTER ASSEMBLY

Figure 7.20 Line Filter Assembly

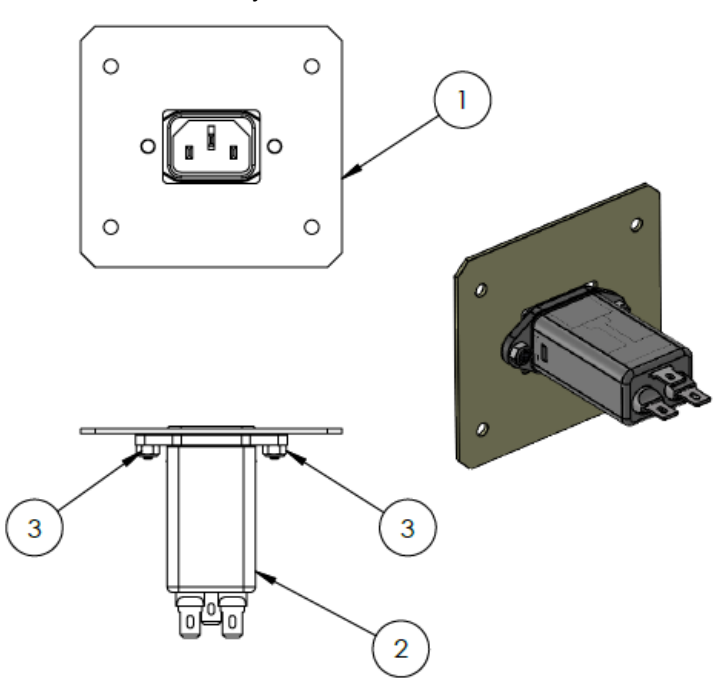

# Table 7.12 Parts for Line Filter Assembly

| Item No. | Quantity | Part Description      | Part Number |
|----------|----------|-----------------------|-------------|
| 1        | 1        | Line Filter MTG Plate | MTL0102-00  |
| 2        | 1        | Line Filter           | ELE0006-00  |
| 3        | 2        | 4-40 Nylon Locknut    | NUT0004-00  |

### RAMP ASSEMBLY

Figure 7.21 Ramp Assembly

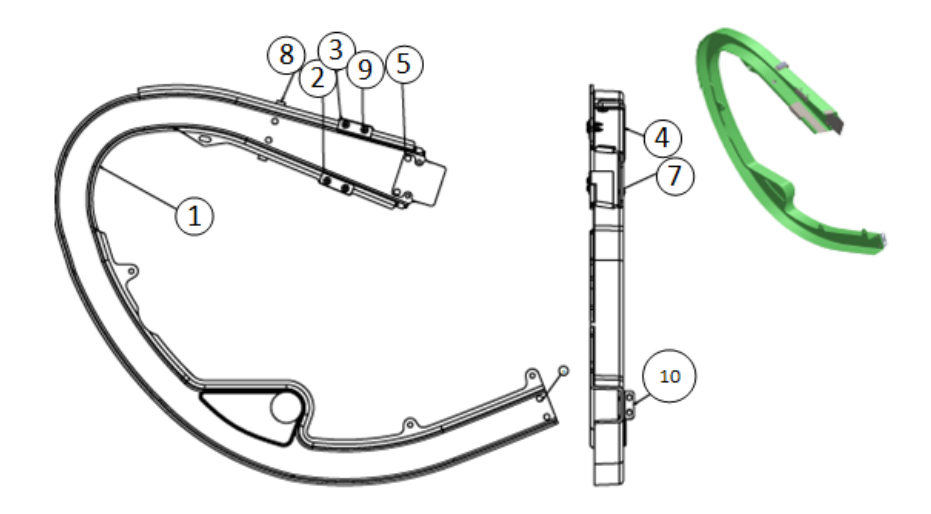

 Table 7.13
 Parts for Ramp Assembly

| Item No. | Quantity | Part Description                | Part Number |
|----------|----------|---------------------------------|-------------|
| 1        | 1        | HH Plastic Ramp                 | PLS0004-00C |
| 2        | 1        | Ramp Protector (Left)           | MTL0024-01B |
| 3        | 1        | Ramp Protector (Right)          | MTL0024-00B |
| 4        | 1        | Ramp Opto Bracket               | MTL0033-00  |
| 5        | 1        | HH Ramp Flap                    | MTL0027-00  |
| 6        | 6        | Rivet .13 X 18 Steel Nickel PLT | SPC0005-00  |
| 7        | 2        | #4 Flat Washer                  | WAS0004-00  |
| 8        | 1        | Optek Infared LED Assy          | WCA0016-00  |
| 9        | 4        | #6 X 1/2" TH SMS Zinc           | SMS7006-08  |
| 10       | 1        | Wire Ramp Exit Plate            | MTL0092-00  |

Assemblies •

RAMP SIGN ASSEMBLY

Figure 7.22 Ramp Sign Assembly

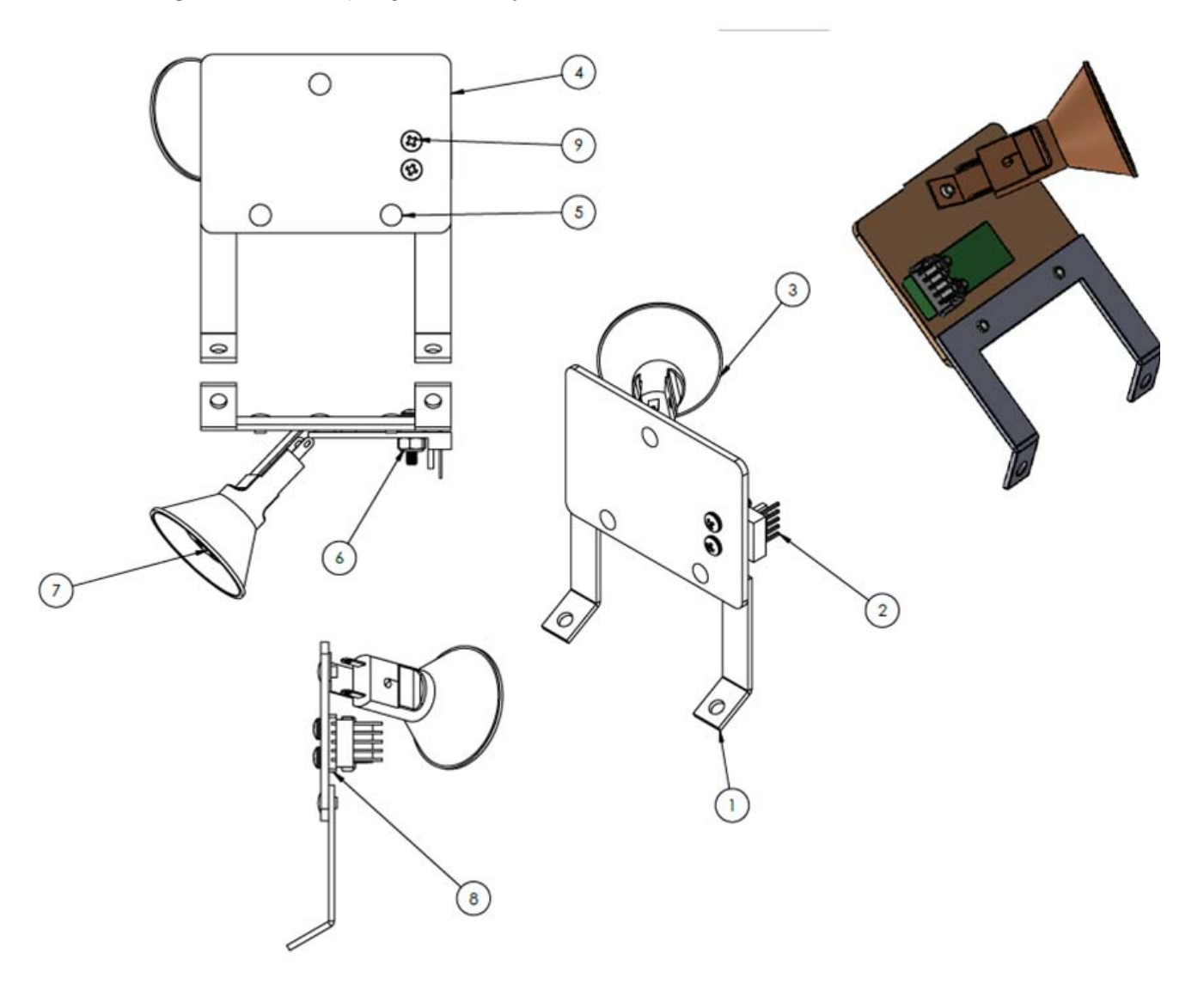

| lable (.14 | Parts for Ramp Sign Assembly |  |
|------------|------------------------------|--|

| Item No. | Quantity | Part Description                            | Part Number |
|----------|----------|---------------------------------------------|-------------|
| 1        | 1        | Ramp Sign MTG Brkt                          | MTL0095-00A |
| 2        | 1        | Single RGB PCB                              | PCB0009-00  |
| 3        | 1        | Bronze Spotlight STD MTG                    | TOY0011-01  |
| 4        | 1        | Plastic Sign                                | PLS0001-29  |
| 5        | 3        | 1/8" X 3/16" Long X 7/32" Head Nickel Rivet | SPC0005-00  |
| 6        | 2        | 4-40 Nylon Locknut                          | NUT0004-00  |

Assemblies

| Item No. | Quantity | Part Description           | Part Number |
|----------|----------|----------------------------|-------------|
| 7        | 1        | Spotlight Flasher LED Bulb | LIT0004-00  |
| 8        | 1        | Plastic Spacer             | PLS0001-30  |
| 9        | 2        | 4-40 X 1/2" Black PPH MS   | MAS0004-08  |

## **RIGHT FLIPPER ASSEMBLY**

Figure 7.23 Right Flipper Assembly

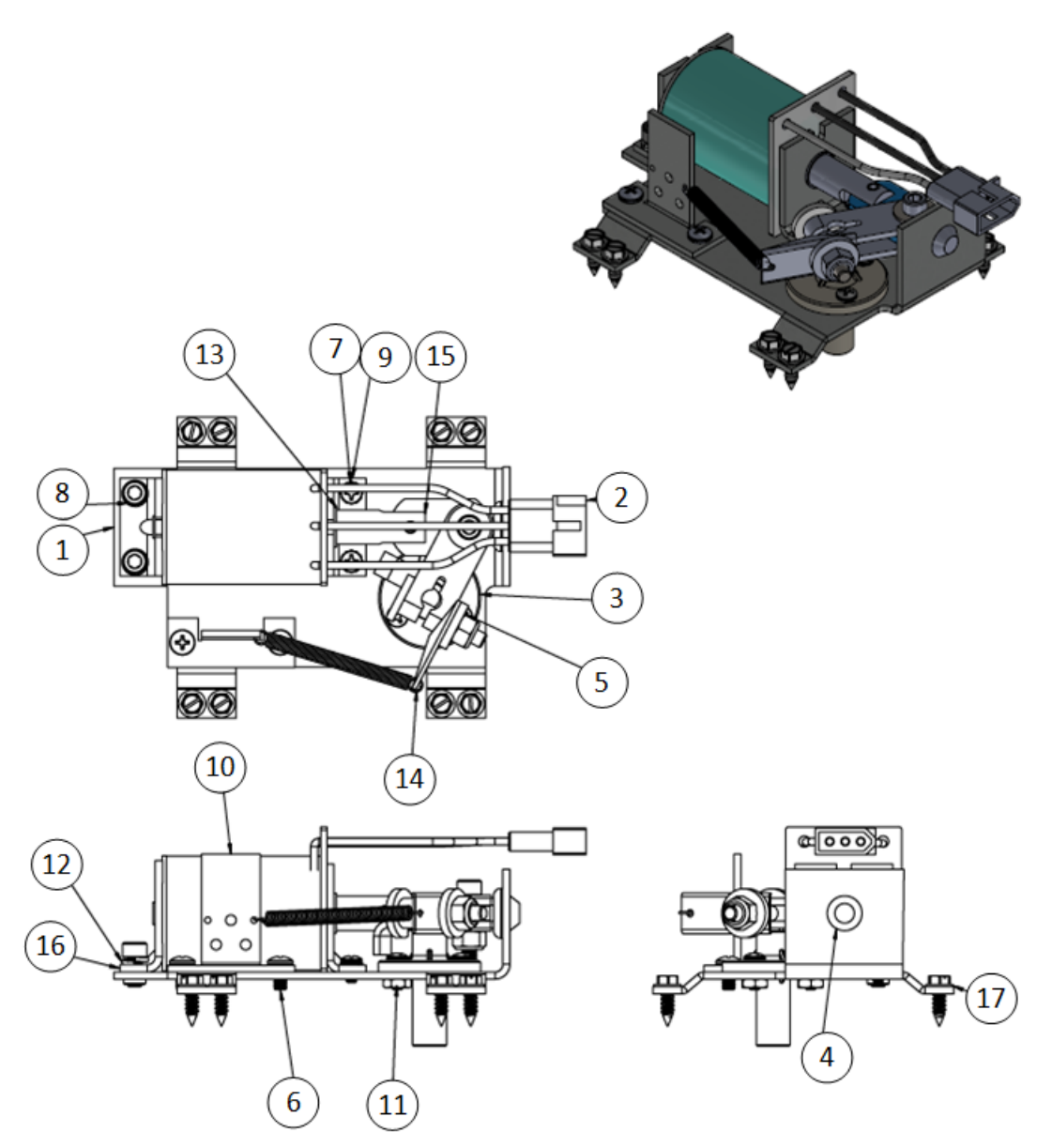

Assemblies •

.

| Item No. | Quantity | Part Description               | Part Number |
|----------|----------|--------------------------------|-------------|
| 1        | 1        | Right Flipper Bracket          | MTL0106-00  |
| 2        | 1        | FL11629 Lugless Coil           | COL0003-00  |
| 3        | 1        | Flipper Bushing                | PLS0048-00  |
| 4        | 1        | Plug Bumper                    | RBR0011-00  |
| 5        | 3        | 6/32 X 3/8 PPH MS              | 90272A146   |
| 6        | 2        | 8/32 X 5/16 PPHS MS            | 90272A191   |
| 7        | 2        | 6/32 X 1/4 PPHS MS SEMS        | 90402A144   |
| 8        | 2        | 10/32 X 3/8 SH CS              | 91251A340   |
| 9        | 1        | Coil Retaining Bracket         | MTL0104-00  |
| 10       | 1        | EOS Switch Bracket             | MTL0105-00  |
| 11       | 3        | 6/32 Hex Nut                   | 90480A007   |
| 12       | 2        | #10 Split Lock Washer          | WAS1010-00  |
| 13       | 2        | Coil Tubing                    | PLS0047-00  |
| 14       | 1        | Coil Retaining Spring          | SPR0008-00  |
| 15       | 1        | Right Flipper Link Crank Assy. | ASM0055-00  |
| 16       | 1        | Coil Stop Bracket              | MTL0073-00  |
| 17       | 1        | #8 X 1/2" HWH SMS Zinc         | SMS2008-08  |

 Table 7.15
 Parts for Right Flipper Assembly

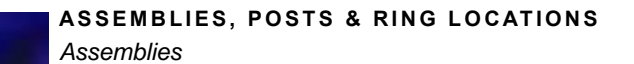

Figure 7.24 Right Flipper Assembly Detailed

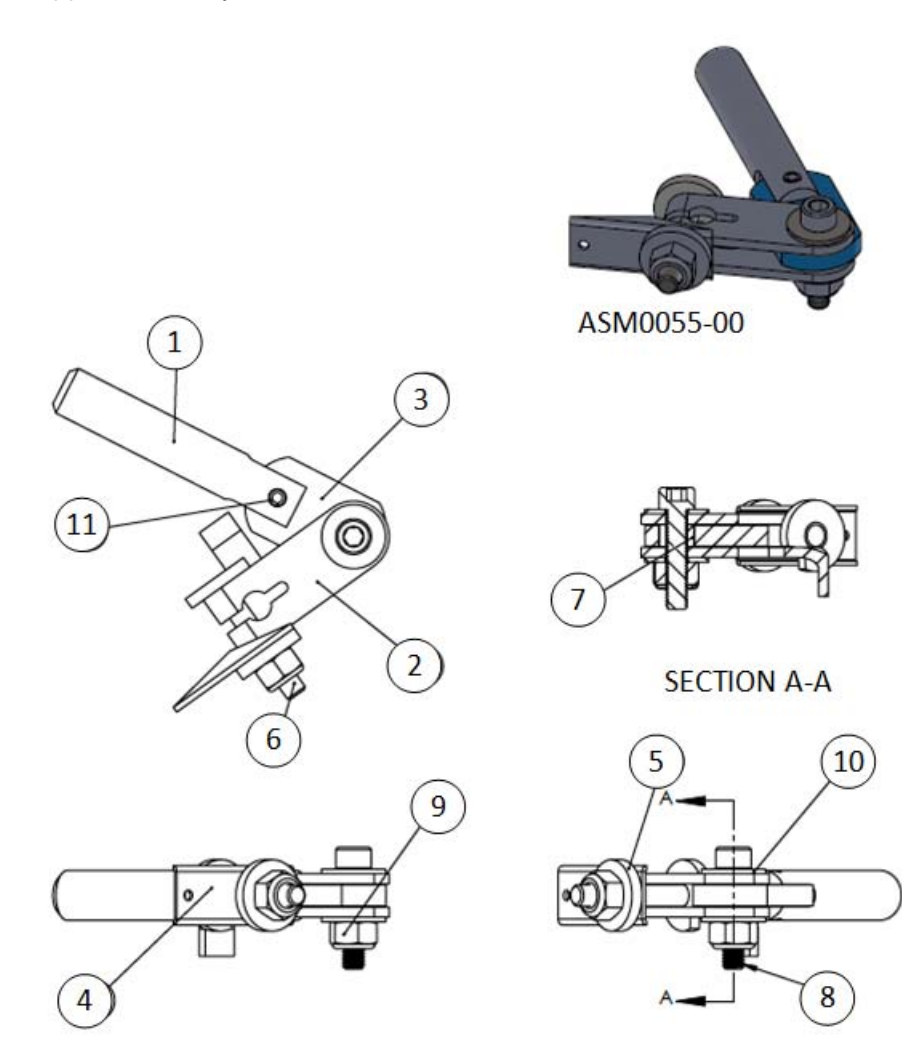

 Table 7.16
 Parts for Right Flipper Assembly Detailed

| Item No. | Quantity | Part Description              | Part Number |
|----------|----------|-------------------------------|-------------|
| 1        | 1        | Flipper Plunger               | MCH0023-00  |
| 2        | 1        | Flipper Crank Right           | MTL0109-00  |
| 3        | 1        | Flipper Link                  | PLS0049-00  |
| 4        | 1        | Flipper Spring Retaining BRKT | MTL0108-00  |
| 5        | 1        | #10 Thick Washer              | SPC0013-00  |
| 6        | 1        | Locking Stud Bolt             | SPC0011-00  |
| 7        | 1        | Bushing Link Spacer           | MCH0022-00  |
| 8        | 1        | 10/32 X 7/8" CS MS            | MAS4010-14  |
| 9        | 2        | NUT0010-00                    | NUT0010-00  |

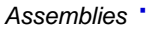

|  | • |  |
|--|---|--|

| Item No. | Quantity | Part Description        | Part Number |
|----------|----------|-------------------------|-------------|
| 10       | 2        | #10 Flat Washer         | 91251A346   |
| 11       | 1        | 5/32 X 7/16" Spiral PIN | SPC0012-00  |

# SPOTLIGHT (LEFT FLIPPER) ASSEMBLY

Figure 7.25 Spotlight (Left Flipper) Assembly

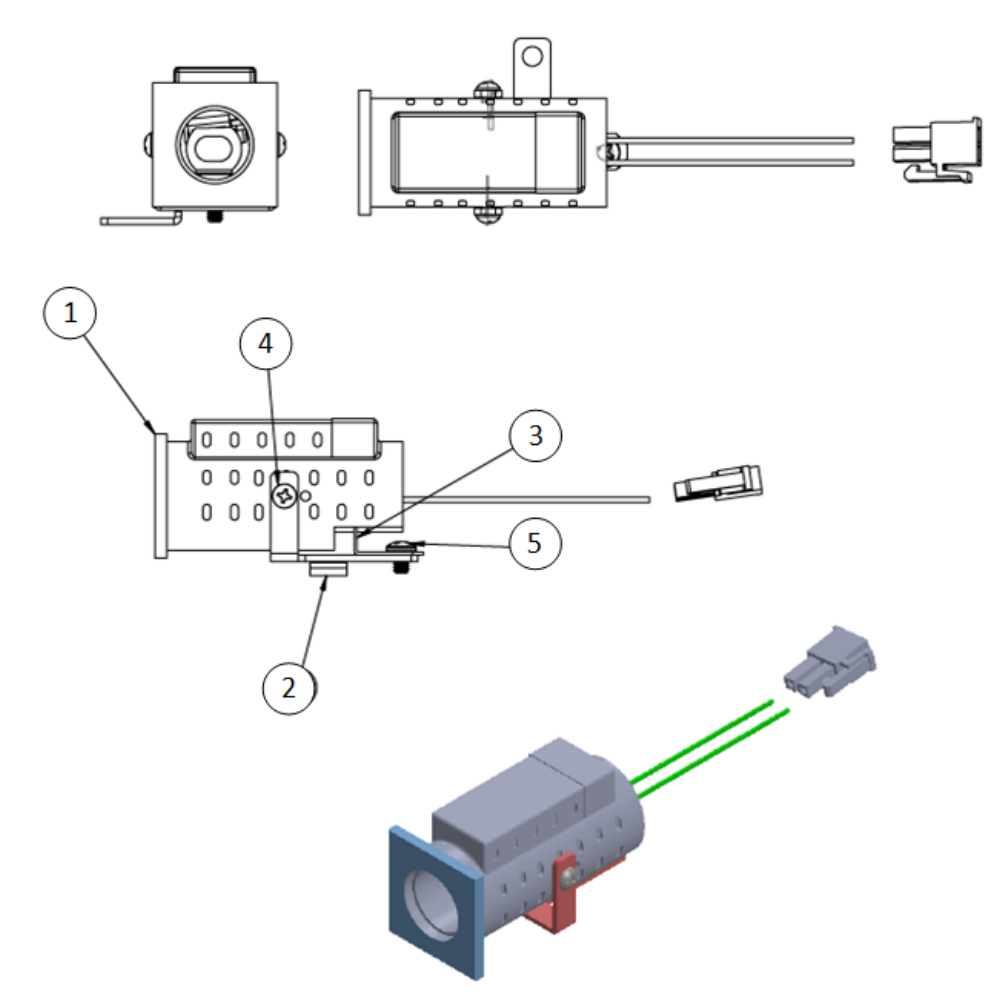

 Table 7.17
 Parts for Spotlight (Left Flipper Assembly)

| Item No. | Quantity | Part Description                  | Part Number |
|----------|----------|-----------------------------------|-------------|
| 1        | 1        | Camera Spotlight                  | TOY0010-00  |
| 2        | 1        | Spotlight MTG Bracket - FLPR Left | MTL0100-00  |
| 3        | 1        | 44 LED Laydown Socket             | PLS0036-00  |
| 4        | 2        | #4 x 1/4 PPH SMS Zinc (90190A106) | SMS0004-04  |

Assemblies

| Item No. | Quantity | Part Description                         | Part Number |
|----------|----------|------------------------------------------|-------------|
| 5        | 1        | 6-32 X 3/16 PPH MS Zinc                  | MAS0006-03  |
| 6        | 1        | 2 PIN Molex Mini Fit JR Connector - Plug | WIR0006-02P |

# SPOTLIGHT (RIGHT FLIPPER) ASSEMBLY

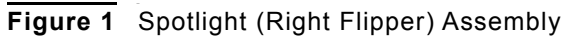

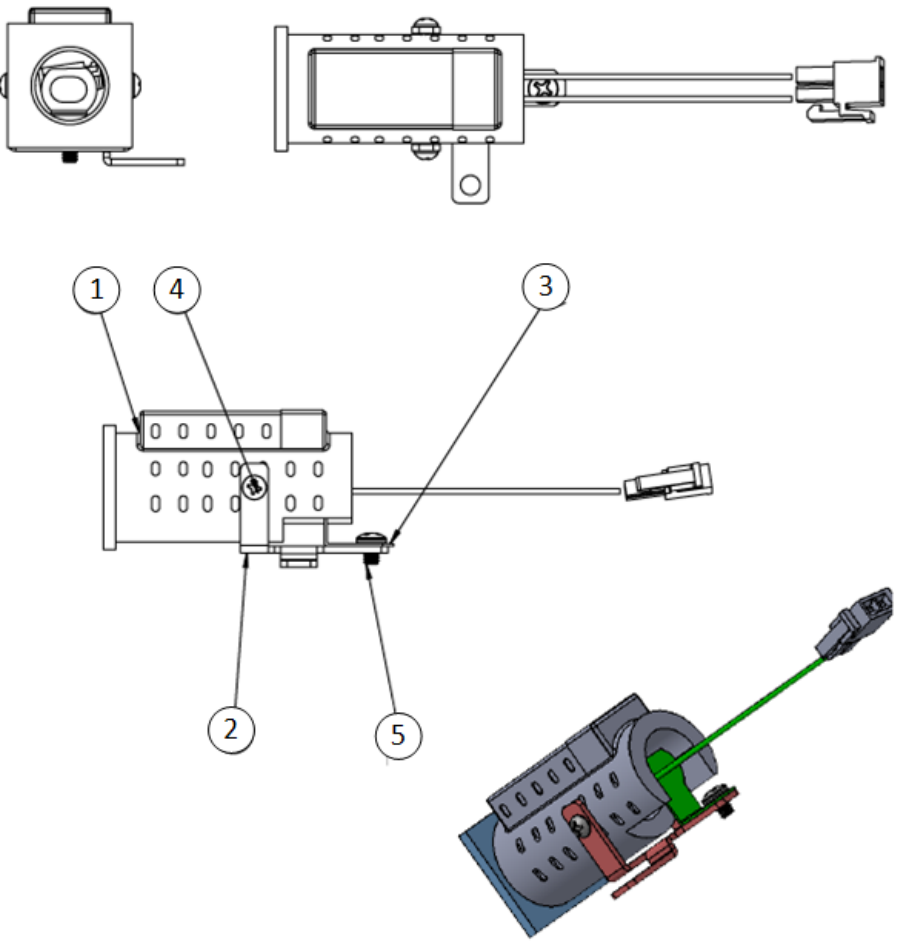

 Table 7.18
 Parts for Spotlight (Right) Flipper Assembly

| Item No. | Quantity | Part Description                   | Part Number |
|----------|----------|------------------------------------|-------------|
| 1        | 1        | Camera Spotlight                   | TOY0010-00  |
| 2        | 1        | Spotlight MTG Bracket - FLPR Right | MTL0100-01  |
| 3        | 1        | 44 LED Laydown Socket              | PLS0036-00  |
| 4        | 2        | #4 x 1/4 PPH SMS Zinc (90190A106)  | SMS0004-04  |

Assemblies

| Item No. | Quantity | Part Description                         | Part Number |
|----------|----------|------------------------------------------|-------------|
| 5        | 1        | 6-32 X 3/16 PPH MS Zinc                  | MAS0006-03  |
| 6        | 1        | 2 PIN Molex Mini Fit JR Connector - Plug | WIR0006-02P |

# STAGE MECH ASSEMBLY

Figure 7.26 Stage Mech Assembly

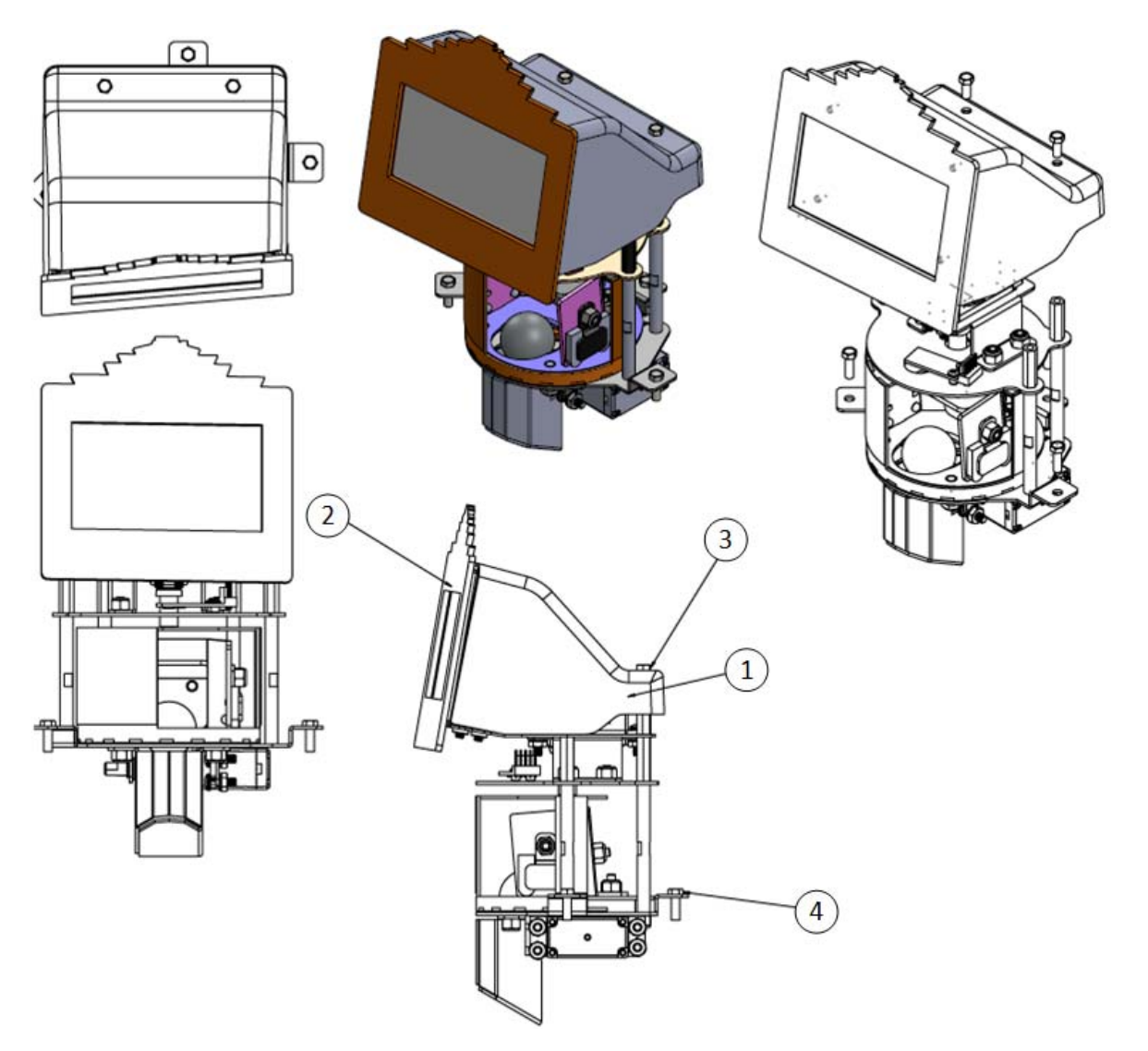

| Table 7.19 | Parts for Stage Mech Assembly | / |
|------------|-------------------------------|---|

| Item No. | Quantity | Part Description   | Part Number |
|----------|----------|--------------------|-------------|
| 1        | 1        | Houdini Stage Mech | ASM0028-00  |

Assemblies

| Item No. | Quantity | Part Description                 | Part Number   |
|----------|----------|----------------------------------|---------------|
| 2        | 1        | Houdini Stage Monitor Assy       | ASM0025-00    |
| 3        | 4        | 8-32 x 3/8" HWH MS Zinc          | MAS2008-06    |
| 4        | 3        | 8-32 x 1/2 HWH MS ZINC           | MAS2008-08    |
| 5        | 1        | Stage Monitor Cover              | PLS0039-00    |
| 6        | 2        | 1/4" F-M Standoff 1.19 8-32 Ends | HEX0408-19 MF |

Assemblies \*

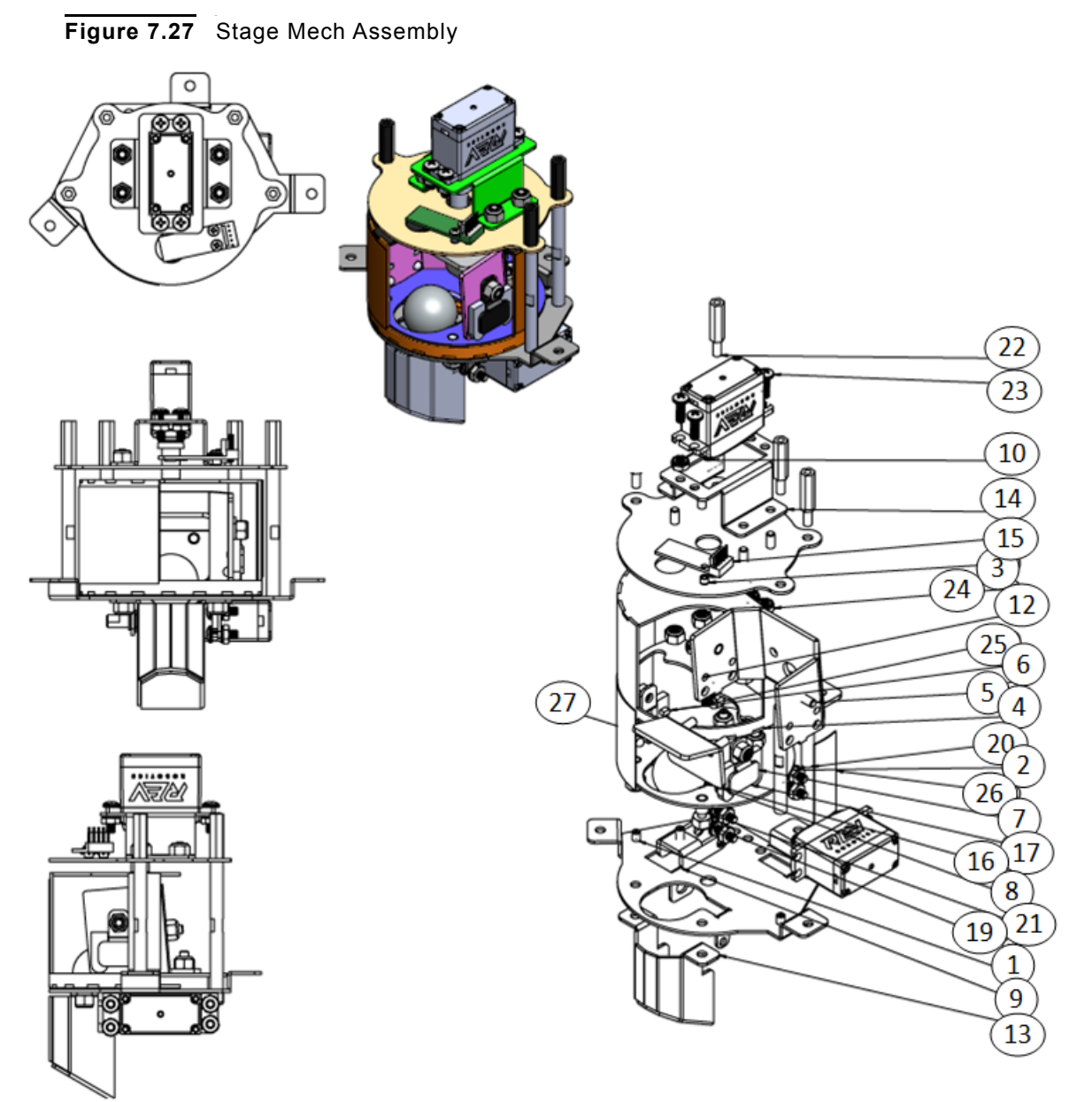

### STAGE MECH BREAKDOWN ASSEMBLY

 Table 7.20
 Parts for Stage Mech Breakdown Assembly

| Item No. | Quantity | Part Description | Part Number |
|----------|----------|------------------|-------------|
| 1        | 1        | Stage Base       | MTL0056-00A |
| 2        | 1        | Stage Weldment   | MTL0058-00A |
| 3        | 1        | Stage Top        | MTL0057-00C |
| 4        | 1        | Curtain          | MTL0049-00  |

Assemblies

| Item No. | Quantity | Part Description                           | Part Number  |
|----------|----------|--------------------------------------------|--------------|
| 5        | 1        | Stage Backdrop                             | MTL0055-00B  |
| 6        | 2        | Optek Phototransistor                      | SWI0007-01   |
| 7        | 2        | Stage Opto Hold Down                       | MTL0053-00A  |
| 8        | 1        | Pinball                                    | MCH0011-00   |
| 9        | 1        | Trick Ball Support                         | MTL0059-00A  |
| 10       | 2        | Stage Servo Motor                          | MTR0001-00   |
| 11       | 1        | M3 Male Threaded Shaft                     | MCH0010-00   |
| 12       | 1        | Servo Shaft Adaptor                        | MCH0015-00   |
| 13       | 1        | Ball Guide Undermount                      | MTL0041-00   |
| 14       | 1        | Curtain Motor Support                      | MTL0042-00A  |
| 15       | 1        | Single RGB PCB                             | PCB0009-00   |
| 16       | 1        | Stage Snub Plate                           | MTL0054-00A  |
| 17       | 2        | Optek Infared LED                          | SWI0007-00   |
| 18       | 2        | .250 Snap In Nyliner                       | PLS0037-00   |
| 19       | 13       | 8-32 Nylon Lockout Low Profile             | NUT0008-00   |
| 20       | 4        | 2-1/2" F-F 1/4" Round Standoff 8-32 Tapped | RND0408-36   |
| 21       | 3        | Spacer .17 ID X .25 OD x .25 LG.           | MCH0018-00   |
| 22       | 4        | 1/4" F-M Standoff 7/8 8-32 Ends            | HEX0408-14MF |
| 23       | 8        | 8-32 x 1/2" PPH MS Zinc                    | MAS0008-08   |
| 24       | 8        | 8-32 Keps Nut                              | NUT1008-00   |
| 25       | 2        | MS 4-40 X .25 PPH Zinc                     | 90272A106    |
| 26       | 1        | 4-40 x 3/16 PPH MS Zinc                    | DCL0004-01A  |
| 27       | 1        | Large Curtain Decal                        | DCL0004-01   |
| 28       | 1        | 4 Pin Molex Mini Fit JR Connector - Plug   | WIR0006-04P  |
| 29       | 1        | Female Mini Fit JR Terminal                | WIR0007-00F  |

Assemblies •

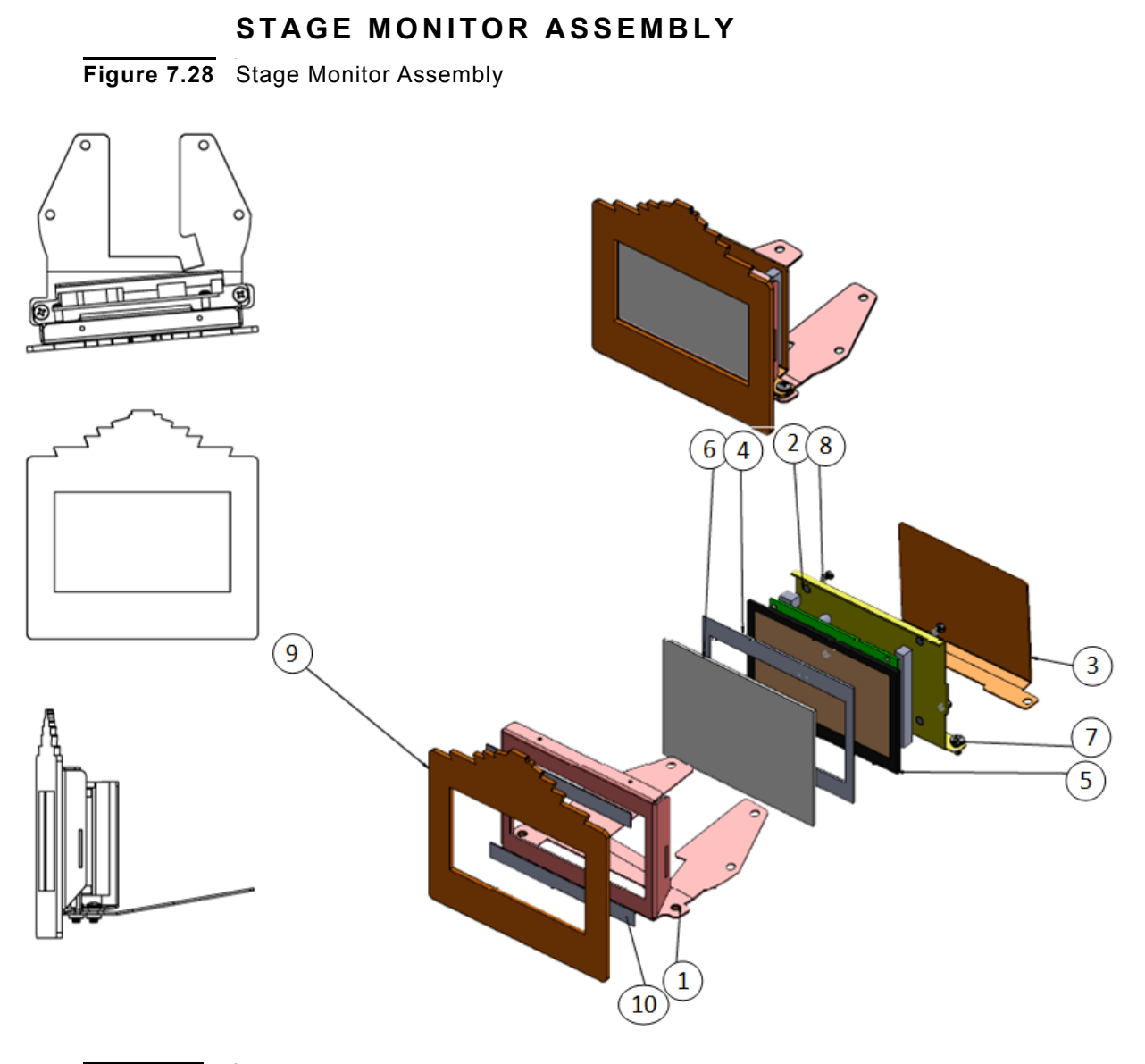

| Table 7.21         Parts for Stage Monitor Assembly |
|-----------------------------------------------------|
|-----------------------------------------------------|

| Item No. | Quantity | Part Description            | Part Number |
|----------|----------|-----------------------------|-------------|
| 1        | 1        | Stage Monitor Front Housing | MTL0052-00B |
| 2        | 1        | Stage Monitor Back Plate    | MTL0051-00  |
| 3        | 1        | Driver Board Cover          | MTL0050-00  |
| 4        | 1        | Stage Monitor Gasket        | RBR0006-00  |
| 5        | 1        | 4.3" Stage Monitor          | ELE0002-00  |
| 6        | 1        | Monitor Protective Lens     | PLS0017-00  |
| 7        | 2        | 8-32 x 5/16 PPH MS Zinc     | MAS0008-05  |

Assemblies

| Item No. | Quantity | Part Description                      | Part Number |
|----------|----------|---------------------------------------|-------------|
| 8        | 4        | 4-40 x 3/16 PPH MS Zinc               | MAS0004-03  |
| 9        | 1        | HH Marquee Front                      | PLS0040-00  |
| 10       | 2        | 3/8" W x 4" L x 1/32" Thick Foam Tape | MSC0013-00  |

# STEAMER TRUNK ASSEMBLY

Figure 7.29 Steamer Trunk Assembly P 2 1 4 à 5 10 11 Ø 6 9 • =Þ đ 7 3 0 đ 0 O 0 Ð 0 0 0 0 0

Assemblies •

.

| Item No. | Quantity | Part Description                         | Part Number |
|----------|----------|------------------------------------------|-------------|
| 1        | 1        | Steamer Trunk Bottom                     | MTL0014-00B |
| 2        | 1        | Steamer Trunk Top                        | MTL0013-00B |
| 3        | 1        | Steamer Trunk Mounting Plate             | MTL0015-00C |
| 4        | 1        | Steamer Pivot Pin                        | MCH0004-00  |
| 5        | 2        | Nyliner - 3/16                           | PLS0021-00  |
| 6        | 2        | 3/16" E-Ring                             | SPC0003-03  |
| 7        | 7        | 1/8" x 1/4" Long 7/32" Head Nickel Rivet | SPC0005-01  |
| 8        | 1        | Trunk Plastic                            | PLS0001-18  |
| 9        | 3        | #4 Flat Washer                           | WAS0004-00  |
| 10       | 1        | Steamer Trunk Bottom Toy                 | TOY0001-01  |
| 11       | 4        | 6-32 x 3/8" PPH MS Zinc                  | MAS0006-06  |
| 12       | 1        | Steamer Trunk Top Toy                    | TOY0001-00  |

# Table 7.22 Parts for Steamer Trunk Assembly

### STEAMER TRUNK DIVERTER ASSEMBLY

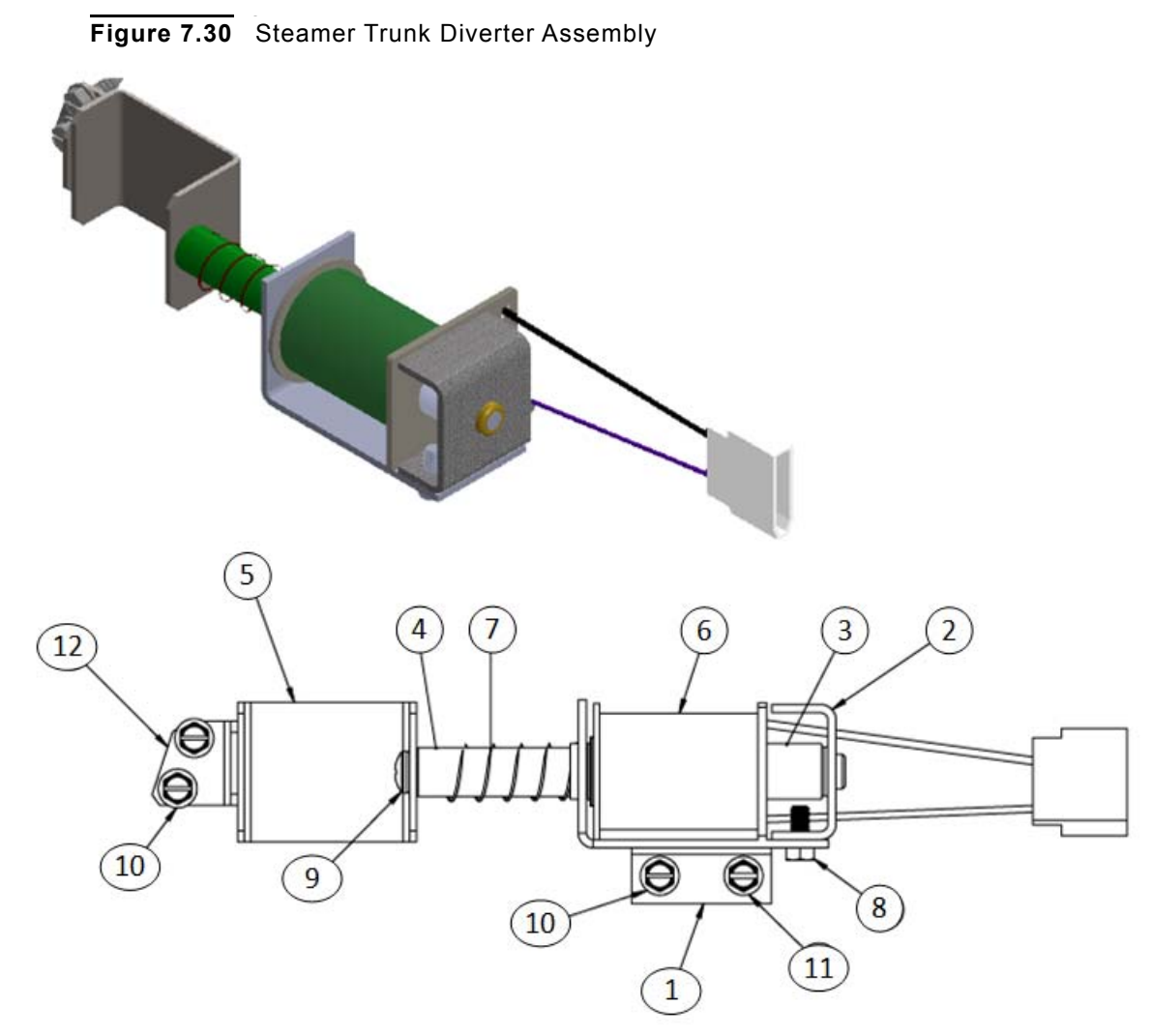

| Table 7.23 | Parts for Steamer Trunk Diverter Assembly |
|------------|-------------------------------------------|

| Item No. | Quantity | Part Description                    | Part Number |
|----------|----------|-------------------------------------|-------------|
| 1        | 1        | Diverter Coil Brkt                  | MTL0070-00  |
| 2        | 1        | Diverter Coil Stop Bracket          | SUB0006-00  |
| 3        | 1        | Coil Sleeve 2-1/4 with 3/16" Flange | PLS0026-00  |
| 4        | 1        | Steamer Diverter Plunger            | PGR0007-00  |
| 5        | 1        | Diverter Slide Plate                | MTL0017-00A |
| 6        | 1        | 23-800 Lugless Coil                 | COI0001-01  |
| 7        | 1        | Slingshot Spring                    | SPR0002-00  |
| 8        | 2        | 8-32 x 3/8" HWH TFS 1/4" HEX Head   | TFS-2008-06 |

Assemblies •

| Item No. | Quantity | Part Description          | Part Number |
|----------|----------|---------------------------|-------------|
| 9        | 1        | 10/32 X 3/8" PPH MS       | MAS0010-06  |
| 10       | 3        | #8 X 1/2" HWH SMS Zinc    | SMS2008-08  |
| 11       | 1        | 8/32 X 3/4" HWH MS        | MAS2008-12  |
| 12       | 1        | Diverter End Stop Bracket | MTL0018-00  |

# SUBWAY ASSEMBLY

Figure 7.31 Subway Assembly

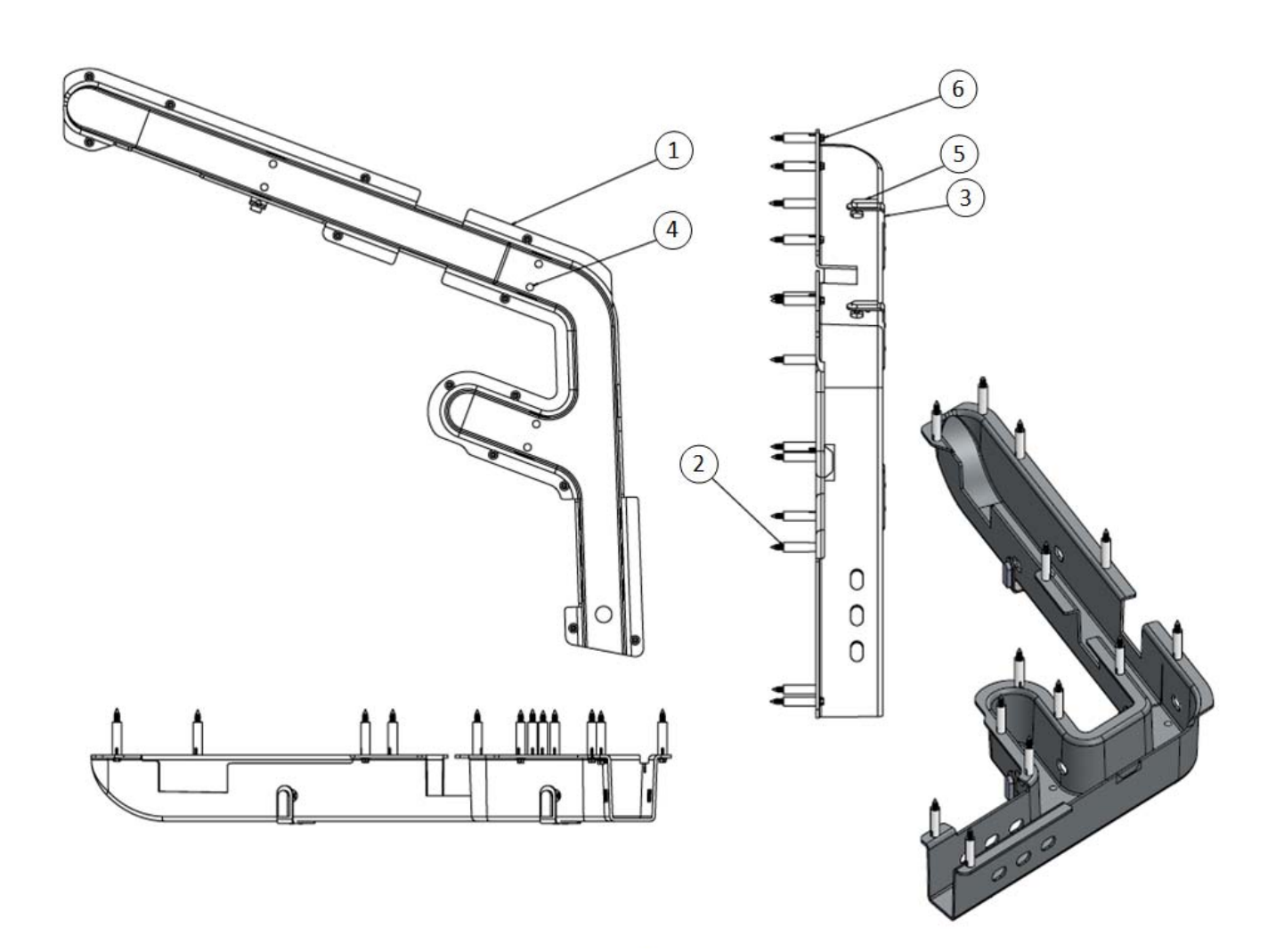

Houdini Service Manual

### Table 7.24 Parts for Subway Assembly

| Item No. | Quantity | Part Description                            | Part Number |
|----------|----------|---------------------------------------------|-------------|
| 1        | 1        | HH Under Trough                             | PLS0003-00E |
| 2        | 13       | Nylon PCB Supports #8 HSRS*-16              | PLS0020-00  |
| 3        | 3        | Ramp Opto Bracket                           | MTL0033-00  |
| 4        | 6        | 1/8" X 3/16" Long X 7/32" Head Nickel Rivet | SPC0005-00  |
| 5        | 3        | Optek Infared LED Assy                      | WCA0016-00  |
| 6        | 13       | #6 X 1-1/2" HWH SMS Zinc                    | SMS2006-24  |

### SUPER VUK SCOOP ASSEMBLY

Figure 7.32 Super VUK Scoop Assembly

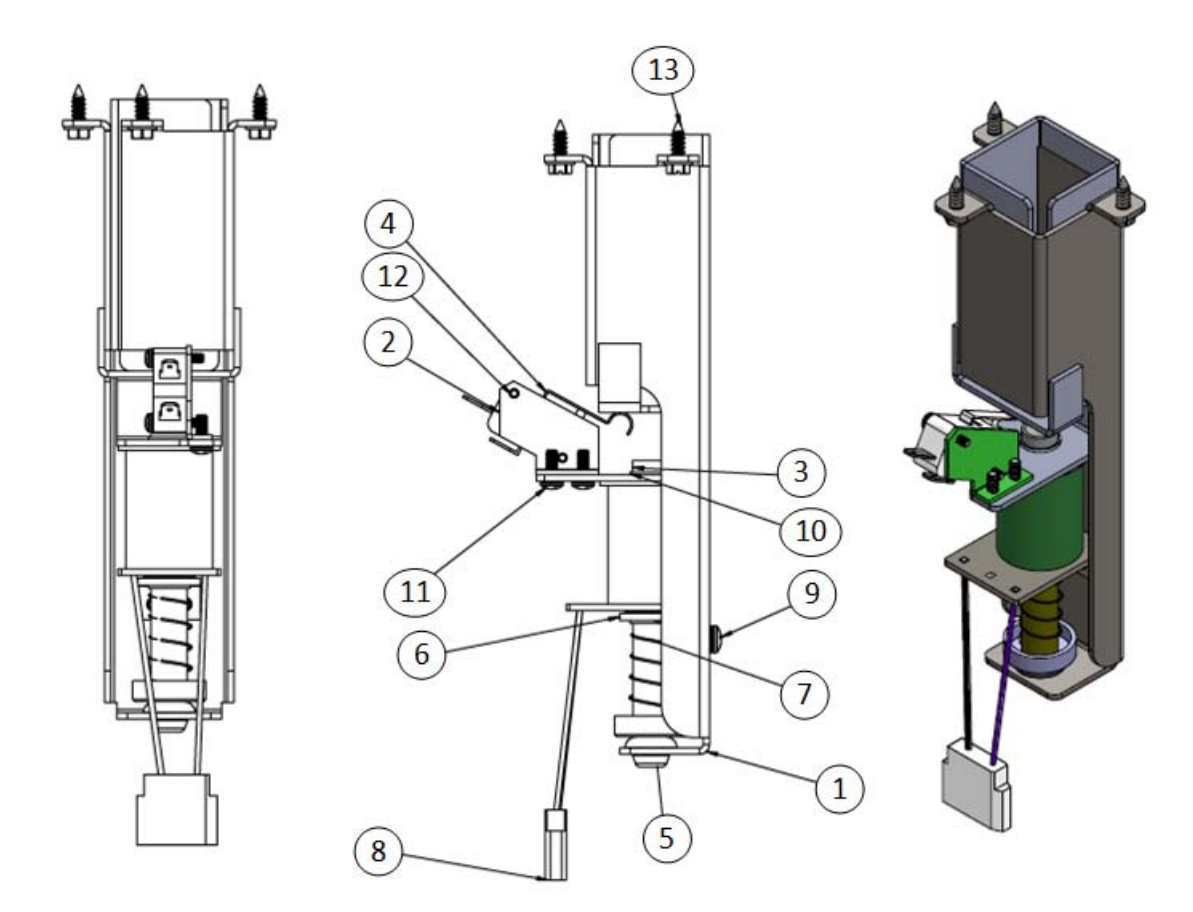

Assemblies •

.

| Item No. | Quantity | Part Description                      | Part Number |
|----------|----------|---------------------------------------|-------------|
| 1        | 1        | Super VUK Weldment (3")               | SUB0001-00A |
| 2        | 1        | Super VUK Switch Mounting Bracket     | MTL0062-00A |
| 3        | 1        | VUK Plunger                           | PGR0004-00  |
| 4        | 1        | SuperVUK Microswitch                  | SWI0013-00  |
| 5        | 1        | VUK Rubber Grommett                   | RBR0010-00  |
| 6        | 1        | VUK Coil Retaining Bracket            | MTL0061-00  |
| 7        | 1        | VUK Spring                            | SPR0001-00  |
| 8        | 1        | 23-800 Lugless Coil                   | COI0001-01  |
| 9        | 2        | 8-32 X 1/4" PPH MS SEMS Zinc          | MAS1008-04  |
| 10       | 1        | Coil Sleeve 1-13/16" With 1/8" Flange | PLS0030-00  |
| 11       | 2        | 6-32 x 3/8" HWH MS Zinc               | MAS2006-06  |
| 12       | 2        | 4-40 X 5/8" HWH MS SEMS Zinc          | MAS2004-10  |
| 13       | 3        | #8 X 1/2" HWH SMS Zinc                | SMS2008-08  |

# Table 7.25 Parts for Super VUK Scoop Assembly

Assemblies

### TRUNK SWITCH ASSEMBLY

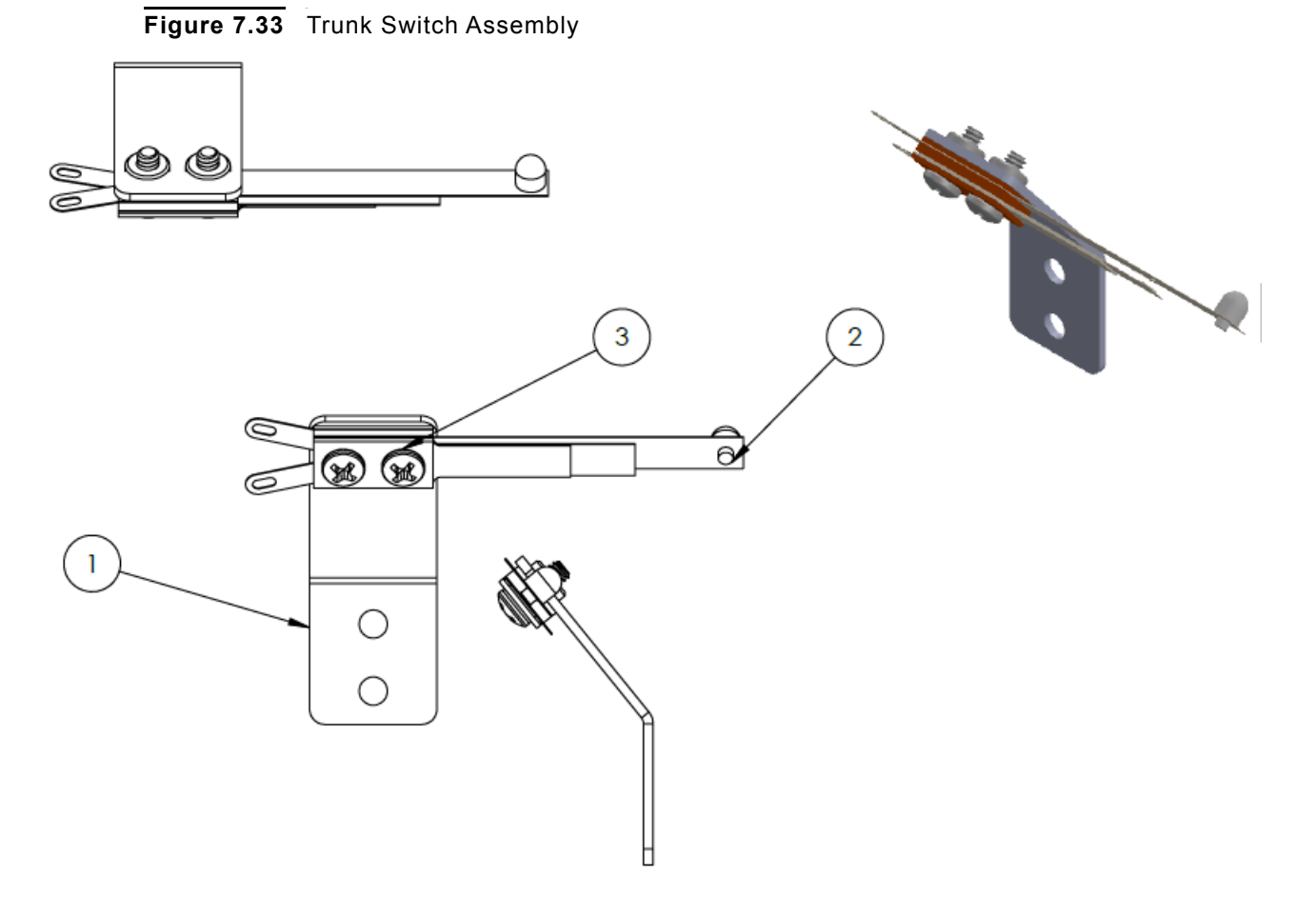

 Table 7.26
 Parts for Trunk Switch Assembly

| Item No. | Quantity | Part Description              | Part Number |
|----------|----------|-------------------------------|-------------|
| 1        | 1        | Trunk Switch Mounting Bracket | MTL0077-00  |
| 2        | 1        | Trunk Switch                  | SWI0018-00  |
| 3        | 2        | 6-32 x 3/8" PPH MS Zinc       | MAS0006-06  |

Assemblies •

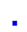

# TRUNK UP POST ASSEMBLY

Figure 7.34 Trunk Up Post Assembly

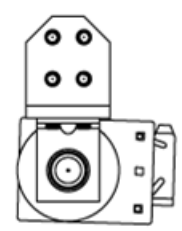

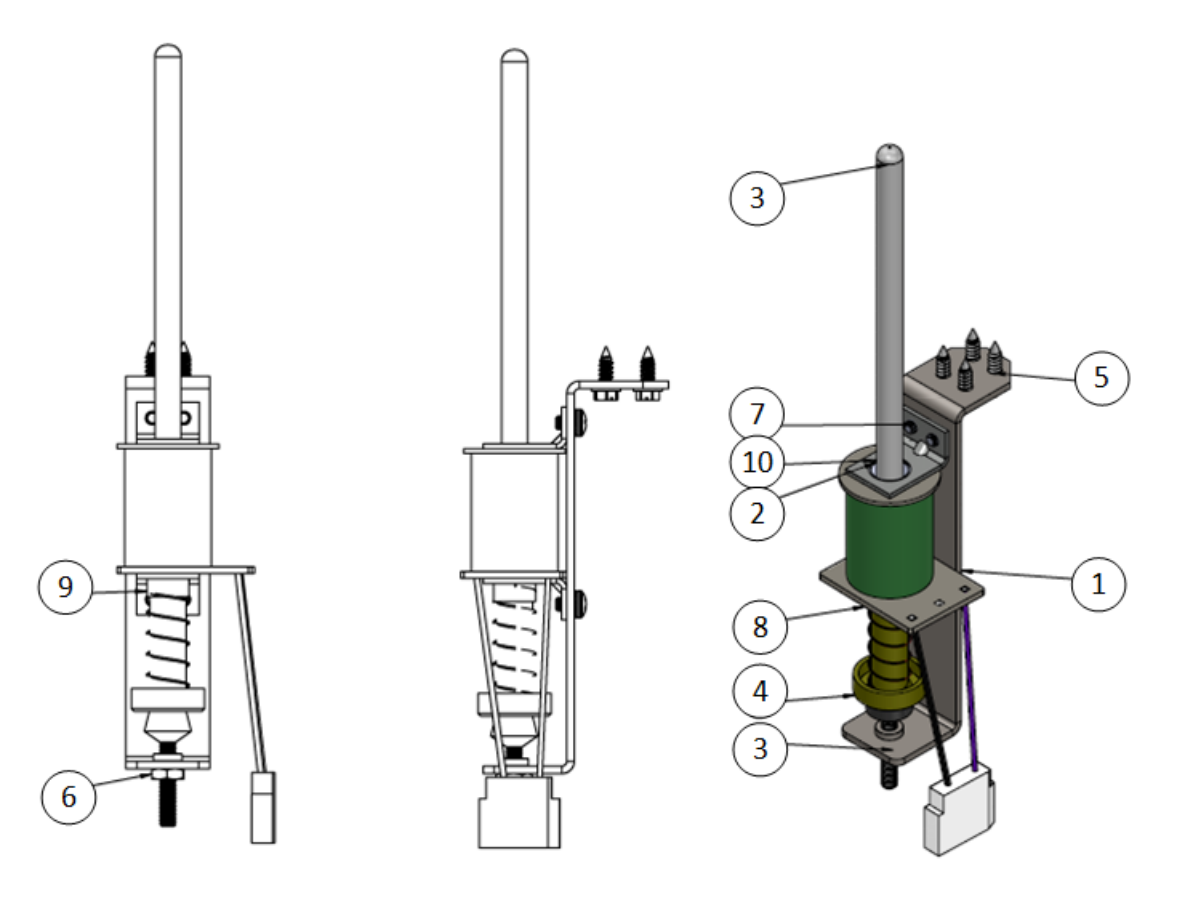

| Table 7.27 | Parts for Trunk Up Post Assembly |
|------------|----------------------------------|

| Item No. | Quantity | Part Description                    | Part Number |
|----------|----------|-------------------------------------|-------------|
| 1        | 1        | Up-Post Bracket                     | MTL0031-00  |
| 2        | 1        | Coil Sleeve 1-7/8" With 1/4" Flange | PLS0019-00  |
| 3        | 1        | Spindle Stop                        | SPC0004-00  |
| 4        | 1        | Trunk Plunger                       | PGR0001-00  |
| 5        | 4        | #8 X 1/2" HWH SMS Zinc              | SMS2008-08  |
| 6        | 1        |                                     | 90480A195   |

Assemblies

| Item No. | Quantity | Part Description           | Part Number |
|----------|----------|----------------------------|-------------|
| 7        | 4        | 8-32 X 1/4" SEMS MS Zinc   | MAS1008-04  |
| 8        | 1        | 23-800 Lugless Coil        | C0l0001-01  |
| 9        | 1        | VUK Spring                 | SPR0001-00  |
| 10       | 2        | VUK Coil Retaining Bracket | MTL0082-00  |

# VUK ASSEMBLY

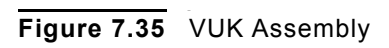

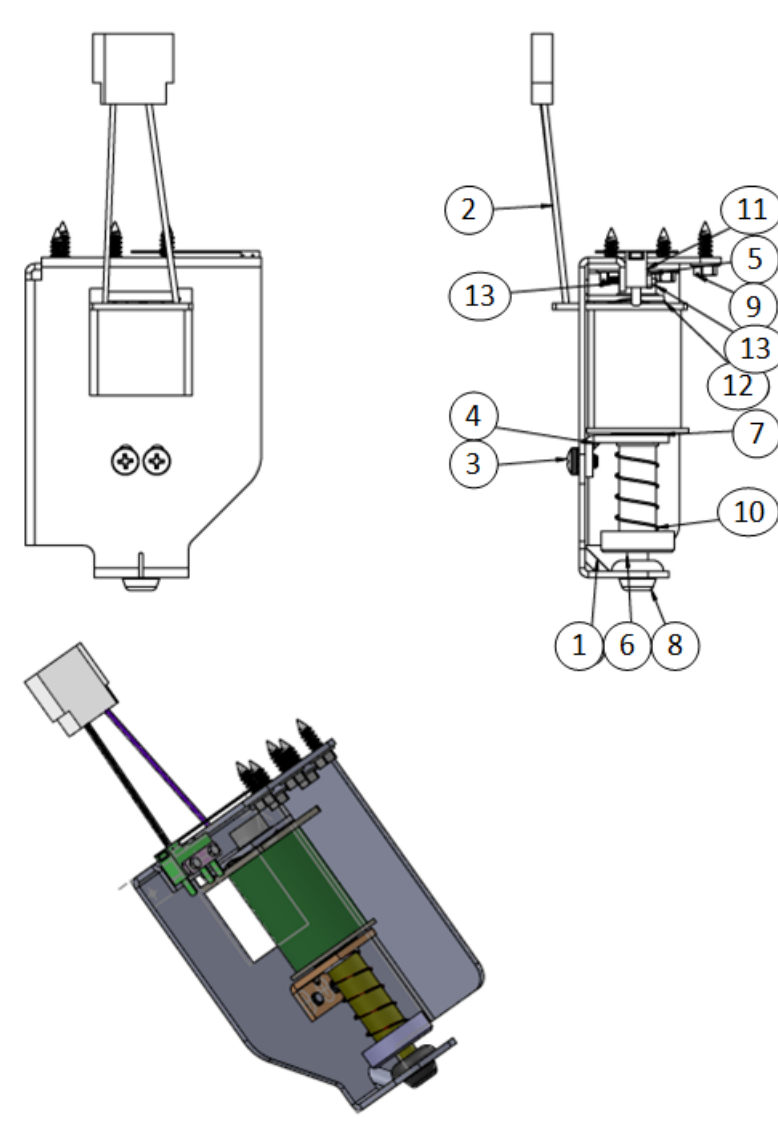

.

# Table 7.28 Parts for VUK Assembly

| Item No. | Quantity | Part Description                      | Part Number |
|----------|----------|---------------------------------------|-------------|
| 1        | 1        | VUK Assembly- Left Side Mount         | MTL0088-00  |
| 2        | 1        | 23-800 Lugless Coil                   | C0I0001-01  |
| 3        | 2        | 8-32 X 1/4" PPH MS SEMS Zinc          | MAS1008-04  |
| 4        | 1        | VUK Coil Retaining Bracket            | MTL0061-00  |
| 5        | 1        | Switch Protect Plate No Tap           | MTL0068-01  |
| 7        |          | VUK Plunger                           | PLS0030-00  |
| 8        | 1        | Coil Sleeve 1-13/16" With 1/8" Flange | PLS0030-00  |
| 9        | 5        | #8 1/2" HWH SMS Zinc                  | SMS2008-08  |
| 10       | 1        | VUK Spring                            | SPR0001-00  |
| 11       | 1        | VUK Switch                            | SWI0015-00  |
| 12       | 1        | 1/2" ID Coil Spring Washer            | WAS4000-08  |
| 13       | 2        | 2-556 X 1/2" HWH TFS 3/16 Hex Head    | TFS-2002-08 |

Post and Ring Locations

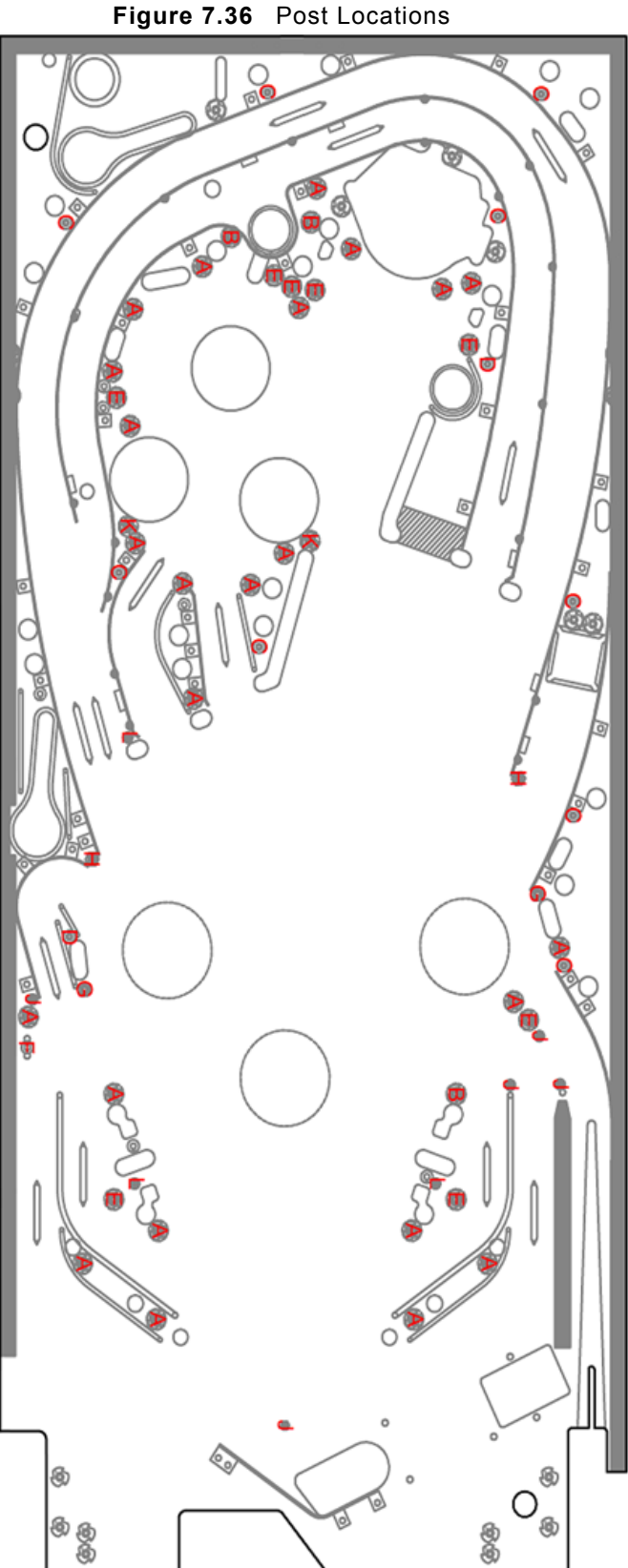

- - A (24X) PST0001-00 CLEAR POST PST0003-00 POST FASTENING SCREW (STD MTG)
  - B (3X) PST0001-00 CLEAR POST PST0003-01 POST FASTENING SCREW (RAMP MTG)
  - C (9X) PST0001-00 CLEAR POST PST0003-02 POST FASTENING SCREW (WOOD)
  - D (2X) PST0001-00 CLEAR POST SMS0008-24 #8 X 1 1/2 PPH SMS
  - E (8X) PST0001-00 CLEAR POST MAS0008-24 8-32 X 1 1/2 PPH MS
  - F (1X) PST0001-00 CLEAR POST MAS0008-32 8-32 X 2 PPH MS WAS008-00 #8 WASHER NUT008-00 8-32 NYLON LOCK NUT LOW PROFILE
  - G (2X) PST0004-01 5/16 HEX SLEEVE POST (STD)
  - (2X) PST0004-00 5/16 HEX SLEEVE POST (PLAIN)
  - J (5X) PST0002-00 10-32 MINIPOST (FULL THREAD)
  - (2X) PST0002-01 10-32 MINIPOST (HALF THREAD)
  - (3X) PST0002-02 MINIPOST (WOOD)

Post and Ring Locations

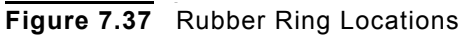

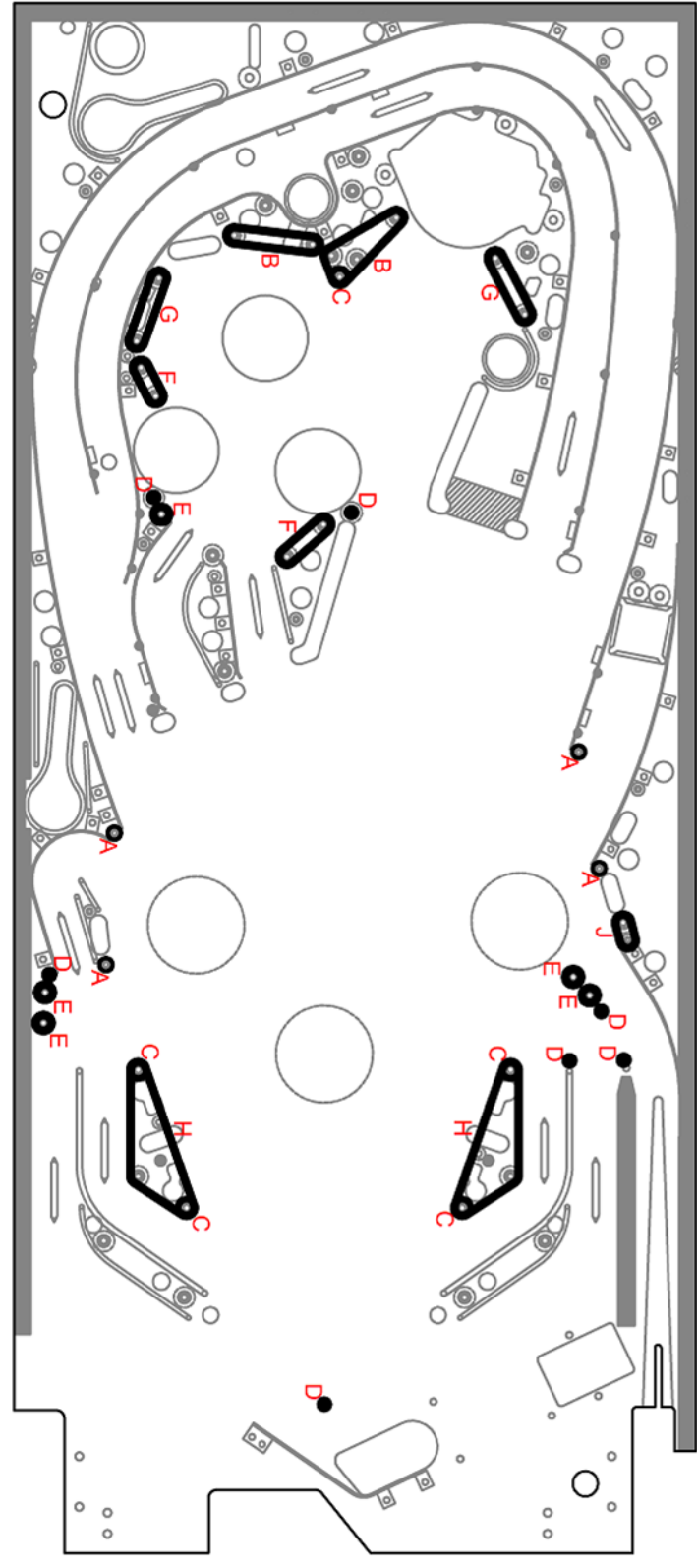

B (2X) RBR0001-08 1 1/2 ID RUBBER RING - BLACK
 C (5X) RBR0013-00 HALF POST SLEEVE RUBBER - BLACK
 D (7X) RBR0003-01 7/16 OD MINI-POST RUBBER - BLACK
 E (5X) RBR0001-02 3/16 ID RUBBER RING - BLACK
 F (2X) RBR0001-05 3/4 ID RUBBER RING - BLACK
 G (2X) RBR0001-07 1 1/4 ID RUBBER RING - BLACK
 H (2X) RBR0001-12 2 1/2 ID RUBBER RING - BLACK

A (4X) RBR0005-07 POST SLEEVE RUBBER - PURPLE

J (1X) RBR0001-01 7/16 ID RUBBER RING - BLACK

# 8

# HOUDINI GAME RULES

# HOUDINI GAME RULES OVERVIEW

### SKILL SHOT

Shoot the moving red target to earn the skill shot award. Shoot the moving green target to earn the super skill shot.

### STAGE MODES

The stage opens in one of the following ways:

- Bash the stage ten times.
- Shoot the stage through Stage Alley.
- Hit the red stand-up target directly via a shot straight up Key Lane.
- Hit the red stand-up target ten times from the pops.
- Also, starting any Stage Mode by shooting the stage through Stage Alley doubles the mode's value.

### ADDITIONAL NOTES

 All Stage, FILM, and Escape introductions can be "flipper escaped." During the introduction to a mode, hold both flippers at the same time to override the introduction.

Note: The Magic Shop introduction cannot be "flipper escaped."

- There are ten modes at the stage; seven are "Basic Stage Modes", meaning a series of shots are required to complete.
- There are three "Special Stage Modes". Complete all ten modes to earn a HOUDINI letter.
- Typically, making the required shot advances the player through the illusion/escape, which is demonstrated on the display.

# **BASIC STAGE MODES**

| Table 8.1 | Basic Stage Modes     |                                                                                                    |  |  |
|-----------|-----------------------|----------------------------------------------------------------------------------------------------|--|--|
|           | Chinese Water Torture | Hit the key lane to lower Houdini into the tank.<br>Hit either orbit to close the curtain stage and to open the curtain and set<br>Houdini free.       |  |  |
|           | Handcuff King         | Shoot the pops. Every ten hits results in a handcuff or chain being thrown out. Hit it enough times to "free" Houdini.                                 |  |  |
|           | Indian Needle Trick   | All switches score X, magic and red stand-up targets increase value.<br>Houdini pulls needles out of his mouth as shots are made.                      |  |  |
|           | Metamorphosis         | Shoot the trunk to lower Houdini into the trunk, then orbit to close the curtain, then hit the stage or trunk to open the curtain to set Houdini free. |  |  |
|           | Milkcan Escape        | Three shots through the lower left loop lowers Houdini into a milkman, rolls out the screen, and shows that he is free.                                |  |  |
|           | Vanishing Elephant    | Three ramp shots move the elephant into the crate, then hit the stage to show that the crate is empty.                                                 |  |  |
|           | Walk Through Walls    | To move Houdini through the wall, shoot one of the left shots, then one of center shots, then one of the right shots.                                  |  |  |
|           |                       |                                                                                                    |  |  |

# SPECIAL STAGE MODES

Figure 8.1 Bullet Catch Mode

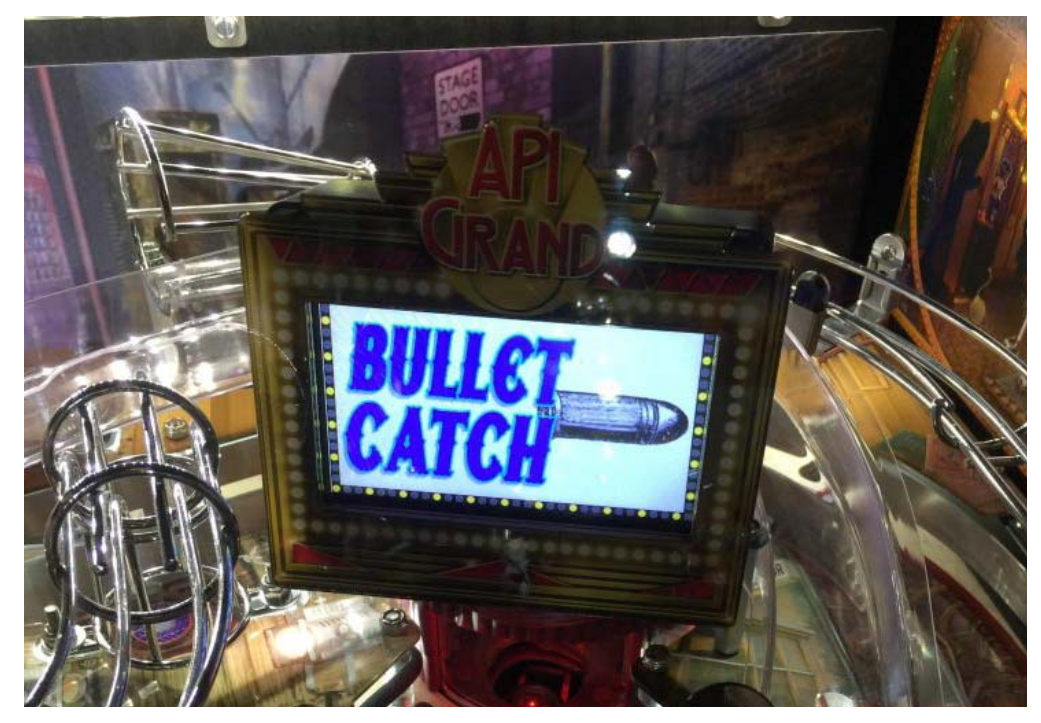

### Table 8.2 Special Stage Modes

| Bullet Catch                 | Shoot the trunk to lock a ball in the upper catapult, then shoot moving the target to lock in the site (and jackpot value, which is decreasing while trying to hit the moving shot). Locking the site fires the gun, to get into a two ball multiball. Then continue to hit the trunk shot (right inner loop) to lock and fire the gun again to score jackpots.                                                 |
|------------------------------|----------------------------------------------------------------------------------------------------|
| Card King                    | This is a video mode. The player throws cards (known as scaling) through moving hoops. The longer the player holds the flipper button before throwing, the greater the arc of the released card. As you make shots, the hoops move faster. Making three of the smaller hoops lights the smaller hoop for an extra ball award. It is possible to make both hoops with a single throw, which doubles their value. |
| Straight Jacket<br>Multiball | The option of "reversed flippers" (left flipper button controls right flipper, right controls left) or "reversed and inverted flippers", where flippers are reversed as described, but are inverted, which means they are the in up position and then drop when the flipper button is pressed, so they flip upon release. Jackpots are doubled when inverted.                                                   |

### **MOVIE MODES**

There are five modes based on Houdini's movies. These modes are presented in black and white, with an old-time film look and a piano accompaniment. Failing to complete a Movie mode results in the film "burning" on the display screen. Complete all five Movie modes to earn a HOUDINI letter.

### Table 8.3Movie Modes

| Grim Game                    | Move Houdini from plane-to-plane to rescue the woman (orbit, ramp, orbit).                                                                                                    |
|------------------------------|----------------------------------------------------------------------------------------------------|
| Haldane of Secret<br>Service | All about the spinner — Escape the waterwheel. Each shot makes it spin faster until it breaks free.                                                                                                    |
| Man From Beyond              | This is an add-a-ball mode. First, bash the stage to free Houdini from the ice, where he has been frozen for 100 years. This puts a second ball in play. Then shoot orbits X times to free him from his restraints in the insane asylum. Another ball is put into play, then all the GI and inserts turn off, except for three shots (and a moving spotlight that runs through the inserts. Only one of the three lit shots pays off. The player must figure out which is the correct shot by sneaking a peek at the display and spotting Houdini when the spotlight is on him. Shooting the correct shot scores a jackpot, and then Houdini randomly moves between the three shots. |
| Master Mystery               | Features "Q The Automaton", the first ever movie robot. Stop him from getting the woman or getting to the weapon — left orbit, right orbit, left orbit, right orbit. The player only has seconds to complete the next shot in the sequence. Making this shot resets the clock (but less time than the previous shot).                                                                                                    |
| Terror Island                | Scoop, ramp, scoop, ramp — Free the woman from the safe that was thrown in the ocean, then go back for the treasure.                                                                                                    |

### MAGIC SHOP

Magic Shop opens when the player hits a spinner shot and earns a "Mystery" award. Collect eight items to earn a HOUDINI letter. The player can earn an extra ball if enabled in Feature Adjustment Settings\Magic Shop Extra Ball.

**Note:** Refer to the Feature Adjustments Settings table in the Service Menu chapter for a description of this setting.

<sup>.</sup> 

# JAIL ESCAPE HURRY-UPS

Spell E-S-C-A-P-E from stand-up target hits. Complete all five Jail Escape Hurry-Ups to earn a Houdini letter, complete X to earn Return From Beyond. It is also possible to earn an extra ball if enabled in Feature Adjustment Settings.Complete all five Jail Escape Hurry-Ups for Mini-Magician Mode.

Figure 8.2 Jail Escape Hurry-Up

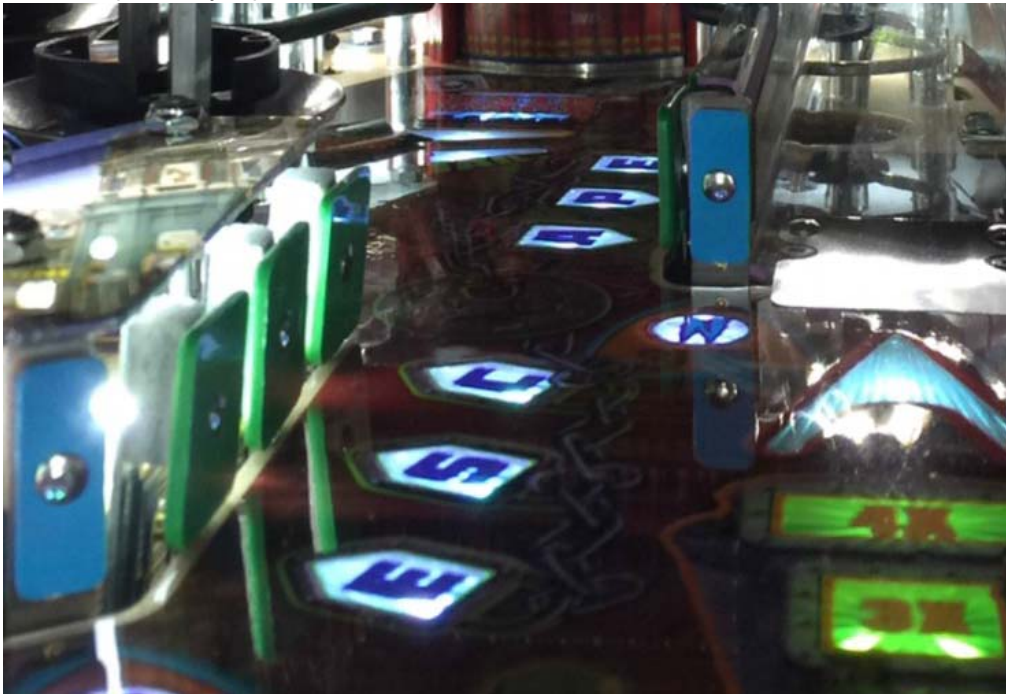

### SECRET MISSIONS

There are five different combos and only one is active at a time. Complete the active combo to start the next one. Complete all five to enter a Mini-Magician Mode and earn a Houdini letter. The next shot in the sequence is identified by a flashing purple arrow. If the sequence is broken, it returns to the first shot of the sequence. The missions increase in difficulty.

### TRUNK MULTIBALL

Lock three balls in the trunk to start Trunk Multiball. Three shots are lit for jackpots. Complete those shots then shoot the trunk (via the inner loop) to achieve Super Jackpot and re-light jackpots. Super Jackpot earns a Houdini letter.

# SEANCE MULTIBALL

Spell S-E-A-N-C-E to light at the scoop and score jackpots. Spell in order to earn Super Jackpot. Lighting SEANCE Multiball increases in difficulty each time. X jackpots earns a HOUDINI letter.

Figure 8.3 SEANCE Multiball

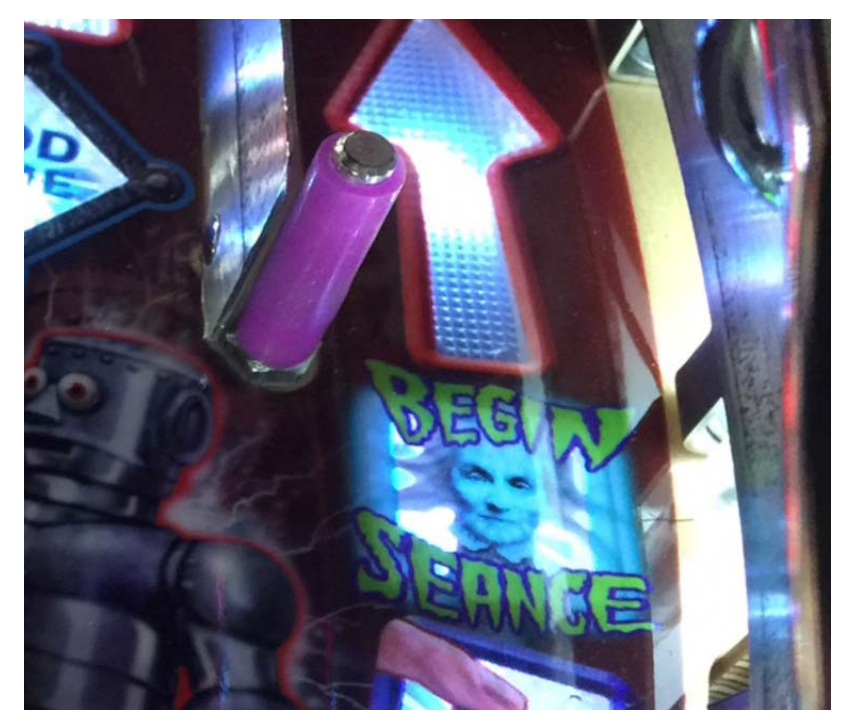

### OUTLANE DRAIN MODES

Complete the modes and play continues. Fail either of the modes and the ball ends. The modes are:

 Table 8.4
 Outlane Drain Modes

Escape DeathThe player gets 30 seconds to spell ESCAPE (via stand-up targets). Earned by<br/>completing X Jail Escape Hurry-ups.Return From BeyondThe player gets 30 flips to spell SEANCE (via mini stand-up targets). Earned by<br/>scoring X jackpots during SEANCE Multiball.
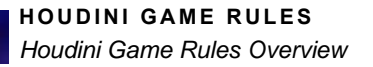

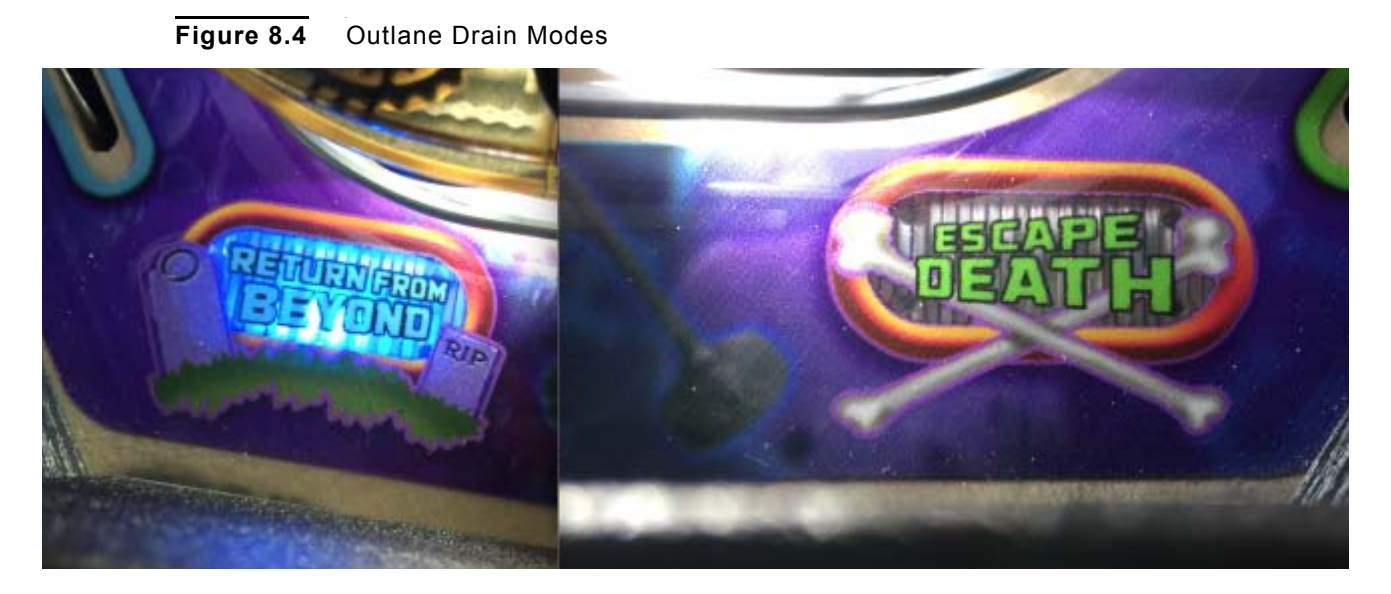

The player can also earn/light the Outlane Drain Modes at Magic Shop. If earned there, the ability to select the mode moves from side-to-side with the flippers. If earned via SEANCE or ESCAPE, the option is static. If the player has earned multiple Magic Shops, then both outlanes are lit. The player can earn one of each Outlane Modes per game.

## MILKCAN MULTIPLIERS

Shooting the milkman loop (lower left loop), immediately followed by the ramp, increases the playfield multiplier (2x,3x,4x) for X seconds.

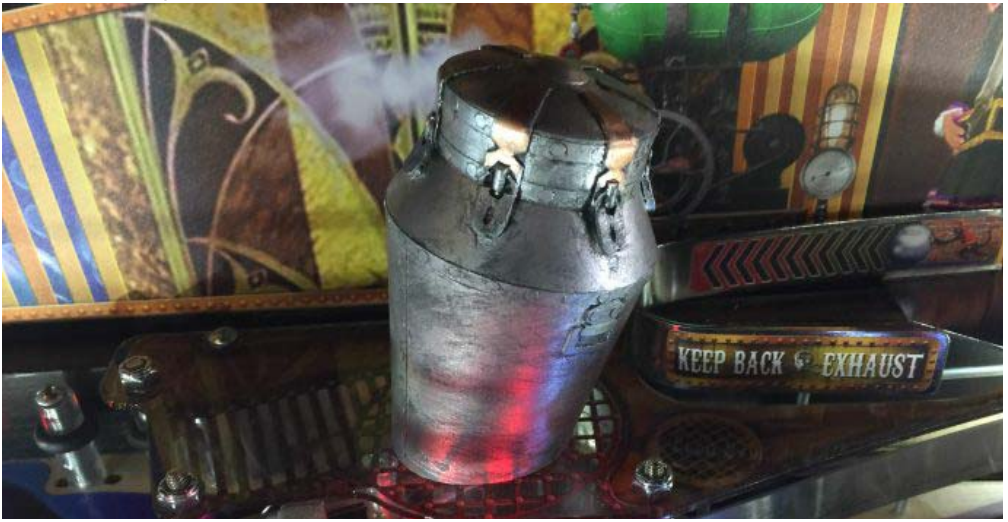

#### Figure 8.5 Milkcan Multiplier

## MASTER MAGICIAN (WIZARD) MODE

You must collect all HOUDINI letters

- Complete all ten Stage modes
- · Complete all five Movie modes
- · Collect eight items from the Magic Shop
- Complete all five Jail Escape Hurry-ups
- Complete all five Secret Missions
- · Earn a super jackpot during Trunk Multiball
- Earn a certain number of jackpots during Seance Multiball
- **Note:** Settings can be adjusted to increase or decrease the difficulty by which HOUDINI letters are earned. Refer to the Feature Adjustments Settings table in the Service Menu chapter for a description of this setting.

## STACKING

The player can stack multiballs in both Stage and Movie Modes as well as other multiballs. Stage Modes and Movie Modes cannot be stacked with each other. Once a multiball is running, the player cannot start a Movie or Stage Mode. Jail Escape Hurry-ups, starting Secret Missions and Magic Shop visits can occur if a mode is running, but not if multiball is running.

Almost every Stage (not the video mode) and Movie Mode can be stacked with either Trunk Multiball or Seance Multiball, but the mode must be started first. All modes benefit from stacking, with Indian Needle Trick being the one with the most upside from stacking. Multiball can be stacked with each other, including three different triple stacks of Straight Jacket Multiball with Seance and Trunk or Bullet Catch with trunk and Seance or Man from Beyond with Seance and Trunk.

Jail Escape Hurry Ups are also stackable, and can be started after a mode has started (not after a multiball). Secret Mission combos are always active once they are started (and can be started during modes), although those do not typically benefit from a multiball.

A recommended strategy is to lock two balls in the trunk, then light a Movie Mode by spelling FILM at the lower lanes. Then shoot the right inner loop, which starts the Movie Mode and Trunk Multiball at the same time.

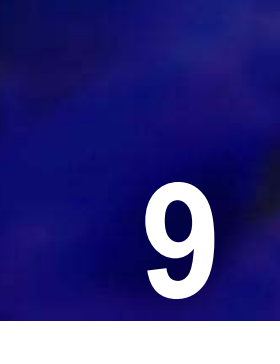

# HOUDINI CODE UPDATE

## CODE UPDATE PROCEDURE

Please have the following items available before performing a code update:

- A FAT 32 formatted 2.0 USB drive with at least 8 GB of storage
- Latest version of game code, which can be downloaded from https://www.american-pinball.com/support/updates/ your computer.

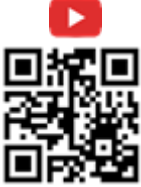

Video showing how to update gamecode: <a href="https://youtu.be/\_n4-7ZSH3UE">https://youtu.be/\_n4-7ZSH3UE</a>

Having issues with your USB drive not being read by the game? Instructions to completely wipe the drive: http://s4.american-pinball.com/img/support/2021-2/USB-drive-formatting-procedure.pdf

WARNING! OPENING THE COIN DOOR EXPOSES HIGH VOLTAGE PARTS IN THE GAME, AND DIRECT CONTACT TO THESE HIGH VOLTAGE PARTS CAN LEAD TO SERIOUS OR FATAL INJURIES. THIS EQUIPMENT IS ONLY TO BE SERVICED BY TRAINED PROFESSIONALS ONLY.

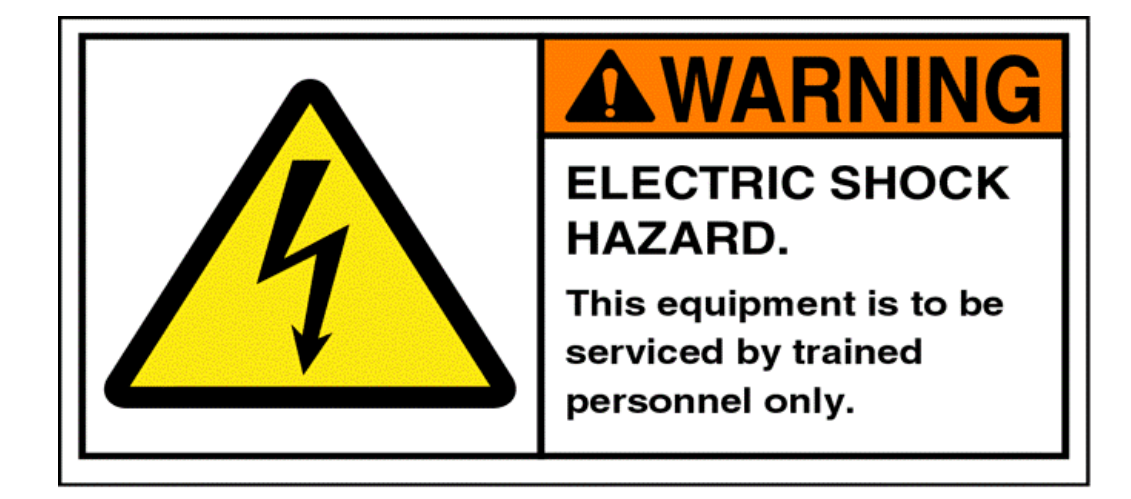

#### To download Houdini Code to a Microsoft Windows PC

- 1 Go to www.american-pinball.com/support/updates/.
- 2 Compare the game version on your machine to the most current version available on the site.

The most current version of released Houdini code is located at the top of the page.

- 3 If your machine is running the most current version of code, enjoy your game! Otherwise, proceed to the next step.
- 4 Insert a formatted USB drive with at least 4Gb of storage into your computer.
- 5 From File Explorer, right-click on the USB drive.
- 6 Select Format Drive FAT 32.

#### To download Houdini Code to a MAC

- 1 Go to www.american-pinball.com/support/updates/.
- 2 Compare the game version on your machine to the most current version available on the site.

The most current version of released Houdini code is located at the top of the page.

- 3 If your machine is running the most current version of code, enjoy your game! Otherwise, proceed to the next step.
- 4 Insert a formatted USB drive with at least 4Gb of storage into your computer.
- 5 Open Disk Utilities.
- 6 Select Drive.
- 7 Select Erase.
- 8 Select Format Drive FAT 32.

#### To update Houdini code

- 1 Copy the Houdini update package code file (houdini-game.pkg) to the USB drive.
- 2 Open the coin door and locate the provided USB extension cable on the right had side of the coin door below the flipper switch.
- 3 Insert the USB device with the code update package into the USB extension cable.
- 4 If Houdini's power is turned off, turn it on.

Houdini will recognize the code and provide a message on the main LCD that indicates that the codes is updating.

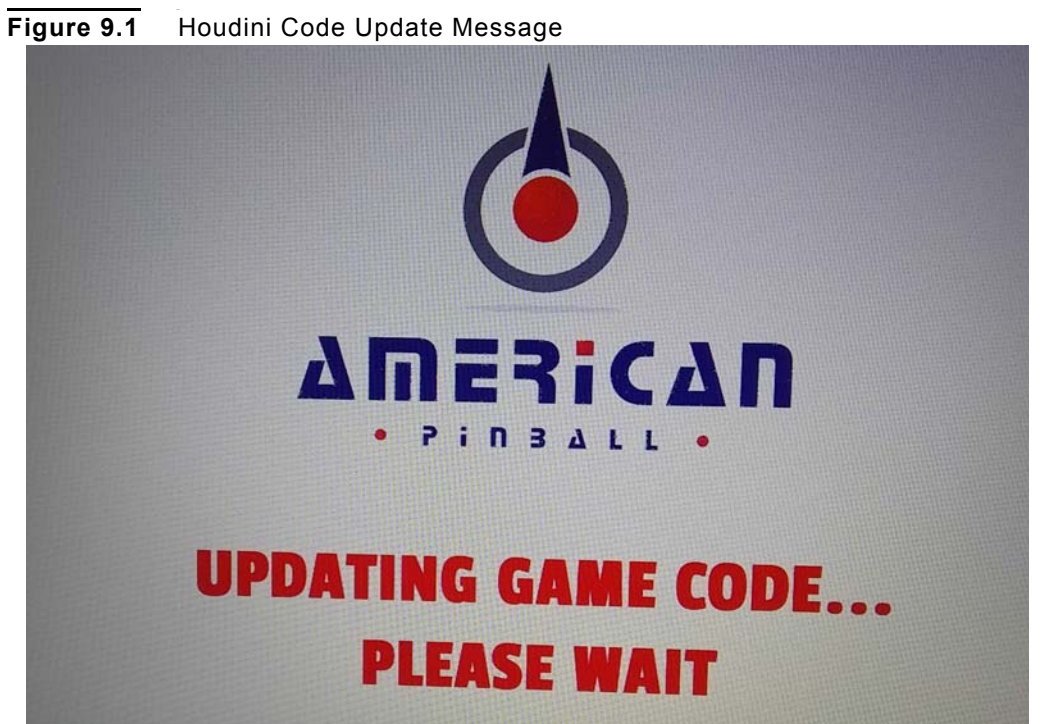

Times may vary, but expect the code update to take approximately 5 minutes.

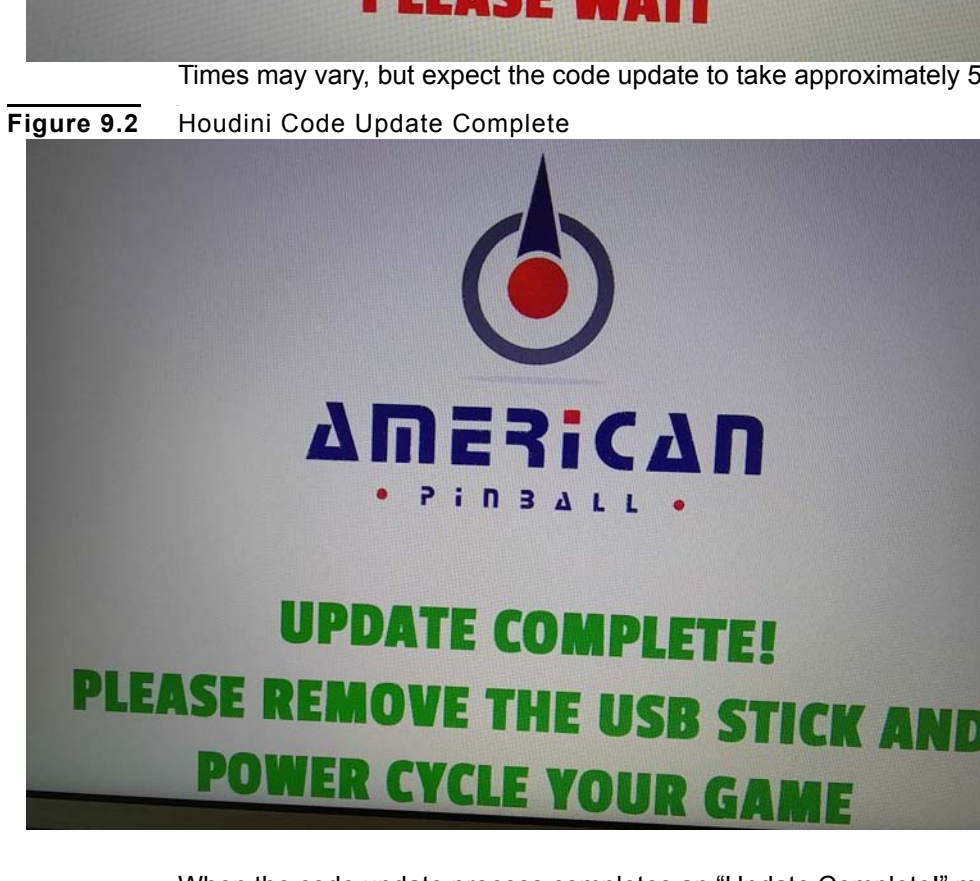

When the code update process completes an "Update Complete!" message appears.

- 5 Remove the USB drive from the USB extension cable.
- Turn Houdini's power off and then turn it on. 6
- Enjoy your next game! 7

- **Note:** After upgrading Houdini code, the USB device will contain audits and settings information. In the case of a full system update, these files are used to restore settings and audit history.
- **Note:** The version of code is displayed during the machine's startup and from the API cockpit.

.

## HOUDINI LOG COPY

To assist in game development and troubleshooting, American Pinball may ask for a copy of the game logs.

#### To copy game logs

- 1 Open the coin door and locate the provided USB extension cable.
- 2 Insert the USB device into the supplied USB extension cable that is located inside the coin door.
- 3 If Houdini's power is turned off, turn it on.
- 4 Wait for the completion screen on the main display screen and remove the USB device.
- 5 Power cycle the game.

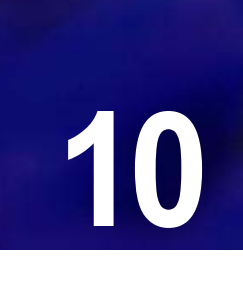

1.1.1

# **MISCELLANEOUS DIAGRAMS**

# ABOUT THIS CHAPTER

This chapter is devoted to diagrams and charts that do not necessarily fall into a specific chapter but are important for your overall knowledge.

1.1.1

The following diagrams are included in this chapter:

| Page   | Diagram Name                       |
|--------|------------------------------------|
| Page 2 | Houdini Cabinet Diagram            |
| Page 3 | Houdini Power Block Diagram        |
| Page 3 | Houdini Transformer Diagram        |
| Page 4 | Houdini Transformer Wiring Diagram |
| Page 5 | Houdini Dipswitch Settings Diagram |

#### Figure 10.1 Cabinet Diagram

#### CABINET BLOCK DIAGRAM

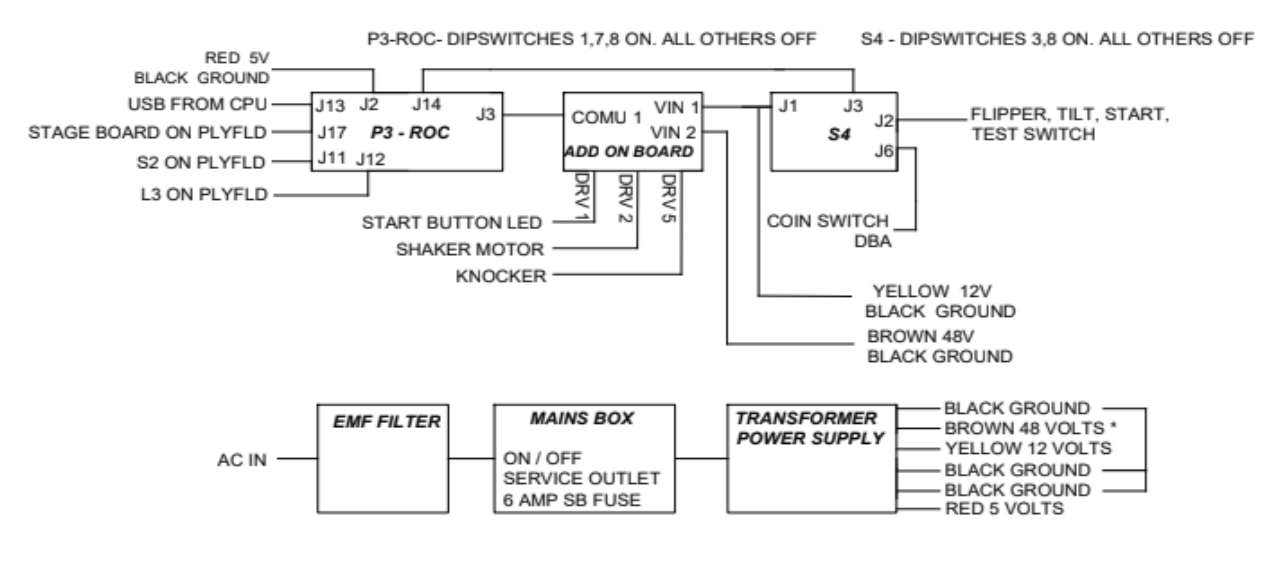

\* 48 VOLTS IS DISABLED BY COIN DOOR INTERLOCK SWITCH

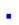

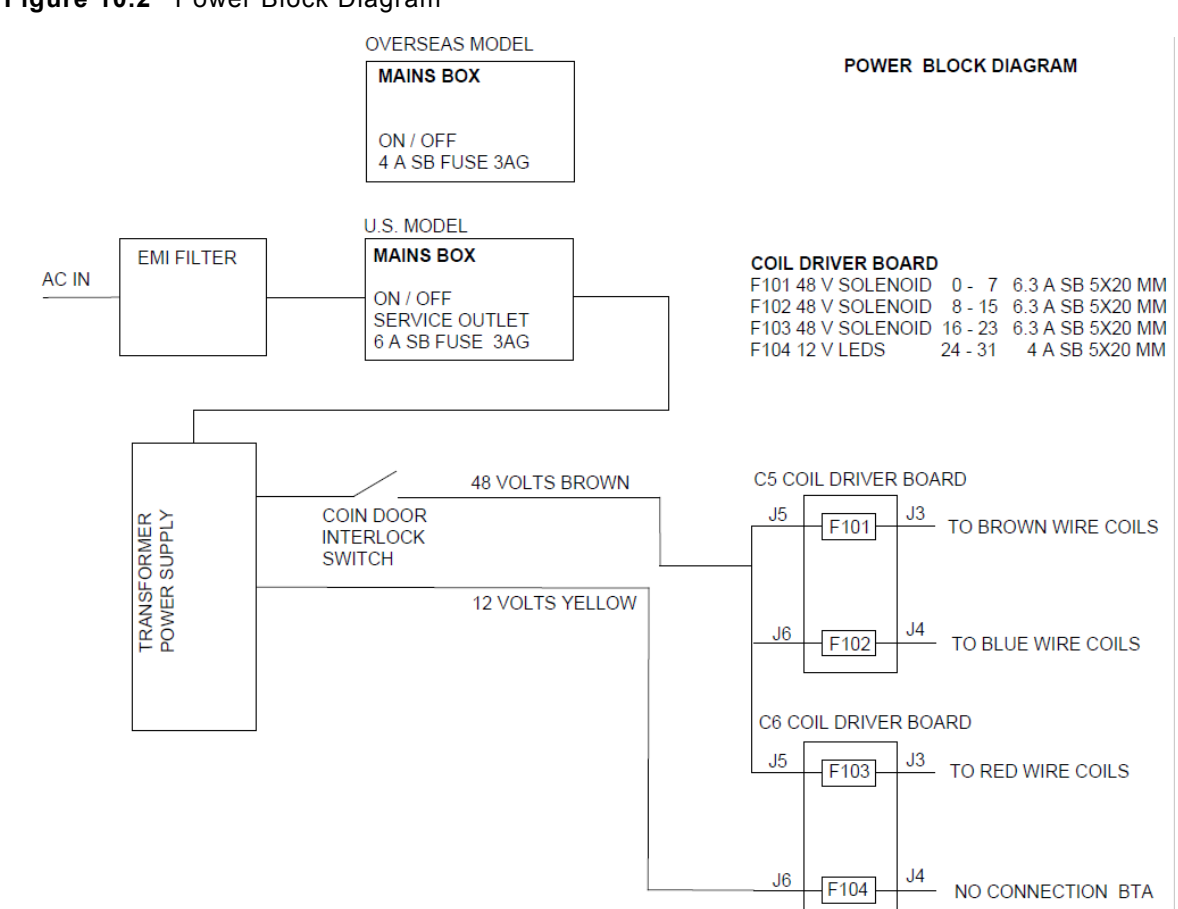

### Figure 10.2 Power Block Diagram

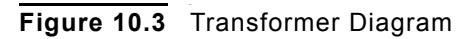

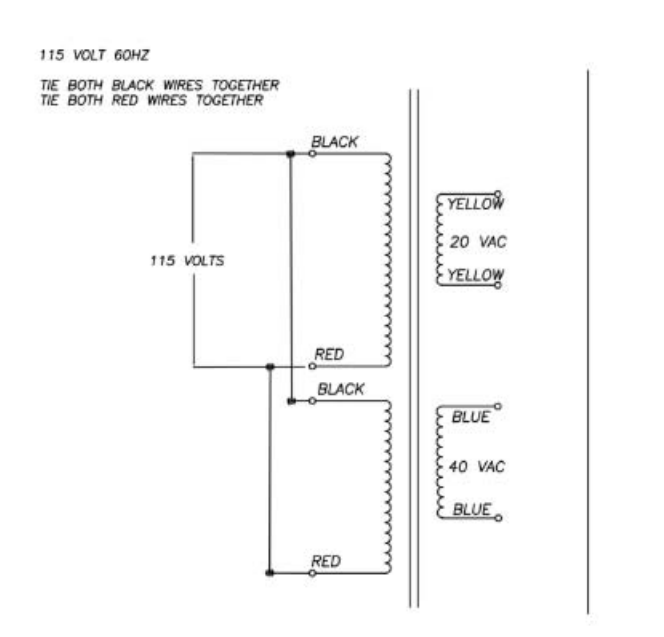

230 VOLT 50HZ THE MIDDLE RED AND BLACK WIRES TOGETHER USE OUTSIDE RED AND BLACK AS INPUTS. BLACK FYELLOW 20 VAC 230 VOLTS FYELLOW RED BLACK EBLUE A REAL PROPERTY AND A REAL PROPERTY AND A REAL 40 VAC

RED

E BLUE

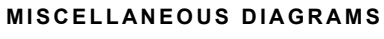

## Figure 10.4 Transformer Wiring Diagram

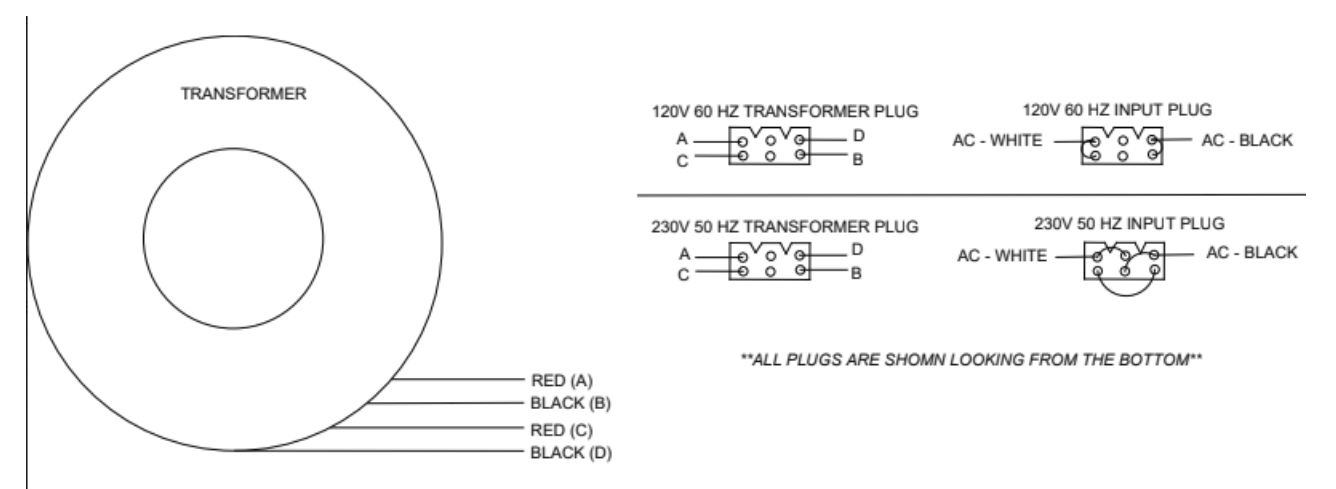

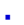

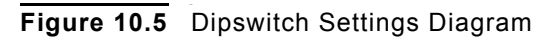

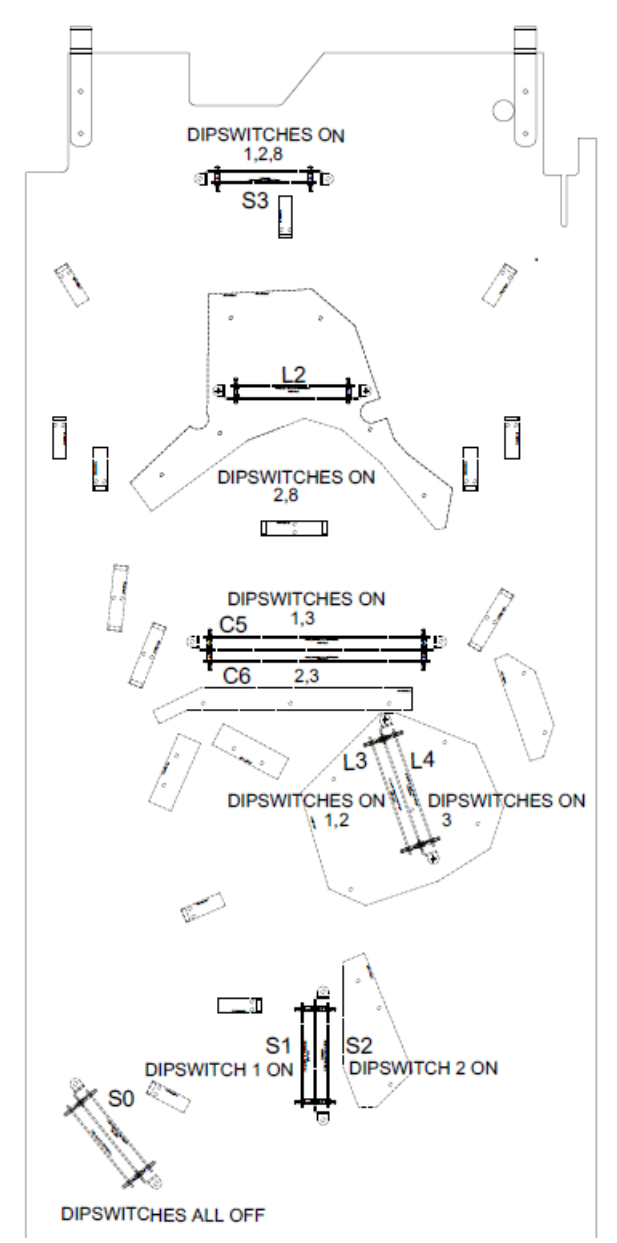

**Note:** Please refer to the Fuse table in the Coil Locations chapter for a list of fuses used in Houdini.

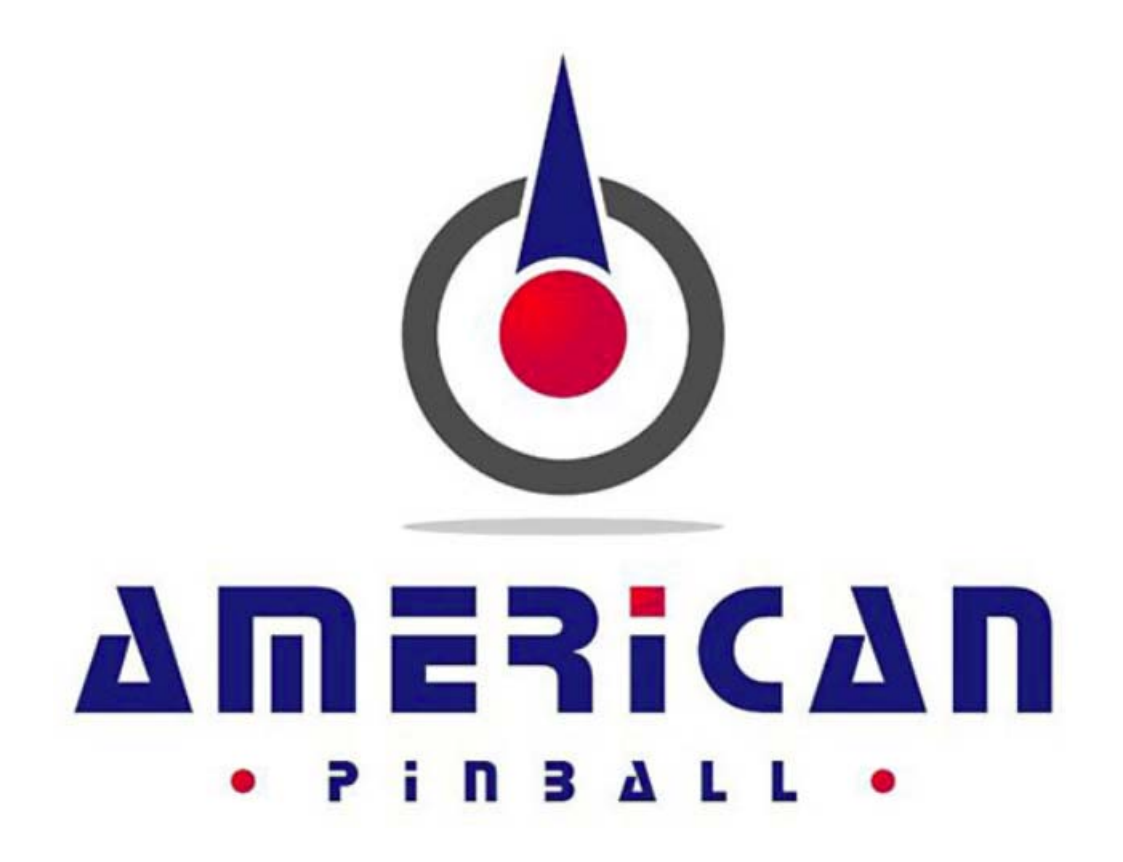

Part Number DOC0001-03 For Support Call: 833-API-HELP